Corresponding Software Version: Release 5.0.x

Document Version : V1.07

Release Time: 2020.12.25

# Contents

| Sw                                                                     | itch CLI Configuration Manual                                                                                                    | 1                                                                                                    |
|------------------------------------------------------------------------|----------------------------------------------------------------------------------------------------|----------------------------------------------------------------------------------------------------|
| 1.8                                                                    | System Management                                                                                                    | 6                                                                                                    |
|                                                                        | 1.1. CLI Mode                                                                                                    | 6                                                                                                    |
|                                                                        | 1.2. Configure management IP                                                                                                    | 6                                                                                                    |
|                                                                        | 1.3. Configuration Save/Clear Operation                                                                                                    | 7                                                                                                    |
|                                                                        | 1.4. Dvice Hot Restart Operation                                                                                                    | 8                                                                                                    |
|                                                                        | 1.5. User Login Management                                                                                                    | 8                                                                                                    |
|                                                                        | 1.6. configure system name                                                                                                    | 9                                                                                                    |
|                                                                        | 1.7. configure system upgrade                                                                                                    | 9                                                                                                    |
|                                                                        | 1.8. Configure system Time                                                                                                    | 11                                                                                                    |
| 2.                                                                     | Configure interface                                                                                                    | 13                                                                                                    |
|                                                                        | 2.1. Description of the interface type                                                                                                    | 13                                                                                                    |
|                                                                        | 2.2. configure command                                                                                                    | 13                                                                                                    |
|                                                                        | 2.3. Configure case                                                                                                    | .16                                                                                                    |
|                                                                        | 2.4. Display command                                                                                                    | .17                                                                                                    |
| 3.                                                                     | Configure storm control                                                                                                    | .24                                                                                                    |
|                                                                        | 3.1. Overview of storm control                                                                                                    | 24                                                                                                    |
|                                                                        | 3.2. configure command                                                                                                    | 24                                                                                                    |
|                                                                        | 3.3. Configure case                                                                                                    | .24                                                                                                    |
|                                                                        | 3.4. Display command                                                                                                    | .25                                                                                                    |
| 4.                                                                     | Configure SPAN                                                                                                    | .26                                                                                                    |
|                                                                        | 4.1. SPAN Overview                                                                                                    | .26                                                                                                    |
|                                                                        | 4.2. Configure command                                                                                                    | .27                                                                                                    |
|                                                                        | 4.3. configure case                                                                                                    | .27                                                                                                    |
|                                                                        | 4.4. display command                                                                                                    | 28                                                                                                    |
|                                                                        |                                                                                                    |                                                                                                    |
| 5.                                                                     | Configure port aggregation                                                                                                    | . 29                                                                                                    |
| 5.                                                                     | Configure port aggregation           5.1. overview of aggregate port                                                                                                    | <b>29</b><br>29                                                                                                    |
| 5.                                                                     | Configure port aggregation                                                                                                    | <b>29</b><br>29<br>30                                                                                                    |
| 5.                                                                     | Configure port aggregation         5.1. overview of aggregate port         5.2. LACP overview         5.3. Configure command                                                                                                    | <b>29</b><br>29<br>30<br>.31                                                                                                    |
| 5.                                                                     | Configure port aggregation         5.1. overview of aggregate port         5.2. LACP overview         5.3. Configure command         5.4. configure case                                                                                                    | <b>29</b><br>29<br>30<br>.31<br>.32                                                                                                    |
| 5.                                                                     | Configure port aggregation         5.1. overview of aggregate port         5.2. LACP overview         5.3. Configure command         5.4. configure case         5.5. Display command                                                                                                    | <b>29</b><br>30<br>.31<br>.32<br>.33                                                                                                    |
| 5.<br>6.                                                               | Configure port aggregation<br>5.1. overview of aggregate port<br>5.2. LACP overview<br>5.3. Configure command<br>5.4. configure case<br>5.5. Display command<br>Configure POE                                                                                                    | 29<br>30<br>.31<br>.32<br>.33<br>.33                                                                                                    |
| <b>5</b> .<br><b>6</b> .                                               | Configure port aggregation<br>5.1. overview of aggregate port<br>5.2. LACP overview<br>5.3. Configure command<br>5.4. configure case<br>5.5. Display command<br>Configure POE<br>6.1. PoE overview                                                                                                    | .29<br>.30<br>.31<br>.32<br>.33<br>.33<br>.36                                                                                                    |
| <b>5</b> .<br><b>6</b> .                                               | Configure port aggregation         5.1. overview of aggregate port         5.2. LACP overview         5.3. Configure command         5.4. configure case         5.5. Display command         Configure POE         6.1. PoE overview         6.2. configure command                                                                                                    | 29<br>30<br>.31<br>.32<br>.33<br>.36<br>.36<br>37                                                                                                    |
| <b>5</b> .                                                             | Configure port aggregation         5.1. overview of aggregate port         5.2. LACP overview         5.3. Configure command         5.4. configure case         5.5. Display command         Configure POE         6.1. PoE overview         6.2. configure command         6.3. configure case                                                                                                    | 29<br>30<br>.31<br>.32<br>.33<br>.36<br>37<br>.37                                                                                                    |
| <b>6</b> .                                                             | Configure port aggregation                                                                                                    | <b>29</b><br>29<br>.30<br>.31<br>.32<br>.33<br><b>.36</b><br>.37<br>.37<br>.37                                                                                                    |
| 5.<br>6.<br>7.                                                         | Configure port aggregation<br>5.1. overview of aggregate port<br>5.2. LACP overview<br>5.3. Configure command<br>5.4. configure case<br>5.5. Display command<br>Configure POE<br>6.1. PoE overview<br>6.2. configure command<br>6.3. configure case<br>6.4. Dispaly command<br>Configure VLAN                                                                                                    | <ul> <li>29</li> <li>29</li> <li>30</li> <li>.31</li> <li>.32</li> <li>.33</li> <li>.36</li> <li>.37</li> <li>.37</li> <li>.39</li> </ul>                                                       |
| 5.<br>6.<br>7.                                                         | Configure port aggregation<br>5.1. overview of aggregate port<br>5.2. LACP overview<br>5.3. Configure command<br>5.4. configure case<br>5.5. Display command<br>Configure POE<br>6.1. PoE overview<br>6.2. configure command<br>6.3. configure case<br>6.4. Dispaly command<br>Configure VLAN<br>7.1. VLAN function overview                                                                                                    | .29<br>.29<br>.30<br>.31<br>.32<br>.33<br>.36<br>.37<br>.37<br>.37<br>.39<br>.39                                                                                                    |
| 5.<br>6.<br>7.                                                         | Configure port aggregation<br>5.1. overview of aggregate port<br>5.2. LACP overview<br>5.3. Configure command<br>5.4. configure case<br>5.5. Display command<br>Configure POE<br>6.1. PoE overview<br>6.2. configure command<br>6.3. configure case<br>6.4. Dispaly command<br>Configure VLAN<br>7.1. VLAN function overview<br>7.2. configure command                                                                                                    | .29<br>29<br>30<br>.31<br>.32<br>.33<br>.36<br>.37<br>.37<br>.37<br>.37<br>.39<br>39                                                                                                    |
| <ol> <li>5.</li> <li>6.</li> <li>7.</li> </ol>                         | Configure port aggregation         5.1. overview of aggregate port         5.2. LACP overview         5.3. Configure command         5.4. configure case         5.5. Display command         Configure POE         6.1. PoE overview         6.2. configure command         6.3. configure case         6.4. Dispaly command         Configure VLAN         7.1. VLAN function overview         7.2. configure command         7.3. display command                                                                                                    | .29<br>29<br>30<br>.31<br>.32<br>.33<br>.36<br>.36<br>.37<br>.37<br>.37<br>.37<br>.39<br>39<br>39                                                                                               |
| <ol> <li>5.</li> <li>6.</li> <li>7.</li> <li>8.</li> </ol>             | Configure port aggregation                                                                                                    | .29<br>29<br>30<br>.31<br>.32<br>.33<br>.36<br>.37<br>.37<br>.37<br>.37<br>.39<br>39<br>39<br>43<br>.44                                                                                         |
| <ol> <li>5.</li> <li>6.</li> <li>7.</li> <li>8.</li> </ol>             | Configure port aggregation         5.1. overview of aggregate port         5.2. LACP overview         5.3. Configure command         5.4. configure case         5.5. Display command         Configure POE         6.1. PoE overview         6.2. configure command         6.3. configure command         6.3. configure case         6.4. Dispaly command         Configure VLAN         7.1. VLAN function overview         7.2. configure command         7.3. display command         Configure QINQ         8.1. QINQ overview                                                                                                    | .29<br>29<br>30<br>.31<br>.32<br>.33<br>.36<br>.37<br>.37<br>.37<br>.37<br>.39<br>39<br>43<br>.44<br>44                                                                                         |
| <ol> <li>5.</li> <li>6.</li> <li>7.</li> <li>8.</li> </ol>             | Configure port aggregation         5.1. overview of aggregate port         5.2. LACP overview         5.3. Configure command         5.4. configure case         5.5. Display command         Configure POE         6.1. PoE overview         6.2. configure command         6.3. configure command         6.3. configure case         6.4. Dispaly command         Configure VLAN         7.1. VLAN function overview         7.2. configure command         7.3. display command         Configure QINQ         8.1. QINQ overview         8.2. configuration illustration                                                                                                    | .29<br>30<br>.31<br>.32<br>.33<br>.36<br>.37<br>.37<br>.37<br>.39<br>39<br>43<br>.44<br>44<br>.44                                                                                               |
| <ol> <li>5.</li> <li>6.</li> <li>7.</li> <li>8.</li> </ol>             | Configure port aggregation         5.1. overview of aggregate port         5.2. LACP overview         5.3. Configure command         5.4. configure case         5.5. Display command         Configure POE         6.1. PoE overview         6.2. configure command         6.3. configure case         6.4. Dispaly command         Configure VLAN         7.1. VLAN function overview         7.2. configure command         7.3. display command         Configure QINQ         8.1. QINQ overview         8.2. configuration illustration         8.3. configure command                                                                                                    | .29<br>30<br>.31<br>.32<br>.33<br>.36<br>.37<br>.37<br>.37<br>.37<br>.39<br>.39<br>43<br>.44<br>44<br>.44                                                                                       |
| <ol> <li>5.</li> <li>6.</li> <li>7.</li> <li>8.</li> </ol>             | Configure port aggregation         5.1. overview of aggregate port         5.2. LACP overview         5.3. Configure command         5.4. configure case         5.5. Display command         Configure POE         6.1. PoE overview         6.2. configure command         6.3. configure command         6.4. Dispaly command         Configure VLAN         7.1. VLAN function overview         7.2. configure command         7.3. display command         Configure QINQ         8.1. QINQ overview         8.2. configuration illustration         8.3. configure command                                                                                                    | .29<br>30<br>.31<br>.32<br>.33<br>.36<br>.37<br>.37<br>.37<br>.37<br>.39<br>.39<br>43<br>.44<br>44<br>.44<br>.44                                                                                |
| <ol> <li>5.</li> <li>6.</li> <li>7.</li> <li>8.</li> </ol>             | Configure port aggregation         5.1. overview of aggregate port         5.2. LACP overview         5.3. Configure command         5.4. configure case         5.5. Display command         Configure POE         6.1. PoE overview         6.2. configure command         6.3. configure case         6.4. Dispaly command         Configure VLAN         7.1. VLAN function overview         7.2. configure command         7.3. display command         Configure QINQ         8.1. QINQ overview         8.2. configuration illustration         8.3. configure command         8.4. configure command         8.5. display command                                                                                                    | .29<br>30<br>.31<br>.32<br>.33<br>.36<br>.37<br>.37<br>.37<br>.39<br>39<br>43<br>.44<br>44<br>.44<br>46<br>.48<br>52                                                                            |
| <ol> <li>5.</li> <li>6.</li> <li>7.</li> <li>8.</li> <li>9.</li> </ol> | Configure port aggregation         5.1. overview of aggregate port         5.2. LACP overview         5.3. Configure command         5.4. configure case         5.5. Display command         Configure POE         6.1. PoE overview         6.2. configure command         6.3. configure case         6.4. Dispaly command         Configure VLAN         7.1. VLAN function overview         7.2. configure command         7.3. display command         Configure QINQ         8.1. QINQ overview         8.2. configuration illustration         8.3. configure case         8.4. configure command         8.5. display command         Configure ERPS                                                                                                    | .29<br>.30<br>.31<br>.32<br>.33<br>.36<br>.37<br>.37<br>.37<br>.37<br>.39<br>.39<br>.39<br>.39<br>.39<br>.39<br>.39<br>.39                                                                      |
| <ol> <li>5.</li> <li>6.</li> <li>7.</li> <li>8.</li> <li>9.</li> </ol> | Configure port aggregation         5.1. overview of aggregate port         5.2. LACP overview         5.3. Configure command         5.4. configure case         5.5. Display command         Configure POE         6.1. PoE overview         6.2. configure command         6.3. configure command         6.4. Dispaly command         Configure VLAN         7.1. VLAN function overview         7.2. configure command         7.3. display command         Configure QINQ         8.1. QINQ overview         8.2. configuration illustration         8.3. configure case         8.4. configure command         8.5. display command         Configure ERPS.         9.1. ERPS function overview         9.1. ERPS function overview                                                                                                    | <b>29</b><br>30<br>.31<br>.32<br>.33<br><b>.36</b><br>37<br>.37<br><b>.37</b><br>.37<br><b>.39</b><br>39<br>39<br>39<br>39<br>39<br>39<br>43<br>44<br>44<br>44<br>46<br>.48<br>52<br><b>.54</b> |
| <ol> <li>5.</li> <li>6.</li> <li>7.</li> <li>8.</li> <li>9.</li> </ol> | Configure port aggregation         5.1. overview of aggregate port         5.2. LACP overview         5.3. Configure command         5.4. configure case         5.5. Display command         Configure POE         6.1. POE overview         6.2. configure command         6.3. configure command         6.4. Dispaly command         Configure VLAN         7.1. VLAN function overview         7.2. configure command         7.3. display command         Configure QINQ         8.1. QINQ overview         8.2. configure command         8.3. configure case         8.4. configure command         8.5. display command         8.4. configure case         8.5. display command         8.4. configure case         8.5. display command         8.4. configure case         8.5. display command         8.4. configure case         8.5. display command         8.6. display command         8.7. endigure case         8.8. display command         8.9. LERPS function overview         9.1. ERPS function overview         9.2. ERPS Introduction | .29<br>30<br>.31<br>.32<br>.33<br>.36<br>.37<br>.37<br>.37<br>.39<br>39<br>39<br>39<br>39<br>43<br>.44<br>44<br>.44<br>46<br>.48<br>52<br>54<br>.54                                             |

|     | 9.4. Configure case                 | 59    |
|-----|-------------------------------------|-------|
| 2、  | Intersecting Ring Case Requirements | 60    |
| 3、  | Tangent Ring Case Requirements      | 62    |
|     | 9.5. display command                | 64    |
| 10. | Configure IGMP Snooping             | 66    |
|     | 10.1. overview                      | 66    |
|     | 10.2. configure command             | 66    |
|     | 10.3. configure case                | 67    |
|     | 10.4. Display command               | 69    |
| 11. | Configure STP protocol              | 71    |
|     | 11.1. overview                      | 71    |
|     | 11.2. configure command             | 71    |
|     | 11.3. configure case                | 78    |
|     | 11.4. display command               | 81    |
| 12. | MAC add management                  | 83    |
|     | 12.1. MAC add overview              | 83    |
|     | 12.2. Configure command             | 85    |
|     | 12.3. configure case                | 86    |
|     | 12.4. display command               | 87    |
| 13. | Configure LLDP                      | 88    |
|     | 1.1. Protocol overview              | 88    |
|     | 1.2. configure command              | 92    |
|     | 1.3. Configuration case             | 97    |
|     | 1.3. display command                | 98    |
| 14. | Configure L3                        | 100   |
|     | 14.1. L3 overview                   | 100   |
|     | 14.2. configure command             | 102   |
|     | 14.3. configure case                | 105   |
|     | 14.4. display command               | 107   |
| 15. | Configure OSPFv2                    | 109   |
|     | 15.1. OSPFv2 Overview               | 109   |
|     | 15.2. configure command             | 110   |
|     | 15.3. configure case                | 116   |
|     | 15.4. Display command               | 133   |
| 16. | Config.BGP                          | 135   |
|     | 16.1. BGP Overview                  | 135   |
|     | 16.2. Config. command               | 135   |
|     | 16.3. config.case                   | 142   |
|     | 16.4. display command               | 182   |
| 17. |                                     | 183   |
|     | 17.1. IS-IS Overview                | 183   |
|     | 17.2. config.command                | 183   |
|     | 17.3. configure case                | 185   |
|     | 17.4. display command               | 196   |
| 18. | Config.RIP.                         | 198   |
|     | 18.1. RIP OVERVIEW                  | 198   |
|     | 18.2. CONFIG. Command               | 198   |
|     | 18.3. Config.case                   | 203   |
|     | 18.4. display command               | 214   |
| 19. | Configure VRRP                      | 216   |
|     | 19.1. protocol overview             | 216   |
|     | 19.2. config. command               | 217   |
|     | 19.3. config.Case                   | 219   |
|     | Networking                          | 222   |
|     | 19.4. DISPLAY COMMAND               | . 222 |

| 20.         | Config. ACL                            | 224                |
|-------------|----------------------------------------|--------------------|
|             | 20.1. ACL overview                     | 224                |
|             | 20.2. config.command                   | 224                |
|             | 20.3. config. e.g.                     | 226                |
|             | 20.4. dispaly command                  | 226                |
| 21.         | Config. QOS                            | 228                |
|             | 21.1. QOS overview                     | 228                |
|             | 21.2. config.command                   | 228                |
|             | 21.3. Configure case:                  | 234                |
|             | 21.4. Display command                  | 235                |
| 22.         | Configure DHCP Snooping                | 238                |
|             | 22.1. DHCP Snooping Overview           | 238                |
|             | 22.2. configure command                | 238                |
|             | 22.3. Configure case                   | 238                |
|             | 22.4. display command                  | 239                |
| 23.         | Configure 802.1X authentication        | 240                |
|             | 23.1. protocol overview                |                    |
|             | 23.2. Configure command                |                    |
|             | 23.3. configure case                   | 248                |
|             | 23.4. Display command                  | 250                |
| 24.         | Configure Port Security                |                    |
|             | 24.1 Port Security function overview   | 252                |
|             | 24.2 configure command                 | 252                |
|             | 24.3 display command                   | 254                |
|             | 24.4 typical case                      | 255                |
| 25          | Configure In Source Guard              | 256                |
| 20.         | 25.1 In Source Guard function overview | 256                |
|             | 25.2 configure command                 | 256                |
|             | 25.3 display command                   | 257                |
|             | 25.4 typical case                      | 257                |
| 26          | Configure Arp-check                    | 257                |
| 20.         | 26.1 Arp-check function overview       | 258                |
|             | 26.2 configure command                 | 258                |
|             | 26.3 typical case                      | 258                |
| 27          | CONFIGURE SNMP NETWORK management      | 259                |
| -/.         | 27 1 overview                          | 259                |
|             | 27.2 configure command                 | 259                |
|             | 27.3 configure case                    | 261                |
| 28          | Configure BMON                         | 262                |
| 20.         | 28.1 overview                          | 262                |
|             | 28.2 principle                         | 263                |
|             | 28.3 configure command                 | 265                |
|             | 28.4 configure case                    | 205                |
|             | 28.5 display command                   | 207                |
| 29          | Configure MODBUS                       | 269                |
| 20.         | 29.1 overview                          | 269                |
|             | 29.2 display command                   | 270                |
|             | 20.2. display communication            | 270                |
|             | 29.4 display command                   | 271                |
| 30          | Configure IO                           | 273                |
|             | 30.1 configure command                 | 273                |
|             | 30.2 display command                   | 273                |
| 31          | Configure DHCP server                  | ··· 275            |
| <b>U</b> 1. | 31.1 protocol overview                 |                    |
|             | 31.2 configure command                 | <u>2</u> 77<br>274 |
|             | on E. compute commune                  | 274                |

|     | 31.2.1. Global mode configure command      |  |
|-----|--------------------------------------------|--|
|     | 31.2.2. Subnet Configuration Commands      |  |
|     | 31.3. configure case                       |  |
|     | 31.4. display command                      |  |
| 32. | Troubleshooting                            |  |
|     | 32.1. Ping/tracerout                       |  |
|     | 32.2. Optical module information detection |  |
|     | 32.3. Dving-gasp                           |  |

# 1.System Management

# 1.1. CLI Mode

The device CLI management interface is divided into several different modes. The command mode the user is currently in determines the commands that can be used. Enter the question mark key (?) at the command prompt to list the supported commands for each command mode. When a user logs into a device, it is first in user mode.

| Mode Name          | Prompt                 | switch mode                                                                                           | Description                                                                                                    |
|--------------------|------------------------|----------------------------------------------------------------------------------------------------|----------------------------------------------------------------------------------------------------|
| User Mode          | SWITCH>                | Configure "enable" to switch to privileged mode                                                       | Support device information<br>display, debugging<br>command line, etc.                                                                             |
| Privileged<br>mode | SWITCH#                | Configure terminal to switch to<br>global mode; configure dial to<br>switch to user mode              | Support network testing;<br>Support function module<br>information viewing;<br>Support configuration save,<br>clear and other operations           |
| Global Mode        | SWITCH(config)<br>#    | Configure exit to switch to<br>privileged mode; configure<br>interface to switch to interface<br>mode | Support for global-based configuration commands                                                                                                    |
| interface<br>mode  | SWITCH(config-<br>if)# | Configure exit to switch to global<br>mode; configure end to switch<br>to privileged mode             | Support configuration<br>commands in interface<br>mode, interfaces include<br>physical interfaces,<br>aggregated interfaces, and<br>SVI interfaces |

# 1.2. CONFIGURE MANAGEMENT IP

### 1.2.1. Configuration Commands

●Configure the device IPv4 management IP

| Command      | SWITCH(config)# <b>management vlan</b> VLANID <b>ip address</b> IPADDR/MASKLEN <b>gateway</b><br>IPADDR<br>SWITCH(config)# <b>no management vlan</b> |
|--------------|----------------------------------------------------------------------------------------------------|
| Description  | Configure/Delete Device IPv4 Management IP                                                                                                    |
| ●Configure t | he device Ipv4 management IP DHCP dynamic acquisition                                                                                                |

| Command | SWITCH(config)#management vlan VLANID ip address dhcp |
|---------|-------------------------------------------------------|
|         | SWITCH(config)# <b>no management vlan</b>             |

| Description                                                       | Configure/Delete Device IPv4 Management IP                                                                                   |  |
|-------------------------------------------------------------------|----------------------------------------------------------------------------------------------------|--|
| ●Configure the device IPv6 management IP                          |                                                                                                    |  |
| Command                                                           | SWITCH(config)#management vlan VLANID ipv6 address IPV6ADDR/MASKLEN<br>gateway IPV6ADDR<br>SWITCH(config)#no management vlan |  |
| Description                                                       | Configure/Delete Device IPv6 Management IP                                                                                   |  |
| ●Configure the device lpv6 management IP DHCP dynamic acquisition |                                                                                                    |  |
| Command                                                           |                                                                                                    |  |

| Command     | SWITCH(config)#management vlan VLANID ipv6 address dhcp |  |
|-------------|---------------------------------------------------------|--|
|             | SWITCH(config)#no management vlan                       |  |
| Description | Configure/Delete Device IPv6 Management IP              |  |

•View device management IP configuration

| Command     | SWITCH#show management summary             |
|-------------|--------------------------------------------|
| Description | Configure/Delete Device IPv6 Management IP |

### 1.2.1. Configure Case

**Case Requirement:** Manage VLAN is 1, Maneged IP is 192.168.64.200/24, The gateway address is 192.168.64.1

Enter Global Mode:

SWITCH#

SWITCH#configure terminal

Enter configuration commands, one per line. End with CNTL/Z.

Configure Ipv4 Manage IP:

SWITCH(config)#management vlan 1 ip address 192.168.64.200/24 gateway 192.168.64.1

View management IP configuration information:

SWITCH#show management summary Management interface with Ipv4: Type: Static Vlan: 1 Ip address: 192.168.64.200/24 Gateway: 192.168.64.1

# **1.3. CONFIGURATION SAVE/CLEAR OPERATION**

• Configure save command

| Command     | SWITCH#write       |
|-------------|--------------------|
| Description | Save Configuration |

#### •Restore default configuration command

| Command     | SWITCH#copy default-config startup-config<br>SWITCH#reload                                 |
|-------------|--------------------------------------------------------------------------------------------|
| Description | Restore the system default configuration, which will take effect after the device restarts |

# **1.4. DVICE HOT RESTART OPERATION**

### • Configure HOT RESTART Command

| Command     | SWITCH#reload      |
|-------------|--------------------|
| Description | Device Hot Restart |

# 1.5. USER LOGIN MANAGEMENT

• Add/delete users, modify user passwords

| Command     | SWITCH(config) <b># username</b> NAME <b>password</b> LINE<br>SWITCH(config) <b># no username</b> NAME                                                                                                    |
|-------------|----------------------------------------------------------------------------------------------------|
| Description | If the user NAME does not exist, add a new user, if it exists, modify the user's password;<br>By default, the device comes with user "admin" and password "admin", which supports password modification and deletion operations;<br>The device supports up to 8 users, and the length of the user and password is 0-32 bytes;<br>The password display is encrypted;<br>Password characters are case sensitive;<br>The delete operation does not support deleting the user itself; to delete an online user, the user must be kicked off the line first; |

• Forcing Online Users offline

| Command     | SWITCH# clear line {vty   console} LINE                                                                                                    |
|-------------|----------------------------------------------------------------------------------------------------|
| Description | VtyIndicates a remote login user<br>Console indicates the serial port login user;<br>LINE information can be viewed in the show users command;<br>Does not support forcing the user itself; |
| Configur    | ration to enable WEB management                                                                                                    |

| Command | SWITCH(config)# web-server enable {all   http   https} |
|---------|--------------------------------------------------------|
|         | SWITCH(config)# no web-server enable                   |

| Description | Configure Enable WEB management<br>Default enable state<br>Support Ipv6         |
|-------------|---------------------------------------------------------------------------------|
| Configure   | e enable Telnet Management                                                      |
| Command     | SWITCH(config)# telnet-server enable<br>SWITCH(config)# no telnet-server enable |
| Description | Configure enable telnet management<br>Default disable state<br>Support Ipv6     |
| Configure   | e enable SSH management                                                         |
| Command     | SWITCH(config)# ssh-server enable<br>SWITCH(config)# no ssh-server enable       |

### Display command:

Description

| OLT#sho | ow users |       |         |          |      |
|---------|----------|-------|---------|----------|------|
| Туре    | Line     | User  | Host(s) | Idle     | PID  |
| con     | 0        | admin | idle    | 00:00:03 | 1932 |

# **1.6.** CONFIGURE SYSTEM NAME

Default disable state

Support Ipv6

Configure enable SSH management

| • | Configure | system | name |
|---|-----------|--------|------|
| • | Connigure | System | name |

| Command     | SWITCH(config)# hostname WORD                                                                                                    |
|-------------|----------------------------------------------------------------------------------------------------|
| Description | Set the system name, the name must be composed of printable characters and the length cannot exceed 63 bytes;<br>The configuration takes effect immediately |

## **1.7. CONFIGURE SYSTEM UPGRADE**

• Configure system upgrade

| Command     | SWITCH# upgrade tftp tftp://SERVER/FILENAME                                                                                                    |  |  |
|-------------|----------------------------------------------------------------------------------------------------|--|--|
| Description | For firmware upgrade commands, you need to build a TFTP server on the terminal and ensure that the terminal and the device network are interconnected in both directions.<br>SERVER: The IP of the TFTP server and the relative address of the server window and the firmware upgrade file.<br>FILENAME: Firmware upgrade file. |  |  |

| The firmware upgrade process will take 5-6 minutes, reboot the device to complete the |
|---------------------------------------------------------------------------------------|
| firmware upgrade.                                                                     |
| Do not power off the device during the upgrade process.                               |

Configuration case:

Case Requirement: Remote telnet to complete the firmware upgrade operation

1 see the following photogram, SWITCH-A is the equipment to be upgraded, turn on the telnet function; USER-A is the host on the same network segment in the local area network, and USER-B is the management device in the local area network, both of which can log in to SWITCH-A by teleent.

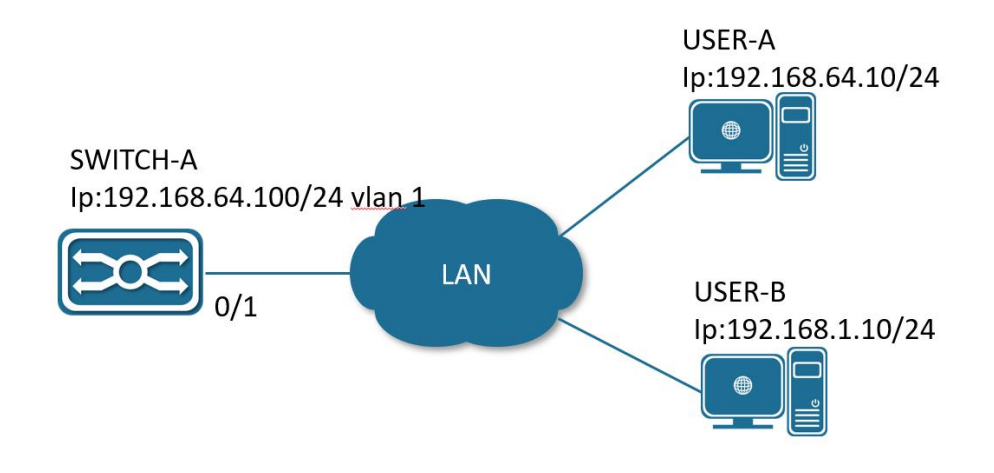

2 Select USER-B to perform the version upgrade operation. Open the TFTP server on USER-B and place the upgrade file xcat-release-3.2.0.bin in the Y:/workspace directory.

| Y:\workspace   |           |               | <b>-</b>    |
|----------------|-----------|---------------|-------------|
|                |           |               |             |
| Client         | Status    | Request       | Transferred |
| 192.168.64.100 | Completed | << rootfs.ubi | 104202240   |
| 192.168.1.155  | Aborted   | << rootfs.ubi | 9495040     |
|                |           |               |             |

3 USER-B telnet logs in to SWITCH-A, and executes the upgrade command in privileged mode.

SWITCH#upgrade tftp tftp://192.168.1.10/xcat-release-3.2.0.bin % Total % Received % Xferd Average Speed Time Time Time Current Dload Upload Total Spent Left Speed 0 1016k 0 1016k 0 ---:--- 0:00:55 ---:-- 1033k 0 ---:-- 0:00:55 --:--:- 1016k 100 55.5M 0 55.5M 0 100 55.5M 0 55.5M 0 Un-packet install file, this will last about 60 seconds. Check upgrade file success. Check upgrade file success. Start erase and write bin to flash, this will last about 120 seconds. Erasing 128 Kibyte @ 680000 -- 2 % complete flash\_erase: Skipping bad block at 006a0000 Erasing 128 Kibyte @ 12a0000 -- 7 % complete flash\_erase: Skipping bad block at 012c0000 Erasing 128 Kibyte @ 3580000 -- 21 % complete flash\_erase: Skipping bad block at 035a0000 Erasing 128 Kibyte @ f5e0000 -- 100 % complete Bad block at 6a0000, 1 block(s) from 6a0000 will be skipped Bad block at 12c0000, 1 block(s) from 12c0000 will be skipped Bad block at 35a0000, 1 block(s) from 35a0000 will be skipped Reboot system to finish upgrade? (y/n):

4 After the upgrade command is executed, select "y" to restart the device to complete the upgrade, and select "n" to continue running the device. The upgrade operation will be completed after the next device restart.

### **1.8. CONFIGURE SYSTEM TIME**

Manually configure the system time

| Command     | SWITCH# clock set HH:MM:SS DAY MON YEAR                      |
|-------------|--------------------------------------------------------------|
| Description | Set system time<br>such as Clock set 15:30:00 1 october 2017 |

Configure ntp Server

| Command     | SWITCH(config)# ntp server A.B.C.D                                                                                                    |
|-------------|----------------------------------------------------------------------------------------------------|
| Description | Configure the IP address of the NTP server (domain name configuration is not supported). After the configuration is complete, if the device and the server are connected to the network, the device will automatically synchronize the time information from the server. It takes about 4-8 minutes to complete the time synchronization for the first time. |

#### • CONFIGURE SYSTEM TIME ZONE

| Command          | SWITCH(config)# clock timezone ZONE                                                                                                    |
|------------------|----------------------------------------------------------------------------------------------------|
| Description      | Configure the system time zone, the default is UTC, which supports standard time zone configuration, such as Shanghai time zone keyword "Shanghai", Hong Kong time zone keyword "Hong_Kong", etc. |
| View system time |                                                                                                    |
| Command          | SWITCH# show clock                                                                                                    |
| Description      | View the system time                                                                                                    |

# 2. CONFIGURE INTERFACE

### 2.1. DESCRIPTION OF THE INTERFACE TYPE

The interfaces of switching equipment can be divided into the following two categories according to the service level: Layer 2 interfaces and Layer 3 interfaces.

Layer 2 interface (L2 interface), including common physical port (Switch Port) and aggregation port (Port Channel).

Switch Port consists of a single physical port on the device, and only has the function of Layer 2 switching. The port can be an Access Port, Hybrid Port or a Trunk Port. You can configure a port as an Access Port, Hybrid Port or Trunk Port through the Switch Port interface configuration command.

Port Channel is referred to as PO, which is formed by the aggregation of multiple physical member ports. We can bundle multiple physical links together to form a simple logical link, which we call an aggregate port. For Layer 2 switching, the aggregation port is like a high-bandwidth Switch port, which can superimpose the bandwidth of multiple ports to expand the link bandwidth.

Layer 3 interface (L3 interface), here mainly refers to the SVI (Switch virtual interface) port.

SVI is a switching virtual interface, which is used to implement the logical 9 interface of Layer 3 switching. SVI can be used as the local management interface, through which the administrator can manage the device. You can create an SVI with the interface vlan interface configuration command, and then assign an IP address to the SVI to establish routing between VLANs.

### 2.2. CONFIGURE COMMAND

| DescriptionIFNAME_RANGE format such as gigabitEthernet 0/1-4, gigabitEthernet 0/9-12;<br>When there are multiple range combinations, separate them with ',' without spaces;<br>Support up to 5 range combinations;<br>When the configuration of a port in the middle fails, the configuration is returned, and the<br>subsequent port configuration is not continued. | Command     | SWITCH(config)# interface IFNAME_RANGE                                                                                                    |
|----------------------------------------------------------------------------------------------------|-------------|----------------------------------------------------------------------------------------------------|
|                                                                                                    | Description | IFNAME_RANGE format such as gigabitEthernet 0/1-4, gigabitEthernet 0/9-12;<br>When there are multiple range combinations, separate them with ',' without spaces;<br>Support up to 5 range combinations;<br>When the configuration of a port in the middle fails, the configuration is returned, and the<br>subsequent port configuration is not continued. |

• Configure interface range

Configure the port descriptor

| Command     | SWITCH(config-if)# description DESC                     |
|-------------|---------------------------------------------------------|
| Description | Configuration interface descriptor, up to 80 characters |

#### • Configure port enable

| Command     | SWITCH(config-if) <b># shutdown</b><br>SWITCH(config-if) <b># no shutdown</b>                                 |
|-------------|----------------------------------------------------------------------------------------------------|
| Description | Close the port or enable the port, it is enabled by default;<br>Only supports configuration on physical ports |

#### • Configure the port rate

| Command     | SWITCH(config-if)# speed {10   100   1000   auto}<br>SWITCH(config-if)# no speed                                                                       |
|-------------|----------------------------------------------------------------------------------------------------|
| Description | Configure the port rate. When it is configured as auto or no speed, the port rate enters auto-negotiation mode;<br>Default port rate auto-negotiation; |
|             | Configuration on aggregate member ports is not supported;<br>Configuration on SVI port is not supported                                                |

### Configure Port duplex

| Command     | SWITCH(config-if)# duplex {auto   full   half}<br>SWITCH(config-if)# no duplex                                                                                                    |
|-------------|----------------------------------------------------------------------------------------------------|
| Description | Configure port duplex. When configured as auto or no duplex, port duplex enters<br>auto-negotiation mode;<br>Default port duplex auto-negotiation;<br>Configuration on aggregate member ports is not supported;<br>Configuration on SVI port is not supported |

# Illustration

✦When both rate and duplex exit auto-negotiation mode, port auto-negotiation is closed

• Configure port flow control

When both the local switch and the peer switch have the flow control function enabled, if the local switch is congested:

The local switch will send a message to the peer switch to notify the peer switch to temporarily stop sending packets or slow down the speed of sending packets.

After receiving the message, the peer switch will suspend sending packets to the local end or slow down the speed of sending packets, thereby avoiding the occurrence of packet loss and ensuring the normal operation of network services.

| Command     | SWITCH(config-if)# flowcontrol {on   off   auto}                                                                                                    |
|-------------|----------------------------------------------------------------------------------------------------|
| Description | Configure port flow control, default port flow control auto-negotiation;<br>Configuration on aggregate member ports is not supported;<br>Configuration on SVI port is not supported |

#### • Configure Port MTU

When a port is exchanging high-throughput data, it may encounter a frame larger than the Ethernet standard frame length, which is called a jumbo frame. The user can control the maximum frame length that the port is allowed to send and receive by setting the MTU of the port. MTU refers to the length of the valid data segment in a frame, excluding the overhead of Ethernet encapsulation. Frames received or forwarded by the port, if the length exceeds the set MTU, will be discarded.

Due to chip restrictions, the MTU value only supports even numbers. If the user configures an odd number, the device will automatically align. For example, if the MTU is configured as 127, it actually supports 128-length packets to pass through.

| Command     | SWITCH(config-if)# <b>mtu</b> LENGTH<br>SWITCH(config-if)# <b>no mtu</b>                                                                                                    |
|-------------|----------------------------------------------------------------------------------------------------|
| Description | Configure the port MTU, the allowed range is 64~10240 bytes, the default is 1526 bytes<br>Configuration on aggregate member ports is not supported;<br>Configuration on SVI port is not supported |

#### • Configure SFP Port Mode

By default, SFP ports are in 1000BASE-X mode and can support 1000BASE-X compliant SFP modules. Some optical modules (some 1000BASE-T SFP modules and some 100BASE-FX SFP modules) use the SGMII protocol, which can be supported by switching the port to SGMII mode. The port bandwidth can be increased to 2.5G by configuring the port mode 2500BASE-X, but only the specific models of SFP modules provided by our company are supported.

| Command     | SWITCH(config-if)# port mode {sgmii   2500BASE-X   1000BASE-X}<br>SWITCH(config-if)# no port mode                                                                                                    |
|-------------|----------------------------------------------------------------------------------------------------|
| Description | Default in 1000BASE-X mode;<br>Sgmii: Configure the SFP port mode to SGMII mode; 2500BASE-X: Configure port<br>2500BASE-X mode, support 2.5G bandwidth; Only supports configuration on physical<br>ports |

• Configure port Isolation

In some application environments, it is required that some ports of the device cannot communicate with each other, which can be achieved by setting these ports as isolated ports. When the port is set as an isolated port, the isolated ports cannot communicate with each other, the isolated port and the non-isolated port can communicate normally, and the non-isolated port and the non-isolated port can communicate normally.

| Command     | SWITCH(config-if)# <b>switchport isolate</b><br>SWITCH(config-if)# <b>no switchport isolate</b>                                                        |
|-------------|----------------------------------------------------------------------------------------------------|
| Description | The default port is a non-isolated port;<br>Currently, it is not supported to configure the isolation function on aggregation ports and<br>vlan ports. |

• Display port optical/copper module information

This command is used to display the information of the optical/copper module inserted on the optical port.

| Command     | SWITCH#show interface [interface-id] optical-transceiver [info]                                                                                                    |
|-------------|----------------------------------------------------------------------------------------------------|
| Description | If no interface-id is specified, the module information of all ports will be displayed<br>If info is not specified, the DDM information of the port module will be displayed, and if<br>specified, the complete module information (basic information, alarm information,<br>manufacturer information) will be displayed. |

### **2.3. CONFIGURE CASE**

• Enter gigabitEthernet0/1 interface configuration mode

SWITCH#

SWITCH#configure terminal

Enter configuration commands, one per line. End with CNTL/Z.

SWITCH(config)#interface gigabitEthernet0/1

SWITCH(config-if)#

• Configure the port description information as "TEST\_A"

SWITCH(config-if)#description TEST\_A

• Open port enable

SWITCH(config-if)#no shutdown

• Forced port rate 100M, full duplex, open flow control function

SWITCH(config-if)#speed 100

SWITCH(config-if)#duplex full

SWITCH(config-if)#flowcontrol on

Configure the port MTU 1024

SWITCH(config-if)#mtu 1024

### 2.4. DISPLAY COMMAND

• Display brief information of all ports

SWITCH#show interface brief

| Ethernet      | Туре     | Status   | Reason    | Speed     | Duplex   | Flowcontro  | Autoneg | Port |      |
|---------------|----------|----------|-----------|-----------|----------|-------------|---------|------|------|
| Interface     |          |          |           |           |          |             |         |      | Ch # |
|               |          |          |           |           |          |             |         |      |      |
|               |          |          |           |           |          |             |         |      |      |
| GiE0/1        | ETH      | down     | none      |           |          |             |         |      |      |
| GiE0/2        | ETH      | up       | none      | 100       | OM FL    | JLL OFI     | 7       | ON   |      |
| GiE0/3        | ETH      | down     | none      |           |          |             |         |      |      |
| GiE0/4        | ETH      | down     | none      |           |          |             |         |      |      |
| GiE0/5        | ETH      | down     | none      |           |          |             |         |      |      |
| GiE0/6        | ETH      | down     | none      |           |          |             |         |      |      |
| GiE0/7        | ETH      | down     | none      |           |          |             |         |      |      |
| GiE0/8        | ETH      | up       | none      | 100       | M FL     | JLL OFI     | 7       | ON   |      |
| GiE0/9        | ETH      | down     | none      |           |          |             |         |      |      |
| GiE0/10       | ETH      | down     | none      |           |          |             |         |      |      |
| GiE0/11       | ETH      | down     | none      |           |          |             |         |      |      |
| GiE0/12       | ETH      | down     | none      |           |          |             |         |      |      |
| Displays sing | gle-port | configur | ation and | l status  | informat | ion         |         |      |      |
|               | •SW      | ITCH#s   | show inte | erface gi | gabiteth | ernet0/1    |         |      |      |
|               | Inter    | face gig | abitether | net0/1    |          |             |         |      |      |
|               | •        | Hardwa   | re is eth | currer    | nt hw ad | dr: 0050 4c | 82 89a0 |      |      |

- Physical:0050.4c82.89a0
- Description: test\_a
- Index 1 metric 0 mtu 1024 speed-unknown duplex-unknown

flowcontrol-unknown

- Port mode is invalid
- <up>
  - vrf binding: not bound
  - Bandwidth -8
  - Input packets 0677, bytes 072690,
  - Multicast packets 0327 broadcast packets 0350 fcs error 00 undersizeerrors

00 oversizeerrors 00

- Output packets 00, bytes 00,
- Multicast packets 00 broadcast packets 00
- Display port packet statistics

SWITCH#show interface gigabitEthernet0/1 counters

| Interface gigabitEtherne | t16/1     |
|--------------------------|-----------|
| Good Octets Tx           | : 1914949 |
| Good Octets Rx           | : 0       |
| Bad Octets Rx            | : 0       |
| Mac Tx Err Pkts          | : 0       |
| Good Packets Tx          | : 1913    |
| Good Packets Rx          | : 0       |
| Bad Packets Rx           | : 0       |
| Broadcast Packet Tx      | :24       |
| Broadcast Packets Rx     | : 0       |
| Multicast Packet Tx      | : 55      |
| Multicast Packets Rx     | : 0       |
| pkts_64_octets           | : 285     |
| pkts_65_127_octets       | : 263     |
| pkts_128_255_octets      | : 42      |
| pkts_256_511_octets      | : 36      |
| pkts_512_1023_octets     | : 91      |
| pkts_1024_max_octets     | : 1196    |
| Excessive Collisions     | : 0       |
| UnRecg MAC Cntl Pkts     | Rx : 0    |
| Flow Ctrl Pkts Sent      | : 0       |
| Flow Ctrl Pkts Recvd     | : 0       |
| Drop Events              | : 0       |
| Undersized Pkts Recvd    | : 0       |
| Fragments Recvd          | : 0       |
| Oversized Pkts Recvd     | : 0       |
| Jabber Pkts Recvd        | : 0       |
| mac_rcv_error            | : 0       |
| Bad CRC                  | : 0       |
| Collisions               | : 0       |
| Late Collisions          | : 0       |
| Bad Flow Ctrl Recv       | : 0       |

• Display port isolation configuration informatio

| SWITCH#show | switchport isolate |  |
|-------------|--------------------|--|
| interface   | config             |  |
| GiE0/1      | isolated           |  |
| GiE0/2      | normal             |  |
| GiE0/3      | normal             |  |
| GiE0/4      | normal             |  |
| GiE0/5      | normal             |  |
| GiE0/6      | normal             |  |
| GiE0/7      | normal             |  |
|             |                    |  |

| GiE0/8  | normal |
|---------|--------|
| GiE0/9  | normal |
| GiE0/10 | normal |

• Display port optical module/copper module DDM information:

#### DDM information display elements are as follows:

| Fields   | illustration                                                                               |
|----------|--------------------------------------------------------------------------------------------|
| Temp     |                                                                                            |
|          | The current operating temperature of the module, in °C, accurate to 1°C.                   |
| Voltage  | The current working voltage of the module, in V, accurate to 0.01V.                        |
| Bias     | The current working current of the module, in mA, accurate to 0.01mA.                      |
| RX power | The current received optical power of the module, in dBm, accurate to 0.01dBM.             |
| TX power | The current transmit optical power of the module, in dBm, accurate to 0.01dBM.             |
| ОК       | normal, no intervention required                                                           |
| WARN     | Alarm, indicating that the device exceeds the allowable range and needs attention.         |
| ALARM    | Abnormal, indicating that the device's allowable state is seriously exceeded and immediate |
|          | intervention is required.                                                                  |
| ABSENT   | absent                                                                                     |
| NA       | Port not supported/module not supported                                                    |
| TIMEOUT  | Time out                                                                                   |
| ERR      | ERROR                                                                                      |

#### Display single port module DDM information

| SWITCH | #show interfac | e gigabitEther | net0/9 optical-tra | ansceiver |          |
|--------|----------------|----------------|--------------------|-----------|----------|
| Port   | Temp           | Voltage        | Bias               | RX power  | TX power |
|        | [C]            | [V]            | [mA]               | [dBm]     | [dBm]    |
|        |                |                |                    |           |          |
| GiE0/9 | 40(OK)         | 3.20(OK)       | 32.34(OK)          | -3.98(OK) | 1.70(OK) |
|        |                |                |                    |           |          |

#### Display all port module DDM information

| SWITCH#show interface optical-transceiver |        |          |           |           |          |        |
|-------------------------------------------|--------|----------|-----------|-----------|----------|--------|
| Port                                      | Temp   | Voltage  | Bias      | RX power  | TX powe  | r      |
|                                           | [C]    | [V]      | [mA]      | [dBm]     | [dBm]    |        |
|                                           |        |          |           | -         |          |        |
| GiE0/9                                    | 42(OK) | 3.20(OK) | 32.34(OK) | -3.98(OK) | 1.64(OK) |        |
| GiE0/10                                   | ABSENT | ABSENT   | ABSEN     | T AE      | BSENT    | ABSENT |
| GiE0/11                                   | ABSENT | ABSENT   | ABSEN     | T AE      | BSENT    | ABSENT |
| GiE0/12                                   | ABSENT | ABSENT   | ABSEN     | t ae      | BSENT    | ABSENT |
| SWITCH#                                   | ¥      |          |           |           |          |        |

• Display port optical module/copper module general information:

The overall information display elements of the module are as follows:

Operation error message

| Fields | Illustration |
|--------|--------------|
|--------|--------------|

| Transceiver absent!                   | Failed to get information, maybe the       |
|---------------------------------------|--------------------------------------------|
|                                       | module is not in place                     |
| Get transceiver info timeout!         | Timeout to get information, need to get it |
|                                       | again                                      |
| Port doesn't support get module info! | The port does not support getting module   |
|                                       | information                                |

#### **Basic Information**

| Fields                        | Illustration                    |
|-------------------------------|---------------------------------|
| Transceiver Type              | Module Type                     |
| Connector Type                | Port type                       |
| Wavelength(nm)                | Wavelength(nm)                  |
| Link Length                   | Supported link lengths          |
| Digital Diagnostic Monitoring | Whether to support DDM function |
| Vendor Serial Number          | Module serial number            |

#### Alarm information

| Fields                                     | Illustration                                          |
|--------------------------------------------|-------------------------------------------------------|
| RX Channel loss of signal                  | Received signal loss                                  |
| RX Channel power high                      | High received optical power alarm                     |
| RX Channel power low                       | Low received optical power alarm                      |
| TX Channel fault                           | Send Error                                            |
| TX Channel bias high                       | Bias current high alarm                               |
| TX Channel bias low                        | Bias current low alarm                                |
| TX Channel power high                      | Sending high optical power alarm                      |
| TX Channel power low                       | Sending low optical power alarm                       |
| Temperature high                           | High temperature alarm                                |
| Temperature low                            | Low temperature alarm                                 |
| Voltage high                               | High voltage alarm                                    |
| Voltage low                                | Low voltage alarm                                     |
| None                                       | no alarm                                              |
| This module doesn't support getting alarm! | The module does not support getting alarm information |

#### Vendor information

| Field              | Illustration       |
|--------------------|--------------------|
| Vendor Name        | Vendor Name        |
| Vendor OUI         | Vendor OUI         |
| Vendor Part Number | Vendor Part Number |
| Vendor Revision    | Vendor Revision    |
| Manufacturing Date | Manufacturing Date |
| Encoding           | encoding type      |

Displays overall information about a single port module

SWITCH#show interface gigabitEthernet0/9 optical-transceiver info

| gigabitEthernet0/9                           |   |
|----------------------------------------------|---|
| Transceiver base information:                |   |
| Transceiver Type : 1000BASE-ZX-SFP           | I |
| Connector Type : LC                          |   |
| Wavelength(nm) : 1550                        |   |
| Link Length :                                |   |
| SMF fiber                                    |   |
| 80km                                         |   |
| Digital Diagnostic Monitoring : YES          |   |
| Vendor Serial Number : WT1703230031          |   |
| ++<br>Transceiver current alarm information: |   |
| ++                                           |   |
| None                                         |   |
| ++                                           |   |
| Transceiver vendor information:              |   |
| ++                                           |   |
| Vendor Name : OEM                            |   |
| Vendor OUI : 000000                          |   |
| Vendor Part Number : SFP-GE-ZX-SM1550        |   |
| Venuor Revision : V2                         |   |
|                                              |   |
|                                              | I |
| ,т                                           |   |

Displays overall information for all port blocks

| SWITCH#show interface optical-transceiver info | ################# |
|------------------------------------------------|-------------------|
|                                                |                   |
| gigabitEthernet0/9                             |                   |
| ++                                             |                   |
| Transceiver base information:                  |                   |
| ++                                             |                   |
| Transceiver Type : 1000BASE-ZX-SFP             | l I               |
| Connector Type : LC                            | 1                 |
| Wavelength(nm) : 1550                          |                   |
| Link Length :                                  | I                 |
| SMF fiber                                      |                   |
| 80km                                           |                   |
| Digital Diagnostic Monitoring : YES            |                   |

| Vendor Serial Number                                                                                                    | r :                                                     | WT170323003                             | 31     |
|----------------------------------------------------------------------------------------------------|---------------------------------------------------------|-----------------------------------------|--------|
| Transceiver current al                                                                                                    | arm information                                         | +<br>on:                                | 1      |
| +<br> None                                                                                                    |                                                         | +                                       | I      |
| +<br>Transceiver vendor in                                                                                                    | formation:                                              | +                                       | I      |
| +<br> Vendor Name<br> Vendor OUI<br> Vendor Part Number<br> Vendor Revision                                                                                                    | : OEM<br>: 000000<br>: SFP-GE-ZX<br>: V2                | +<br>X-SM1550                           |        |
| ,<br> Manufacturing Date<br> Encoding                                                                                                    | : 2017-03-25<br>: 8B10B                                 | 1                                       | i<br>I |
| +                                                                                                    | gigabitEthern                                           | +<br>////////////////////////////////// | ****   |
| Transceiver base infor                                                                                                    | rmation:                                                | +                                       | 1      |
| Transceiver Type<br>Connector Type<br>Wavelength(nm)                                                                                                    | : 1000BASE<br>: Unknown<br>: 16652                      | GT-SFP<br>or unspecified                |        |
| Cable Assembly of Cable Assembly of Cable Assemb | copper                                                  |                                         |        |
| Digital Diagnostic Mor<br> Vendor Serial Number                                                                                                    | nitoring : NO<br>r :                                    | MTC100046                               |        |
| Transceiver current al                                                                                                    | arm information                                         | +<br>on:<br>+                           | I      |
| This module doesn't su<br>This module doesn't s                                                                                                    | upport getting<br>upport getting                        | alarm!<br>alarm!<br>+                   | 1      |
| Transceiver vendor in<br>+                                                                                                    | formation:                                              | +                                       | I      |
| Vendor Name<br> Vendor OUI<br> Vendor Part Number<br> Vendor Revision<br> Manufacturing Date                                                                                                    | : OEM<br>: 000000<br>: SFP-T-CBT<br>: F<br>: 2014-10-01 | ГХ                                      |        |
| lEncodina                                                                                                    | : 8B10B                                                 |                                         |        |

# 3. CONFIGURE STORM CONTROL

### 3.1. OVERVIEW OF STORM CONTROL

When there are excessive broadcast, multicast or unknown unicast data streams in the LAN, the network performance will be degraded or even the network will be paralyzed, which is called broadcast storm. Storm control limits the speed of broadcast, multicast and unknown unicast data streams. When the rate of broadcast, unknown name multicast or unknown unicast data streams received by the switch port exceeds the set bandwidth, the device will only allow The data flow of the set bandwidth, the data flow beyond the bandwidth part will be discarded, so as to avoid excessive flooding data flow into the LAN to form a storm.

### **3.2. CONFIGURE COMMAND**

Configuring interface storm control policies

| Command     | SWITCH(config-if)#storm-control {broadcast   multicast   unicast   all  <br>unicast-broadcast   multicast-broadcast} level LINE<br>SWITCH(config-if)#no storm-control                                                                                                    |
|-------------|----------------------------------------------------------------------------------------------------|
| Description | Configure/delete port storm control policy;<br>Supports selection of configurations in<br>broadcast/multicast/unicast/all/unicast-broadcast/multicast-broadcast, and selection of<br>configurations cannot coexist;<br>Among them, multicast means unknown name multicast packets, and unicast means<br>unknown list broadcast packets;<br>The value of level is the percentage of port bandwidth, which supports adaptive port rate<br>changes. |

# **3.3. CONFIGURE CASE**

Case 1: Configure the unknown multicast rate limit on port gigabitEthernet0/1 to 10% of the total bandwidth.

Enter gigabitEthernet0/1 interface configuration mode:

SWITCH#

SWITCH#configure terminal

Enter configuration commands, one per line. End with CNTL/Z.

SWITCH(config)#interface gigabitEthernet0/1

SWITCH(config-if)#

• Configure the interface unknown name multicast rate limit policy:

SWITCH(config-if)#storm-control multicast level 10

## 3.4. DISPLAY COMMAND

#### • Display all port storm control configuration

| SWITCH#s | how storm-control |            |              |
|----------|-------------------|------------|--------------|
| Port     | BcastLevel        | McastLevel | Unicastlevel |
| GiE0/1   | 100.00%           | 10.00%     | 100.00%      |
| GiE0/2   | 100.00%           | 100.00%    | 100.00%      |
| GiE0/3   | 100.00%           | 100.00%    | 100.00%      |
| GiE0/4   | 100.00%           | 100.00%    | 100.00%      |
| GiE0/5   | 100.00%           | 100.00%    | 100.00%      |
| GiE0/6   | 100.00%           | 100.00%    | 100.00%      |
| GiE0/7   | 100.00%           | 100.00%    | 100.00%      |
| GiE0/8   | 100.00%           | 100.00%    | 100.00%      |
| GiE0/9   | 100.00%           | 100.00%    | 100.00%      |
| GiE0/10  | 100.00%           | 100.00%    | 100.00%      |
| GiE0/11  | 100.00%           | 100.00%    | 100.00%      |
| GiE0/12  | 100.00%           | 100.00%    | 100.00%      |

# 4. CONFIGURE SPAN

### 4.1. SPAN OVERVIEW

SPAN (Local Switched Port Analyzer) is a local mirroring function. The SPAN function copies the packets of the specified port to the destination port. Generally, the SPAN destination port is connected to a data detection device. Users can use these devices to analyze the packets received by the destination port for network monitoring and troubleshooting.

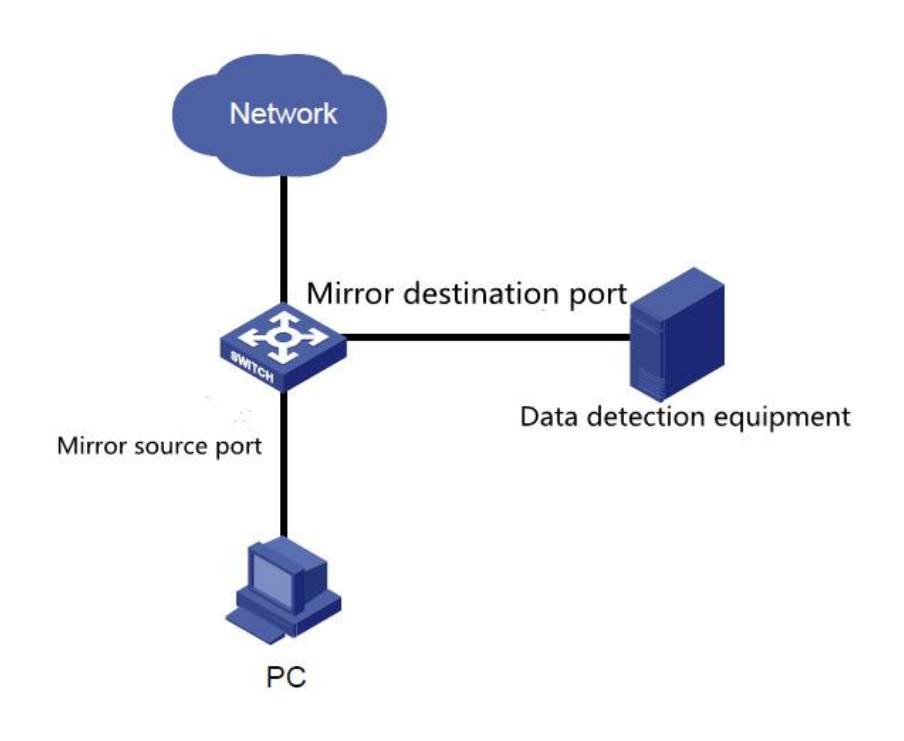

SPAN does not affect the packet exchange between the source port and the destination port, but only copies all incoming and outgoing packets of the source port to the destination port. When the mirrored traffic of the source port exceeds the bandwidth of the destination port, for example, the 100Mbps destination port monitors the traffic of the 1000Mbps source port, the packets may be discarded.

Based on session management, SPAN configures the source port and destination port of SPAN in the session. In a session, there can only be one destination port, but multiple source ports can be configured at the same time.

### 4.2. CONFIGURE COMMAND

• Create a session

| Command     | SWITCH(config)#monitor session SESSION-ID<br>SWITCH(config)#no monitor session SESSION-ID                  |
|-------------|----------------------------------------------------------------------------------------------------|
| Description | Create/delete a session, create a session and enter session mode at the same time;<br>7 sessions supported |

#### • Configure the session descriptor

| Command     | SWITCH(config-monitor)#description DESC |
|-------------|-----------------------------------------|
| Description | configure session descriptor            |

• Configure the source port

| Command     | SWITCH(config-monitor) <b>#source interface</b> IFNAME { <b>both   rx   tx</b> }<br>SWITCH(config-monitor) <b>#no source interface</b> IFNAME { <b>both   rx   tx</b> } |
|-------------|----------------------------------------------------------------------------------------------------|
| Description | Create/Delete SPAN Source Port                                                                                                    |

#### • Configure the destination port

| Command     | SWITCH(config-monitor)#destination interface IFNAME<br>SWITCH(config-monitor)#no destination interface IFNAME |
|-------------|----------------------------------------------------------------------------------------------------|
| Description | Create/Delete SPAN destination port                                                                           |

## 4.3. CONFIGURE CASE

Case 1: Use port gigabitEthernet0/8 to monitor the ingress packets of gigabitEthernet0/1 and the

egress/ingress packets of gigabitEthernet0/2. The monitoring session name is defined as

"TRAFFIC\_MONITOR".

• Enter global mode and establish a session:

SWITCH#configure terminal Enter configuration commands, one per line. End with CNTL/Z. SWITCH(config)#monitor session 1 SWITCH(config-monitor)#

• Configure the session description information as "TRAFFIC\_MONITOR"

SWITCH(config-monitor)#description TRAFFIC\_MONITOR

#### • Configure the session source port

SWITCH(config-monitor)#source interface gigabitEthernet0/1 rx

SWITCH(config-monitor)#source interface gigabitEthernet0/2 both

#### • Configure the session destination port

SWITCH(config-monitor)#destination interface gigabitEthernet0/8

# 4.4. DISPLAY COMMAND

• Display concrete session:

| SWITCH#show                                               | monitor session 1                       |  |
|-----------------------------------------------------------|-----------------------------------------|--|
| session 1                                                 |                                         |  |
|                                                           |                                         |  |
| description                                               | : TRAFFIC_MONITOR                       |  |
| type                                                      | : local                                 |  |
| source intf                                               | :                                       |  |
| tx                                                        | : gigabitEthernet0/2                    |  |
| rx                                                        | : gigabitEthernet0/1 gigabitEthernet0/2 |  |
| both                                                      | : gigabitEthernet0/2                    |  |
| source VLANs                                              | :                                       |  |
| rx                                                        | :                                       |  |
| destination ports : gigabitEthernet0/8                    |                                         |  |
| Legend: $f = forwarding enabled$ , $l = learning enabled$ |                                         |  |

# 5. CONFIGURE PORT AGGREGATION

### **5.1. OVERVIEW OF AGGREGATE PORT**

Bundle multiple physical links together to create a logical link, which we call an aggregation port (port-channel, the latter PO port), and this function is called a port aggregation function. The aggregation port function conforms to the IEEE802.3ad standard. It can be used to expand the link bandwidth and provide higher connection reliability. It is often used for port uplinks, as shown in the figure below.

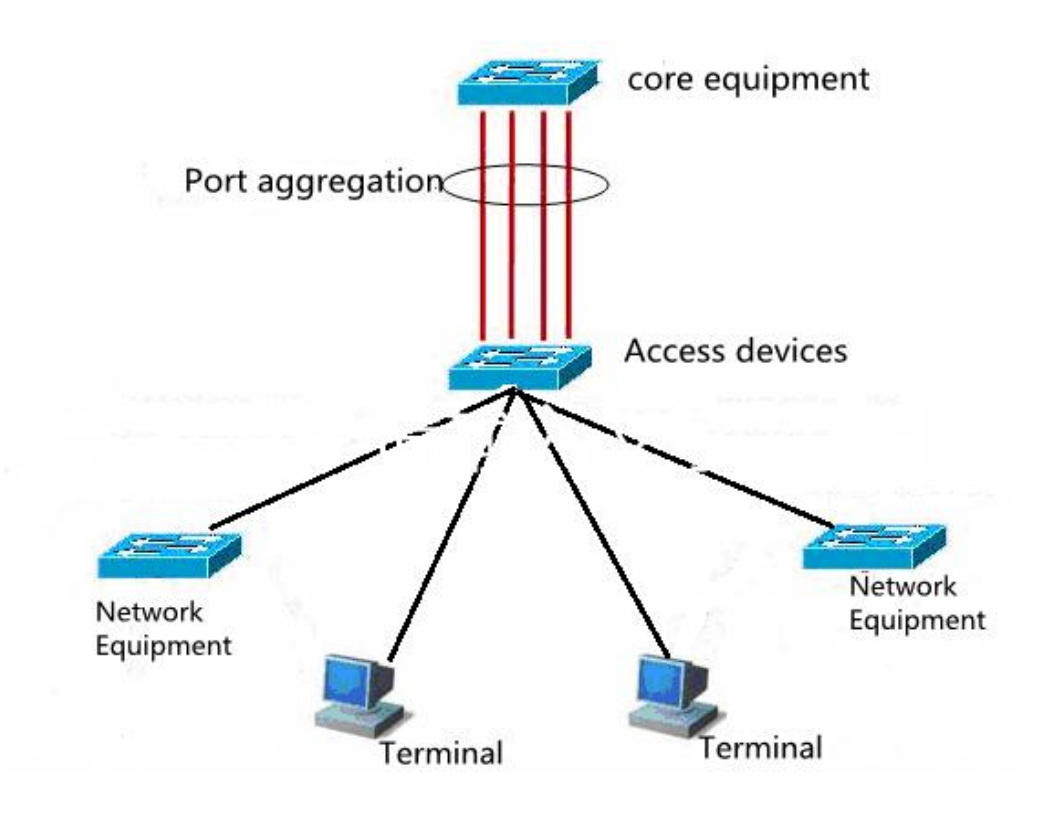

The aggregate port has the following characteristics: high bandwidth, the total bandwidth of the aggregate port is the sum of the bandwidth of the physical member ports; supports traffic balancing policies, which can distribute traffic to each member link according to the policy; supports link backup, when one of the aggregate ports When a member link is disconnected, the system will automatically distribute the traffic of the member link to other valid member links in the aggregate port.

### 5.2. LACP OVERVIEW

LACP (Link Aggregation Control Protocol, Link Aggregation Control Protocol) based on the IEEE802.3ad standard is a protocol for realizing dynamic link aggregation. If the port enables the LACP protocol, the port will send LACPDU to announce its system priority, system MAC, port priority, port number and operation key, etc. After the connected device receives the LACP message from the peer end, it compares the system priorities of the two ends according to the system ID in the message. On the side with the higher system ID priority, the ports in the aggregation group are set to be in the aggregation state according to the order of port ID priority from high to low, and the updated LACP packet is sent out. The corresponding port will also be set to the aggregation state, so that the two sides can reach the same agreement when the port exits or joins the aggregation group. The physical link can forward data packets only after the ports on both sides have completed the dynamic aggregation and binding operation.

After the LACP member interface link is bound, periodic LACP packet exchange will be carried out. When no LACP packet is received for a period of time, it is considered that the packet reception timed out, the member interface link is unbound, and the port is in a state of non-forwarding again. state. There are two modes of timeout here: long timeout mode and short timeout mode. In long timeout mode, the port sends a packet every 30 seconds. In the short timeout mode, the port sends a packet every 1 second. If the port does not receive a packet from the peer for 3 seconds, it is in the packet receiving timeout.

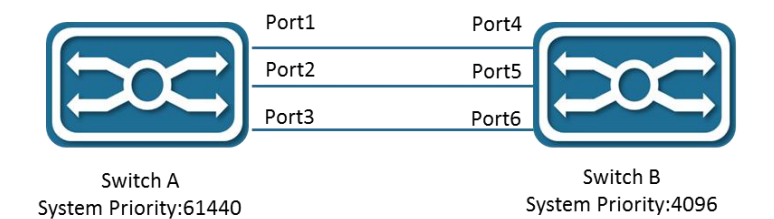

As shown in the figure above, Switch A and Switch B are connected together through 3 ports. Set the system priority of switch A to 61440, and set the system priority of switch B to 4096. Enable LACP link aggregation on the three directly connected ports of switches A and B, set the aggregation mode of the three ports to active mode, and set the port priority of the three ports to the default priority of 32768.

After receiving the LACP message from the peer, switch B finds that its system ID has a higher priority (switch B has a higher system priority than switch A), so it follows the order of port ID priority (in the case of the same port priority), in the order of port numbers from small to large) to set ports 4, 5, and 6 to be in the aggregation state. After switch A receives the updated LACP packet from switch B, it finds that the

peer's system ID has a higher priority, and sets the port to the aggregation state, and also sets the ports 1, 2, and 3 to the aggregation state.

### **5.3. CONFIGURE COMMAND**

• Port join/exit aggregate port

| Command     | Add static aggregation port:                                                                                                    |
|-------------|----------------------------------------------------------------------------------------------------|
|             | SWITCH(config-if)#channel-group ID mode manual                                                                                                    |
|             | Join Dynamic Aggregation (LACP):                                                                                                    |
|             | SWITCH(config-if)#channel-group ID mode {active   passive}                                                                                                    |
|             | Exit the aggregation port:                                                                                                    |
|             | SWITCH(config-if)#no channel-group                                                                                                    |
| Description | Support 12 aggregation ports <1-12>;                                                                                                    |
|             | member port added.                                                                                                    |
|             | Active aggregation mode means that the port will actively initiate LACP aggregation operations; Passive aggregation mode means that the port will not actively initiate LACP aggregation operations, but will passively participate in LACP calculations after receiving LACP packets from neighbors. |

Illustration

◆ When the aggregation port (PO port) is not created and the first port is added to the aggregation

port, the PO port will be created actively, and the default attribute of the PO port is the port attribute;

+ When a port is added to an aggregation port, the following basic attributes are required to be the

same as that of the aggregation port:

Port VLAN attribute configuration;

Port isolation configuration.

| <ul> <li>Configure the LACP s</li> </ul> | system priority |
|------------------------------------------|-----------------|
|------------------------------------------|-----------------|

| Command | SWITCH(config)#lacp system-priority SYSTEM-PRIORITY |
|---------|-----------------------------------------------------|
|---------|-----------------------------------------------------|

|             | SWITCH(config)#no lacp system-priority                                                                                                    |
|-------------|----------------------------------------------------------------------------------------------------|
| Description | The system priority range is <1-65535>, the default is 32768.<br>All dynamic link groups of a device can only have one LACP system priority. Modifying<br>this value will affect all aggregation groups on the switch. |

#### • Configure LACP port priority

| Command     | SWITCH(config-if)#lacp port-priority PORT-PRIORITY<br>SWITCH(config-if)#no lacp port-priority                                                        |
|-------------|----------------------------------------------------------------------------------------------------|
| Description | Port priority is configured in interface mode, only physical port configuration is supported.<br>Port priority range is <1-65535>, default is 32768. |

• Configure LACP timeout mode:

| command     | SWITCH(config-if)#lacp timeout {long   short}<br>SWITCH(config-if)#no lacp timeout                                                                                                    |
|-------------|----------------------------------------------------------------------------------------------------|
| Description | Port priority is configured in interface mode, only physical port configuration is supported.<br>The default is long mode, LACP protocol packet sending interval is 30S, 90S timeout;<br>short mode, LACP protocol packet sending interval is 1S, 3S timeout. |

#### • Configure the load balancing mode

| Command     | SWITCH(config)#port-channel load-balance {dst-ip   dst-mac   dst-port   src-dst-ip  <br>src-dst-mac   src-dst-port   src-ip   src-mac   src-port}<br>SWITCH(config)#no port-channel load-balance |
|-------------|----------------------------------------------------------------------------------------------------|
| Description | Configure load balancing mode, default src-dst-mac                                                                                                    |

### **5.4.** CONFIGURE CASE

- Case requirements: configure gigabitEthernet0/5, gigabitEthernet0/6 add po1; Configure the load balancing mode as src-ip.
- Adding an Aggregate Port on an Interface:

SWITCH(config)#interface gigabitEthernet0/5 SWITCH(config-if)#channel-group 1 mode manual SWITCH(config-if)#exit SWITCH(config)#interface gigabitEthernet0/6 SWITCH(config-if)#channel-group 1 mode manual SWITCH(config-if)#exit SWITCH(config)#port-channel load-balance src-ip

## 5.5. DISPLAY COMMAND

#### • Display aggregate port configuration and status information

| Load balance: Source and Destination Mac address<br>Interface po3<br>Type: static<br>Member:<br>gigabitEthernet0/18 link down Disable<br>Interface po8<br>Type: LACP<br>Member:<br>gigabitEthernet0/19 link up Enable<br>gigabitEthernet0/17 link up Enable<br>SWITCH#show port-channel 8<br>Interface po8<br>Type: LACP<br>Member:<br>gigabitEthernet0/19 link up Enable<br>gigabitEthernet0/19 link up Enable<br>SWITCH#show port-channel 8<br>Interface po8<br>SWITCH#show port-channel 8<br>SWITCH#show port-channel 8<br>Interface po8<br>SWITCH#show port-channel 8<br>Interface po8<br>SWITCH#show port-channel 8<br>Interface po8<br>SWITCH#show port-channel 8<br>SWITCH#show port-channel 10ad-balance<br>Source and Destination Mac address<br>Display LACP information<br>SWITCH#show lacp summary<br>% Aggregator po8 1008                                                                                                    |
|----------------------------------------------------------------------------------------------------|
| Interface po3<br>Type: static<br>Member:<br>gigabitEthernet0/18 link down Disable<br>Interface po8<br>Type: LACP<br>Member:<br>gigabitEthernet0/19 link up Enable<br>gigabitEthernet0/17 link up Enable<br>SWITCH#show port-channel 8<br>SWITCH#show port-channel 8<br>Interface po8<br>Type: LACP<br>Member:<br>gigabitEthernet0/19 link up Enable<br>gigabitEthernet0/19 link up Enable<br>SWITCH#show port-channel load-balance<br>Source and Destination Mac address<br>Display LACP information<br>SWITCH#show lacp summary<br>% Aggregator po8 1008                                                                                                    |
| Interface po3<br>Type: static<br>Member:<br>gigabitEthernet0/18 link down Disable<br>Interface po8<br>Type: LACP<br>Member:<br>gigabitEthernet0/19 link up Enable<br>gigabitEthernet0/17 link up Enable<br>SWITCH#show port-channel 8<br>Interface po8<br>Type: LACP<br>Member:<br>gigabitEthernet0/19 link up Enable<br>gigabitEthernet0/19 link up Enable<br>SWITCH#show port-channel load-balance<br>SwITCH#show port-channel load-balance<br>SWITCH#show port-channel load-balance<br>Source and Destination Mac address<br>Display LACP information<br>SWITCH#show lacp summary<br>% Aggregator po8 1008                                                                                                    |
| Type: static<br>Member:<br>gigabitEthernet0/18 link down Disable<br>Interface po8<br>Type: LACP<br>Member:<br>gigabitEthernet0/19 link up Enable<br>gigabitEthernet0/17 link up Enable<br>SWITCH#show port-channel 8<br>Interface po8<br>Type: LACP<br>Member:<br>gigabitEthernet0/19 link up Enable<br>gigabitEthernet0/19 link up Enable<br>SWITCH#show port-channel load-balance<br>Source and Destination Mac address<br>SWITCH#show lacp summary<br>% Aggregator po8 1008                                                                                                    |
| Member:       gigabitEthernet0/18       link down       Disable         Interface po8       Type: LACP       Finable         gigabitEthernet0/19       link up       Enable         gigabitEthernet0/17       link up       Enable         gigabitEthernet0/17       link up       Enable         SWITCH#show port-channel 8       Interface po8       Fype: LACP         Member:       gigabitEthernet0/19       link up       Enable         gigabitEthernet0/19       link up       Enable         SWITCH#show port-channel 8       Interface po8       Fype: LACP         Member:       gigabitEthernet0/19       link up       Enable         gigabitEthernet0/17       link up       Enable       Enable         SWITCH#show port-channel load-balance       Source and Destination Mac address       Enable         SWITCH#show port-channel load-balance       Source and Destination Mac address       Enable         SWITCH#show lacp summary       % Aggregator po8 1008       Enable       Enable |
| gigabitEthernet0/18 link down Disable<br>Interface po8<br>Type: LACP<br>Member:<br>gigabitEthernet0/19 link up Enable<br>gigabitEthernet0/17 link up Enable<br>SWITCH#show port-channel 8<br>Interface po8<br>Type: LACP<br>Member:<br>gigabitEthernet0/19 link up Enable<br>gigabitEthernet0/19 link up Enable<br>SWITCH#show port-channel load-balance<br>Source and Destination Mac address<br>Display LACP information<br>SWITCH#show lacp summary<br>% Aggregator po8 1008                                                                                                    |
| Interface po8<br>Type: LACP<br>Member:<br>gigabitEthernet0/19 link up Enable<br>gigabitEthernet0/17 link up Enable<br>SWITCH#show port-channel 8<br>Interface po8<br>Type: LACP<br>Member:<br>gigabitEthernet0/19 link up Enable<br>gigabitEthernet0/17 link up Enable<br>SWITCH#show port-channel load-balance<br>Source and Destination Mac address<br>Display LACP information<br>SWITCH#show lacp summary<br>% Aggregator po8 1008                                                                                                    |
| Interface po8<br>Type: LACP<br>Member:<br>gigabitEthernet0/19 link up Enable<br>gigabitEthernet0/17 link up Enable<br>SWITCH#show port-channel 8<br>Interface po8<br>Type: LACP<br>Member:<br>gigabitEthernet0/19 link up Enable<br>gigabitEthernet0/17 link up Enable<br>SWITCH#show port-channel load-balance<br>Source and Destination Mac address<br>Display LACP information<br>SWITCH#show lacp summary<br>% Aggregator po8 1008                                                                                                    |
| Type: LACP<br>Member:<br>gigabitEthernet0/19 link up Enable<br>gigabitEthernet0/17 link up Enable<br>SWITCH#show port-channel 8<br>Interface po8<br>Type: LACP<br>Member:<br>gigabitEthernet0/19 link up Enable<br>gigabitEthernet0/17 link up Enable<br>SWITCH#show port-channel load-balance<br>Source and Destination Mac adtress<br>Display LACP information<br>SWITCH#show lacp summary<br>% Aggregator po8 1008                                                                                                    |
| Member:       gigabitEthernet0/19       link up       Enable         gigabitEthernet0/17       link up       Enable         SWITCH#show port-channel 8       Interface po8         Type: LACP       Member:       gigabitEthernet0/19       link up       Enable         gigabitEthernet0/19       link up       Enable       SWITCH#show port-channel 8         SWITCH#show port-channel /019       link up       Enable         SWITCH#show port-channel /0ad-balance       Source and Destination Mac address         Display LACP information       SWITCH#show lacp summary       % Aggregator po8 1008                                                                                                    |
| gigabitEthernet0/19 link up Enable<br>gigabitEthernet0/17 link up Enable<br>SWITCH#show port-channel 8<br>Interface po8<br>Type: LACP<br>Member:<br>gigabitEthernet0/19 link up Enable<br>gigabitEthernet0/17 link up Enable<br>SWITCH#show port-channel load-balance<br>Source and Destination Mac address<br>Display LACP information<br>SWITCH#show lacp summary<br>% Aggregator po8 1008                                                                                                    |
| gigabitEthernet0/17 link up Enable SWITCH#show port-channel 8 Interface po8 Type: LACP Member: gigabitEthernet0/19 link up Enable gigabitEthernet0/17 link up Enable SWITCH#show port-channel load-balance Source and Destination Mac address Display LACP information SWITCH#show lacp summary % Aggregator po8 1008                                                                                                    |
| SWITCH#show port-channel 8<br>Interface po8<br>Type: LACP<br>Member:<br>gigabitEthernet0/19 link up Enable<br>gigabitEthernet0/17 link up Enable<br>SWITCH#show port-channel load-balance<br>Source and Destination Mac adress<br>Display LACP information<br>SWITCH#show lacp summary<br>% Aggregator po8 1008                                                                                                    |
| SWITCH#show port-channel 8<br>Interface po8<br>Type: LACP<br>Member:<br>gigabitEthernet0/19 link up Enable<br>gigabitEthernet0/17 link up Enable<br>SWITCH#show port-channel load-balance<br>Source and Destination Mac address<br>Display LACP information<br>SWITCH#show lacp summary<br>% Aggregator po8 1008                                                                                                    |
| Interface po8<br>Type: LACP<br>Member:<br>gigabitEthernet0/19 link up Enable<br>gigabitEthernet0/17 link up Enable<br>SWITCH#show port-channel load-balance<br>Source and Destination Mac address<br>Display LACP information<br>SWITCH#show lacp summary<br>% Aggregator po8 1008                                                                                                    |
| Type: LACP         Member:         gigabitEthernet0/19       link up         Enable         gigabitEthernet0/17       link up         Enable         SWITCH#show port-channel load-balance         Source and Destination Mac address         Display LACP information         SWITCH#show lacp summary         % Aggregator po8 1008                                                                                                    |
| Member:<br>gigabitEthernet0/19 link up Enable<br>gigabitEthernet0/17 link up Enable<br>SWITCH#show port-channel load-balance<br>Source and Destination Mac address<br>Display LACP information<br>SWITCH#show lacp summary<br>% Aggregator po8 1008                                                                                                    |
| SWITCH#show port-channel load-balance<br>Source and Destination Mac address<br>Display LACP information<br>SWITCH#show lacp summary<br>% Aggregator po8 1008                                                                                                    |
| SWITCH#show port-channel load-balance<br>Source and Destination Mac address<br>Display LACP information<br>SWITCH#show lacp summary<br>% Aggregator po8 1008                                                                                                    |
| SWITCH#show port-channel load-balance<br>Source and Destination Mac address<br>Display LACP information<br>SWITCH#show lacp summary<br>% Aggregator po8 1008                                                                                                    |
| SwiTieri#show port chamer toad balance<br>Source and Destination Mac address<br>Display LACP information<br>SWITCH#show lacp summary<br>% Aggregator po8 1008                                                                                                    |
| Display LACP information<br>SWITCH#show lacp summary<br>% Aggregator po8 1008                                                                                                    |
| SWITCH#show lacp summary<br>% Aggregator po8 1008                                                                                                    |
| SWITCH#show lacp summary<br>% Aggregator po8 1008                                                                                                    |
| % Aggregator pos 1008                                                                                                    |
|                                                                                                    |
| % Aggregator Type: Layerz                                                                                                    |
| % Admin Key: 0008 - Oper Key 0008                                                                                                    |
| <sup>70</sup> Link: gigabitEthernet0/17 (17) Sync: 1 status: Bundled                                                                                                    |
| <sup>70</sup> Elink, gigabitEulemeto/19 (19) Sync. 1 status, Dunuleu                                                                                                    |
| SWITCH#show lacp detail                                                                                                    |
| % Aggregator po8 1008                                                                                                    |
| % Aggregator Type: Laver2                                                                                                    |
| % Mac address: 74:b9:eb:ee:25:46                                                                                                    |
| % Admin Key: 0008 - Oper Key 0008                                                                                                    |
| % Actor LAG ID- 0x8000,74-b9-eb-ee-25-46,0x0008                                                                                                    |
| % Receive link count: 2 - Transmit link count: 2                                                                                                    |

•

|     | % Individual: 0 - Ready: 1                                                                  |
|-----|---------------------------------------------------------------------------------------------|
|     | % Partner LAG ID- 0x8000,00-01-a0-00-10-10,0x0032                                           |
|     | % Link: gigabitEthernet0/17 (17) sync: 1 status: Bundled                                    |
|     | % Link: gigabitEthernet0/19 (19) sync: 1 status: Bundled                                    |
|     |                                                                                             |
|     | SWITCH#show lacp 8                                                                          |
|     | % Aggregator po8 1008 Admin Key: 0008 - Oper Key 0008                                       |
|     | % Partner LAG ID: 0x8000,00-01-a0-00-10-10,0x0032                                           |
|     | % Partner Oper Key 0050                                                                     |
|     |                                                                                             |
|     | SWITCH#show lacp sys-id                                                                     |
|     | % System 8000,74-b9-eb-ee-25-46                                                             |
|     |                                                                                             |
|     | SWITCH#show lacp port gigabitEthernet0/19                                                   |
|     | % LACP link into: gigabitEthernet0/19 – 19                                                  |
|     | % LAG ID: 0x8000,74-b9-eb-ee-25-46,0x0008                                                   |
|     | % Partner oper LAG ID: 0x8000,00-01-a0-00-10-10,0x0032                                      |
|     | % Actor Port priority: 0x8000 (32768)                                                       |
|     | % Admin key: 0x0008 (8) Oper key: 0x0008 (8)                                                |
|     | % Physical admin key:(1)<br>% Dessive machine state. Current                                |
|     | % Receive inachine state : Current<br>% Pariodia Transmission machine state : Slow pariodia |
|     | % Yerrodic Transmission machine state : Slow periodic                                       |
|     | % Oper state: ACT:1 TIM:0 ACC:1 SVN:1 COL:1 DIS:1 DEE:0 EXP:0                               |
|     | % Oper state: ACT.1 TIM:0 ACC.1 SYN:1 COL.1 DIS:1 DEF:0 EXF.0                               |
|     | % Partner link info admin port ()                                                           |
|     | % Partner oper port 20                                                                      |
|     | % Partner admin LAG ID: 0x0000-00:00:00:00:000                                              |
|     | % Admin state: ACT:1 TIM:0 AGG:1 SYN:0 COL:0 DIS:0 DEF:1 EXP:0                              |
|     | % Partner admin state: ACT:0 TIM:0 AGG:1 SYN:0 COL:0 DIS:0 DEF:1 EXP:0                      |
|     | % Partner system priority - admin:0x0000 - oper:0x8000                                      |
|     | % Partner port priority - admin:0x0000 - oper:0x8000                                        |
|     | % Aggregator ID: 1008                                                                       |
| Dis | play aggregate port information                                                             |
|     | SWITCH#show int po8                                                                         |
|     | Interface po8                                                                               |
|     | Hardware is AGG Current HW addr: 74b9.ebee.2546                                             |
|     | Logical:(not set)                                                                           |
|     | Port Mode is access                                                                         |
|     | interface configure:                                                                        |
|     | medium-fiber mtu 1526 speed-auto duplex-auto flowcontrol-off autonego-off                   |
|     | interface status:                                                                           |
|     |                                                                                             |

| link-up bandwidth-2g     |         |        |
|--------------------------|---------|--------|
| Aggregate Members:(LACP) | )       |        |
| gigabitEthernet0/19      | link up | Enable |
| gigabitEthernet0/17      | link up | Enable |
| input packets:           |         |        |
| Good Octets Rx           | : 18986 |        |
| Good Packets Rx          | : 104   |        |
| Broadcast Packets Rx     | : 0     |        |
| Multicast Packets Rx     | : 104   |        |
| ouput packets:           |         |        |
| Good Octets Tx           | : 38529 |        |
| Good Packets Tx          | : 359   |        |
| Broadcast Packet Tx      | : 4     |        |
| Multicast Packet Tx      | : 355   |        |
| un-normal packets:       |         |        |
| Drop Events              | : 0     |        |
| Undersized Pkts Recvd    | : 0     |        |
| Oversized Pkts Recvd     | : 0     |        |
| Bad CRC                  | : 0     |        |

# 6. CONFIGURE POE

### 6.1. PoE overview

Power over Ethernet, or PoE for short, is a technology that can provide DC power supply while exchanging data with the terminal through twisted pair cables in the Ethernet circuit. It is commonly used to supply power to Internet phones, WIFI APs, network cameras, hubs, computers and other equipment. According to the standard, the longest power supply distance is 100m.

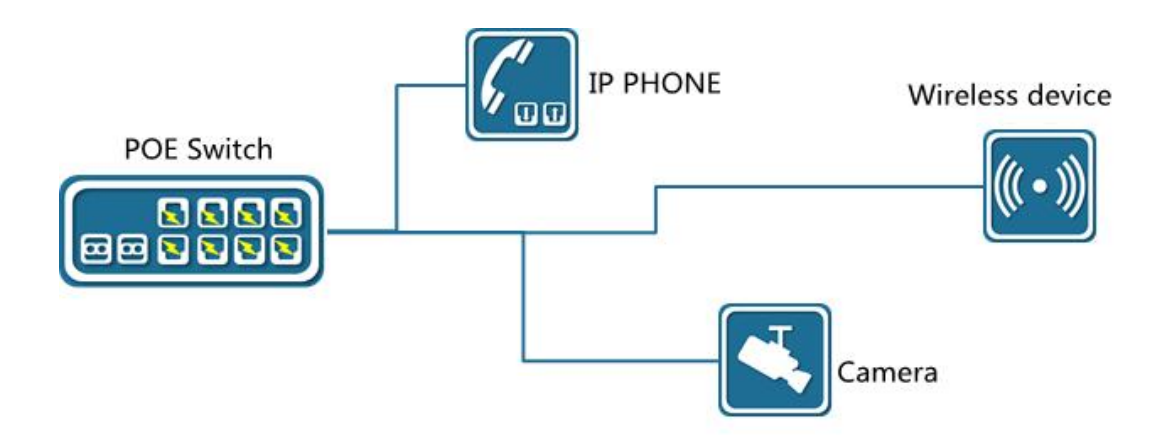

PSE (Power Sourcing Equipment, power supply equipment), such as the PoE switch in the figure above. The PSE finds and detects PDs on the lines of the PoE ports, classifies the PDs, and supplies power to them. When it is detected that the PD is unplugged, the PSE stops supplying power. PD is a device that receives power from PSE, such as IP phone, wireless device, and camera in the above picture.

PoE development has gone through two sets of standards:

IEEE 802.3af (15.4W) is the first PoE power supply standard, which specifies the power over Ethernet standard and is the mainstream implementation standard for PoE applications. It specifies power detection and control in remote systems, and specifies how routers, switches, and hubs can power devices such as IP phones, security systems, and wireless LAN access points through Ethernet cables. IEEE802.3at (25.5W) was born in response to the needs of high-power terminals. On the basis of being compatible with 802.3af, it provides greater power supply requirements and meets new needs. According to the IEEE 802.3af specification, the PoE power consumption on a powered device (PD) is limited to 12.95W. IEEE 802.3at, which defines devices with power requirements higher than 12.95W as Class 4 (this class is described in IEEE 802.3af but reserved for future use), can extend the power level to 25W or higher.
## **6.2.** CONFIGURE COMMAND

• Configure external power supply

| command     | SWITCH(config)# <b>poe powersupply</b> POWER<br>SWITCH(config)# <b>no poe powersupply</b>                                                                                                    |
|-------------|----------------------------------------------------------------------------------------------------|
| Description | Configure external power<br>The default power calculation method: the product of the number of PoE power supply<br>ports and the single port 15.4W<br>If the configured power is less than the current power consumption of the device, power<br>off the PD device on the port with the lower priority, and the port priority is a higher priority<br>with a smaller port ID. |

• Configure the port power supply enable

| Command     | SWITCH (config-if)# <b>poe enable</b><br>SWITCH (config-if)# <b>no poe enable</b> |
|-------------|-----------------------------------------------------------------------------------|
| Description | Configure the port to enable power supply<br>Default port power supply enabled    |

#### • Configuration enable compatibility mode

| Command     | SWITCH (config)# <b>poe legacy</b><br>SWITCH (config)# <b>no poe legacy</b>                                                                                                    |
|-------------|----------------------------------------------------------------------------------------------------|
| Description | Configuring PoE Globally to Enable or Disable Compatibility Mode<br>Using this command on a port that is not connected to a PD device may cause the peer<br>device to be burned by wrong power-on. Please make sure that the port uses this<br>command when connecting to a PD device.<br>For non-standard PoE devices, the Class rating is uniformly displayed as 0 |

# **6.3.** CONFIGURE CASE

Case 1: Configure port gigabitEthernet0/1 to enable power supply

SWITCH(config)#interface gigabitEthernet0/1 SWITCH(config-if)#poe enable

# 6.4. DISPALY COMMAND

• Display PoE system power supply information

| SWITCH#show poe powe | rsupply         |
|----------------------|-----------------|
| Power supply         | : 123.2W        |
| Power consume        | : 44.1W         |
| Power management     | : energy-saving |
| Disconnect mode      | : DC            |

| Powered                           | ports      |               | :2     |              |            |      |  |
|-----------------------------------|------------|---------------|--------|--------------|------------|------|--|
| <ul> <li>Display PoE p</li> </ul> | ort power  | supply inform | nation |              |            |      |  |
| SWITCH#                           | show poe i | nterfaces     |        |              |            |      |  |
| Interface                         | enable     | status reas   | son    | class icut(m | A) power(V | V)   |  |
|                                   |            |               |        |              |            |      |  |
| GiE0/1                            | YES        | OFF           | short  | 4            |            |      |  |
| GiE0/2                            | YES        | OFF           |        | -            |            |      |  |
| GiE0/3                            | YES        | OFF           |        | -            |            |      |  |
| GiE0/4                            | YES        | OFF           |        | -            |            |      |  |
| GiE0/5                            | YES        | OFF           |        | -            |            |      |  |
| GiE0/6                            | YES        | ON            |        | 4            | 270.2      | 14.0 |  |
| GiE0/7                            | YES        | OFF           |        | -            |            |      |  |
| GiE0/8                            | YES        | OFF           |        | _            |            |      |  |

# 7. CONFIGURE VLAN

## 7.1. VLAN FUNCTION OVERVIEW

VLAN is the abbreviation of Virtual Local Area Network (Virtual Local Area Network), which is a logical network divided on a physical network. This network corresponds to the second layer network of the ISO model. The division of VLANs is not limited by the actual physical location of the network ports. A VLAN has the same properties as a normal physical network, except that there is no physical location restriction, it is the same as a normal LAN. Layer 2 unicast, broadcast, and multicast frames are forwarded and flooded within a VLAN without directly entering other VLANs.

Port-based VLAN is the simplest VLAN division method. Users can divide the ports on the device into different VLANs, and then the packets received from a certain port can only be transmitted in the corresponding VLAN, so as to realize the isolation of broadcast domains and the division of virtual work groups.

The port link types of Ethernet switches can be divided into three types: Access, Trunk, and Hybrid. These three ports will be processed differently when they join VLAN and forward packets.

**Access type**: Ports can only belong to 1 VLAN; generally used for connections between switches and end users;

**Trunk type**: Ports can belong to multiple VLANs, and can receive and send packets of multiple VLANs, but only native VLANs can be untagged; generally used for connections between switches;

**Hybrid type**: The port can belong to multiple VLANs, can receive and send packets of multiple VLANs, and can configure whether the relevant VLANs are tagged with VLANs according to the user's needs; it can be used for connection between switches, or for connecting users' computers.

## 7.2. CONFIGURE COMMAND

| command     | SWITCH(config)#vlan VLAN_RANGE<br>SWITCH(config)#no vlan VLAN_RANGE |
|-------------|---------------------------------------------------------------------|
| Description | create/delete VLAN                                                  |

#### Create delete VLAN

• Configure the VLAN based on the access port

| command     | SWITCH(config)#interface IFNAME<br>SWITCH(config-if)#switchport mode access                                      |
|-------------|----------------------------------------------------------------------------------------------------|
| Description | Enter Ethernet port mode.<br>Configure the port type as an Access port (by default, the port is an Access port). |

| command     | SWITCH(config-if)#switchport access vlan VLANID<br>SWITCH(config-if)#no switchport access vlan                                                                                                    |
|-------------|----------------------------------------------------------------------------------------------------|
| Description | Add the current port to the specified VLAN (by default, all access ports belong to and only belong to VLAN1). The no command returns to the default.<br>The above command can be used only when the interface has been configured as an access port, and the specified VLAN must have been created.<br>After the configuration is not VLAN1, if the corresponding VLAN is deleted, it will be automatically restored to VLAN1. |

#### • Configure VLAN based on trunk port

| Command     | SWITCH(config)#interface IFNAME<br>SWITCH(config-if)#switchport mode trunk |
|-------------|----------------------------------------------------------------------------|
| Description | Enter Ethernet port mode.<br>Configure the port type trunk port.           |

| Command     | SWITCH(config-if)#switchport trunk allowed vlan { all   VLAN_LIST   none}<br>SWITCH(config-if)#no switchport trunk allowed vlan VLAN_LIST                                                                                                    |
|-------------|----------------------------------------------------------------------------------------------------|
| Description | Maintains the Allowed VLAN list of the trunk port.<br>The above command can be used only when the interface has been configured as a trunk<br>port.<br>All means automatic mode, which automatically joins all created VLANs (even if it is<br>subsequently created, it will be automatically added);<br>None means to clear the Allowed VLAN list, that is, the port does not belong to any VLAN<br>(including native vlan);<br>VLAN_LIST means to manually set the Allowed VLAN list. If it belongs to ALL (automatic<br>mode) before, the Allowed VLAN list will be cleared first, and then the VLAN list will be<br>added. VLAN_LIST supports standard multi-vlan representation methods ("-" and "," and<br>combinations of both);<br>When the no keyword is added in front, it means that the VLAN indicated by VLAN_LIST<br>is deleted from the Allowed VLAN list.<br>When setting all, change the maintenance of the Allowed VLAN list to automatic mode,<br>and change other commands to manual mode. (By default, it is in automatic mode). |

| Only created VLANs can be added to the Allowed VLAN list; when a VLAN is deleted, the |
|---------------------------------------------------------------------------------------|
| corresponding VLAN in the Allowed VLAN list will be automatically deleted.            |

| Command     | SWITCH(config-if) <b>#switchport trunk native vlan</b> VLANID<br>SWITCH(config-if) <b>#no switchport trunk native vlan</b>                                                                                                    |
|-------------|----------------------------------------------------------------------------------------------------|
| Description | Set the native vlan of the trunk port. (By default, the native VLAN of the trunk port is VLAN1.) The no command restores the default value.<br>The above command can be used only when the interface has been configured as a trunk port.<br>The setting of the Native VLAN has nothing to do with whether the Allowed VLAN contains this VLAN, or even whether the VLAN is created, that is, the native VLAN can be set to a VLAN that has not been created. |

#### Illustration

◆The default VLAN ID of the trunk port of the local device must be the same as the default VLAN ID of

the trunk port of the connected device, otherwise the packets of the default VLAN will not be transmitted correctly.

# Configuring VLAN based on Hybrid port command SWITCH(config)#interface IFNAME SWITCH(config-if)#switchport mode hybrid Description Enter Ethernet port mode. Configure the port type Hybrid port

| Command     | SWITCH(config-if)#switchport hybrid allowed vlan { all   VLAN_LIST   none}<br>SWITCH(config-if)#no switchport hybrid allowed vlan VLAN_LIST |
|-------------|----------------------------------------------------------------------------------------------------|
| Description | Maintains the Allowed VLAN list of the Hybrid port.                                                                                         |
|             | The above command can be used only when the interface has been configured as a                                                              |
|             | hybrid port.                                                                                                    |
|             | All means automatic mode, which automatically joins all created VLANs (even if it is                                                        |
|             | subsequently created, it will be automatically added);                                                                                      |
|             | None means to clear the Allowed VLAN list, that is, the port does not belong to any VLAN                                                    |
|             | (including native vlan);                                                                                                    |
|             | VLAN_LIST means to manually set the Allowed VLAN list. If it belongs to ALL (automatic                                                      |
|             | mode) before, the Allowed VLAN list will be cleared first, and then the VLAN list will be                                                   |

added. VLAN\_LIST supports standard multiple VLAN representation methods ("-" and "," and combinations of both);
When the no keyword is added in front, it means that the VLAN indicated by VLAN\_LIST is deleted from the Allowed VLAN list.
When setting all, change the maintenance of the Allowed VLAN list to automatic mode, and change other commands to manual mode. (By default, it is in automatic mode, and when it is switched from other port mode to trunk port, it is in automatic mode).
Only created VLANs can be added to the Allowed VLAN list; when a VLAN is deleted, the corresponding VLAN in the Allowed VLAN list will be automatically deleted.

| Command     | SWITCH(config-if)#switchport hybrid vlan VLANID<br>SWITCH(config-if)#no switchport hybrid vlan                                                                                                    |
|-------------|----------------------------------------------------------------------------------------------------|
| Description | Set the default VLAN of the Hybrid port (when the port receives untagged packets, the default VLAN is specified; the packets carrying the default VLAN are output untaged), (by default, the default VLAN of the port is VLAN1), the no command is restored to the default. |
|             | The above command can be used only when the interface has been configured as a hybrid port.                                                                                                    |
|             | The setting of the default VLAN has nothing to do with whether the Allowed VLAN includes this VLAN, or even whether the VLAN is created, that is, the default VLAN can be set to a VLAN that has not been created.                                                          |

| Command     | SWITCH(config-if)#switchport hybrid untagged vlan VLAN_LIST<br>SWITCH(config-if)#no switchport hybrid untagged vlan VLAN_LIST                                                                                                    |
|-------------|----------------------------------------------------------------------------------------------------|
| Description | Maintains the untagged VLAN list of the Hybrid port. (Because the default VLAN must be untagged output, therefore, it is not maintained by the untagged VLAN list. By default, the untagged VLAN list is empty, that is, except the default VLAN, all other VLANs are tagged and output). |
|             | The VLANs maintained in the Untagged VLAN list must be in the Allowed VLAN list of the Hybird port. Therefore, when a VLAN is deleted from the Allowed VLAN, it will also be deleted from the Untagged VLAN list.                                                                         |
|             | Since the untagged VLAN list does not maintain the default VLAN, if a VLAN in the previous list is set as the default VLAN, it will be deleted from the untagged VLAN list, and the process is irreversible.                                                                              |

Illustration:

◆The default VLAN ID of the hybrid port of the local device must be the same as the default VLAN ID of

the hybrid port of the connected device, otherwise the packets of the default VLAN will not be transmitted correctly.

# 7.3. DISPLAY COMMAND

- In privileged mode, you can view VLAN information. The displayed information includes VLAN VID, VLAN status, VLAN member ports, and VLAN configuration information.
- Display VLAN

| VLAN ID | Name    | State  | H/W Status | Member ports             |
|---------|---------|--------|------------|--------------------------|
|         |         |        |            | (u)-Untagged, (t)-Tagged |
|         | ======= |        |            |                          |
| 1       | default | ACTIVE | Up         | gigabitEthernet0/2(u)    |
|         |         |        |            | gigabitEthernet0/3(u)    |

# 8. CONFIGURE QINQ

## 8.1. QINQ OVERVIEW

QinQ technology (also known as Stacked VLAN or Double VLAN). The standard comes from IEEE 802.1ad, which means that the public network VLAN Tag of a service provider network is encapsulated before the user packet enters the service provider network, and the private network user VLAN Tag in the user packet is regarded as data, so that the packet carries Two layers of VLAN tags traverse the service provider network.

In the metropolitan area network, a large number of VLANs are required to isolate users, and the 4094 VLANs supported by the IEEE 802.1Q protocol are far from meeting the requirements. Through the double-layer Tag encapsulation of QinQ technology, in the service provider network, the packets are only transmitted according to the unique outer VLAN Tag allocated on the public network, so that the VLANs of different private network users can be reused, and the number of VLAN tags available to users is expanded. At the same time, it provides a simple Layer 2 VPN function, so QINQ technology is actually a VLAN VPN technology.

In addition to QINQ, common VLAN VPN technologies include VLAN Mapping. The only difference between the two is that QINQ is for stacking VLANs, and VLAN Mapping is for VLAN mapping.

• VLAN Stacking: From the user network to the provider network, a single-layer tag becomes a double-layer tag, and the C-Tag remains in the packet as an inner-layer tag; in the reverse direction, it changes from a double-layer tag to a single-layer tag.

• VLAN Mapping: From the user network to the provider network, it is still a single-layer Tag, but the C-Tag becomes an S-Tag; in the reverse direction, the S-Tag becomes a C-Tag.

#### **8.2.** CONFIGURATION ILLUSTRATION

QINQ is divided into three categories:

- A: Basic QINQ is enabled and disabled based on the interface. When an interface with basic QINQ enabled receives a packet, it is treated as an untag packet. On the basis of the original packet, a VLAN tag of the default VLAN of the port is added.
- B: Flexible QINQ based on C-tag, according to the C-VLAN Tag on the user side, according to the configured mapping policy, add a layer of S-VLAN Tag on the basis of the original packet. There are two optional configuration methods for this type of QINQ, and only one of them can be selected. One way is to configure the mapping relationship between C-VLAN and S-VLAN directly on the interface; the other way is to configure VLAN VPN globally (which includes the mapping relationship

between C-VLAN and S-VLAN), and then associate the VPN on the interface. When using the same mapping policy for multiple interfaces, generally choose the latter configuration method. For this type of QINQ, if the packets received by the interface are untagged, the C-tag is the default VLAN Tag of the interface.

C: ACL-based flexible QINQ, according to the configured flow policy, to add outer tags. The configuration of this type of QINQ is placed in the "QOS" module. For details, please refer to the "Configuring QOS" chapter. The policy pair between Policy-map and Class-map: "nest vlan<1-4094>" is used to configure ACL-based Flexibl

The above three types of QINQs can be enabled on the same port at the same time, and their priority relationship is: Type C > Type B > Type A.

VLAN Mapping is divided into 1:1 VLAN Mapping and 1:N VLAN Mapping (the reverse is N:1). Currently, only 1:1 VLAN Mapping is supported. VLAN Mapping is configured by configuring VLAN VPN globally, and then associating VPN on interface. VLAN Mapping takes effect only for tagged packets, which is very different from the QINQ function.

When configuring the QINQ and VLAN Mapping functions, pay attention to the following points:

 Only physical interfaces support the configuration of QINQ and VLAN Mapping, but not on aggregated interfaces.

• VLAN Mapping takes effect only for tagged packets. Upstream, original packets must carry tags to implement CVLAN-to-SVLAN mapping; for downstream, the VLAN output rule on downlink interfaces must be tag output to implement SVLAN-to-SVLAN mapping. Mapping of CVLANs.

• When using the QINQ function or the VLAN Mapping function, it needs to be used in conjunction with the VLAN configuration. In the input and output direction, the filtering function of the VLAN, and the rules for whether the VLAN carries a tag are all subject to the VLAN configuration.

Specific requirements are as follows:

- ▷ Both CVLAN and SVLAN need to be added to the allow list of the downlink interface (connected
- to the Customer network), otherwise the flow will be filtered;

SVLAN needs to be added to the allow list of the uplink interface (connected to the Provider network), otherwise the flow will be filtered; ▷ For QINQ, on the downlink interface, SVLAN should be configured with untag output, so as to strip the outer tag of QINQ downstream;

For VLAN-Map, since it is only valid for untag packets, the SVLAN should be configured with tag output for the downlink interface, otherwise the downstream flow cannot complete the mapping from SVLAN to CVLAN.

• The globally configured VLAN VPN is either used for VLAN Stacking (QINQ) or VLAN Mapping, but cannot be used for both at the same time.

• VLAN Mapping only supports 1:1 mapping. Therefore, if there are VLAN VPNs with N:1 mapping, they cannot be associated with the interface as the VPN of VLAN mapping. Similarly, if the VPN has been associated with the interface as the VLAN mapping, the mapping relationship Cannot be changed to N:1.

• The mapping relationship of VLAN Mapping must be consistent globally. Therefore, different interfaces can only be associated with the same VLAN VPN.

• On the same interface, if you need to apply VLAN Mapping and QINQ at the same time, it should be noted that the two functions need to control different CVLANs and SVLANs.

The specific constraints are as follows:

If VLAN Mapping is used together with basic QINQ, the basic QINQ will take effect and VLAN Mapping will be invalid.

▷ If VLAN Mapping and flexible QINQ are used together, if a flow passes through the SVLAN mapped by

VLAN Mapping and can be used as a CVLAN to match the mapping policy of flexible QINQ, then the final packet will take effect with flexible QINQ, adding SVLAN as external Layer TAG, the inner layer TAG remains unchanged (not the VLAN mapped by VLAN Mapping).

Because of the above constraints, when two applications are enabled on the same interface, it is necessary to pay attention to the fact that the VLANs controlled by the two do not overlap. invalid.
 For the B-type QINQ, you can either choose to configure the mapping policy directly under the interface, or choose to associate with the VPN, but cannot be configured at the same time.

#### **8.3.** CONFIGURE COMMAND

Create /delete VLAN VPN

46

| command     | SWITCH(config) <b>#vlan-vpn</b> VPN-NAME<br>SWITCH(config) <b>#no vlan-vpn</b> VPN-NAME                                                                                                    |
|-------------|----------------------------------------------------------------------------------------------------|
| Description | There can be multiple VPNs in the system, and each VPN maintains the mapping relationship between independent CVLANs and SVLANs. A VPN will only actually take effect when applied to an interface. A VPN can be applied to VLAN Stacking (QINQ) or VLAN Mapping, but only one of the two can be selected. |

#### • Add/delete VPN mapping relationship

| Command     | SWITCH(config-vlan-vpn)# <b>cvlan</b> VLAN_LIST <b>svlan</b> VLANID                                                                                      |
|-------------|----------------------------------------------------------------------------------------------------|
|             | SWITCH(config-vlan-vpn)# <b>no cvlan</b> VLAN_LIST                                                                                                    |
|             | SWITCH(config-vlan-vpn) <b>#no cvlan</b>                                                                                                    |
|             |                                                                                                    |
| Description | The valid range of VLAN_LIST and VLANID is <1,4094>, VLAN_LIST supports standard multi-vlan representation method ("-" and "," and combination of both). |
|             | No cvlan without any parameters, clears all the mapping relationships in the VPN.                                                                        |

#### • Configure/cancel basic QINQ

| Command     | SWITCH(config-if)# <b>switchport vlan-stacking basic</b><br>SWITCH(config-if)# <b>no switchport vlan-stacking basic</b>                                   |
|-------------|----------------------------------------------------------------------------------------------------|
| Description | After basic QINQ is enabled, all incoming packets from this interface match the QINQ rules, and the mapped SVLAN is the default VLAN ID of the interface. |

• Add/delete the mapping relationship of QINQ under the interface

| Command     | SWITCH(config-if) <b>#switchport vlan-stacking cvlan</b> VLAN_LIST svlan VLANID                                                                                         |
|-------------|----------------------------------------------------------------------------------------------------|
|             | SWITCH(config-if)#no switchport vlan-stacking cvlan VLAN_LIST                                                                                                    |
|             | SWITCH(config-if)#no switchport vlan-stacking cvlan                                                                                                    |
| Description | It is similar to the mapping relationship configuration under VPN. You can directly configure the mapping relationship only when the interface is not associated with a |

|                                 | VPN.                                                                                                    |
|---------------------------------|----------------------------------------------------------------------------------------------------|
| <ul> <li>Interface a</li> </ul> | association/disassociation with QINQ VPN                                                                                                    |
| Command                         | SWITCH(config-if)#switchport vlan-stacking vpn VPN-NAME<br>SWITCH(config-if)#no switchport vlan-stacking vpn                                                                 |
| Description                     | An interface can only be associated with one VPN. Only when the interface is not configured with a mapping relationship, the VPN association configuration can be performed. |

• Cancel all QINQ configurations on the interface

| Command     | SWITCH(config-if)#no switchport vlan-stacking                                                                                    |
|-------------|----------------------------------------------------------------------------------------------------|
| Description | Equivalent to                                                                                                    |
| Description | Equivalent to                                                                                                    |
|             | no switchport vlan-stacking basic                                                                                                |
|             | no switchport vlan-stacking cvlan                                                                                                |
|             | no switchport vlan-stacking vpn                                                                                                  |
|             | The three commands.                                                                                                    |
|             | no switchport vlan-stacking basic<br>no switchport vlan-stacking cvlan<br>no switchport vlan-stacking vpn<br>The three commands. |

Interface association/disassociation VLAN Mapping VPN

| Command     | SWITCH(config-if)# <b>switchport vlan-mapping vpn</b> VPN-NAME<br>SWITCH(config-if)#no switchport vlan-mapping                                           |
|-------------|----------------------------------------------------------------------------------------------------|
| Description | VLAN mapping configured on different interfaces must be associated with the same VPN. And the mapping relationship in the corresponding VPN must be 1:1. |

# **8.4.** CONFIGURE CASE

Case 1: Implementing Layer 2 VPN services based on ports

Service Provider provides VPN for Enterprise A and Enterprise B:

• Enterprise A and enterprise B belong to different VLANs on the public network, and communicate through their own public network VLANs.

- The VLANs in enterprise A and enterprise B are transparent to the public network, and the user VLANs in enterprise A and enterprise B can be reused without conflict.
- Tunnel will encapsulate a layer of VLAN Tag of Native VLAN to user data packets. In the public network, user data packets are transmitted in the native VLAN, which does not affect the use of VLANs in different enterprise user networks, and implements a simple Layer 2 VPN.

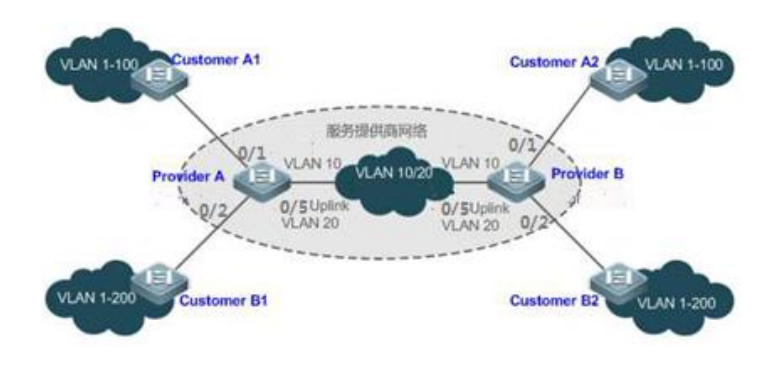

illustration:

- Customer A1, Customer A2, Customer B1 and Customer B2 are the edge devices of the network where enterprise user A and enterprise user B reside, respectively. Provider A and Provider B are edge devices of the service provider network, and Enterprise A and Enterprise B access the public network through the edge devices of the provider.
- The VLAN range of the office network used by enterprise A is VLAN 1-100.
- The VLAN range of the office network used by enterprise B is VLAN 1-200.

ProviderA and ProviderB are completely symmetrical, and the configurations are exactly the same:

Configure VLAN

SWITCH(config)#vlan 2-200 SWITCH(config)#interface gigabitEthernet0/1 SWITCH(config-if)#switchport mode trunk SWITCH(config-if)#switchport trunk allowed vlan 1-100 SWITCH(config-if)#switchport trunk native vlan 10 SWITCH(config)#interface gigabitEthernet0/2 SWITCH(config-if)#switchport mode trunk SWITCH(config-if)#switchport trunk native vlan 10 SWITCH(config-if)#switchport trunk native vlan 10

SWITCH(config-if)#switchport mode trunk

Configure basic QINQ

SWITCH(config)#interface gigabitEthernet0/1-2 SWITCH(config-if)#switchport vlan-stacking basic SWITCH(config-if)#exit

Case 2: Flexible QINQ based on C-Tag to implement Layer 2 VPN and service flow management

Basic QinQ can only encapsulate user data packets in the outer tag of a native VLAN, that is, the encapsulation of the outer tag depends on the native VLAN of the tunnel port. Flexible QinQ provides flexible encapsulation of external tags (S-Tags) of service providers (ISPs) according to the tags (C-Tags) of user packets, so as to flexibly implement VPN transparent transmission and service flow QoS policies.

- Broadband Internet access and IPTV services are important parts of the services carried by the metropolitan area network. The metropolitan area network service provider network divides VLANs for different service flows to differentiate management, and provides QoS policy services for these VLANs. On the edge device of the service provider, QinQ based on C-Tag can be used to encapsulate the relevant VLAN of the user's service flow, and the QoS policy of the service provider's network can be used for guaranteed transmission while transparent transmission.
- A unified VLAN planning is implemented between enterprise branches, and important services and general services are in different VLAN ranges. The enterprise network can use the flexible QinQ based on C-Tag to transparently transmit the internal services of the company, and can also use the service provider network. The QOS policy of the system gives priority to ensuring the data transmission of important services.

As shown in the figure below, the client devices in the metropolitan area network are aggregated through the corridor switches of the community, and broadband Internet access and IPTV services are distinguished by assigning different VLANs to enjoy different QoS service policies.

- In the public network, different service flows of broadband Internet access and IPTV are transmitted in different VLANs to realize transparent transmission of user services.
- The ISP network sets the QOS policy for the VLAN, and the corresponding VLAN can be encapsulated for the user service on the edge device of the service provider, so that the IPTV service is transmitted preferentially in the ISP network.

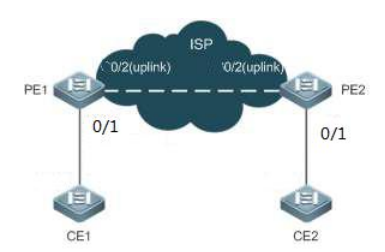

Illustration:

- CE1 and CE2 are the edge devices connecting the user network, and PE1 and PE2 are the edge devices of the provider's service network.
- On CE1 and CE2, VLAN 1-100 is the user's broadband Internet service flow, and VLAN 101-200 is the user's IPTV service flow.
- PE1 and PE2 encapsulate different S-Tags for different service VLANs to distinguish different service data. VLAN 1-100 encapsulates VLAN 100, and VLAN 101-200 encapsulates VLAN 200.

PE1 and PE2 are configured exactly the same:

Configure VLAN

SWITCH(config)#vlan 2-200 SWITCH(config)#interface gigabitEthernet0/1 SWITCH(config-if)#switchport mode hybrid SWITCH(config-if)#switchport hybrid untagged vlan 100,200 SWITCH(config-if)#switchport hybrid vlan 100 SWITCH(config-if)#switchport hybrid vlan 100 SWITCH(config-if)#switchport mode trunk SWITCH(config-if)#switchport mode trunk

Configure flexible QINQ

SWITCH(config)#vlan-vpn isp SWITCH(config-vlan-vpn)# cvlan 1-100 svlan 100 SWITCH(config-vlan-vpn)# cvlan101-200 svlan 200 SWITCH(config-vlan-vpn)# interface gigabitEthernet0/1 SWITCH(config-if)#switchport vlan-stacking vpn isp SWITCH(config-if)#exit

Case 3: Implementing Layer 2 VPN and Service Flow Management Based on C-Tag VLAN Mapping

Similar to Case 2, the broadband Internet access service and the IPTV service of the user are distinguished. For example, the broadband Internet access service is VLAN2, and the IPTV service is

VLAN3. In the ISP network, VLAN200 and VLAN300 are respectively used to represent broadband Internet access services and IPTV services. All ports 1-10 of the PE device are connected to the CE device, and the uplink interface is gigabitEthernet0/11

PE1 and PE2 are configured exactly the same:

#### Configure VLAN

SWITCH(config)#vlan2-3,200,300 SWITCH(config)#interface gigabitEthernet0/1-10 SWITCH(config-if)#switchport mode trunk SWITCH(config-if)#interface gigabitEthernet0/11 SWITCH(config-if)#switchport mode trunk SWITCH(config-if)#exit

#### Configure VLAN Mapping

SWITCH(config)#vlan-vpn isp-map SWITCH(config-vlan-vpn)#cvlan 2 svlan 200 SWITCH(config-vlan-vpn)#cvlan 3 svlan 300 SWTICH(config-vlan-vpn)#interface gigabitEthernet0/1-10 SWITCH(config-if)#switchport vlan-mapping vpn isp-map SWITCH(config-if)#exit

#### 8.5. DISPLAY COMMAND

Display the related configuration under the interface

Use show running-configure or show running-configure interfaceIFNAME to display the relevant configuration under the interface.

Display VPN configuration

In privileged mode, configuration mode, VLAN-VPN mode, and interface mode all support VPN configuration display commands

• **show vlan-vpn***VPN-NAME*: View a certain VPN information.

|                                                  | SWITCH#show vlan-vpn test |           |        |                                                                 |  |
|--------------------------------------------------|---------------------------|-----------|--------|-----------------------------------------------------------------|--|
|                                                  |                           |           |        |                                                                 |  |
|                                                  | VLAN VPN: test            | ==        | =》     | VPN name                                                        |  |
|                                                  | Class: vlan-stacking      | == » Ii   | ndic   | icates that the VPN is used for VLAN-STACKING. If it is not     |  |
| associate                                        | d with any interface, it  | is unknow | n.     |                                                                 |  |
|                                                  | Mapping attributes:       | == >>     | The    | he mapping relationship between CVLAN and SVLAN, if no          |  |
| mapping relationship is configured, it is empty! |                           |           | ty!    |                                                                 |  |
|                                                  | cvlan 1-25,73,75-80 svla  |           |        |                                                                 |  |
|                                                  | cvlan 200 svlan 4         |           |        |                                                                 |  |
|                                                  | Applied interfaces:       | ==» A     | A list | ist of all interfaces associated with this VPN, or empty if not |  |

associated with any interface yet!

gigabitEthernet0/17 gigabitEthernet0/18

#### 2) show vpn-vpn: View all VPN information.

| SWITCH#show vlan-vp  | n       |      |      |
|----------------------|---------|------|------|
|                      |         | <br> | <br> |
| VLAN VPN: test       |         |      |      |
| Class: vlan-stacking |         |      |      |
| Mapping attributes:  |         |      |      |
| cvlan 1-25,73,75-80  | svlan 3 |      |      |
| cvlan 200 svlan 4    |         |      |      |
| Applied interfaces:  |         |      |      |
| gigabitEthernet0/17  |         |      |      |
| gigabitEthernet0/18  |         |      |      |
|                      |         | <br> | <br> |
| VLAN VPN: test-map1  |         |      |      |
| Class: vlan-mapping  |         |      |      |
| Mapping attributes:  |         |      |      |
| cvlan 100 svlan 1    |         |      |      |
| cvlan 200 svlan 2    |         |      |      |
| cvlan 800 svlan 8    |         |      |      |
| cvlan 900 svlan 9    |         |      |      |
| Applied interfaces:  |         |      |      |
| gigabitEthernet0/18  |         |      |      |
| gigabitEthernet0/19  |         |      |      |
|                      |         | <br> | <br> |
| VLAN VPN: test1      |         |      |      |
| Class: unkown        |         |      |      |
| Mapping attributes:  |         |      |      |
| cvlan 800 svlan 8    |         |      |      |
| cvlan 900 svlan 9    |         |      |      |
| Applied interfaces:  |         |      |      |
| empty!               |         |      |      |
|                      |         |      |      |

# 9. CONFIGURE ERPS

## 9.1. ERPS FUNCTION OVERVIEW

ERPS (Ethernet Ring Protection Switching, Ethernet Ring Protection Switching Protocol) is a ring network protection protocol developed by ITU, also known as G.8032. It is a link layer protocol specially applied to the Ethernet ring network. It can prevent the broadcast storm caused by the data loop when the Ethernet ring network is complete, and can quickly restore the communication between each node on the ring network when a link on the Ethernet ring is disconnected.

At present, the technology to solve the Layer 2 network loop problem is STP. The STP application is relatively mature, but its convergence time is relatively long (second level). ERPS is a link layer protocol specially applied to the Ethernet ring network. The layer 2 convergence performance is within 50ms, and it has a faster convergence speed than STP.

ERPS Typical networking:

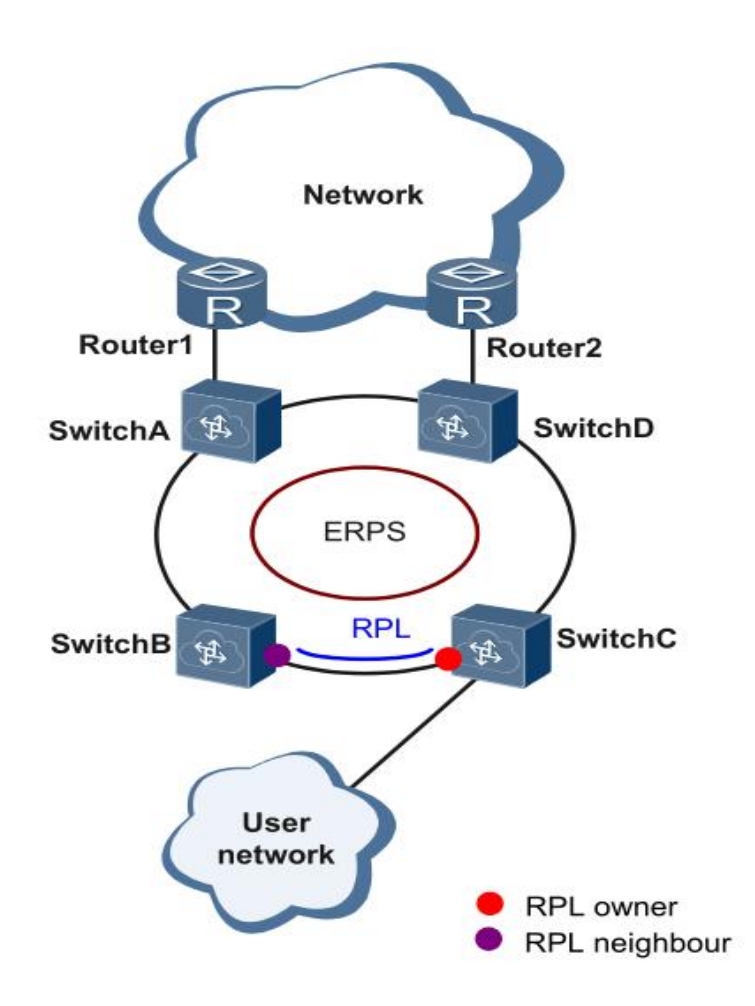

## 9.2. ERPS INTRODUCTION

ERPS is a standard ring network protocol dedicated to the Ethernet link layer, with the ERPS ring as the basic unit. Only two ports on each Layer 2 switching device can be added to the same ERPS ring. In an ERPS ring, to prevent a loop from occurring, you can enable the loop-breaking mechanism to block the RPL owner port to eliminate the loop. When a link failure occurs on the ring network, the device running the ERPS protocol can quickly release the blocked port, perform link protection switching, and restore link communication between nodes on the ring network. This section mainly introduces the basic

implementation principle of ERPS in a single-ring network according to the process of link normal -> link failure -> link recovery (including protection switching operation) in the form of an example.

#### link is normal

As shown in the following figure, the devices on the ring formed by SwitchA to SwitchE communicate normally.

To prevent loops, ERPS first blocks the RPL owner port. If the RPL neighbor port is configured, the port will also be blocked, and other ports can forward service traffic normally.

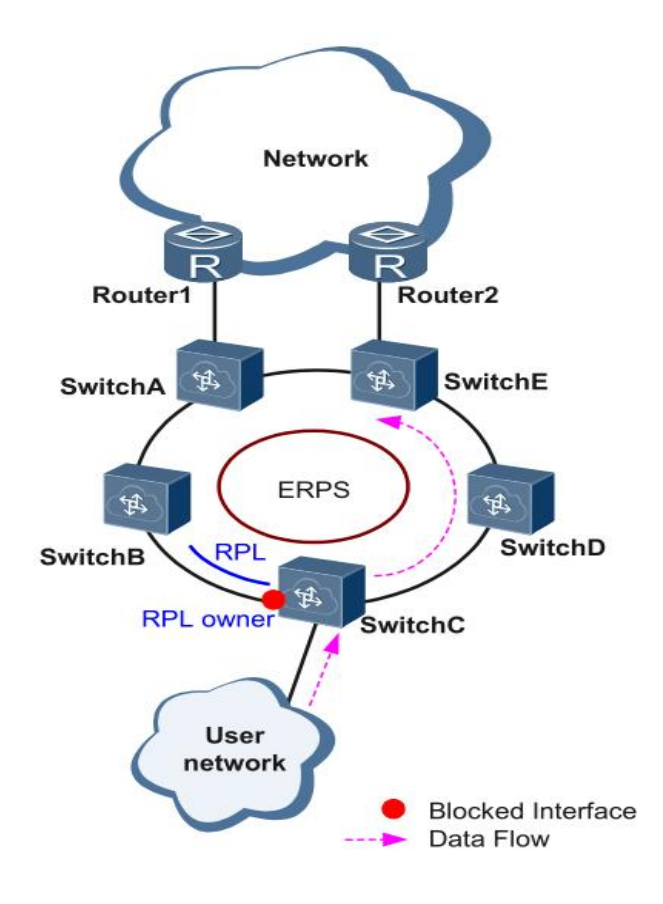

#### link failure

As shown in the figure, when the link between SwitchD and SwitchE fails, the ERPS protocol starts the protection switching mechanism, blocks the ports on both ends of the faulty link, and then releases the RPL owner port, and the two ports resume user traffic. receiving and sending, thus ensuring uninterrupted traffic.

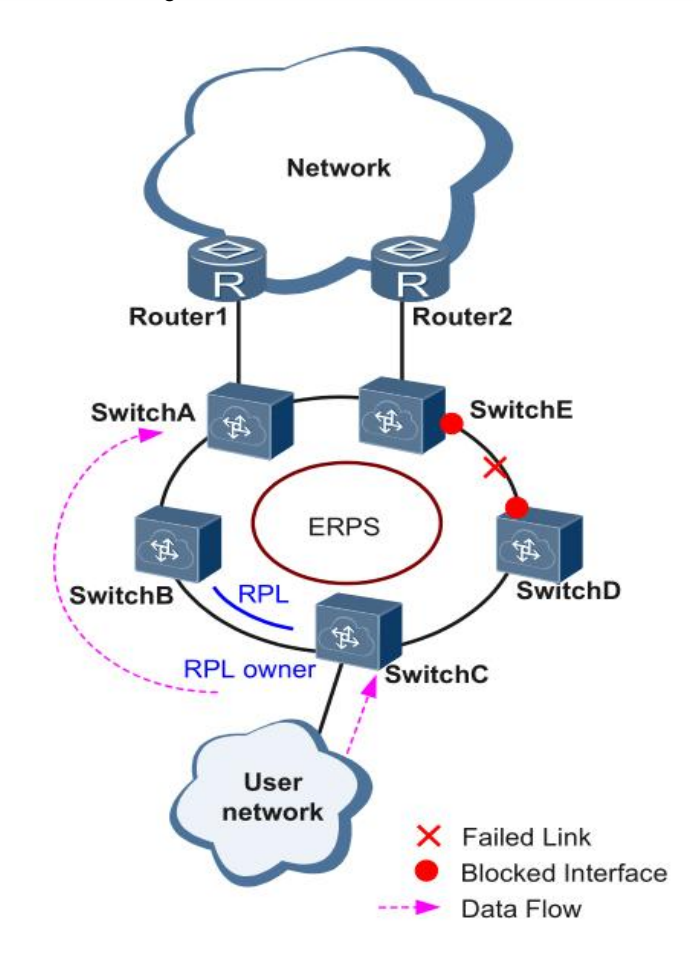

#### link recovery

After the link returns to normal, if the ERPS ring is configured in failback mode, the device where the RPL owner port resides will block the traffic on the RPL link again, and the faulty link will be used again to transmit user traffic.

## **9.3.** CONFIGURE COMMAND

Create rings

| Command     | SWITCH(config)#erps ring <1-255> east-interface IFNAME west-interface IFNAME<br>SWITCH(config)#no erps ring <1-255>                                                                                                    |
|-------------|----------------------------------------------------------------------------------------------------|
| Description | create/delete ERPS ring;<br>An ERPS ring consists of a group of interconnected Layer 2 switching devices that are<br>configured with the same control VLAN. It is the basic unit of the ERPS protocol and<br>needs to be configured on each device in the ring.<br>The ring number is the unique identifier of the ERPS ring. |

Create ERPS cases

| Command     | SWITCH(config) <b>#erps instance</b> NAME<br>SWITCH(config) <b>#no erps instance</b> NAME                                                                                                    |
|-------------|----------------------------------------------------------------------------------------------------|
| Description | Create/delete an ERPS instance; the instance configuration mode will be entered at the same time of creation.<br>For a Layer 2 device running the ERPS protocol, the VLANs that transmit ERPS protocol packets and data packets must be mapped to the protection instance, so that the ERPS protocol can forward or block these packets according to its blocking principle. Otherwise, VLAN packets may cause broadcast storms in the looped network, resulting in network unavailability. |

#### • Associating ERPS instances and rings

| Command     | SWITCH(config-erps-inst)# <b>ring</b> <1-255>                  |
|-------------|----------------------------------------------------------------|
| Description | Configure the correspondence between ERPS instances and rings; |

#### • Configure the ERPS instance level

| Command     | SWITCH(config-erps-inst)#level <0-7> |
|-------------|--------------------------------------|
| Description | Configure the ERPS instance level    |

#### • Configure the configuration template used by the ERPS instance

| Command     | SWITCH(config-erps-inst)#profile NAME           |
|-------------|-------------------------------------------------|
| Description | Configure the ERPS configuration template name; |

#### • Configure the RPL role in the ERPS instance

| Command     | SWITCH(config-erps-inst)# <b>rpI-role</b> NAME                                                                                                    |
|-------------|----------------------------------------------------------------------------------------------------|
| Description | Configure the ERPS instance RPL role;<br>An ERPS ring has only one RPL owner port, which is determined by user configuration.<br>The RPL owner port is blocked from forwarding user traffic to prevent loops in the ERPS<br>ring. |

#### • Configuring the management VLAN for instance protection

| Command | SWITCH(config-erps-inst)# <b>vlan</b> <2-4094> <b>raps-channel</b> |
|---------|--------------------------------------------------------------------|
|         | SWITCH(config-erps-inst)#no raps-channel                           |

| Description | Configure/delete the management VLAN/data VLAN of the ERPS instance;                                             |
|-------------|----------------------------------------------------------------------------------------------------|
|             | Each ERPS ring must be configured with a control VLAN. Different ERPS rings cannot use the same control VLAN ID. |

#### • Configuring the instance-protected VLAN Instance

| Command     | SWITCH(config-erps-inst)#id <0-255>                                                                                                    |
|-------------|----------------------------------------------------------------------------------------------------|
| Description | Configure the VLAN Instance protected by the ERPS instance;<br>The relationship between VLAN and Instance can be configured in MST mode; by default,<br>all VLANs belong to Instance 0; the default id is 0.<br>Note: Multi-instance functionality is currently not supported in intersecting rings! |

• Configure the blocking interface of the intersecting sub-ring

| Command     | SWITCH(config-erps-inst)#sub-ring block (east-interface   west-interface)                           |
|-------------|----------------------------------------------------------------------------------------------------|
| Description | Configure the ERPS instance as a sub-ring instance and specify the sub-ring to block the interface. |

• Configure sub-ring virtual channels and non-virtual channels

| Command     | SWITCH(config-erps-inst) <b>#virtual-channel attached-to-instance</b> NAME<br>SWITCH(config-erps-inst) <b># non-virtual-channel</b>                                                                                                    |
|-------------|----------------------------------------------------------------------------------------------------|
| Description | Configure the type of ERPS intersecting subrings: virtual channel and associated main ring; or non-virtual channel type.                                                                                                    |
|             | Note: The position displayed by this command in showrunning-config must be after the displayed position of the associated instance. Usually, you only need to ensure that the sub-ring ID and instance name are larger than the ID and instance name of the main ring. |

• Create ERPS configuration template

| Command | SWITCH(config)#erps profile NAME    |
|---------|-------------------------------------|
|         | SWITCH(config)#no erps profile NAME |

E.

| Description | Create/delete ERPS configuration template; enter ERPS template configuration mode |
|-------------|-----------------------------------------------------------------------------------|
|             | after successful creation                                                         |

#### • Configure ERPS switchback mode

| Command     | SWITCH(config-erps-prof)#revertive   non-revertive           |
|-------------|--------------------------------------------------------------|
| Description | Configure ERPS to automatically switch back/not switch back; |

#### • Configure ERPS timer parameters

| Command     | SWITCH(config-erps-prof) <b>#timer (wait-to-restore (</b> <1-12>   <b>default</b> )   <b>hold-off</b> (<0-100>   <b>default</b> )   <b>guard-timer</b> (<1-200>   <b>default</b> ))                                                                                                    |
|-------------|----------------------------------------------------------------------------------------------------|
| Description | Configure ERPS timer parameters;<br><1-12>: The unit is minute; the switchback time after fault recovery, the default is 5<br>minutes<br><0-100>: The unit is 100 milliseconds; the hold time before port forwarding, the default is<br>0, and direct forwarding is not delayed<br><1-200>: The unit is 10 milliseconds; the protection window when the state changes, to<br>avoid the misjudgment of the protocol caused by the message of the previous state, the<br>default value is 50: 500 milliseconds |
|             | The guard-timer parameter will limit the network scale to a certain extent. It is conservatively recommended that when there are more than 300 nodes in the ring network, this parameter should be set to the maximum value, so as to avoid that old packets cannot be discarded normally due to the excessive network scale; 300 No special configuration is required for the internal nodes.                                                                                                    |

# 9.4. CONFIGURE CASE

 Single-ring case requirements: As shown in the figure, the configuration blocks the direct links of S1 and S2 by default, and restores the link in time to ensure the availability of the network in case of failure.
 Where the data VLANs are 1, 2 and 3.

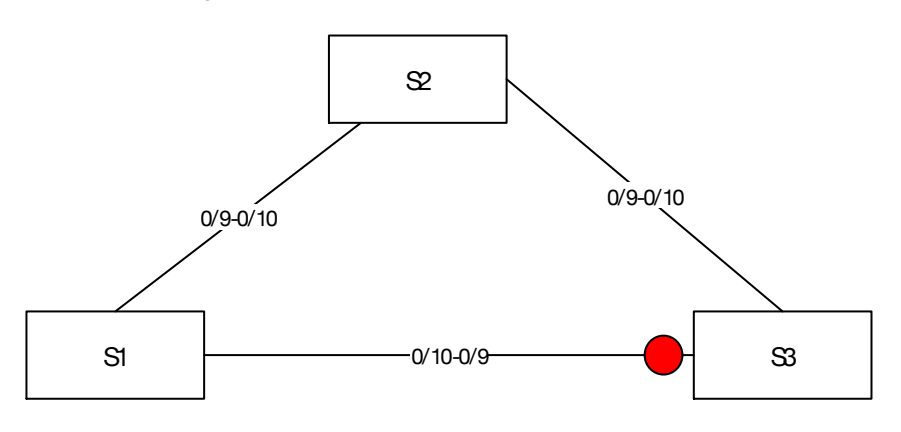

S1/S2:

• Enter the global configuration mode, create ERPS and set relevant parameters. The command

reference list is as follows:

Create data vlan 2,3; vlan 1 exists by default

| SWITCH(config)#vlan 2,3                                                                |
|----------------------------------------------------------------------------------------|
| Change the interface mode to trunk. By default, trunk mode will add all data vlans and |
| management vlans to the interface for forwarding.                                      |
| SWITCH(config)#interface gigabitEthernet0/9-10                                         |
| SWITCH(config-if)#switchport mode trunk                                                |
| Create erps ring 1                                                                     |
| SWITCH(config)#erps ring 1 east gigabitEthernet0/9 west gigabitEthernet0/10            |
| Create erps instance 1, associate ring 1, and configure related details                |
| SWITCH(config)#erps instance 1                                                         |
| SWITCH(config-erps-inst)#ring 1                                                        |
| SWITCH(config-erps-inst)#rpl-role non-owner                                            |
| SWITCH(config-erps-inst)#vlan 1000 raps-channel                                        |
|                                                                                        |

S3:

• Enter the global configuration mode, create ERPS and set relevant parameters. The command

reference list is as follows:

SWITCH(config)#Vlan 2,3 SWITCH(config)#interface gigabitEthernet0/9,gigabitEthernet0/10 SWITCH(config-if)#switchport mode trunk SWITCH(config)#Erps ring 1 east gigabitEthernet0/9 west gigabitEthernet0/10 SWITCH(config)#Erps instance 1 SWITCH(config-erps-inst)#ring 1 SWITCH(config-erps-inst)#rpl-role owner east SWITCH(config-erps-inst)#rpl-role owner east

2、Intersecting Ring Case Requirements

As shown in the following topology, S1, S2, S3, and S4 form intersecting rings, and the data vlans are 1, 2, 3, and 4. It is required to achieve fast convergence when a single point of failure occurs in each ring; a maximum of two faults can occur in the network Points (different rings), without user disconnection, to achieve optimal reliability.

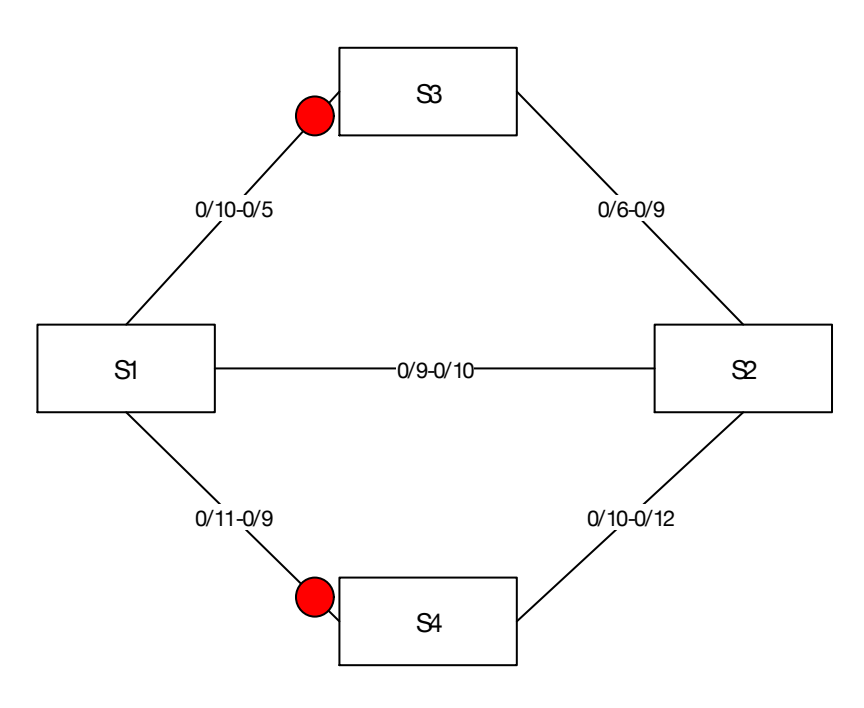

Typical configuration example:

#### S1:

Vlan 2,3,4 interface gigabitEthernet0/9-12 switchport mode trunk Erps ring 1 east gigabitEthernet0/9 west gigabitEthernet0/10 Erps instance 1 ring 1 vlan 1000 raps-channel Erps ring 2 east gigabitEthernet0/9 west gigabitEthernet0/11 Erps instance 2 ring 2 sub-ring block east-interface vlan 1100 raps-channel virtual-channel attached-to-instance 1

Vlan 2,3,4 interface gigabitEthernet0/9-12 switchport mode trunk Erps ring 1 east gigabitEthernet0/9 west gigabitEthernet0/10 Erps instance 1 ring 1 vlan 1000 raps-channel Erps ring 2 east gigabitEthernet0/12 west gigabitEthernet0/10 Erps instance 2

ring 2

sub-ring block east-interface

vlan 1100 raps-channel

virtual-channel attached-to-instance 1

#### S3:

Vlan 2,3,4 interface gigabitEthernet0/5-6 switchport mode trunk Erps ring 1 east gigabitEthernet0/5 west gigabitEthernet0/6 Erps instance 1 ring 1 rpl-role owner east vlan 1000 raps-channel

#### S4:

Vlan 2,3,4 interface gigabitEthernet0/9-12 switchport mode trunk Erps ring 2 east gigabitEthernet0/9 west gigabitEthernet0/10 Erps instance 2 ring 2 rpl-role owner east vlan 1100 raps-channel

#### 3、Tangent Ring Case Requirements

The topology diagram is shown below. S1 is located in the central computer room, which can be supervised and maintained by the administrator in real time, and has high reliability; S2-S5 are distributed in various deployment points, in order to improve the reliability of the network and avoid the occurrence of single-link external connection The single-point failure risk is avoided, and the

single-machine failure risk that may occur in a dual-link external connection is avoided, and the dual-link external connection is used to form a ring network.

It is required that each ring network can converge quickly when a single point of failure occurs to avoid user network interruption.

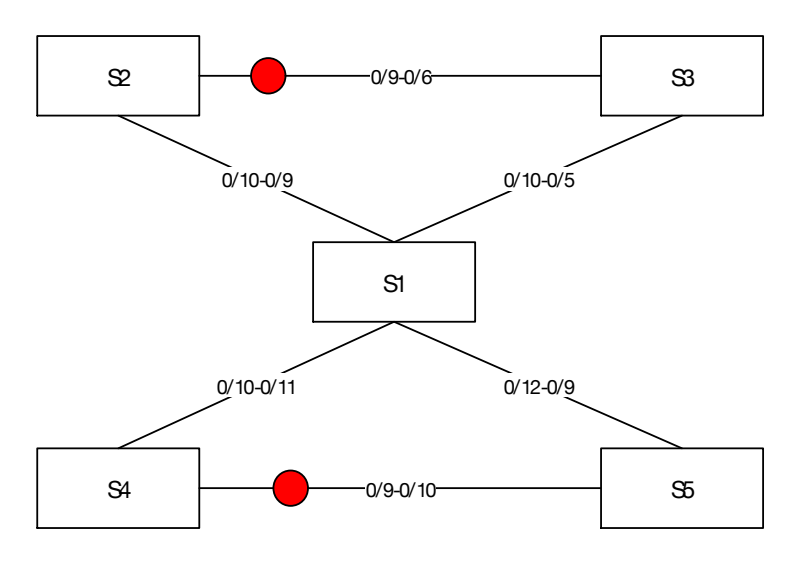

Typical configuration example:

S1:

| Vlan 2,3,4                                                    |
|---------------------------------------------------------------|
| interface gigabitEthernet0/9-12                               |
| switchport mode trunk                                         |
| Erps ring 1 east gigabitEthernet0/9 west gigabitEthernet0/10  |
| Erps instance 1                                               |
| ring 1                                                        |
| vlan 1000 raps-channel                                        |
|                                                               |
| Erps ring 2 east gigabitEthernet0/11 west gigabitEthernet0/12 |
| Erps instance 2                                               |
| ring 2                                                        |
| vlan 1100 raps-channel                                        |
|                                                               |

#### S2:

Vlan 2,3,4 interface gigabitEthernet0/9-12 switchport mode trunk Erps ring 1 east gigabitEthernet0/9 west gigabitEthernet0/10 Erps instance 1

| ring 1                 |
|------------------------|
| rpl-role owner east    |
| vlan 1000 raps-channel |

#### S3:

| Vlan 2,3,4                                                  |
|-------------------------------------------------------------|
| nterface gigabitEthernet0/5-6                               |
| switchport mode trunk                                       |
| Erps ring 1 east gigabitEthernet0/5 west gigabitEthernet0/6 |
| Erps instance 1                                             |
| ring 1                                                      |
| vlan 1000 raps-channel                                      |

#### S4:

| Vlan 2,3,4                                                   |
|--------------------------------------------------------------|
| interface gigabitEthernet0/9-12                              |
| switchport mode trunk                                        |
| Erps ring 2 east gigabitEthernet0/9 west gigabitEthernet0/10 |
| Erps instance 2                                              |
| ring 2                                                       |
| rpl-role owner east                                          |
| vlan 1100 raps-channel                                       |

#### S5:

Vlan 2,3,4 interface gigabitEthernet0/9-12 switchport mode trunk Erps ring 2 east gigabitEthernet0/9 west gigabitEthernet0/10 Erps instance 2 ring 2 vlan 1100 raps-channel

## 9.5. DISPLAY COMMAND

#### • Display ERPS Ring information

```
SWITCH#show erps ring 1

Ring : 1

Bridge : 1

East : gigabitEthernet0/9

West : gigabitEthernet0/10

ERP Inst :1,
```

Display ERPS case

Protection Type : Revertive

|      | SWITCH#                                                                        |
|------|--------------------------------------------------------------------------------|
|      | SWITCH#show erps instance 1                                                    |
|      | Inst Name : 1                                                                  |
|      | Inst Id : 0                                                                    |
|      | State : ERPS_ST_IDLE                                                           |
|      | Last Priority : RAPS-NR-RB                                                     |
|      | Phy Ring : 1                                                                   |
|      | Role : NON-OWNER                                                               |
|      | East Link : Link_Unblocked(up)(00-D0-FA-0A-10-06, 1)                           |
|      | West Link : Link_Unblocked(up)(00-D0-FA-0A-10-06, 1)                           |
|      | TCN Propagation : Disabled                                                     |
|      | Attached : -                                                                   |
|      | Attached To :-                                                                 |
|      | Virtual ID :                                                                   |
|      |                                                                                |
|      | Channel   Interface   Profile                                                  |
|      | (LEVL, VID, RID)   (east,ver), (west,ver)                                      |
|      |                                                                                |
|      | (0, 1000, 1)   (gigabitEthernet0/9, V=1), (gigabitEthernet0/10, V=1)   Default |
| Disp | play ERPS configuration                                                        |
|      | SWITCH#show erps profile 1                                                     |
|      | Profile : 1                                                                    |
|      |                                                                                |
|      | Wait-To-Restore : 5 mins                                                       |
|      | Hold Off Timer : 0 secs                                                        |
|      | Guard Timer : 500 ms                                                           |
|      | Wait-To-Block : 5500 ms                                                        |

65

# 10. CONFIGURE IGMP SNOOPING

# 10.1. OVERVIEW

IGMP Snooping is the abbreviation of Internet Group Management Protocol Snooping (Internet Group Management Protocol Snooping). It is a multicast-constrained mechanism running on Layer 2 devices to manage and control multicast groups.

A Layer 2 device running IGMP Snooping analyzes the received IGMP packets, establishes a mapping relationship between ports and MAC multicast addresses, and forwards multicast data according to the mapping relationship. When the Layer 2 device does not run IGMP Snooping, the multicast data is broadcast at Layer 2; when the Layer 2 device runs IGMP Snooping, the multicast data of the known multicast group will not be broadcast at Layer 2, but at Layer 2. is multicast to the specified receivers.

As shown in the figure below, when the Layer 2 multicast device does not run IGMP Snooping, the IP multicast packets are broadcast in the VLAN; when the Layer 2 multicast device runs IGMP Snooping, the IP multicast packets are only sent to the group members recipient.

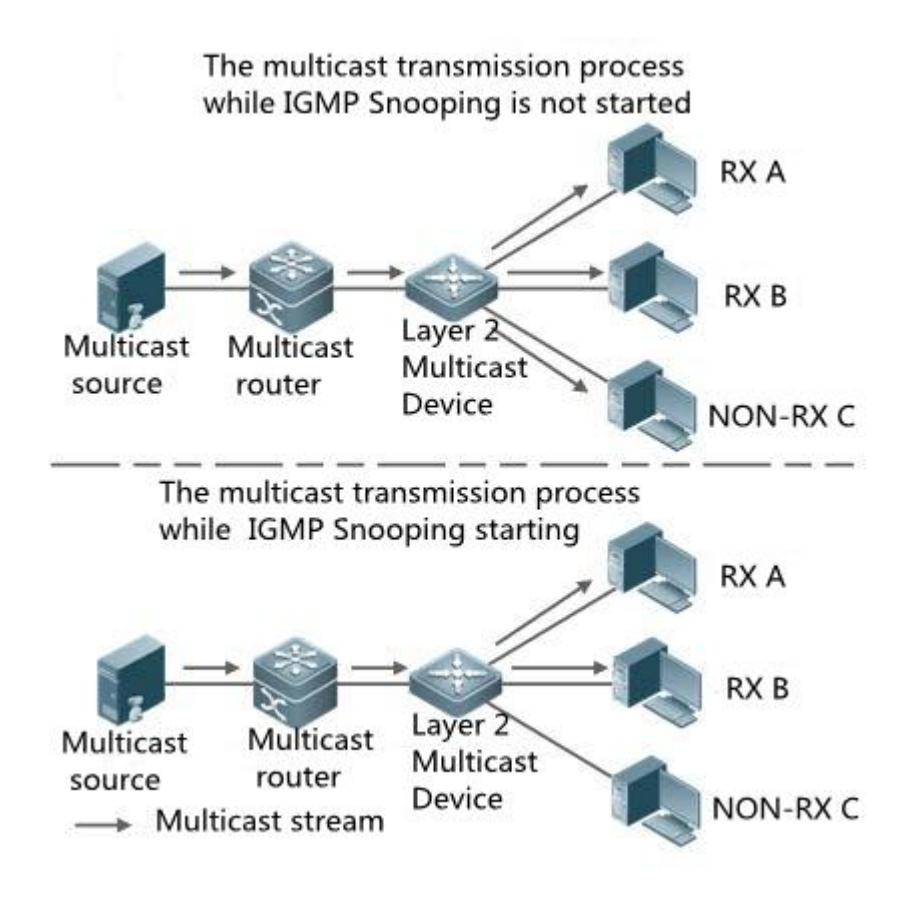

## **10.2.** CONFIGURE COMMAND

Start IGMP Snooping

| _       |                              |
|---------|------------------------------|
| Command | SWITCH(config)#igmp snooping |
|         |                              |

|             | SWITCH(config)#no igmp snooping                                                 |
|-------------|---------------------------------------------------------------------------------|
| Description | Enable/disable the IGMP Snooping function; disabled by default.<br>Global mode. |

• Configure IGMP Snooping uplink

| Command     | SWITCH(config-if)#igmp snooping mrouter interface IFNAME<br>SWITCH(config-if)#no igmp snooping mrouter interface IFNAME |
|-------------|----------------------------------------------------------------------------------------------------|
| Description | Create /delete IGMP Snooping Uplink; optional configuration.<br>SVI interface mode.                                     |

#### • Configure IGMP Snooping static group

| Command     | SWITCH(config-if)# <b>igmp snooping static-group</b> IPADDR <b>source</b> IPADDR <b>interface</b><br>IFNAME    |
|-------------|----------------------------------------------------------------------------------------------------|
|             | SWITCH(config-if) <b>#no igmp snooping static-group</b> IPADDR <b>source</b> IPADDR <b>interface</b><br>IFNAME |
| Description | Configure /delete IGMP Snooping static group; optional configuration.<br>SVI interface mode.                   |

• Configure IGMP Snooping to leave fast

| Command     | SWITCH(config-if)#igmp snooping fast-leave<br>SWITCH(config-if)#no igmp snooping fast-leave       |
|-------------|---------------------------------------------------------------------------------------------------|
| Description | configure/delete IGMP Snooping fast-leave function;optional configuration.<br>SVI interface mode. |

# **10.3.** CONFIGURE CASE

Simplified topology:

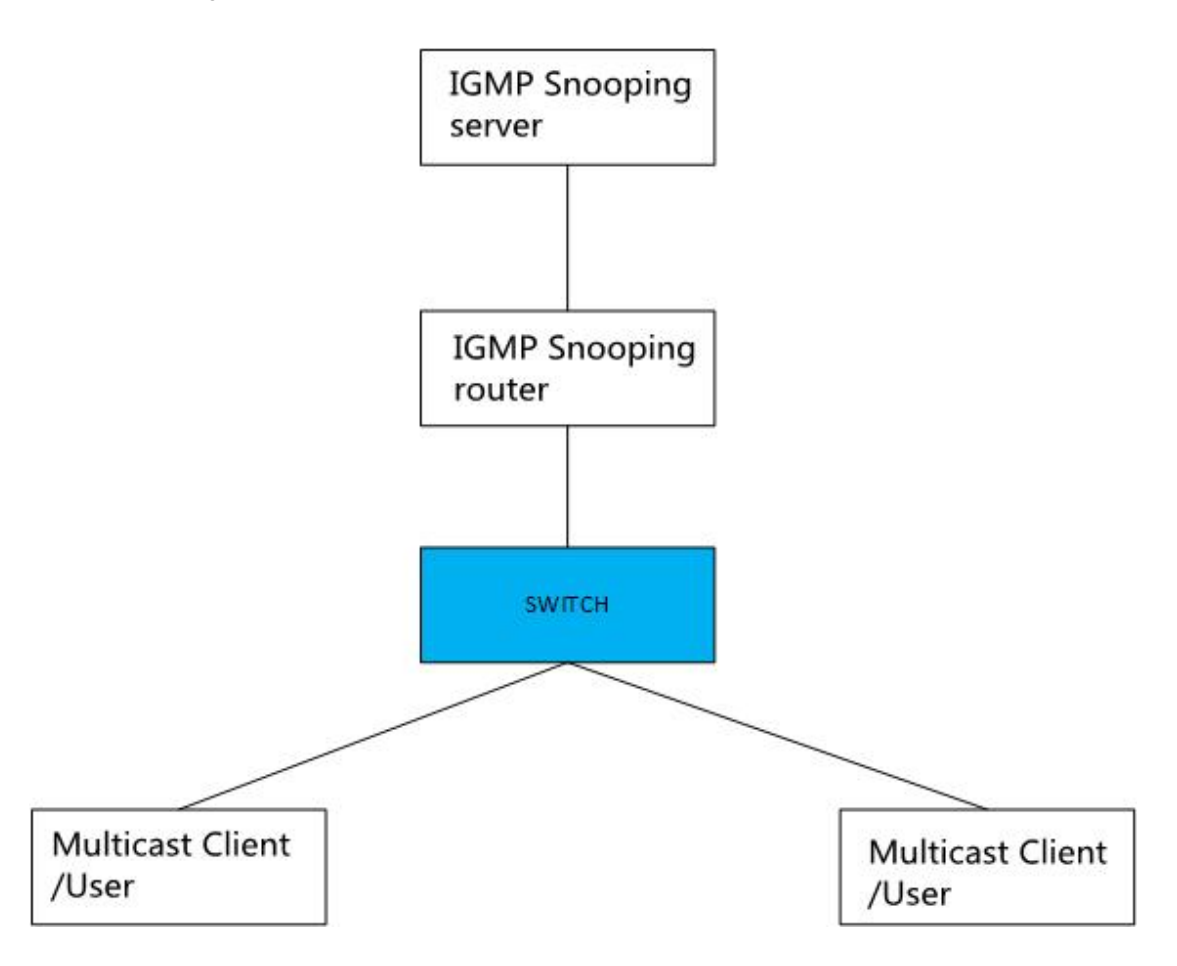

Basic configuration/roles: (top-down)

server:

The multicast service needs to be enabled. During the test, VLC is used as the multicast server to provide the multicast service: udp://225.0.0.1:1234, the server IP is 3.3.3.10

router:

Run the multicast routing protocol and enable IGMP, and use Ruijie S57 Layer 3 switch to simulate the test. The main configurations are as follows:

Enable multicast routing

ip multicast-routing

Configure the uplink port and connect to the server. Here, the PIM dense mode is simply selected. The actual network scale is large and the multicast usage is small. It is recommended to use the sparse mode.

interface GigabitEthernet 0/23 no switchport no ip proxy-arp ip pim dense-mode

ip address 3.3.3.3 255.255.255.0

Configure the downlink port. Here is a simple selection of PIM dense mode. The actual network scale is large and the multicast usage is small. It is recommended to use sparse mode.

interface VLAN 1 no ip proxy-arp ip pim dense-mode ip address 2.2.2.1 255.255.255.0

SWITCH:

Multicast can be enabled

igmp snooping

Client:

Watch server multicast video through udp://225.0.0.1:1234, IP 2.2.2.10

# **10.4.** DISPLAY COMMAND

View IGMP Snooping Multicast group

SWITCH#show igmp snooping groups

#### • View IGMP Snooping interface information

SWITCH#show igmp snooping interface {ifname} eg: IGMP Snooping information for vlan1 IGMP Snooping enabled Snooping Querier none IGMP Snooping other querier timeout is 255 seconds Group Membership interval is 260 seconds IGMPv2 fast-leave is disabled IGMPv1/v2 Report suppression enabled IGMPv3 Report suppression enabled Router port detection using IGMP Queries Number of router-ports: 2 Number of Groups: 2 Number of Joins: 891 Number of Leaves: 4 Active Ports: gigabitEthernet0/1 gigabitEthernet0/2

#### • View IGMP Snooping router port information

| SWITCH#show igmp snooping mrouter vlan1 |                            |            |         |          |  |
|-----------------------------------------|----------------------------|------------|---------|----------|--|
| eg:                                     |                            |            |         |          |  |
| SWITCI                                  | H#show igmp snooping mro   | uter vlan1 |         |          |  |
| VLAN                                    | Interface                  | IP-address | Expires |          |  |
| 1                                       | gigabitEthernet0/18(dyna   | amic)      | 2.2.2.1 | 00:03:34 |  |
|                                         | gigabitEthernet0/20(static | )          |         |          |  |
|                                         |                            |            |         |          |  |

#### • View IGMP Snooping ports statistics

SWITCH#show igmp snooping statistics interface vlan1IGMP Snooping statistics for vlan1Group Count: 2IGMP reports received: 893IGMP leaves received: 4IGMPv1 query warnings: 0IGMPv2 query warnings: 456IGMPv3 query warnings: 0

# 11. CONFIGURE STP PROTOCOL

# 11.1. OVERVIEW

Spanning Tree Protocol is a Layer 2 management protocol, which eliminates Layer 2 loops by selectively blocking redundant links in the network, and also has the function of link backup.

Like the development process of many protocols, the Spanning Tree Protocol is constantly updated with the development of the network, from the original STP (Spanning Tree Protocol, Spanning Tree Protocol) to RSTP (Rapid Spanning Tree Protocol, Rapid Spanning Tree Protocol), and then To the latest MSTP (Multiple SpanningTree Protocol, Multiple Spanning Tree Protocol).

For Layer 2 Ethernet, there can only be one active path between two LANs, otherwise a broadcast storm will occur. However, in order to strengthen the reliability of a local area network, it is necessary to establish redundant links, some of which must be in a backup state. If the network fails and another link fails, the redundant link must be upgraded to Active status. Controlling such a process manually is obviously a very hard job, and the STP protocol does this automatically. It enables devices on a local area network to:

Find and start an optimal tree topology for the LAN.

Faults are detected and then recovered, automatically updating the network topology so that the best possible tree structure is selected at any time.

# **11.2.** CONFIGURE COMMAND

| Command     | SWITCH(config)# <b>spanning-tree mode</b> { <b>stp   rstp   mstp</b> }                                                                                                    |
|-------------|----------------------------------------------------------------------------------------------------|
| Description | <ul> <li>stp: Spanning tree protocol(IEEE 802.1d)</li> <li>rstp: Rapid spanning tree protocol(IEEE 802.1w)</li> <li>mstp: Multiple spanning tree protocol(IEEE 802.1s)</li> <li>The default is rstp mode. After the mode is switched, the spanning tree protocol is disabled by default and needs to be re-enabled.</li> <li>Global mode.</li> </ul> |

• Configure STP Mode

#### Start STP protocol

| Command     | SWITCH(config) <b>#spanning-tree enable</b><br>SWITCH(config) <b>#no spanning-tree enable</b> |
|-------------|-----------------------------------------------------------------------------------------------|
| Description | Enables/disables the STP function; disabled by default.                                       |

Global mode.

#### • Configure device priority

| Command     | SWITCH(config)# <b>spanning-tree priority</b> <0-61440>                        |
|-------------|--------------------------------------------------------------------------------|
|             | SWITCH(config)#no spanning-tree priority                                       |
|             | SWITCH(config)#spanning-tree instance <1-63> priority <0-61440>                |
|             | SWITCH(config) <b>#no spanning-tree instance</b> <1-63> <b>priority</b>        |
| Description | Configure/delete STP system priority; default 32768. Optional.<br>Global mode. |

#### Configure Hello Time

| Command     | SWITCH(config) <b>#spanning-tree hello-time</b> <1-10><br>SWITCH(config)# <b>no spanning-tree hello-time</b> |
|-------------|----------------------------------------------------------------------------------------------------|
| Description | Configure/reset the BPDU packet period, in seconds; the default is 2s. Optional. Global mode.                |

#### Configure Forward-Delay Time

| Command     | SWITCH(config)# <b>spanning-tree forward-time</b> <4-30><br>SWITCH(config)# <b>no spanning-tree forward-time</b>       |
|-------------|----------------------------------------------------------------------------------------------------|
| Description | Configure/reset the STP port forwarding state delay time, in seconds; the default is 15s.<br>Optional.<br>Global mode. |

#### • Configure Max-Age Time

| Command     | SWITCH(config) <b>#spanning-tree max-age</b> <6-40><br>SWITCH(config) <b>#no spanning-tree max-age</b> |
|-------------|----------------------------------------------------------------------------------------------------|
| Description | Configure/reset the lifetime of BPDUs, in seconds; the default is 20s. Optional.                       |
| Hello Time, Forward-Delay Time, Max-Age Time need to follow the conditions: 2*(Hello Time + 1.0 seconds) <= Max-Age Time <= 2*(Forward-Delay – 1.0seconds), otherwise it may lead to topology unstable.                                                                                             |
|----------------------------------------------------------------------------------------------------|
| The longest path of the STP/RSTP network is affected by this parameter. The default longest path is 20 devices. When there are more than 20 devices, the configuration needs to be modified (forward-delay 21s, max-age 40s can be configured), and the maximum supported longest path is 40 tower. |
| Global mode.                                                                                                    |

• Configure Max-Hops

| Command     | SWITCH(config)# <b>spanning-tree max-hops</b> <1-40><br>SWITCH(config)# <b>no spanning-tree max-hops</b>                                                                                                    |
|-------------|----------------------------------------------------------------------------------------------------|
| Description | Configure/reset the maximum number of hops for BPDU packets; the default is 20.<br>Optional.<br>The longest path of the MSTP network is affected by this parameter. When there are<br>more than 20 devices, the configuration needs to be modified, with a maximum of 40.<br>MSTP is compatible with the max-age function, and the max-age parameter needs to be<br>adjusted at the same time. Refer to the corresponding command.<br>Global mode. |

• Configure Transmit-Holdcount

| Command     | SWITCH(config)#spanning-tree transmit-holdcount <1-10><br>SWITCH(config)#no spanning-tree transmit-holdcount |
|-------------|----------------------------------------------------------------------------------------------------|
| Description | Configure/reset the maximum number of BPDUs sent per second; default is 6. Optional.<br>Global mode          |

Enter MST Mode

| Command     | SWITCH(config)#spanning-tree mst configuration |
|-------------|------------------------------------------------|
| Description | Enter MST Mode<br>Global Mode                  |

• Configure the corresponding relationship between MST VLAN and instance

| Command     | SWITCH(config-mst) <b># instance</b> <1-63> <b>vlan</b> VLANID<br>SWITCH(config-mst) <b># no instance</b> <1-63> <b>vlan</b> VLANID |
|-------------|----------------------------------------------------------------------------------------------------|
| Description | Configure/delete the association between MST instances and VLANs; optional configuration.<br>MST mode.                              |

# • Configure the MST area name

| Command     | SWITCH(config-mst) <b>#region</b> NAME<br>SWITCH(config-mst) <b>#no region</b> NAME |
|-------------|-------------------------------------------------------------------------------------|
| Description | Configure/delete the MST area name; optional configuration.<br>MST mode.            |

## • Configure the MST version number

| Command     | SWITCH(config-mst)# <b>revision</b> <0-65535>                                                   |
|-------------|-------------------------------------------------------------------------------------------------|
| Description | Configure/delete the MST version number, the default is 0; optional configuration.<br>MST mode. |

# • Configure the association between ports and instances

| Command     | SWITCH(config-if)# <b>spanning-tree instance</b> <1-63><br>SWITCH(config-if)# <b>no spanning-tree instance</b> <1-63>                                                                                                    |
|-------------|----------------------------------------------------------------------------------------------------|
| Description | Configure/remove association of ports and instances; optional configuration.<br>By default, when configuring the relationship between an instance and a VLAN, the system automatically generates the relationship data between the port and the instance based on the VLAN and port relationship, and no manual configuration is required.<br>After the instance is configured, if the relationship between ports and VLANs is manually modified, such as adding/exiting all VLANs of an instance to the ports, you need to manually maintain the relationship between ports and instances through this command.<br>When major configuration changes occur, it is recommended to automatically generate |

|   |          | port and instance data by reconfiguring the instance-VLAN relationship or restarting the device.<br>MST mode. |
|---|----------|----------------------------------------------------------------------------------------------------|
| • | Configur | e port priority                                                                                               |
|   |          |                                                                                                    |

| Command     | SWITCH(config-if) <b>#spanning-tree priority</b> <0-240><br>SWITCH(config-if) <b>#spanning-tree instance</b> <1-63> <b>priority</b> <0-240> |
|-------------|----------------------------------------------------------------------------------------------------|
| Description | Configure the port STP priority; the default is 128. Optional.<br>Interface configuration mode.                                             |

# • Configure port path cost

| Command     | SWITCH(config-if) <b>#spanning-tree path-cost</b> <1-200000000><br>SWITCH(config-if) <b>#no spanning-tree path-cost</b> |
|-------------|----------------------------------------------------------------------------------------------------|
| Description | Path cost to configure/reset port; optional configuration.<br>Interface configuration mode.                             |

# Configure Link-Type

| Command     | SWITCH(config-if) <b>#spanning-tree link-type</b> {auto   point-to-point   shared}<br>SWITCH(config-if) <b>#no spanning-tree link-type</b>                                                                                                    |
|-------------|----------------------------------------------------------------------------------------------------|
| Description | Configure/reset the link type, the default is auto. Optional.<br>auto: Automatic setting mode based on the duplex capability of link negotiation, full duplex<br>is a point-to-point connection.<br>point-to-point: Enable fast forwarding.<br>shared: Disable fast forwarding.<br>Global mode. |

# Configure Protocol Migration processing

| Command | SWITCH(config-if)#clear spanning-tree detected protocols |
|---------|----------------------------------------------------------|
|         |                                                          |

| Description      | Force version checking on all ports.<br>Privileged mode. |  |
|------------------|----------------------------------------------------------|--|
| Turn on Portfast |                                                          |  |

| Command     | SWITCH(config-if) <b>#spanning-tree portfast</b><br>SWITCH(config-if) <b>#no spanning-tree portfast</b>                                                                                                    |
|-------------|----------------------------------------------------------------------------------------------------|
| Description | Configure/delete port portfast; the port will be forwarded directly after portfast is enabled.<br>However, the Port Fast Operational State will be disabled due to the receipt of BPDUs, so<br>that it can normally participate in the STP algorithm and forwarding; it is disabled by<br>default; optional configuration.<br>Interface configuration mode. |

Configure Edge Port

| Command     | SWITCH(config-if) <b>#spanning-tree {edgeport   autoedge}</b><br>SWITCH(config-if) <b>#no spanning-tree {edgeport   autoedge}</b>                                                                                                    |
|-------------|----------------------------------------------------------------------------------------------------|
| Description | Configure/delete a port Edge Port; if configured as edgeport, it means that the device directly connected to the port is not a bridge device and can be forwarded quickly; if configured as autoedge, it means that the port automatically identifies whether it is an edge port according to the BPDU; it is disabled by default; optional configuration. Interface configuration mode. |

Configure Root Guard

| Command     | SWITCH(config-if) <b># spanning-tree guard root</b><br>SWITCH(config-if) <b>#no spanning-tree guard root</b>                                                                                                    |
|-------------|----------------------------------------------------------------------------------------------------|
| Description | Configure/delete port root guard; when the root guard function is enabled on an interface, its port role on all instances is forced to be the designated port. Once the port receives configuration information with a higher priority, the root guard function will set the interface to the designated port. blocked state; closed by default; optional configuration. Interface configuration mode. |

• Configure BPDU Guard

| Command     | SWITCH(config)#spanning-tree portfast bpdu-guard                                                                                                    |  |  |
|-------------|----------------------------------------------------------------------------------------------------|--|--|
|             | SWITCH(config)#no spanning-tree portfast bpdu-guard                                                                                                    |  |  |
|             | SWITCH(config-if)#spanning-tree portfast                                                                                                    |  |  |
|             | SWITCH(config-if)#no spanning-tree portfast                                                                                                    |  |  |
|             | Or :                                                                                                    |  |  |
|             | SWITCH(config-if)#spanning-tree bpdu-guard enable                                                                                                    |  |  |
|             | SWITCH(config-if)#spanning-tree bpdu-guard disable                                                                                                    |  |  |
| Description | Configure/delete BPDU Guard; after the port has BPDU Guard enabled, if a BPDU is received on the port, it will enter the Error-disabled (blocked) state; optional configuration. Interface configuration mode. |  |  |

Configure BPDU Filter ٠

Г

| Command     | SWITCH(config)#spanning-tree portfast bpdu-filter                                                                                                    |  |  |  |
|-------------|----------------------------------------------------------------------------------------------------|--|--|--|
|             | SWITCH(config)#no spanning-tree portfast bpdu-filter                                                                                                    |  |  |  |
|             | SWITCH(config-if)#spanning-tree portfast                                                                                                    |  |  |  |
|             | SWITCH(config-if)#no spanning-tree portfast                                                                                                    |  |  |  |
|             | Or :                                                                                                    |  |  |  |
|             | SWITCH(config-if)#spanning-tree bpdu-filter enable                                                                                                    |  |  |  |
|             | SWITCH(config-if)#spanning-tree bpdu-filter disable                                                                                                    |  |  |  |
| Description | Configure/delete BPDU Filter; after enabling BPDU Filter, the port neither sends BPDU nor receives BPDU packets; optional configuration.<br>Interface configuration mode. |  |  |  |

#### Configure TC topology change notification •

| Command | SWITCH(config-if)#spanning-tree restricted-tcn                 |
|---------|----------------------------------------------------------------|
|         | SWITCH(config-if)#no spanning-tree restricted-tcn              |
|         | SWITCH(config-if)#spanning-tree instance <1-63> restricted-tcn |
|         |                                                                |

|             | SWITCH(config-if)#no spanning-tree instance <1-63> restricted-tcn                                                                                                    |
|-------------|----------------------------------------------------------------------------------------------------|
| Description | Configure/reset the topology change notification limit. After configuration, the port will not forward TC BPDUs, nor refresh the address table; optional configuration. Interface configuration mode. |

• Configure the wrong port timeout function

| Command     | SWITCH(config)#spanning-tree errdisable-timeout enable                                                                                                    |  |  |
|-------------|----------------------------------------------------------------------------------------------------|--|--|
|             | SWITCH(config)#no spanning-tree errdisable-timeout enable                                                                                                    |  |  |
|             | SWITCH(config)#spanning-tree errdisable-timeout interval <10-1000000>                                                                                             |  |  |
|             | SWITCH(config)#no spanning-tree errdisable-timeout interval                                                                                                    |  |  |
| Description | Configure/reset error port timeout feature.                                                                                                    |  |  |
|             | By default, the error port timeout function is not enabled, that is, the error port will never timeout and automatically recover, and must be recovered manually. |  |  |
|             | The timeout unit is seconds, the default is 300 seconds;                                                                                                    |  |  |
|             | Optional.                                                                                                    |  |  |
|             | Global configuration mode.                                                                                                    |  |  |

# 11.3. CONFIGURE CASE

1、RSTP anti-loop realizes link redundancy scheme

Simplified topology:

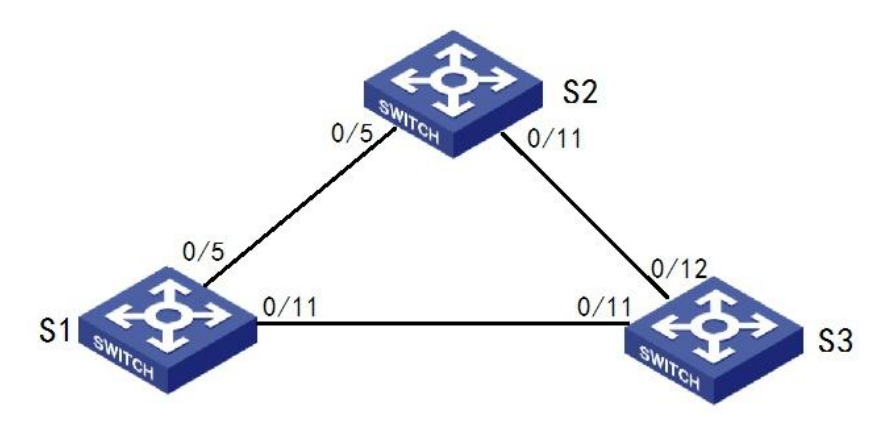

Typical configuration:

S1/S2/S3:

• Enter the global configuration mode, configure the rstp mode, and enable the stp switch:

Use rstp Mode

spanning-tree mode rstp

Enable stp switch

spanning-tree enable

2、MSTP implements domain- and instance-based anti-loop and link redundancy

Simplified topology:

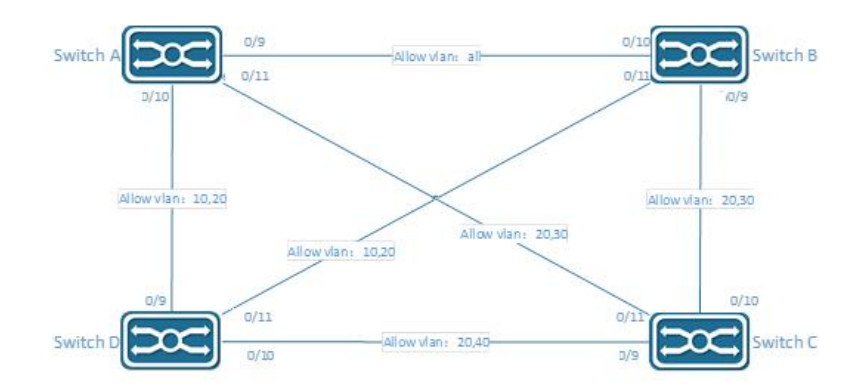

Configuration plan:

The devices belong to the same domain, the default Default domain is used here, no additional configuration is required

VLAN 20 is a shared vlan and is directly assigned to CST

| Case | VLAN |
|------|------|
| 0    | 20   |
| 1    | 10   |
| 3    | 30   |
| 4    | 40   |

Typical configuration:

Switch A:

# configure VLAN and interface

SWITCH(config)#vlan 10,20,30,40 SWITCH(config)#interface gigabitEthernet0/9 SWITCH(config-if)#switchport mode trunk SWITCH(config)#interface gigabitEthernet0/10 SWITCH(config-if)#switchport mode trunk SWITCH(config-if)#switchport trunk allowed vlan 10,20 SWITCH(config)#interface gigabitEthernet0/11 SWITCH(config-if)#switchport mode trunk SWITCH(config-if)#switchport trunk allowed vlan 20,30

#### # configure MSTP case

SWITCH(config)#spanning-tree mode mstp SWITCH(config)#spanning-tree mst configuration SWITCH(config-mst)#instance 1 vlan 10 SWITCH(config-mst)#instance 3 vlan 30 SWITCH(config-mst)#instance 4 vlan 40

#### # start MSTP

SWITCH(config)#spanning-tree enable

#### Switch B:

#### # configure VLAN and interface

SWITCH(config)#vlan 10,20,30,40 SWITCH(config)#interface gigabitEthernet0/9 SWITCH(config-if)#switchport mode trunk SWITCH(config-if)#switchport trunk allowed vlan 20,30 SWITCH(config)#interface gigabitEthernet0/10 SWITCH(config-if)#switchport mode trunk SWITCH(config-if)#switchport mode trunk SWITCH(config-if)#switchport mode trunk SWITCH(config-if)#switchport trunk allowed vlan 10,20

#### # configure MSTP case

SWITCH(config)#spanning-tree mode mstp SWITCH(config)#spanning-tree mst configuration SWITCH(config-mst)#instance 1 vlan 10 SWITCH(config-mst)#instance 3 vlan 30 SWITCH(config-mst)#instance 4 vlan 40

#### # start MSTP

SWITCH(config)#spanning-tree enable

### Switch C:

#### # configure VLAN and interface

SWITCH(config)#vlan 10,20,30,40 SWITCH(config)#interface gigabitEthernet0/9 SWITCH(config-if)#switchport mode trunk SWITCH(config-if)#switchport trunk allowed vlan 20,40 SWITCH(config)#interface gigabitEthernet0/10 SWITCH(config-if)#switchport mode trunk SWITCH(config-if)#switchport trunk allowed vlan 20,30 SWITCH(config)#interface gigabitEthernet0/11 SWITCH(config-if)#switchport mode trunk SWITCH(config-if)#switchport trunk allowed vlan 20,30

#### # configure MSTP case

SWITCH(config)#spanning-tree mode mstp

SWITCH(config)#spanning-tree mst configuration

SWITCH(config-mst)#instance 1 vlan 10

SWITCH(config-mst)#instance 3 vlan 30

SWITCH(config-mst)#instance 4 vlan 40

#### # start MSTP

SWITCH(config)#spanning-tree enable

#### Switch D:

# configure VLAN and interface

SWITCH(config)#vlan 10,20,30,40

SWITCH(config)#interface gigabitEthernet0/9 SWITCH(config-if)#switchport mode trunk SWITCH(config-if)#switchport trunk allowed vlan 10,20 SWITCH(config)#interface gigabitEthernet0/10

SWITCH(config-if)#switchport mode trunk

SWITCH(config-if)#switchport trunk allowed vlan 20,40

SWITCH(config)#interface gigabitEthernet0/11

SWITCH(config-if)#switchport mode trunk

SWITCH(config-if)#switchport trunk allowed vlan 10,20

### # configure MSTP case

SWITCH(config)#spanning-tree mode mstp

SWITCH(config)#spanning-tree mst configuration

SWITCH(config-mst)#instance 1 vlan 10

SWITCH(config-mst)#instance 3 vlan 30

SWITCH(config-mst)#instance 4 vlan 40

# # Start MSTP

SWITCH(config)#spanning-tree enable

# **11.4.** DISPLAY COMMAND

View STP state

SWITCH#show spanning-tree

View MSTP case state

SWITCH#show spanning-tree mst instance <1-63>

# 12. MAC ADD MANAGEMENT

# 12.1. MAC ADD OVERVIEW

The Ethernet switch parses the destination MAC address carried in the packet, queries the MAC address table, and sends the packet to the corresponding port. The MAC address table records the MAC address, interface and VLAN ID information of the device connected to the device. The Ethernet switch decides to use the well-known unicast or unknown-name broadcast forwarding mode according to the result of the MAC address table lookup.

Well-known unicast: The Ethernet switch finds the entry corresponding to the destination MAC address and VLAN ID of the packet in the MAC address table, and the output port in the entry is unique, and the packet is output directly from the port corresponding to the entry .

Unknown name broadcast: The Ethernet switch does not find the entry corresponding to the target MAC address in the address table, and the packet is sent to all other ports in the VLAN to which it belongs except the packet input port for output.

The MAC address of the Ethernet switch can be obtained dynamically or statically. Generally, it is obtained dynamically. The working principle of dynamic MAC address learning is given below by analyzing the interaction process between user A and user C.

User A sends a packet to port gigabitEthernet0/1 of the switch. At this time, the Ethernet switch learns the MAC address of user A into the MAC address table. Since there is no source MAC address of user C in the address table, the Ethernet switch broadcasts the packet to all ports in VLAN1 except gigabitEthernet0/1 connected to user A, including the ports of user B and user C. At this time, user B can receive the packets sent by user A that do not belong to it.

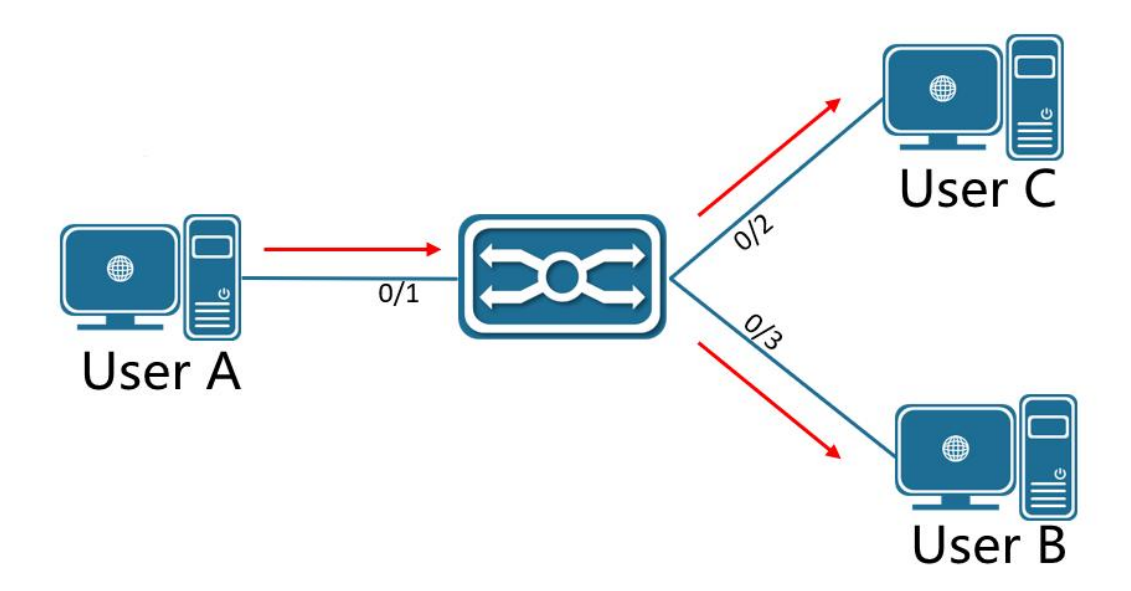

Current dynamic MAC address table information:

| USER   | VLAN | MAC address    | Port               |
|--------|------|----------------|--------------------|
| User A | 1    | 000E.C6C1.C8AB | gigabitEthernet0/1 |

After receiving the packet, user B sends the response packet to user A through port gigabitEthernet0/2 of the Ethernet switch. At this time, the MAC address of user A already exists in the MAC address table of the Ethernet switch, and the packet is unicast. It is forwarded to the gigabitEthernet0/1 port, and the Ethernet switch will learn the MAC address of user C. The difference from the previous one is that user B cannot receive the packets sent by user C to user A at this time.

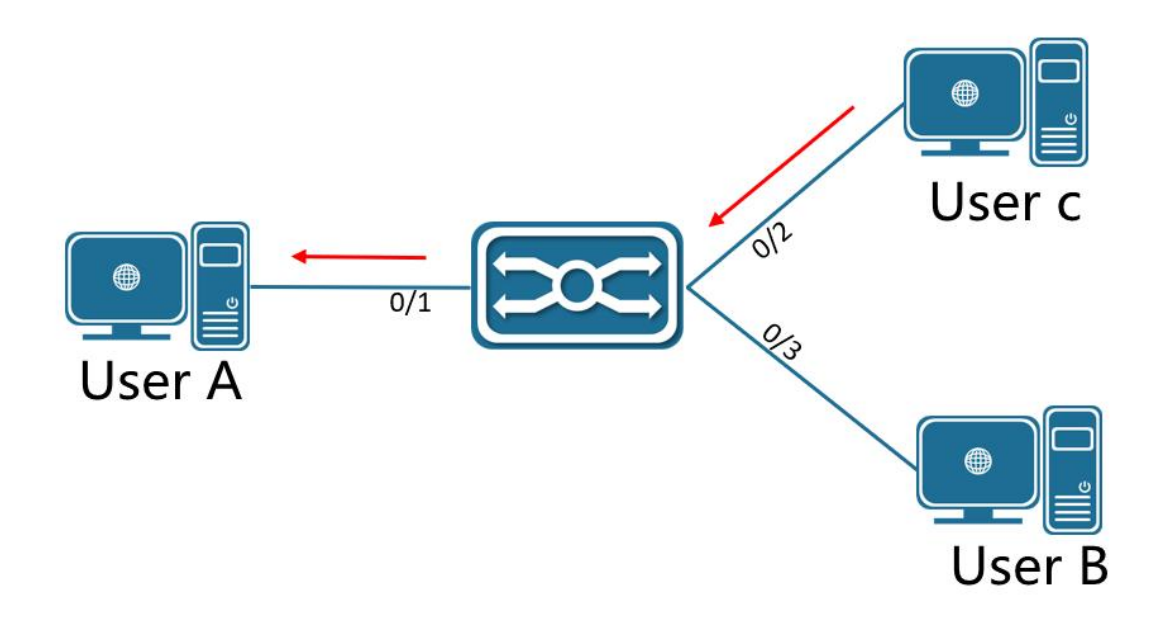

| Current d | ynamic I | MAC | address | table | information: |
|-----------|----------|-----|---------|-------|--------------|
|-----------|----------|-----|---------|-------|--------------|

| User   | VLAN | MAC Address    | PORT               |
|--------|------|----------------|--------------------|
| User A | 1    | 000E.C6C1.C8AB | gigabitEthernet0/1 |
| User C | 1    | 000E.C6C1.C8AD | gigabitEthernet0/2 |

After an interaction between user A and user C, the device learns the source MAC addresses of user A and user C, and then the packet interaction between user A and user C is forwarded by unicast. The interaction packets between user A and user C are no longer received.

# **12.2.** CONFIGURE COMMAND

| Command     | SWITCH(config)#mac-address-table aging-time <0-600><br>SWITCH(config)#no mac-address-table aging-time                                                                                         |
|-------------|----------------------------------------------------------------------------------------------------|
| Description | Configure the MAC address aging time, the range is 0-600 seconds;<br>The default MAC address aging time is 300 seconds;<br>When set to 0, it means to disable the MAC address aging function; |

• Configuring the Dynamic MAC Address Aging Time

## • Configure a static MAC address

| Command     | SWITCH(config)#mac-address-table static MAC_ADDR vlan VLANID interface<br>IFNAME<br>SWITCH(config)#no mac-address-table static MAC_ADDR vlan VLANID interface<br>IFNAME                                                                                                    |
|-------------|----------------------------------------------------------------------------------------------------|
| Description | Configure a static MAC address;<br>When the device receives a packet with MAC_ADDR as the destination address on the<br>VLAN specified by VLANID, the packet will be forwarded to the interface specified by<br>IFNAME;<br>IFNAME supports physical ports and aggregate ports |

# • Configuring MAC Address Filtering

| Command     | SWITCH(config)#mac-address-table filter MAC_ADDR vlan VLANID<br>SWITCH(config)#no mac-address-table filter MAC_ADDR vlan VLANID                                                                             |
|-------------|----------------------------------------------------------------------------------------------------|
| Description | Configure MAC address filtering;<br>When the device receives a packet with the address specified by MAC_ADDR as the<br>source or destination address on the VLAN specified by VLANID, it will be discarded. |

## Clear dynamic MAC address

| Command | SWITCH#clear mac-address-table dynamic                  |
|---------|---------------------------------------------------------|
|         | SWITCH#clear mac-address-table dynamic vlan VLANID      |
|         | SWITCH#clear mac-address-table dynamic interface IFNAME |

| Description | Dynamic MAC address clearing operation;                                  |
|-------------|--------------------------------------------------------------------------|
|             | Supports all, VLAN-based, and port-based MAC address clearing operations |

# **12.3.** CONFIGURE CASE

Case 1: Configure the dynamic MAC address aging time to 60 seconds.

• Enter global mode :

SWITCH#configure terminal

Enter configuration commands, one per line. End with CNTL/Z.

Configuring Dynamic Address Aging Time

SWITCH(config)#mac-address-table aging-time 60

Case 2: Configure a static MAC address, all destination MAC addresses are 000E.C6C1.C8AB, and packets of VLAN 1 are forwarded from port gigabitEthernet0/1.

Enter global mode :

SWITCH#configure terminal

Enter configuration commands, one per line. End with CNTL/Z.

Configure a static MAC address

SWITCH(config)#mac-address-table static 000E.C6C1.C8AB vlan 1 interface gigabitEthernet0/1

Case 3: Configure MAC address filtering to discard packets whose source or destination MAC address is 000E.C6C1.C8AB in VLAN 1.

• Enter global mode:

SWITCH#configure terminal

Enter configuration commands, one per line. End with CNTL/Z.

To configure filtering by MAC address:

SWITCH(config)#mac-address-table filter 000E.C6C1.C8AB vlan 1

Case 4: Clear the dynamic MAC address under port gigabitEthernet0/1.

Clear dynamic MAC address

SWITCH#clear mac-address-table dynamic interface gigabitEthernet0/1

# 12.4. DISPLAY COMMAND

• Display MAC address

| SWITCH# | show mac-addres | s-table |       |       |
|---------|-----------------|---------|-------|-------|
| VLAN    | MAC Address     | Туре    | Ports |       |
| +       |                 | +       | +     | <br>4 |
| 20      | 0000.0000.0009  | filter  | drop  |       |
| 20      | 0000.0000.000a  | filter  | drop  |       |

# • Display MAC address statistics

SWITCH#show mac-address-table count

Static Address Count: 0

Filter Address Count: 2

Dynamic Address Count: 0

# 13. CONFIGURE LLDP

# **1.1. PROTOCOL OVERVIEW**

LLDP (Link Layer Discovery Protocol, Link Layer Discovery Protocol) provides a standard link layer discovery method, enabling devices of different manufacturers to discover each other in the network and exchange their system and configuration information. LLDP encapsulates the information of the local device (including main capabilities, management addresses, device identification, interface identification, etc.) in LLDPDU (Link Layer Discovery Protocol Data Unit, link layer discovery protocol data unit) and publishes it to its directly connected neighbors, the neighbors will save the information in the form of standard MIB after receiving the information, so that the network management system can query and judge the communication status of the link.

### LLDPDU

LLDPDU is a data unit encapsulated in the data part of an LLDP message. Before forming an LLDPDU, the device first encapsulates the local information into a TLV format, and then combines several TLVs into one LLDPDU and encapsulates it in the data part of the LLDP packet for transmission.

Figure 22 -1 Encapsulation format of LLDPDU

| Chassis ID TLV | Port ID TLV | Time To Live TLV                                                                                                    | Optional TLV | <br>Optional TLV | End of LLDPDU TLV |
|----------------|-------------|----------------------------------------------------------------------------------------------------|--------------|------------------|-------------------|
|                |             | A CONTRACTOR OF A CONTRACT OF A CONTRACT |              |                  |                   |

As shown in Figure 22-1, the blue Chassis ID TLV, Port ID TLV, and Time To Live TLV are mandatory for each LLDPDU, and the rest of the TLVs are optional. Each LLDPDU can carry up to 32 TLVs.

# TLV

TLV is the unit that makes up LLDPDU, and each TLV represents a piece of information. The TLVs that LLDP can encapsulate include basic TLVs, 802.1 organization-defined TLVs, 802.3 organization-defined TLVs, and LLDP-MED (Link Layer Discovery Protocol Media Endpoint Discovery, Link Layer Discovery Protocol Media Endpoint Discovery) TLVs.

### Basic TLV

Basic TLVs are a set of TLVs that are the basis for network device management. 802.1 organization-defined TLVs, 802.3 organization-defined TLVs, and LLDP-MED TLVs are TLVs defined by standards organizations or other organizations to enhance the management of network devices. Need to choose whether to send in LLDPDU.

Among the basic TLVs, there are several TLVs that are mandatory to implement the LLDP function, that is, they must be published in the LLDPDU, as shown in Table 22 -1.

Diagram. 22-1 basic TLV

| TLV Name              | Illustration                                                                                                    | ls it mandatory<br>to publish |
|-----------------------|----------------------------------------------------------------------------------------------------|-------------------------------|
| Chassis ID            | Bridge MAC address of the sending device                                                                                                    | yes                           |
| Port ID               | Identifies the port of the sender of the LLDPDU. If<br>LLDP-MED TLV is carried in LLDPDU, its content is<br>the MAC address of the port; otherwise, its content<br>is the name of the port | yes                           |
| Time To Live          | The survival time of this device information on the n eighbor device                                                                                                    | Yes                           |
| End of LLDPDU         | The end identifier of the LLDPDU, which is the last TLV of the LLDPDU                                                                                                    | No                            |
| Port Description      | Port Description                                                                                                    | No                            |
| System Name           | Device Name                                                                                                    | No                            |
| System Description    | System Description                                                                                                    | No                            |
| System Capabilities   | The main functions of the system and the function it ems that have been turned on                                                                                                    | No                            |
| Management<br>Address | Management address, as well as the interface numb<br>er and OID (Object Identifier) corresponding to the<br>address                                                                        | No                            |

### 802.1Organization-Defined TLV

The content of TLV defined by IEEE 802.1 organization is shown in Table 22-2.

Currently, H3C devices do not support sending Protocol Identity TLV and VID Usage Digest TLV, but can receive these two types of TLVs.

Layer 3 Ethernet interfaces only support Link Aggregation TLVs.

### Diagram 22-2 IEEE 802.1 Organization-Defined TLV

| TLV Name                             | Illustration                                   |
|--------------------------------------|------------------------------------------------|
| Port VLAN ID(PVID)                   | Port VLAN ID                                   |
| Port and protocol VLA<br>N ID(PPVID) | Port protocol VLAN ID                          |
| VLAN Name                            | The name of the VLAN to which the port belongs |
| Protocol Identity                    | The type of protocol supported by the port     |

| TLV Name           | Illustration                                                                                                    |
|--------------------|----------------------------------------------------------------------------------------------------|
| DCBX               | Data Center Bridging Exchange Protocol                                                                                                    |
| EVB Module         | (Not currently supported) Edge Virtual Bridging module, including EV<br>B TLV and CDCP (S-Channel Discovery and Configuration Protocol,<br>S-Channel Discovery and Configuration Protocol) TLV. For the deta<br>iled introduction of these two TLVs, please refer to "EVB Configurati<br>on Guide" |
| Link Aggregation   | Whether the port supports link aggregation and whether link aggreg ation is enabled                                                                                                    |
| Management VID     | Manage VLAN                                                                                                    |
| VID Usage Digest   | Data containing a summary of VLAN ID usage                                                                                                    |
| ETS Configuration  | Enhanced Transmission Selection configuration                                                                                                    |
| ETS Recommendation | Enhanced transfer selection recommendation                                                                                                    |
| PFC                | Priority-based Flow Control                                                                                                    |
| APP                | Application Protocol                                                                                                    |
| QCN                | (Not currently supported) Quantized Congestion Notification                                                                                                    |

#### 802.3Organization-Defined TLV

The content of TLV defined by IEEE 802.3 organization is shown in Table 22-3.

The Power Stateful Control TLV was defined in the IEEE P802.3at D1.0 version, and later versions no longer support this TLV. The H3C device will only send this type of TLV after receiving the Power Stateful Control TLV.

| TLV Name                  | Illustration                                                      |
|---------------------------|-------------------------------------------------------------------|
| MAC/PHY Configuration/Sta | The rate and duplex status supported by the port, whether it      |
| tus                       | supports port rate auto-negotiation, whether the auto-negotiation |
|                           | function is enabled, and the current rate and duplex status       |
| Link Aggregation          | Whether the port supports link aggregation and whether link       |
|                           | aggregation is enabled                                            |
| Power Via MDI             | The power supply capability of the port, including the type of    |
|                           | PoE (Power over Ethernet, Power over Ethernet) (including PSE     |
|                           | (Power Sourcing Equipment, Power Sourcing Equipment) and PD       |

### Diagram 22-3 IEEE 802.3 Organization-Defined TLV

| TLV Name                  | Illustration                                                                                                    |
|---------------------------|----------------------------------------------------------------------------------------------------|
|                           | (Powered Device, Powered Device)), the remote power supply                                                                                                    |
|                           | mode of the PoE port, Whether PSE power supply is supported,<br>whether PSE power supply is enabled, whether the power supply<br>mode is controllable, power supply type, power source, power<br>priority, PD request power value, and PSE power distribution<br>value |
| Maximum Frame Size        | Maximum frame length supported by the port                                                                                                    |
| Power Stateful Control    | Power status control of ports, including the type of power used b<br>y the PSE/PD, the priority of supplying/receiving power, and the<br>power supplied/received                                                                                                    |
| Energy-Efficient Ethernet | Energy Efficient Ethernet                                                                                                    |

#### Manage address

The management address is an address for the network management system to identify and manage network devices. The management address can clearly identify a device, which facilitates the drawing of network topology and facilitates network management. The management address is encapsulated in the Management Address TLV of the LLDP packet and advertised.

#### Working Mode of LLDP

Under the specified type of LLDP proxy, LLDP has the following four working modes:

- > TxRx: Both send and receive LLDP packets.
- > Tx: Only send but not receive LLDP packets.
- Rx: Only receive and do not send LLDP packets.
- > Disable: neither send nor receive LLDP packets.

When the LLDP working mode of the port changes, the port will initialize the protocol state machine. To prevent the port from continuously performing initialization operations due to frequent changes in the working mode of the port, you can configure the port initialization delay time.

#### **Protocol Specification**

The protocol specifications related to LLDP are:

- > IEEE 802.1AB-2005: Station and Media Access Control Connectivity Discovery
- > IEEE 802.1AB 2009: Station and Media Access Control Connectivity Discovery
- > ANSI/TIA-1057: Link Layer Discovery Protocol for Media Endpoint Devices

IEEE Std 802.1Qaz-2011: Media Access Control (MAC) Bridges and Virtual Bridged Local Area Networks-Amendment 18: Enhanced Transmission Selection for Bandwidth Sharing Between Traffic Classes

# **1.2.** CONFIGURE COMMAND

# 1.2.1. Switch and working mode configuration

• Globally enable/disable the LLDP function

| Command     | SWITCH(config) <b># Ildp run</b><br>SWITCH(config) <b>#no Ildp run</b> |
|-------------|------------------------------------------------------------------------|
| Description | Global configuration mode.                                             |
|             | required.                                                              |

• Enter LLDP interface proxy configuration mode

| Command     | SWITCH(config-if)# <b>IIdp-agent</b><br>SWITCH(IIdp-agent)# <b>exit</b>                          |
|-------------|--------------------------------------------------------------------------------------------------|
| Description | Interface configuration mode.<br>Enter the LLDP interface proxy configuration mode.<br>Optional. |

# • Configure the working mode of the LLDP interface

| Command     | SWITCH(Ildp-agent)# Ildp enable { rxonly   txonly   txrx }<br>SWITCH(Ildp-agent)# Ildp disable             |
|-------------|----------------------------------------------------------------------------------------------------|
| Description | LLDP interface proxy configuration mode.<br>Configure the working mode of the LLDP interface.<br>Optional. |

# 1.2.1. Optional basic parameter configuration

• Configure the system name

| Command | SWITCH(config)# IIdp system-name NAME |
|---------|---------------------------------------|
|         | SWITCH(config)# no lldp system-name   |

| Description | Global configuration mode.       |
|-------------|----------------------------------|
|             | Configure/reset the system name. |
|             | Optional.                        |

# • Configuration system descriptor

| Command     | SWITCH(config)# IIdp system-description LINE<br>SWITCH(config)# no IIdp system-description |
|-------------|--------------------------------------------------------------------------------------------|
| Description | Global configuration mode.<br>Configure/reset system descriptors.<br>Optional.             |

# • Configure device locally-assigned

| Command     | SWITCH(config)# IIdp chassis locally-assigned NAME<br>SWITCH(config)# no IIdp chassis locally-assigned |
|-------------|----------------------------------------------------------------------------------------------------|
| Description | Global configuration mode.                                                                             |
|             | Configure/reset the device locally-assigned.                                                           |
|             | Optional.                                                                                              |

# • Configure Port locally-assigned

| Command     | SWITCH(config-if)# IIdp locally-assigned NAME<br>SWITCH(config-if)# no IIdp locally-assigned |
|-------------|----------------------------------------------------------------------------------------------|
| <b>D</b>    |                                                                                              |
| Description | Interface configuration mode.                                                                |
|             | Configure/reset the interface locally-assigned.                                              |
|             | Optional.                                                                                    |

# • Configuring the interface proxy cable ID

| Command     | SWITCH(config-if)# IIdp agt-circuit-id VALUE |
|-------------|----------------------------------------------|
|             | SWITCH(config-if)# no IIdp agt-circuit-id    |
|             |                                              |
| Description | Interface configuration mode.                |
|             |                                              |

•

|           | Configure/reset interface agt-circuit-id. |
|-----------|-------------------------------------------|
|           | Optional.                                 |
| Configure | the interface port descriptor             |

| Command     | SWITCH(config-if)# IIdp port-description LINE<br>SWITCH(config-if)# no IIdp port-description |
|-------------|----------------------------------------------------------------------------------------------|
| Description | Interface configuration mode.                                                                |
|             | Configure/reset interface port descriptors.                                                  |
|             | Optional.                                                                                    |

• Configure the device ID type of the LLDP interface

| Command     | SWITCH(Ildp-agent) <b># Ildp chassis-id-tlv</b> { if-alias   if-name   ip-address  <br>locally-assigned   mac-address }<br>SWITCH(Ildp-agent) <b># no Ildp chassis-id-tlv</b> |
|-------------|----------------------------------------------------------------------------------------------------|
| Description | LLDP interface proxy configuration mode.<br>Configure the device identification type of the LLDP interface.<br>Optional.                                                      |

• Configure the management address type of the LLDP interface

| Command     | SWITCH(IIdp-agent)# IIdp management-address-tlv { ip-address   mac-address }<br>SWITCH(IIdp-agent)# no IIdp management-address-tlv |
|-------------|----------------------------------------------------------------------------------------------------|
| Description | LLDP interface proxy configuration mode.                                                                                           |
|             | Configure the management address type of the LLDP interface.                                                                       |
|             | Optional.                                                                                                    |
|             |                                                                                                    |

# • Configure the port ID type of the LLDP interface

| Command | SWITCH(Ildp-agent)# Ildp port-id-tlv { agt-circuit-id   if-alias   if-name   ip-address |
|---------|-----------------------------------------------------------------------------------------|
|         | locally-assigned   mac-address }                                                        |
|         | SWITCH(Ildp-agent)# no Ildp port-id-tlv                                                 |

| Description | LLDP interface proxy configuration mode.          |
|-------------|---------------------------------------------------|
|             | Configure the port ID type of the LLDP interface. |
|             | Optional.                                         |

# 1.2.1. Optional state machine parameter configuration

# • Configure the msgTxHold parameter of the LLDP interface

| Command     | SWITCH(Ildp-agent) <b># Ildp msg-tx-hold</b> <1-100><br>SWITCH(Ildp-agent) <b># no Ildp msg-tx-hold</b>                                                                                                    |
|-------------|----------------------------------------------------------------------------------------------------|
| Description | LLDP interface proxy configuration mode.<br>This variable is used as a multiplier for msgTxInterval to determine the value of txTTL<br>carried in LLDP frames transmitted by the LLDP proxy. The default msgTxHold is 4.<br>Administrators can change this value to any value in the range 1 to 100.<br>TTL=msgTxInterval * msgTxHold + 1.<br>Optional. |

### • Configure the txFastInit parameter of the LLDP interface

| Command     | SWITCH(Ildp-agent) <b># Ildp tx-fast-init</b> <1-8><br>SWITCH(Ildp-agent) <b># no Ildp tx-fast-init</b>                                                                                                    |
|-------------|----------------------------------------------------------------------------------------------------|
| Description | LLDP interface proxy configuration mode.<br>This variable is used as the initial value of the txFast variable. This value determines<br>the number of LLDPDUs transmitted during the fast transmission period. The default<br>value of txFastInit is 4. Administrators can change this value to any value between 1<br>and 8.<br>Optional. |

# • Configure the txCredit parameter of the LLDP interface

| Command     | SWITCH(Ildp-agent)# <b>Ildp tx-max-credit</b> <1-8><br>SWITCH(Ildp-agent)# <b>no Ildp tx-max-credit</b>                                                                                 |
|-------------|----------------------------------------------------------------------------------------------------|
| Description | LLDP interface proxy configuration mode.<br>Configure the maximum value of txCredit. The default value is 5. Administrators can<br>change this value to any value in the range 1 to 10. |

|             | Optional.                                                                                                    |
|-------------|----------------------------------------------------------------------------------------------------|
| Configure   | e the msgFastTx parameter of the LLDP interface                                                                                                    |
| Command     | SWITCH(Ildp-agent)# <b>Ildp timer msg-fast-tx</b> <1-3600><br>SWITCH(Ildp-agent)# <b>no Ildp timer msg-fast-tx</b>                                                                                                    |
| Description | LLDP interface proxy configuration mode.<br>This variable defines the time interval of the timer interval between two transfers in a fast transfer period (ie txFast is not zero). The default value for msgFastTx is 1; administrators can change this value to any value between 1 and 3600.<br>Optional. |

• Configure the msgTxInterval parameter of the LLDP interface

| Command     | SWITCH(Ildp-agent)# <b>Ildp timer msg-tx-interval</b> <5-3600><br>SWITCH(Ildp-agent)# <b>no Ildp timer msg-tx-interval</b>                                                                                                    |
|-------------|----------------------------------------------------------------------------------------------------|
| Description | LLDP interface proxy configuration mode.<br>This variable defines the timer interval between normal transfers (ie, txFast is zero).<br>The default value of msgTxInterval is 30 s; administrators can change this value to any<br>value between 5 and 3600.<br>Optional. |

• Configure the reinitDelay parameter of the LLDP interface

| Command     | SWITCH(Ildp-agent) <b># Ildp timer reinit-delay</b> <1-10><br>SWITCH(Ildp-agent) <b># no Ildp timer reinit-delay</b>                                                                                                    |
|-------------|----------------------------------------------------------------------------------------------------|
| Description | LLDP interface proxy configuration mode.<br>This parameter represents the amount of delay between when adminStatus becomes<br>"disabled" and when reinitialization is attempted. The default value of reinitDelay is<br>2 s |
|             | Optional.                                                                                                    |

1.2.1. Send tlv list configuration

### • Configure the tlv selection of the LLDP interface

| Command     | SWITCH(IIdp-agent)# [no] IIdp tlv-select basic-mgmt { management-address  <br>port-description   system-capabilities   system-description   system-name}<br>SWITCH(IIdp-agent)# [no] IIdp tlv-select ieee-8021-org-specific {link-agg   mgmt-vid<br>  port-ptcl-vlanid   port-vlanid   ptcl-identity   vid-digest   vlan-name}<br>SWITCH(IIdp-agent)# [no] IIdp tlv-select ieee-8023-org-specific { mac-phy  <br>max-mtu-size} |
|-------------|----------------------------------------------------------------------------------------------------|
| Description | LLDP interface proxy configuration mode.<br>Multiple tlvs can be selected with multiple commands.<br>Optional.<br>Note: When there are many VLAN configurations on the device, the VLAN-related tlv<br>may cause the packet length to exceed the MTU, resulting in packet sending errors. It<br>is necessary to configure not to send this type of tlv.                                                                        |

# 1.3. Configuration case

#### 1.3.1.LLDP basic function configuration example

Networking requirements

The NMS (Network Management System, network management system) is connected to Switch A, and Switch A is connected to the Terminal device and Switch B respectively.

By configuring the LLDP function on Switch A and Switch B, the NMS can judge the communication status of the link between Switch A and the terminal device, and between Switch A and Switch B.

### Network diagram

Diagram 22-2 LLDP Basic function configuration network diagram

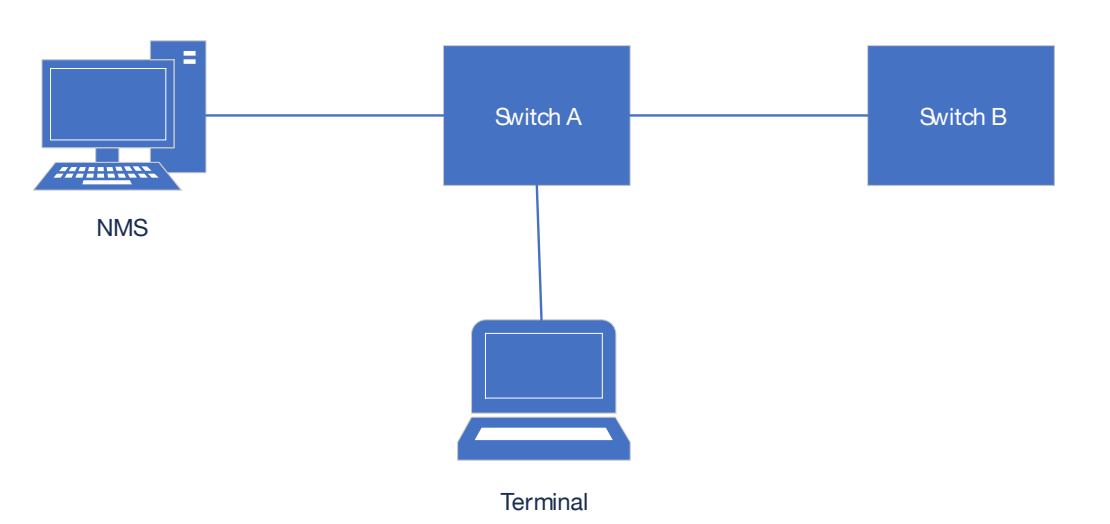

#### Typical configuration eg.

Switch A/B:

Lldp run

# **1.3. DISPLAY COMMAND**

# Display the status of LLDP interface #show lldp interface gigabitEthernet0/2 Agent Mode : Nearest bridge Enable (tx/rx): Y/Y Message fast transmit time:1 Message transmission interval:30 Reinitialisation delay:2 MED Enabled :Y Device Type: NOT\_DEFINED LLDP Agent traffic statistics: Total frames transmitted: 4608 Total entries aged: 0 Total frames received: 150 Total frames received in error: 0 Total frames discarded: 0 Total discarded TLVs: 0 Total unrecognised TLVs: 0 Display LLDP interface neighbors

#show lldp interface gigabitEthernet0/2 neighbor Nearest bridge Neighbors Interface Name : gigabitEthernet0/2 System Name : System Description :

Port Description : TTL : 3601 System Capabilities : Routing Mandatory TLVs : CHASSIS ID TYPE : Chassis MAC Address: 000e.c6c1.3841 PORT ID TYPE : Port MAC Address: 000e.c6c1.3841 8021 ORIGIN SPECIFIC TLV Port Vlan id :0 PP Vlan id :0 Remote Protocols Advertised : Remote VID Usage Digest : 0 Remote Management Vlan : 0 Link Aggregation Status : Disabled Link Aggregation Port ID : 0 8023 ORIGIN SPECIFIC TLV AutoNego Support : Supported Enabled AutoNego Capability : 1 Operational MAU Type : 0 Max Frame Size :0 MED Capabilities : Capabilities MED Capabilities Dev Type : End Point Class-1 MED Application Type : Reserved MED Vlan id : 0 MED Tag/Untag: Untagged MED L2 Priority : 0 MED DSCP Val:0

# 14. CONFIGURE L3

# 14.1. L3 OVERVIEW

L3 functions include Layer 3 port management, ARP management and routing management. Routing management does not include dynamic routing management.

• Layer 3 port management:

Layer 3 ports are for Layer 2 (switching) ports, and are generally divided into routing ports (ordinary physical ports or aggregation ports switched to Layer 3 ports) or SVI ports (Switch Virtual Interface, corresponding to a VLAN). The SVI port is a logical interface built on top of all the member ports included in the corresponding VLAN. Different from the routing port, the packets that are forwarded at Layer 3 through the SVI will first pass through Layer 2 (such as VLAN filtering, address learning, etc.) ) and then go through three layers, and then go through three layers when outputting (such as VLAN output rules).

The Internet Protocol (IP) uses logical virtual addresses to send data packets from source to destination, namely IP addresses. At the network layer, routing devices use IP addresses to complete packet forwarding. (Protocol specification: RFC 1918: Address Allocation for Private Internets, RFC 1166: Internet Numbers)

Layer 3 port management also includes IP address maintenance for Layer 3 ports. An IP address is composed of 32-bit binary. For the convenience of writing and description, it is generally expressed in dotted decimal. When expressed in dotted decimal, it is divided into four groups, each with 8 digits, ranging from 0 to 255. The groups are separated by ".", for example, "192.168.1.1" is the IP address expressed in decimal. The IP address, as the name suggests, is naturally the interconnection address of the IP layer protocol. A 32-bit IP address consists of two parts: 1) the network address part, which indicates which network it is; 2) the host address part, which indicates which host in the network. The network address part and the host address address part of the IP address are divided by the network mask. The network mask is also a 32-bit value consisting of several bits "1" in the front and several bits "0" in the back. The IP address is related to the network. The mask and the obtained is the corresponding part of the network address. Likewise, the netmask can also be directly represented by the mask length. For example, "192.168.1.1 255.255.255.0" and "192.168.1.1/24" represent the same IP address.

#### The Layer 3 interface of the device does not support the configuration of the second IP address

, That is, a Layer 3 interface can be configured with at most one IP address. When a Layer 3 port is configured with an IP address, a network segment is determined. Different Layer 3 ports of the same device must belong to different network segments, and IP addresses configured with different Layer 3 ports must belong to different network segments. The Layer 3 port represented by the SVI, and the corresponding VLAN is used as the unique identifier of the Layer 3 port.

After the different Layer 3 ports of the device are divided into different network segments, the forwarding between these different network segments (such as VLAN1 and VLAN2) is called "Layer 3 forwarding" (across network segments, or across different VLANs).

ARP management:

In a local area network, each IP network device has two addresses: 1) the local address, since it is included in the frame header of the data link layer, it should be more precisely the data link layer address, but in fact, it is the local address. The address is processed by the MAC sublayer in the data link layer, so it is habitually called the MAC address. The MAC address represents the IP network device on the local

area network; 2) The network address represents the IP network device on the Internet. The network to which the device belongs is also stated.

To communicate between two IP devices on the LAN, they must know each other's 48-bit MAC address. The process of learning the MAC address from the IP address is called address resolution. There are two types of address resolution methods: 1) Address Resolution Protocol (ARP); 2) Proxy Address Resolution Protocol (Proxy ARP). About ARP and Proxy ARP, they are described in RFC 826 and RFC 1027 documents respectively.

ARP (Address Resolution Protocol, Address Resolution Protocol) is used to bind a MAC address and an IP address. Taking the IP address as an input, ARP can know its associated MAC address. Once the MAC address is known, the IP address to MAC address correspondence is stored in the device's ARP cache. With the MAC address, the IP device can encapsulate the link layer frame, and then send the data frame to the LAN. The encapsulation of IP and ARP on Ethernet is Ethernet II type.

ARP entries are divided into two categories: dynamic entries generated by the ARP protocol and static entries derived from static configuration. The dynamic ARP entry is formed by triggering the opening of the IP packet. The opening process is an ARP request/response process. If the ARP entry formed after the opening is unreachable, it will automatically age out. Static ARP entries do not need to be opened and will not age.

Routing management:

Routing management is responsible for managing routing tables, integrating routes issued by various routing protocols, and performing optimization. According to different sources, the routing table is usually divided into the following three categories:

- Direct route: The route discovered by the link layer protocol is also called the interface route. A direct route is automatically generated when an IP address is configured on a Layer 3 port, and the route prefix is the network directly connected to the Layer 3 port.
- Static routing: manually configured by the network administrator.
- Dynamic routing: routes discovered by dynamic routing protocols (such as RIP, OSPF).

This device does not support dynamic routing protocols and therefore does not support dynamic routing.

A routing table entry consists of two parts:

- Prefix: It is represented by an IP address and network mask (or mask length), which refers to the destination network or host determined by the routing table entry (when the mask length is 32, it means the host).
- Direct connection or next hop: Direct connection indicates that the destination network or host belongs to the directly connected network, and the direct connection route belongs to this

situation. When configuring a static route, specifying a Layer 3 port instead of an IP address will also generate such a routing table entry. ; The next hop is represented by an IP host address, indicating that to reach the destination network or host, it needs to be forwarded to the IP network device indicated by the IP address.

When forwarding IP packets according to the routing table entry, if the routing table entry specifies the next hop, when the link layer encapsulates the ARP query, the IP of the next hop is used, that is, the destination MAC address of the link layer encapsulation is the next hop. The destination MAC address of the hop. If the routing table entry is directly connected, the destination IP address of the packet is directly used for ARP query, that is, the destination MAC address encapsulated at the link layer is the final destination MAC address of the packet. Either way, if the ARP query fails, the route will be opened (a dynamic ARP entry will be generated). If the connection cannot be made, the IP packet cannot be forwarded and will be discarded.

There may be an inclusion relationship between routing table entries (depending on the length of the mask), so the route lookup process satisfies the LPM (Longest Prefix Match, longest prefix match). That is, when IP packets are forwarded for route lookup, if multiple routing entries are hit at the same time, the routing entry with the longest prefix mask length is selected.

# **14.2.** CONFIGURE COMMAND

14.2.1. Configure/Delete SVI Port IP Address

|             | Configure the IP address of the Layer 3 port:                                                                                                    |
|-------------|----------------------------------------------------------------------------------------------------|
| Command     | SWITCH(config)#int vlan10                                                                                                    |
|             | SWITCH(config-if)#ip address IPADDR/MASKLEN                                                                                                    |
|             | OR:                                                                                                    |
|             | SWITCH(config-if)# <b>ip address</b> IPADDR MASK<br>Delete the IP address of the Layer 3 port:                                                                                 |
|             | SWITCH(config)#int vlan10                                                                                                    |
|             | SWITCH(config-if)#no ip address IPADDR/MASKLEN                                                                                                    |
|             | Or                                                                                                    |
|             | SWITCH(config-if)#no ip address IPADDR MASK                                                                                                    |
|             | Check the IP address of the Layer 3 port:                                                                                                    |
|             | SWITCH#show ip interface brief                                                                                                    |
|             | Configure in the interface mode of the SVI.                                                                                                    |
| Description | When a VLAN is created, the SVI is automatically created, and when the VLAN is deleted, the SVI is automatically deleted. int vlanXX is to enter the interface mode of the SVI |

|       | instead of creating an SVI port. Therefore, when the SVI does not exist (the corresponding VLAN does not exist), entering the interface mode of the SVI will fail. At the same time, when the SVI is deleted, the IP address configured on it will be automatically cleared. |
|-------|----------------------------------------------------------------------------------------------------|
|       | Layer 3 ports support IP address configuration update, which has the same effect as deleting and reconfiguring. The IP addresses configured on different Layer 3 ports must belong to different network segments.                                                            |
|       | Layer 3 ports do not support second ip configuration.                                                                                                    |
|       | Note: After this command is configured, the system will clear the management IP configuration (refer to: Configuring Management IP), and use the Layer 3 port IP address as the device management IP instead.                                                                |
| 44040 |                                                                                                    |

# 14.2.1. Configure/Delete IP Address of Routing Port

| Command     | Configure the IP address of the routing port:<br>SWITCH(config) <b>#interface</b> gigabitEthernet0/1<br>SWITCH(config-if) <b>#no switchport</b><br>SWITCH(config-if) <b>#ip address</b> IP(A.B.C.D/M)<br>Or<br>SWITCH(config-if) <b>#</b> ip address IP(A.B.C.D) MASK(A.B.C.D)                                                                                                    |
|-------------|----------------------------------------------------------------------------------------------------|
|             | Delete the IP address of the Layer 3 port:<br>SWITCH(config)# interface gigabitEthernet0/1<br>SWITCH(config-if)#no ip address IP(A.B.C.D/M)<br>Or<br>SWITCH(config-if)#no ip address IP(A.B.C.D) MASK(A.B.C.D)<br>SWITCH(config-if)#switchport                                                                                                    |
| Description | Configure in interface mode.<br>Before configuring the routing port IP, since the default attribute of the interface is the<br>Layer 2 port attribute, you need to use the no switchport command to switch the port from<br>the Layer 2 port attribute to the Layer 3 routing port attribute, and then use the ip address<br>command to configure the routing port attribute. IP configuration, otherwise, switch the<br>routing port to the Layer 2 port attribute, use the switchport command.<br>Layer 3 ports support IP address configuration update, which has the same effect as<br>deleting and reconfiguring. The IP addresses configured on different Layer 3 ports must<br>belong to different network segments.<br>Layer 3 ports do not support second ip configuration. |

# 14.2.1. Configuring/deleting static ARP entries

| Command     | SWITCH(config)# <b>arp</b> IPADDR MACADD<br>SWITCH(config)# <b>no arp</b> IPADDR                                                   |
|-------------|----------------------------------------------------------------------------------------------------|
| Description | Configure in global configuration mode.<br>The IP address configured with static ARP must belong to the directly connected network |

segment, otherwise the configuration fails.

Static ARP has a higher priority than dynamic ARP. When the two conflict, static ARP takes effect.

When the IP address of the Layer 3 port is deleted or the Layer 3 port is deleted, if the IP address of the static ARP belongs to the directly connected network segment of the Layer 3 port, the static ARP will be invalid (you can see that the entry does not exist through show arp, but show run, you can see that the configuration is still there); Similarly, when a Layer 3 port is configured with an IP address, the ARP entry of the directly connected network segment whose IP address belongs to the Layer 3 port will change from an invalid state to a valid state. (You can see the existence of ARP entries through show arp).

# 14.2.1. Clear the ARP cache

|             | SWITCH#clear arp-cache                                                                                                    |
|-------------|----------------------------------------------------------------------------------------------------|
| command     |                                                                                                    |
| Description | Clear the ARP cache in privileged mode.<br>This command only clears dynamic ARP entries, and static ARP entries will not be<br>cleared. |

## 14.2.1. Configuring/deleting static routes

| Command     | SWITCH(config)#ip route {IPADDR/MASKLEN)   IPADDR MASK} {NH_IPADDR  <br>IFNAME}<br>SWITCH(config)#no ip route {IPADDR/MASKLEN   IPADDR MASK} {NH_IPADDR  <br>IFNAME}                                                                                                    |
|-------------|----------------------------------------------------------------------------------------------------|
| Description | Configure in global configuration mode.<br>Recursive routing is not supported (the configured next-hop IP must belong to the directly connected network segment);<br>The route prefix cannot belong to the directly connected network segment (that is, the directly connected route is automatically generated and cannot be statically configured).<br>When a Layer 3 port is configured with an IP address, if the prefix of a static routing entry belongs to the directly connected network segment of the Layer 3 port, the static route will be automatically deleted and a LOG prompt will be displayed;<br>When the IP address of a Layer 3 port is deleted or the Layer 3 port is deleted, if the next hop IP of a static routing entry belongs to the directly connected network segment of the Layer 3 port is deleted, if the next hop IP of a static route is automatically deleted and a LOG prompt is displayed. |

#### 14.2.1. Configuring ECMP Policy

If there are redundant links in the network environment, that is, there are multiple next hops for the route to the same destination address. On devices that support ECMP technology, multiple next hops can work at the same time, so that redundant links can be fully utilized, and when a link failure occurs on a redundant link, traffic can be switched to other redundant links. Network reliability and stability. ECMP (Equal-Cost Multipath Routing, Equal Cost Routing), this technology enables the device to use multiple next-hop links of the corresponding route concurrently, and balance the traffic among the multiple next-hop links according to the set balance factor distribution; and supports fast switchover of

faulty links.

**14.3.** CONFIGURE CASE

Case 1 : Weak Layer 3 Gateway

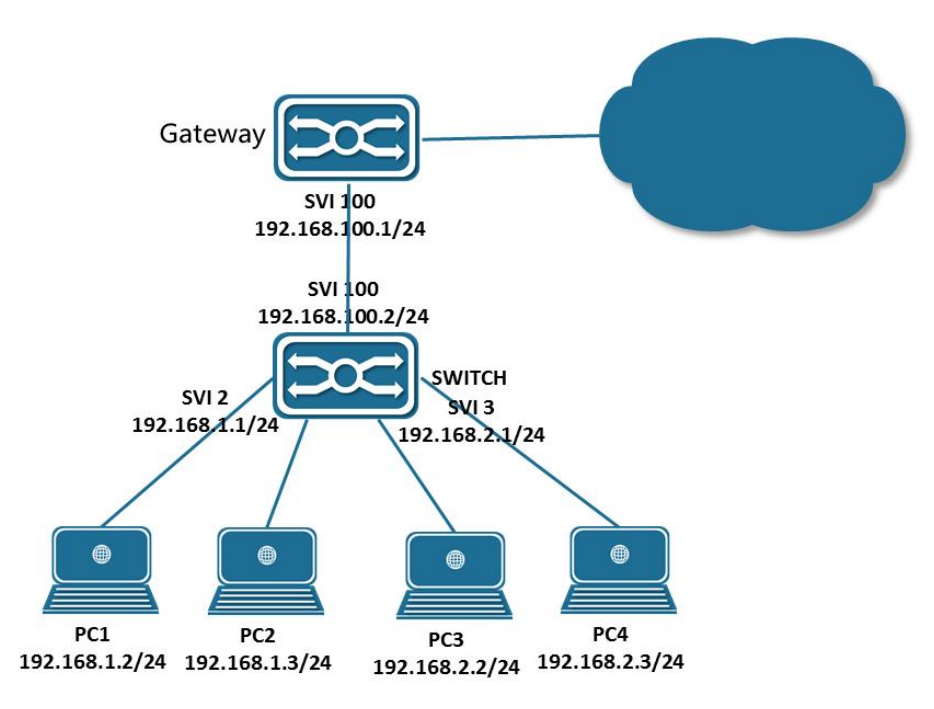

As a weak Layer 3 gateway, the Switch reduces the ARP burden for the real gateway.

- Configuring the PC:
- PC1, PC2 and PC3 configure IP addresses as shown in the figure, and specify the gateway at the same time. For example, the gateway of PC1 and P2 is 192.168.1.1.
- Configure SWITCH:
  - Configure the Layer 3 port and IP address: (Assume that the interface connecting PC1-PC4 is gigabitEthernet0/1-4, and the uplink interface is gigabitEthernet0/17)

SWITCH(config)#vlan 2-3,100

SWITCH(config)#interface gigabitEthernet0/1-2 SWITCH(config-if)#switch access vlan 2 SWITCH(config)#interface gigabitEthernet0/3-4 SWITCH(config)#interface gigabitEthernet0/17 SWITCH(config)#interface gigabitEthernet0/17 SWITCH(config)#int vlan2 SWITCH(config)#int vlan2 SWITCH(config)#int vlan3 SWITCH(config)#int vlan3 SWITCH(config)#int vlan3 SWITCH(config)#int vlan100 SWITCH(config)#int vlan100

- Configure static route (default route):
  - SWITCH(config-if)ip route 0.0.0.0/0 192.168.100.1

Case 2: Intranet Layer 3 Interconnection

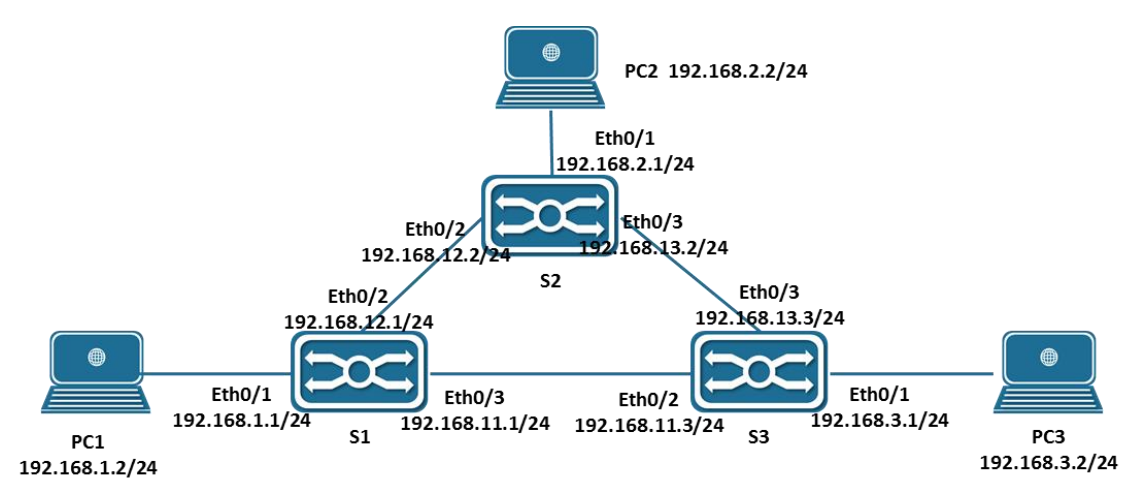

In the network environment shown above, PC1, PC2 and PC3 are interconnected through S1, S2 and S3 respectively.

- Configure the PC
- PC1, PC2 and PC3 configure IP addresses as shown in the figure, and specify the gateway at the same time. For example, the gateway of PC1 is 192.168.1.1.
- Configure S1
  - Configure the Layer 3 port and IP address:

SWITCH(config)#vlan 2-4 SWITCH(config)#interface gigabitEthernet0/1 SWITCH(config-if)#switch access vlan 2 SWITCH(config)#interface gigabitEthernet0/2 SWITCH(config-if)#switch access vlan 3 SWITCH(config)#interface gigabitEthernet0/3 SWITCH(config-if)#switch access vlan 4 SWITCH(config)#int vlan2 SWITCH(config-if)#ip address 192.168.1.1/24 SWITCH(config)#int vlan3 SWITCH(config-if)#ip address 192.168.12.1/24 SWITCH(config)#int vlan4 SWITCH(config)#ip address 192.168.13.1/24

### Configure static routes

SWITCH(config)#ip route 192.168.2.0/24 192.168.12.2 SWITCH(config)#ip route 192.168.3.0/24 192.168.11.3

• S2 and S3 are similar to the configuration of S1.

# 14.4. DISPLAY COMMAND

### Display ARP entries

| SWITCH#show arp |                   |                |         |
|-----------------|-------------------|----------------|---------|
| Address         | HWaddress         | Interface Type |         |
| 192.168.1.238   | 00:00:00:00:04:86 | vlan2          | Static  |
| 192.168.2.46    | 00:00:00:00:05:45 | vlan3          | Static  |
| 192.168.3.110   | 00:00:00:00:08:59 | vlan4          | Static  |
| 192.168.0.12    | 00:00:00:00:00:09 | vlan1          | Static  |
| 192.168.0.1     | 00:0e:c6:d8:c7:f7 | vlan1          | Dynamic |
| 10.100.2.2      | 00:01:a0:00:10:11 | GiE0/2         | Dynamic |
|                 |                   |                |         |

### Display routing table entries

| SWIT   | CH#show ip route                                                         |
|--------|--------------------------------------------------------------------------|
| Codes  | : K - kernel, C - connected, S - static, R - RIP, B - BGP                |
|        | O – OSPF, IA – OSPF inter area                                           |
|        | N1 - OSPF NSSA external type 1, N2 - OSPF NSSA external type 2           |
|        | E1 – OSPF external type 1, E2 – OSPF external type 2                     |
|        | i - IS-IS, L1 - IS-IS level-1, L2 - IS-IS level-2, ia - IS-IS inter area |
|        | * – candidate default                                                    |
| IP Roi | ite Table for VRF "default"                                              |
| Gatew  | ay of last resort is 192.168.1.3 to network 0.0.0.0                      |
| 5*     | 0.0.0.0/0 [1/0] via 192.168.1.3, vlan2                                   |
| 5      | 192.168.0.0/16 [1/0] via 192.168.0.10, vlan1                             |
| С      | 192.168.0.0/24 is directly connected, vlan1                              |
| С      | 192.168.1.0/24 is directly connected, vlan2                              |
| С      | 192.168.2.0/24 is directly connected, vlan3                              |
| С      | 192.168.3.0/24 is directly connected, vlan4                              |
| С      | 10.100.2.0/30 is directly connected, gigabitEthernet0/2                  |
# 15. CONFIGURE OSPFv2

# 15.1. OSPFv2 Overview

OSPF (Open Shortest Path First) is a link-state-based interior gateway routing protocol developed by the IETF OSPF working group.

OSPF is a routing protocol specially developed for IP. It runs directly on the IP layer, the protocol number is 89, and the OSPF packet exchange is carried out in the multicast mode. The multicast addresses are 224.0.0.5 (all OSPF devices) and 224.0.0.6 (specified devices). It is applied inside AS (Autonomous System, autonomous system).

A group of devices running the OSPF routing protocol constitute the autonomous domain system of the OSPF routing domain.

An autonomous domain system refers to all the devices controlled and managed by an organization. Only one IGP routing protocol runs in the autonomous domain system. The BGP routing protocol is usually used to exchange routing information between autonomous domain systems. Different autonomous domain systems can choose the same IGP routing protocol. If they want to connect to the Internet, each autonomous domain system needs to apply for the autonomous domain system number from the relevant organization.

When the OSPF routing domain is large, a hierarchical structure is generally adopted, that is, the OSPF routing domain is divided into several areas, and the areas are interconnected through a backbone area, and each non-backbone area needs to be directly connected to the backbone area.

In an OSPF routing domain, there are three device roles depending on where the device is deployed:

- Intra-area equipment: All interface networks of the equipment belong to one area;
- Area Border Routers: ABR (Area Border Routers). The interface network of the device belongs to at least two areas, one of which must be the backbone area.
- Autonomous domain boundary device: ASBR (Autonomous System Boundary Routers), is the only way for the OSPF routing domain to exchange routes with external routing domains.

The link state algorithm is a completely different algorithm from the Huffman vector algorithm (distance vector algorithm). The traditional routing protocol using the Huffman vector algorithm is RIP, while the OSPF routing protocol is a typical implementation of the link state algorithm. Compared with the RIP routing protocol, in addition to the algorithm difference, OSPF also introduces new concepts such as routing update authentication, VLSMs (variable-length subnet masks), and route aggregation. The RIP protocol has two fatal weaknesses: slow convergence speed and limited network size (the maximum number of hops does not exceed 16). OSPF overcomes the weaknesses of RIP and can be used in medium-to-large and complex network environments.

The OSPF routing protocol uses the link state algorithm to establish and calculate the shortest path to each target network. The algorithm itself is relatively complex. The following briefly describes the overall process of the link state algorithm:

 In the initialization phase, the device will generate a link status advertisement, which contains all the link status of the device;

- All devices exchange link status information through multicast. When each device receives a link status update message, it will copy a copy to the local database, and then spread it to other devices;
- When each device has a complete link state database, the device applies Dijkstra algorithm to calculate the shortest path tree for all target networks. The result includes: target network, next hop address, cost, which is a key part of the IP routing table .

If there is no link cost, network addition or deletion changes, OSPF will be very quiet. If there is any change in the network, OSPF will advertise through the link state, but only the changed link state will be advertised, and the devices involved in the change will re-run the Dijkstra algorithm. , to generate a new shortest path tree.

# **15.2.** CONFIGURE COMMAND

#### 15.2.1. Create OSPF process

| Command     | SWITCH(config)#router ospf process-id<br>SWITCH(config-router)#router-id router-id<br>SWITCH(config-router)# network IP(A.B.C.D) MASK(A.B.C.D) area area-id                                                                                                    |
|-------------|----------------------------------------------------------------------------------------------------|
| Description | To run the OSPF routing protocol, you need to create an OSPF routing process and associate the corresponding network with the OSFP routing process. The process-id is the router router command is to create an OSPF routing process. The process-id is the instance number of the OSPF routing process. If it is not configured, it means process instance 1.<br>The router-id command is used to set the ID of the routing device, expressed in the form of an IP address. Each OSPF process uses a different Router ID to distinguish. The network command indicates the routing information of the associated network advertised by the OSPF command, and also indicates that the protocol advertisement and routing information update are performed only on the interface corresponding to the associated network. IP and MASK together form the address range. area-id is the OSPF area identifier, which is always associated with an IP address range. Usually, for the convenience of management, the subnet mask is used as the OSPF area identifier. |

#### 15.2.2. Interface Network Type Configuration

| Command     | SWITCH(config-if)# <b>ip ospf network</b> {broadcast non-broadcast point-to-multipoint<br>[non-broadcast] point-to-point}                                                                                                    |
|-------------|----------------------------------------------------------------------------------------------------|
| Description | broadcast indicates the broadcast type. It sends OSPF packets in multicast mode, can<br>automatically discover neighbors, and elect DR (Designated Router) and BDR<br>(Backup Designated Router).<br>non-broadcast means sending OSPF packets in unicast mode. In this type, you need<br>to manually specify the neighbor address and elect the DR and BDR. The devices are<br>fully meshed, and the interconnected devices can communicate directly.<br>point-to-multipoint: This type does not require a full mesh connection and can be |

| regarded as multiple P2P links, so multiple host routes will be generated. This type |
|--------------------------------------------------------------------------------------|
| does not perform DR/BDR elections, and metric values can be set for each             |
| neighbor.                                                                            |
| (without non-broadcast): Send OSPF packets in multicast mode to automatically        |
| discover neighbors.                                                                  |
| (with non-broadcast): To send OSPF packets in unicast mode, you need to manually     |
| specify neighbors.                                                                   |
| Point-to-point indicates a point-to-point connection, requiring interfaces to be     |
| interconnected in a 1-to-1 mode, sending OSPF packets in multicast mode, and         |
| automatically discovering neighbors without DR/BDR election.                         |
|                                                                                      |

| Command     | SWITCH(config-if)#ip ospf priority priority                                                                                 |
|-------------|----------------------------------------------------------------------------------------------------|
| Description | priority is used to specify the priority of the interface. The larger the value, the higher the priority. The default is 1. |

DR (Designated Router) : Specifies the router.

BDR (Designated Router) : Backup the designated router.

In an OSPF network, only the DR device advertises the link status of the network, and all other devices maintain the neighbor relationship, but all devices only maintain the adjacency relationship with the DR/BDR, that is, the devices other than the DR/BDR only communicate with the DR /BDR devices exchange link state data packets, and DR summarizes and calculates them and then advertises them to other devices. OSPF protocol uses this mechanism to ensure that the link state data of all devices in the network are consistent.

The DR is elected by comparing the interface priorities. The device with the highest priority is elected as the DR device, and the device whose priority is set to 0 is the device that gives up the election qualification. If OSPF neighbors do not receive DR hello packets within a certain period of time, they will consider that the DR is down and will initiate a new round of DR election. This is the only condition for DR election. The device's dynamic priority modification does not take effect immediately, and only takes effect when a new round of election is triggered.

## 15.2.2. Specifying neighbor configuration

| Command     | SWITCH(config-router)# <b>neighbor ip-address</b> [cost cost-value] [priority <i>priority-value</i> ]<br>[poll-interval <i>seconds</i> ]                                                                                                    |
|-------------|----------------------------------------------------------------------------------------------------|
| Description | <ul><li>ip-address indicates the ip address of the neighbor.</li><li>cost represents the metric value of the interface to the neighbor. Only valid when the interface type is point-to-multipoint.</li><li>priority indicates the priority of the neighbor. The larger the value, the higher the priority. The default is 0. Valid when the interface type is non-broadcast.</li><li>poll-interval indicates the interval for sending hello packets to a neighbor in the down state. The default value is 120 seconds. Valid when the interface type is non-broadcast.</li></ul> |

# **15.2.2. Protocol Control Configuration**

## • Configure the hello packet interval

| Command     | SWITCH(config-if)#ip ospf hello-interval seconds                                                                                                   |
|-------------|----------------------------------------------------------------------------------------------------|
| Description | hello-interval is used to set the interval for sending hello packets on the interface. The value of the two ends of the neighbor must be the same. |

# • Configure the dead judgment interval

| Command     | SWITCH(config-if)#ip ospf dead-interval seconds                                                                                                    |
|-------------|----------------------------------------------------------------------------------------------------|
| Description | dead-interval seconds is used to set the time interval for determining the death of a neighbor on the interface. The values on both ends of the neighbor must be the same |

#### • Configure OSPF to advertise mtu

| Command     | SWITCH(config-if)#ip ospf mtu mtu-value                               |
|-------------|-----------------------------------------------------------------------|
| Description | mtu is used to set the mtu value of the interface advertised by OSPF. |

#### Disable mtu verification

| Command     | SWITCH(config-if)#ip ospf mtu-ignore                                                                                                    |
|-------------|----------------------------------------------------------------------------------------------------|
| Description | mtu-ignore is used to set the MTU check to disable OSPF. The OSPF protocol will check the MTU of the neighbor interface when receiving the database description packet. If the MTU of the interface indicated in the receiving database description packet is greater than the MTU of the receiving interface, the adjacency relationship cannot be established. In this case, except for modifying the mtu value In addition, you can also use this configuration to turn off mtu verification to solve the problem. |

## LSA is prohibited

| Command     | SWITCH(config-if)#ip ospf database-filter all out                                                                                                    |
|-------------|----------------------------------------------------------------------------------------------------|
| Description | mtu-ignore is used to set the MTU check to disable OSPF. The OSPF protocol will check the MTU of the neighbor interface when receiving the database description packet. If the MTU of the interface indicated in the receiving database description packet is greater than the MTU of the receiving interface, the adjacency relationship cannot be established. In this case, except for modifying the mtu value In addition, you can also use this configuration to turn off mtu verification to solve the problem. |

#### • Configure the delay of sending lsu packets

The LSU packet contains the Age field of LSAs (link state description), and this field will be incremented before the LSU packet is sent. When the Age reaches 3600, the lsu packet will be retransmitted or requested to be retransmitted. If it is not refreshed in time, the expired LSA will be deleted from the link state database. For low-speed lines, due to the large delay in interface transmission and line propagation, the Age field needs to be incremented faster. In this case, the delay in sending lsu packets needs to be increased, and the increment step of the Age field needs to be increased to trigger retransmission.

## Command SWITCH(config-if)#ip ospf tramsmit-delay seconds

| Description | transmit-delay is used to set the delay of lsu packets on the interface, in seconds. |
|-------------|--------------------------------------------------------------------------------------|
|             |                                                                                      |

#### • Configure the retransmission interval of Isu packets

After the device sends an Isu packet, the Isu packet may not be delivered due to various reasons or may not receive an acknowledgment response from the other party. In this case, the Isu packet needs to be retransmitted. Set the retransmission interval by configuring the Isu packet retransmission interval. transmission time.

| Command     | SWITCH(config-if)#ip ospf retransmit-interval seconds                                                                                                    |
|-------------|----------------------------------------------------------------------------------------------------|
| Description | retransmit-interval is used to set the retransmission interval of lsu packets on the interface, in seconds. The time needs to be greater than the round-trip transmission delay of data packets between neighbors. |

#### • Configure the SPF refresh delay

| Command     | SWITCH(config-router)#timers spf spf-delay spf-holdtime                                                                                                    |
|-------------|----------------------------------------------------------------------------------------------------|
| Description | spf-delay indicates the delay time from the change of network topology to the start of SPF calculation, which is used to set the sensitivity of SPF calculation to the perception of network topology changes.<br>spf-holdtime indicates the minimum time interval from the first trigger of SPF calculation to the second trigger of SPF calculation. |

If link flapping occurs only occasionally, set the spf-delay and spf-holdtime to a small value to speed up the OSPF convergence speed; set a large value to prevent the link from flapping rapidly and consume a large amount of CPU resources.

# 15.2.2. Passive interface configuration

Passive interface configuration can be used to prevent the routing information of the device from being learned by other devices. It can be set based on the whole machine or the passive interface and address of the specified interface device. Passive interfaces/passive addresses cannot establish neighbors and cannot exchange OSPF packets, but the routing information of passive addresses can be advertised through non-passive addresses and learned by neighbors

| Command     | SWITCH(config-router) <b>#passive-interface default</b><br>SWITCH(config-router) <b>#passive-interface</b> interface-name<br>SWITCH(config-router) <b>#passive-interface</b> interface-name ip-address<br>SWITCH(config-router) <b>#no passive-interface</b> interface-name |
|-------------|----------------------------------------------------------------------------------------------------|
| Description | default means that all interfaces are set as passive interfaces. interface-name indicates that the specified interface is configured as a passive interface. ip-address means to configure a passive address. no means to delete the passive interface.                     |

# 15.2.2. Default route advertisement configuration

|         | SWITCH(config-router)#default-information originate [always] [metric metric] |
|---------|------------------------------------------------------------------------------|
| Command | [metric-type type] [route-map map-name]                                      |

| Description | always means that OSPF will unconditionally generate a default route regardless of whether there is a default route locally.                                                                                                    |
|-------------|----------------------------------------------------------------------------------------------------|
|             | metric indicates the metric value of the default route.                                                                                                    |
|             | metric-type indicates the type of the default route. There are two types of external routes in OSPF: the external routes of type 1 have different metric values on different routing devices; the external routes of type 2 have the same metric value on all routing devices. |
|             | map-name indicates the map associated with route-map.                                                                                                    |

After the default-information originate command is configured, the device will automatically become an ASBR.

The ABR in the STUB area will automatically advertise the default route to the STUB area.

The ABR in the NSSA area will automatically advertise the default route to the NSSA area.

# 15.2.2. Route Republishing Configuration

| Command     | SWITCH(config-router) <b># redistribute</b> {bgp   connected   isis [area-tag]   ospf<br>process-id   rip   static} [metric <i>value</i> ] [metric-type {1   2}] [route-map <i>map-name</i> ]<br>[subnets] [tag <i>value</i> ] |
|-------------|----------------------------------------------------------------------------------------------------|
| Description | This command is used to configure the import of external routes (including other OSPF processes/static routes/routes of other routing protocols) to the OSPF process on the ASBR.                                              |

# 15.2.2. Route aggregation configuration

• Configuring inter-area route aggregation

| Command     | SWITCH(config-router)#area area-id range ip-address/mask [advertise not-advertise]                                                                                                    |
|-------------|----------------------------------------------------------------------------------------------------|
| Description | area-id indicates the OSPF area id of route aggregation.<br>ip-address and mask indicate the network segment IP and mask of the aggregation<br>route.<br>advertise and not-advertise indicate whether the aggregation route needs to be<br>advertised. |

This command is only valid on ABR devices. The function is to merge and aggregate multiple routes in the area into one route and then advertise it to other areas. Since the aggregation occurs only on the ABR device, the routes inside the area see specific routing information, but other devices outside the area can only see the aggregated route. Multiple area aggregation routes can be defined at the same time. Route aggregation can simplify the routing of the entire routing domain.

• Configuring external route aggregation

| Command | SWITCH(config-router)#summary-address ip-address mask [not-advertise tag |
|---------|--------------------------------------------------------------------------|
|         | tag-value]                                                               |

|             | area-id indicates the OSPF area id of route aggregation.                                                         |
|-------------|----------------------------------------------------------------------------------------------------|
| Description | ip-address and mask indicate the network segment IP and mask of the aggregation route.                           |
|             | not-advertise means not to advertise the aggregated route, if this parameter is not used, it means to advertise. |
|             | tag-value indicates the tag value of the route.                                                                  |

The routes advertised by other routing processes to the OSPF routing process are advertised to OSPF in the form of external link states. If the injected routes are in a continuous address space, the AS domain convenient device routing device can aggregate multiple routes in the continuous address space. It can be advertised as a route, which can reduce the size of the routing table of the routing device in the domain.

When summary-address is configured on the ABR in the NSSA domain, only redistributed routes and LSA class 7 to class 5 routes are aggregated. When the summary-address is configured on the ASBR, only redistributed routes are aggregated.

The difference between the summary-address and the area range is that the area range aggregates the routes within the OSPF area, and the summary-address aggregates the routes outside the OSPF area.

## 15.2.2. Shortest Path Configuration

• Configure the metric value of the outbound direction of the interface

There are three ways to configure the metric value in the outbound direction of an interface:

> One is to use the ratio of the automatically calculated reference bandwidth to the interface

bandwidth by configuring the reference bandwidth as the metric for the outbound direction of the

interface. Assume that the interface bandwidth is 100Mbps, and we configure the reference

bandwidth to be 1000Mbps, then the default cost value of the interface is 1000/100=10.

| Command     | SWITCH(config-router)#auto-cost reference-bandwidth ref-bw |
|-------------|------------------------------------------------------------|
| Description | ref-bw represents the reference bandwidth.                 |

The other is to configure the metric value directly on the interface based on elements such as link bandwidth and delay.

| Command     | SWITCH(config-if)#ip ospf cost cost-value |
|-------------|-------------------------------------------|
| Description | cost-value represents the metric value.   |

For point-to-multipoint interfaces, you can configure metrics based on neighbors in router mode.

| Command     | SWITCH(config-router)#neighbor ip-address [cost cost-value] |
|-------------|-------------------------------------------------------------|
| Description | cost-value represents the metric value.                     |

• Configure the default route metric value of STUB/NSSA area

The default route metric sent by the ABR device to the STUB/NSSA area is 1 by default, and the

metric can be specified by configuration.

| Command     | SWITCH(config-router)#area area-id default-cost cost-value                    |
|-------------|-------------------------------------------------------------------------------|
| Description | area-id indicates the OSPF domain id. cost-value represents the metric value. |

• Configure the default metric for republished routes

The default metric value of the BGP route re-advertised by the ASBR device is 1, and the default metric value of other re-advertised routes is 20. The metric value can be specified through configuration, but it needs to be used in conjunction with the redistribute command.

| Command     | SWITCH(config-router)#default-metric metric-value |
|-------------|---------------------------------------------------|
| Description | cost-value represents the metric value.           |

• Configure the route management distance value

The route administrative distance refers to the reliability of the route source. It is a value between 0 and

255. The larger the data, the lower the reliability. When selecting a route, OSPF will preferentially select a

route with a small administrative distance, which means high reliability. routing. The default value of the

OSPF administrative distance is 110.

| Command     | SWITCH(config-router)#distance {distance   ospf {intra-area distance inter-area distance inter-area distance external distance}}                                 |
|-------------|----------------------------------------------------------------------------------------------------|
| Description | intra-area indicates intra-area routing.<br>inter-area indicates inter-area routing.<br>external represents an external route.<br>distance represents a measure. |

## **15.2.2. Protocol Authentication Configuration**

Unsupported so far .

# **15.3.** CONFIGURE CASE

15.3.1. OSPF basic configuration

Requirements

- 4 devices are configured with 3 areas in one autonomous domain;
- The device runs the OSPF protocol;
- Each device can learn all routes in the autonomous domain

#### Networking

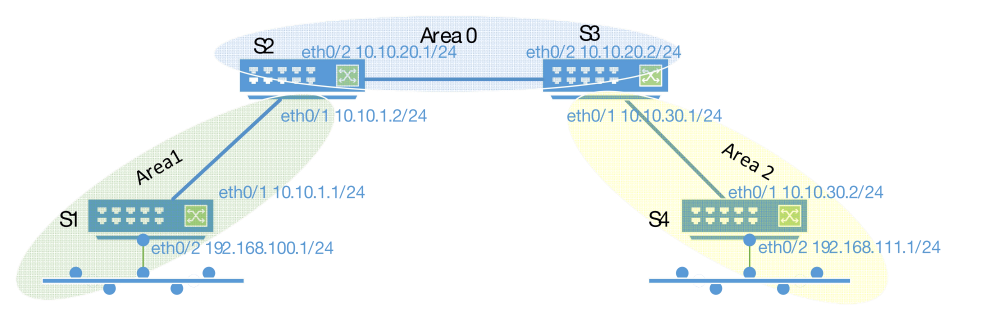

#### Configure eg.

• Device S1 configuration steps

Configure the ip address of port gigabitEthernet0/1

S1#configure terminal

S1(config)#interface gigabitEthernet0/1

S1(config-if)#no switchport

S1(config-if)#ip address 10.10.1.1/24

Configure the ip address of port gigabitEthernet0/2

S1#configure terminal

S1(config)#interface gigabitEthernet0/2

S1(config-if)#no switchport

S1(config-if)#ip address 192.168.100.1/24

Configure the OSPF process

S1(config)#router ospf 1

S1(config-router)#router-id 10.10.1.1

Associated Network S1(config-router)#network 10.10.1.0 255.255.255.0 area 1 S1(config-router)#network 192.168.100.0 255.255.255.0 area 1

Device S2 configuration steps

Configure the ip address of port gigabitEthernet0/1

S2#configure terminal

S2(config)#interface gigabitEthernet0/1

S2(config-if)#no switchport

S2(config-if)#ip address 10.10.20.1/24

Configure the ip address of port gigabitEthernet0/2

S2#configure terminal

S2(config)#interface gigabitEthernet0/2

S2(config-if)#no switchport

S2(config-if)#ip address 10.10.10.1/24

Configure the OSPF process

S2(config)#router ospf 1 S2(config-router)#router-id 10.10.1.2

Associated Network

S2(config-router)#network 10.10.10.0 255.255.255.0 area 1 S2(config-router)#network 10.10.20.0 255.255.255.0 area 0 • Device S3 configuration steps Configure the ip address of port gigabitEthernet0/1 S3#configure terminal S3(config)#interface gigabitEthernet0/1 S3(config-if)#no switchport S3(config-if)#ip address 10.10.20.2/24 Configure the ip address of port gigabitEthernet0/2 S3#configure terminal S3(config)#interface gigabitEthernet0/2 S3(config-if)#no switchport S3(config-if)#ip address 10.10.30.1/24 Configure the OSPF process S3(config)#router ospf 1 S3(config-router)#router-id 10.10.20.2 Associated Network S3(config-router)#network 10.10.20.0 255.255.255.0 S3(config-router)#network 10.10.30.0 255.255.255.0 Device S4 configuration steps Configure the ip address of port gigabitEthernet0/1 S4#configure terminal S4(config)#interface gigabitEthernet0/1 S4(config-if)#no switchport S4(config-if)#ip address 10.10.30.2/24 Configure the ip address of port gigabitEthernet0/2 S4#configure terminal S4(config)#interface gigabitEthernet0/2 S4(config-if)#no switchport S4(config-if)#ip address 192.168.111.1/24

Configure the OSPF process

S4(config)#router ospf 1

S4(config-router)#router-id 10.10.30.2

Associated Network

S4(config-router)#network 10.10.30.0 255.255.255.0 area 2

S4(config-router)#network 192.168.111.0 255.255.255.0 area 2

Results display

Device S1:

Display routing table on device S1

| S1#show ip ospf neighbor                                                                                                    |             |           |      |        |            |
|----------------------------------------------------------------------------------------------------|-------------|-----------|------|--------|------------|
| OSPF process<br>Neighbor ID<br>Interface                                                                                                    | s 1:<br>Pri | State     | Dead | 1 Time | Address    |
| 10.10.1.2<br>GiE0/1                                                                                                    | 1           | Full/DR   | 00:0 | 0:31   | 10.10.1.2  |
| S1#show ip route<br>Codes: K - kernel, C - connected, S - static, R - RIP, B - BGP<br>O - OSPF, IA - OSPF inter area<br>N1 - OSPF NSSA external type 1, N2 - OSPF NSSA external type 2<br>E1 - OSPF external type 1, E2 - OSPF external type 2<br>i - IS-IS, L1 - IS-IS level-1, L2 - IS-IS level-2, ia - IS-IS inter area<br>* - candidate default                                                                                                  |             |           |      |        |            |
| IP Route Table for VRF "default"         C       10.10.1.0/24 is directly connected, gigabitEthernet0/1         O IA       10.10.20.0/24 [110/2] via 10.10.1.2, gigabitEthernet0/1, 00:37:09         O IA       10.10.30.0/24 [110/3] via 10.10.1.2, gigabitEthernet0/1, 00:36:19         C       192.168.100.0/24 is directly connected, gigabitEthernet0/2         O IA       192.168.111.0/24 [110/4] via 10.10.1.2, gigabitEthernet0/1, 00:36:19 |             |           |      |        |            |
| S1#                                                                                                    | 511050111   | 5 Hot Set |      |        |            |
| Device S2:                                                                                                    |             |           |      |        |            |
| Display routing ta                                                                                                    | ble on dev  | ice S2    |      |        |            |
|                                                                                                    | s 1·        |           |      |        |            |
| Neighbor ID                                                                                                    | Pri         | State     | Dead | d Time | Address    |
| 10.10.1.1<br>GiE0/1                                                                                                    | 1           | Full/BDR  | 00:0 | 0:36   | 10.10.1.1  |
| 10.10.20.2<br>GiE0/2                                                                                                    | 1           | Full/DR   | 00:0 | 0:31   | 10.10.20.2 |
| S2#show ip route<br>Codes: K - kernel, C - connected, S - static, R - RIP, B - BGP<br>O - OSPF, IA - OSPF inter area                                                                                                    |             |           |      |        |            |

|                                     | N1 - OSP<br>E1 - OSP<br>i - IS-IS, I<br>* - candid                  | F NS<br>F ext<br>1 - IS<br>ate d                                | SA external typ<br>ernal type 1, E2<br>S-IS level-1, L2<br>efault                                                          | e 1, N2 - OSPF N<br>2 - OSPF external<br>- IS-IS level-2, ia -                                              | SSA<br>type<br>IS-I                   | A external type 2<br>e 2<br>IS inter area                                    |   |
|-------------------------------------|---------------------------------------------------------------------|-----------------------------------------------------------------|----------------------------------------------------------------------------------------------------|----------------------------------------------------------------------------------------------------|---------------------------------------|------------------------------------------------------------------------------|---|
| IP Rou<br>C<br>C IA<br>O IA<br>O IA | te Table fo<br>10.10.1<br>10.10.2<br>10.10.30<br>192.168<br>192.168 | r VRF<br>0/24<br>0.0/24<br>0.0/24<br>0.0/24<br>0.100.<br>.111.0 | <sup>-</sup> "default"<br>is directly conn<br>4 is directly con<br>[110/2] via 10.<br>0/24 [110/2] via<br>0/24 [110/3] via | ected, gigabitEthe<br>nected, gigabitEth<br>10.20.2, gigabitEth<br>a 10.10.1.1, gigabi<br>10.10.20.2, gigab | rnet<br>erne<br>nern<br>tEth<br>itEth | 0/1<br>et0/2<br>et0/2, 00:38:36<br>ernet0/1, 00:45:08<br>hernet0/2, 00:38:36 | 6 |
| Gatew<br>S2#                        | ay of last r                                                        | esort                                                           | is not set                                                                                                    |                                                                                                    |                                       |                                                                              |   |
| Device S                            | 63:                                                                 |                                                                 |                                                                                                    |                                                                                                    |                                       |                                                                              |   |
| Display                             | routing table                                                       | on dev                                                          | ice S3                                                                                                    |                                                                                                    |                                       |                                                                              |   |
| S3#sh                               | ow ip ospf                                                          | neigh                                                           | bor                                                                                                    |                                                                                                    |                                       |                                                                              |   |
| OSPF                                | process 1:                                                          |                                                                 |                                                                                                    |                                                                                                    |                                       |                                                                              |   |
| Neight<br>Interfa                   | oor ID<br>ce                                                        | Pri                                                             | State                                                                                                    | Dead Tir                                                                                                    | ne                                    | Address                                                                      |   |
| 10.10. <sup>2</sup><br>GiE0/2       | 1.2                                                                 | 1                                                               | Full/BDR                                                                                                    | 00:00:34                                                                                                    | 4                                     | 10.10.20.1                                                                   |   |
| 10.10.:<br>GiE0/1                   | 30.2                                                                | 1                                                               | Full/DR                                                                                                    | 00:00:3                                                                                                    | 1                                     | 10.10.30.2                                                                   |   |
| S3#sh                               | ow ip route                                                         | C                                                               | connected S                                                                                                    | static P PID P                                                                                              | PC                                    | D                                                                            |   |
| Coues                               | O - OSPF                                                            | , C - (<br>: IA -                                               | OSPF inter are                                                                                                    | Sidiic, R - RIF, D -                                                                                        | ЪG                                    | F                                                                            |   |
|                                     | N1 - OSP                                                            | F NS                                                            | SA external typ                                                                                                    | e 1, N2 - OSPF N                                                                                            | SSA                                   | A external type 2                                                            |   |
|                                     | E1 - OSP                                                            | Fext                                                            | ernal type 1, E2                                                                                                    | 2 - OSPF external                                                                                           | type                                  | 2                                                                            |   |
|                                     | i - IS-IS, I<br>* - candid                                          | _1 - IS<br>ate d                                                | S-IS level-1, L2<br>efault                                                                                                 | - IS-IS level-2, ia -                                                                                       | IS-                                   | IS inter area                                                                |   |
| IP Rou                              | te Table fo                                                         | r VRI                                                           | - "default"                                                                                                    |                                                                                                    |                                       |                                                                              |   |
| O IA                                | 10.10.1.                                                            | 0/24 [                                                          | 110/2] via 10.1                                                                                                    | 0.20.1, gigabitEthe                                                                                         | erne                                  | t0/2, 00:39:20                                                               |   |
| C                                   | 10.10.2                                                             | 0.0/24                                                          | is directly con                                                                                                    | nected, gigabitEth                                                                                          | erne                                  | et0/2                                                                        |   |
| (:                                  | 10 10 3                                                             | 10/24                                                           | Lis directly con                                                                                                    | nected algabitEth                                                                                           | erne                                  | 21()/1                                                                       |   |

- O IA 192.168.100.0/24 [110/3] via 10.10.20.1, gigabitEthernet0/2, 00:39:20
- O 192.168.111.0/24 [110/2] via 10.10.30.2, gigabitEthernet0/1, 00:39:20

| Gateway of last resort is not set<br>S3#                                 |       |  |  |  |
|--------------------------------------------------------------------------|-------|--|--|--|
| Device S4:                                                               |       |  |  |  |
| Display routing table on device S4                                       |       |  |  |  |
| S4#show ip ospf neighbor                                                 |       |  |  |  |
| OSPF process 1:                                                          |       |  |  |  |
| Neighbor ID Pri State Dead Time Address                                  |       |  |  |  |
| Interface                                                                |       |  |  |  |
| 10.10.20.2 1 Full/BDR 00:00:39 10.10.30.1                                |       |  |  |  |
| GiE0/1                                                                   |       |  |  |  |
|                                                                          |       |  |  |  |
| S4#show ip route                                                         |       |  |  |  |
| Codes: K - kernel, C - connected, S - static, R - RIP, B - BGP           |       |  |  |  |
| O - OSPF, IA - OSPF inter area                                           |       |  |  |  |
| N1 - OSPF NSSA external type 1, N2 - OSPF NSSA external type             | e 2   |  |  |  |
| E1 - OSPF external type 1, E2 - OSPF external type 2                     |       |  |  |  |
| i - IS-IS, L1 - IS-IS level-1, L2 - IS-IS level-2, ia - IS-IS inter area |       |  |  |  |
| * - candidate default                                                    |       |  |  |  |
| IP Route Table for VRF "default"                                         |       |  |  |  |
| O IA 10.10.1.0/24 [110/3] via 10.10.30.1. gigabitEthernet0/1. 00:39:51   | 1     |  |  |  |
| O IA 10.10.20.0/24 [110/2] via 10.10.30.1. gigabitEthernet0/1. 00:39:5   | 51    |  |  |  |
| C 10.10.30.0/24 is directly connected, gigabitEthernet0/1                |       |  |  |  |
| O IA 192.168.100.0/24 [110/4] via 10.10.30.1. gigabitEthernet0/1. 00:    | 39:51 |  |  |  |
| C 192 168 111 0/24 is directly connected gigabitEthernet0/2              |       |  |  |  |

Gateway of last resort is not set

S4#

# 15.3.2.OSPF route redistribution configuration

## Requirements

- area0 where S1 and S2 are in the same OSPF autonomous area
- S2 acts as an ASBR, exchanges routes with S3 through RIP, and distributes default routes and static routes to the AS domain
- S1, S2, S3 can learn each other's routes

#### Networking

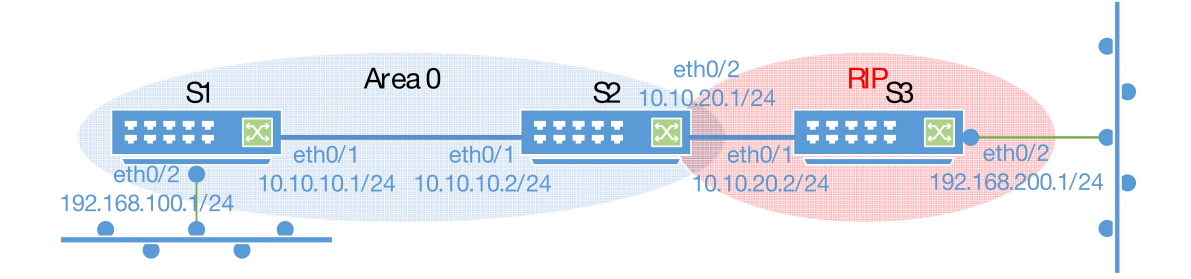

#### Config. Case

Device S1 configuration steps

Configure the ip address of port gigabitEthernet0/1

SWITCH#configure terminal

SWITCH(config)#interface gigabitEthernet0/1

SWITCH(config-if)#no switchport

SWITCH(config-if)#ip address 10.10.1.1/24

Configure the ip address of port gigabitEthernet0/2

SWITCH#configure terminal

SWITCH(config)#interface gigabitEthernet0/2

SWITCH(config-if)#no switchport

SWITCH(config-if)#ip address 192.168.100.1/24

Configure the OSPF process

SWITCH(config)#router ospf 1

Associated Network

SWITCH(config-router)#network 10.10.1.0 255.255.255.0 area 0

SWITCH(config-router)#network 192.168.100.0 255.255.255.0 area 0

• Device S2 configuration steps

Configure the ip address of port gigabitEthernet0/1

SWITCH#configure terminal SWITCH(config)#interface gigabitEthernet0/1 SWITCH(config-if)#no switchport SWITCH(config-if)#ip address 10.10.1.2/24

Configure the ip address of port gigabitEthernet0/2

SWITCH#configure terminal SWITCH(config)#interface gigabitEthernet0/2 SWITCH(config-if)#no switchport SWITCH(config-if)#ip address 10.10.20.1/24 Configure default and static routes

SWITCH#configure terminal SWITCH(config)#ip route 0.0.0.0/0 10.10.20.2 SWITCH(config)#ip route 80.0.0.0/6 10.10.20.2 Configure the OSPF process and associate the network

S2 is the ASBR of OSPF, and needs to import the external routes advertised by RIP into the OSPF domain, that is, redistribute the routes of RIP to OSPF. You also need to configure static route redistribution and default route redistribution.

SWITCH(config)#router ospf 1 SWITCH(config-router)#network 10.10.1.0 255.255.255.0 area 0 SWITCH(config-router)#redistribute rip SWITCH(config-router)#redistribute static SWITCH(config-router)#default-information originate always

Configure the RIP process and associate the network

The routes between S2 and S3 are advertised through the RIP protocol. The routes in the OSPF domain

need to be imported into the RIP process and then advertised to S3, that is, the OSPF routes are

redistributed to RIP.

SWITCH(config)#router rip SWITCH(config-router)#network 10.10.20.0 255.255.255.0 SWITCH(config-router)#redistribute ospf 1

Device S3 configuration steps
 Configure the ip address of port gigabitEthernet0/1
 SWITCH#configure terminal
 SWITCH(config)#interface gigabitEthernet0/1
 SWITCH(config-if)#no switchport
 SWITCH(config-if)#ip address 10.10.20.2/24
 Configure the ip address of port gigabitEthernet0/2
 SWITCH#configure terminal
 SWITCH(config)#interface gigabitEthernet0/2
 SWITCH#configure terminal
 SWITCH(config)#interface gigabitEthernet0/2
 SWITCH(config)#interface gigabitEthernet0/2
 SWITCH(config)#interface gigabitEthernet0/2
 SWITCH(config)#interface gigabitEthernet0/2
 SWITCH(config)#interface gigabitEthernet0/2
 SWITCH(config)#interface gigabitEthernet0/2
 SWITCH(config)#interface gigabitEthernet0/2
 SWITCH(config)#interface gigabitEthernet0/2
 SWITCH(config)#interface gigabitEthernet0/2
 SWITCH(config)#interface gigabitEthernet0/2
 SWITCH(config-if)#ip address 192.168.200.1/24
 Configure the RIP process and associate the network
 SWITCH(config)#router rip
 SWITCH(config-router)#network 10.10.20.0 255.255.255.0

SWITCH(config-router)#network 192.168.200.0 255.255.255.0

Results display

#### Device S1

Display the routing table on device S1, you can see:

♦ The route of the 192.168.200.0/24 network segment learned from the external AS, that is, the

RIP domain, learned through S2;

- ♦ Static route 80.0.0.0/6 learned through S2
- ♦ The default route learned through S2 is 0.0.0.0/0

#### SWITCH#show ip route

Codes: K - kernel, C - connected, S - static, R - RIP, B - BGP

O - OSPF, IA - OSPF inter area

N1 - OSPF NSSA external type 1, N2 - OSPF NSSA external type 2

|          | E1 - OSPF external type 1, E2 - OSPF external type 2<br>i - IS-IS, L1 - IS-IS level-1, L2 - IS-IS level-2, ia - IS-IS inter area<br>* - candidate default |
|----------|----------------------------------------------------------------------------------------------------|
| IP Route | e Table for VRF "default"                                                                                                    |
| Gatewa   | y of last resort is 10.10.1.2 to network 0.0.0.0                                                                                                    |
|          |                                                                                                    |
| O*E2     | 0.0.0.0/0 [110/1] via 10.10.1.2, gigabitEthernet0/1, 4d00h19m                                                                                             |
| С        | 10.10.1.0/24 is directly connected, gigabitEthernet0/1                                                                                                    |
| O E2     | 80.0.0.0/6 [110/20] via 10.10.1.2, gigabitEthernet0/1, 4d00h19m                                                                                           |
| С        | 192.168.100.0/24 is directly connected, gigabitEthernet0/2                                                                                                |
| O E2     | 192.168.200.0/24 [110/20] via 10.10.1.2, gigabitEthernet0/1,                                                                                              |
| 4d00h1   | 9m                                                                                                    |
| SWITCH   | H#                                                                                                    |

Device S2

Display the routing table on device S2, you can see:

- The internal AS learned through S1 is the route of the 192.168.100.0/24 network segment learned by the OSPF domain;
- ♦ Self-configured static route 80.0.0.0/6 and default route 0.0.0.0/0
- ♦ Route 192.168.200.0/24 learned through RIP of S3

# SWITCH#show ip route

Codes: K - kernel, C - connected, S - static, R - RIP, B - BGP

- O OSPF, IA OSPF inter area
- N1 OSPF NSSA external type 1, N2 OSPF NSSA external type 2
- E1 OSPF external type 1, E2 OSPF external type 2

i - IS-IS, L1 - IS-IS level-1, L2 - IS-IS level-2, ia - IS-IS inter area

\* - candidate default

IP Route Table for VRF "default"

Gateway of last resort is 10.10.20.2 to network 0.0.0.0

| S*     | 0.0.0/0 [1/0] via 10.10.20.2, gigabitEthernet0/2                      |
|--------|-----------------------------------------------------------------------|
| С      | 10.10.1.0/24 is directly connected, gigabitEthernet0/1                |
| С      | 10.10.20.0/24 is directly connected, gigabitEthernet0/2               |
| S      | 80.0.0.0/6 [1/0] via 10.10.20.2, gigabitEthernet0/2                   |
| 0      | 192.168.100.0/24 [110/2] via 10.10.1.1, gigabitEthernet0/1, 4d00h25m  |
| R      | 192.168.200.0/24 [120/1] via 10.10.20.2, gigabitEthernet0/2, 4d00h26m |
| SWITCH | #                                                                     |

Device S3

Display the routing table on device S3, you can see:

 The route of network segment 192.168.100.0/24 redistributed from OSPF learned through RIP of S2;

SWITCH#show ip route

Codes: K - kernel, C - connected, S - static, R - RIP, B - BGP

- O OSPF, IA OSPF inter area
- N1 OSPF NSSA external type 1, N2 OSPF NSSA external type 2
- E1 OSPF external type 1, E2 OSPF external type 2
- i IS-IS, L1 IS-IS level-1, L2 IS-IS level-2, ia IS-IS inter area
- \* candidate default

IP Route Table for VRF "default"

- C 10.10.20.0/24 is directly connected, gigabitEthernet0/2
- R 192.168.100.0/24 [120/1] via 10.10.20.1, gigabitEthernet0/2, 00:00:08
- C 192.168.200.0/24 is directly connected, gigabitEthernet0/1

Gateway of last resort is not set SWITCH#

#### 15.3.2 OSPF StubRegional configuration

#### Requirements

- 4 devices are configured with 3 areas in an autonomous area; one of the areas is configured as a stub area to reduce the size of the routing table and reduce routing information transmission.
- The device runs the OSPF protocol;
- Each device can learn all routes in the autonomous domain;

#### Networking

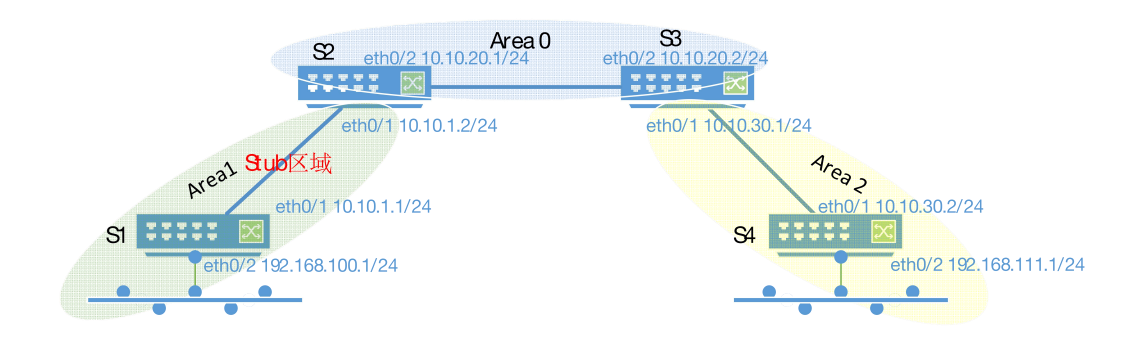

#### Config. Case

For the interface IP and OSPF basic configuration, see the configuration example in Chapter 20.3.1 OSPF Basic Configuration. For the Stub domain related configuration of the area1 of S1 and S2.

• Device S1 configuration steps

Configure Area1 as a stub domain

## S1(config-router)#area 1 stub

• Device S2 configuration steps

Configure Area1 as a stub domain

Configuring the no-summary parameter can prevent the ABR from sending network summary link advertisements to the stub domain (the configured stub domain is the Totally Stub domain, that is, the all-stub domain). This parameter can only be configured on ABR devices.

# S1(config-router)#area 1 stub no-summary

Results display

Device S1:

Display the routing table on device S1, and you can see that only one default route to the external

domain is reserved on device S1.

# S1#show ip route

Codes: K - kernel, C - connected, S - static, R - RIP, B - BGP O - OSPF, IA - OSPF inter area N1 - OSPF NSSA external type 1, N2 - OSPF NSSA external type 2 E1 - OSPF external type 1, E2 - OSPF external type 2 i - IS-IS, L1 - IS-IS level-1, L2 - IS-IS level-2, ia - IS-IS inter area \* - candidate default

IP Route Table for VRF "default"

Gateway of last resort is 10.10.1.2 to network 0.0.0.0

O\*IA 0.0.0.0/0 [110/2] via 10.10.1.2, gigabitEthernet0/1, 00:18:33

C 10.10.1.0/24 is directly connected, gigabitEthernet0/1

C 192.168.100.0/24 is directly connected, gigabitEthernet0/2

S1#

# 15.3.2. OSPF NSSA Area Configuration

# Requirements

- 4 devices are configured with 3 areas in an autonomous area; one of the areas is configured as an NSSA area to reduce the size of the routing table and reduce routing information transmission.
- The device runs the OSPF protocol;
- Each device can learn all routes in the autonomous domain;

## Networking

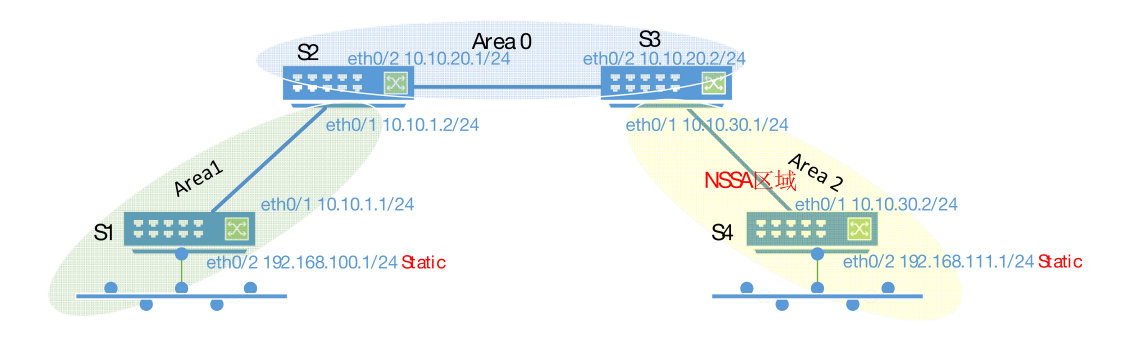

#### Config,eg.

For the interface IP and OSPF basic configuration, see the configuration example in Chapter 20.3.1 OSPF Basic Configuration. Correspondingly, the static route redistribution of S1, and the NSSA domain related configuration of area2 of S3 and S4 are added.

Device S1 configuration steps

Configure static routes

S1(config)#ip route 112.0.0.0/6 192.168.100.2

Configure static route redistribution

S1(config-router)#redistribute static

• Device S3 configuration steps

Configure Area2 as an NSSA domain Configuring the no-summary parameter can prevent the ABR from sending summary LSAs to the NSSA domain.

This parameter is only configured on the ABR device.

#### S1(config-router)#area 2 nssa no-summary

Device S4 configuration steps

Configure static routes

#### S4(config)#ip route 80.0.0.0/6 192.168.111.2

Configure static route redistribution

#### S4(config-router)#redistribute static

Configure Area2 as an NSSA domain

#### S1(config-router)#area 2 nssa

Results display

Before S3 and S4 configure area 2 as an NSSA domain: Device S1:

The routing table displayed on device S1 is as follows. You can see that there are all routes advertised in the autonomous domain on device S1, including:

- ♦ The route to the 80.0.0.0/6 network segment, that is, the static route advertised by S4
- The route to the network segment 192.168.111.0/24, that is, the dynamic route advertised by S4

#### S1#show ip route

Codes: K - kernel, C - connected, S - static, R - RIP, B - BGP

O - OSPF, IA - OSPF inter area

- N1 OSPF NSSA external type 1, N2 OSPF NSSA external type 2
- E1 OSPF external type 1, E2 OSPF external type 2
- i IS-IS, L1 IS-IS level-1, L2 IS-IS level-2, ia IS-IS inter area
- \* candidate default

# IP Route Table for VRF "default"

- C 10.10.1.0/24 is directly connected, gigabitEthernet0/1
- O IA 10.10.20.0/24 [110/2] via 10.10.1.2, gigabitEthernet0/1, 00:13:28
- O IA 10.10.30.0/24 [110/3] via 10.10.1.2, gigabitEthernet0/1, 00:13:28
- O E2 80.0.0.0/6 [110/20] via 10.10.1.2, gigabitEthernet0/1, 00:12:38
- S 112.0.0.0/6 [1/0] via 192.168.100.2, gigabitEthernet0/2
- C 192.168.100.0/24 is directly connected, gigabitEthernet0/2
- O IA 192.168.111.0/24 [110/4] via 10.10.1.2, gigabitEthernet0/1, 00:13:28

#### Gateway of last resort is not set

S1#

#### Device S3:

The routing table displayed on device S3 is as follows. You can see that all routes advertised in the

autonomous domain exist on the S3 device.

| S3#show ip route                                                         |
|--------------------------------------------------------------------------|
| Codes: K - kernel, C - connected, S - static, R - RIP, B - BGP           |
| O - OSPF, IA - OSPF inter area                                           |
| N1 - OSPF NSSA external type 1, N2 - OSPF NSSA external type 2           |
| E1 - OSPF external type 1, E2 - OSPF external type 2                     |
| i - IS-IS, L1 - IS-IS level-1, L2 - IS-IS level-2, ia - IS-IS inter area |
| * - candidate default                                                    |
|                                                                          |

| IP Route                          | Table for VRF "default"                                           |  |
|-----------------------------------|-------------------------------------------------------------------|--|
| O IA                              | 10.10.1.0/24 [110/2] via 10.10.20.1, gigabitEthernet0/2, 01:35:21 |  |
| С                                 | 10.10.20.0/24 is directly connected, gigabitEthernet0/2           |  |
| С                                 | 10.10.30.0/24 is directly connected, gigabitEthernet0/1           |  |
| O E2                              | 80.0.0.0/6 [110/20] via 10.10.30.2, gigabitEthernet0/1, 00:16:37  |  |
| O E2                              | 112.0.0.0/6 [110/20] via 10.10.20.1, gigabitEthernet0/2, 00:16:18 |  |
| O IA                              | 192.168.100.0/24 [110/3] via 10.10.20.1, gigabitEthernet0/2,      |  |
| 00:17:27                          |                                                                   |  |
| С                                 | 192.168.101.0/24 is directly connected, vlan100                   |  |
| 0                                 | 192.168.111.0/24 [110/2] via 10.10.30.2, gigabitEthernet0/1,      |  |
| 01:51:26                          |                                                                   |  |
|                                   |                                                                   |  |
| Gateway of last resort is not set |                                                                   |  |
| S3#                               |                                                                   |  |

Device S4:

The routing table displayed on device S4 is as follows. You can see that all routes advertised in the autonomous domain exist on the S4 device.

| S4#shc  | ow ip route                                                              |
|---------|--------------------------------------------------------------------------|
| Codes:  | K - kernel, C - connected, S - static, R - RIP, B - BGP                  |
|         | O - OSPF, IA - OSPF inter area                                           |
|         | N1 - OSPF NSSA external type 1, N2 - OSPF NSSA external type 2           |
|         | E1 - OSPF external type 1, E2 - OSPF external type 2                     |
|         | i - IS-IS, L1 - IS-IS level-1, L2 - IS-IS level-2, ia - IS-IS inter area |
|         | * - candidate default                                                    |
| IP Rout | e Table for VRF "default"                                                |
| O IA    | 10.10.1.0/24 [110/3] via 10.10.30.1, gigabitEthernet0/1, 01:37:28        |
| O IA    | 10.10.20.0/24 [110/2] via 10.10.30.1, gigabitEthernet0/1, 01:38:18       |
| С       | 10.10.30.0/24 is directly connected, gigabitEthernet0/1                  |
| S       | 80.0.0.0/6 [1/0] via 192.168.111.2, gigabitEthernet0/2                   |
| O E2    | 112.0.0.0/6 [110/20] via 10.10.30.1, gigabitEthernet0/1, 00:18:25        |
| O IA    | 192.168.100.0/24 [110/4] via 10.10.30.1, gigabitEthernet0/1,             |
| 00:19:3 | 3                                                                        |
| С       | 192.168.111.0/24 is directly connected, gigabitEthernet0/2               |
| Gatewa  | av of last resort is not set                                             |

S4#

After configuring area 2 as an NSSA domain on S3 and S4:

Device S1:

The routing table displayed on device S1 is as follows. You can see that there are all routes advertised in

the autonomous domain on device S1, including:

- $\diamond$  The route to the 80.0.0.0/6 network segment, that is, the static route advertised by S4
- The route to the network segment 192.168.111.0/24, that is, the dynamic route advertised by S4

# S1#show ip route

Codes: K - kernel, C - connected, S - static, R - RIP, B - BGP O - OSPF, IA - OSPF inter area N1 - OSPF NSSA external type 1, N2 - OSPF NSSA external type 2 E1 - OSPF external type 1, E2 - OSPF external type 2 i - IS-IS, L1 - IS-IS level-1, L2 - IS-IS level-2, ia - IS-IS inter area \* - candidate default

## IP Route Table for VRF "default"

| tly connected, gigabitEthernet0/1                   |
|-----------------------------------------------------|
| ] via 10.10.1.2, gigabitEthernet0/1, 00:05:28       |
| ] via 10.10.1.2, gigabitEthernet0/1, 00:05:28       |
| <i>v</i> ia 10.10.1.2, gigabitEthernet0/1, 00:01:18 |
| 192.168.100.2, gigabitEthernet0/2                   |
| directly connected, gigabitEthernet0/2              |
| 10/4] via 10.10.1.2, gigabitEthernet0/1, 00:01:′    |
|                                                     |

# Gateway of last resort is not set

S1#

Device S3:

The routing table displayed on device S3 is as follows. You can see that all routes advertised in the

9

autonomous domain exist on the S3 device, but the route 80.0.0.0/6 outside the autonomous domain

imported by S4 has changed from E2 type to N2 type and is passed to other domains

# S3#show ip route

Codes: K - kernel, C - connected, S - static, R - RIP, B - BGP

O - OSPF, IA - OSPF inter area

N1 - OSPF NSSA external type 1, N2 - OSPF NSSA external type 2

E1 - OSPF external type 1, E2 - OSPF external type 2

i - IS-IS, L1 - IS-IS level-1, L2 - IS-IS level-2, ia - IS-IS inter area

\* - candidate default

IP Route Table for VRF "default"

- O IA 10.10.1.0/24 [110/2] via 10.10.20.1, gigabitEthernet0/2, 00:07:46
- C 10.10.20.0/24 is directly connected, gigabitEthernet0/2
- C 10.10.30.0/24 is directly connected, gigabitEthernet0/1

O N2 80.0.0/6 [110/20] via 10.10.30.2, gigabitEthernet0/1, 00:03:27
O E2 112.0.0.0/6 [110/20] via 10.10.20.1, gigabitEthernet0/2, 00:04:12
O IA 192.168.100.0/24 [110/3] via 10.10.20.1, gigabitEthernet0/2, 00:04:13
C 192.168.101.0/24 is directly connected, vlan100
O 192.168.111.0/24 [110/2] via 10.10.30.2, gigabitEthernet0/1, 00:03:27
Gateway of last resort is not set

S3#

Device S4:

The routing table displayed on the device S4 is as follows. It can be seen that the routes on the S4 device have changed from all routes advertised in the autonomous domain to one less route 112.0.0.0/6 outside the autonomous domain imported by S1.

## S4#show ip route

Codes: K - kernel, C - connected, S - static, R - RIP, B - BGP O - OSPF, IA - OSPF inter area N1 - OSPF NSSA external type 1, N2 - OSPF NSSA external type 2 E1 - OSPF external type 1, E2 - OSPF external type 2 i - IS-IS, L1 - IS-IS level-1, L2 - IS-IS level-2, ia - IS-IS inter area \* - candidate default

IP Route Table for VRF "default"

| O IA | 10.10.1.0/24 [110/3] via 10.10.30.1, gigabitEthernet0/1, 00:00:11  |
|------|--------------------------------------------------------------------|
| O IA | 10.10.20.0/24 [110/2] via 10.10.30.1, gigabitEthernet0/1, 00:00:11 |
| С    | 10.10.30.0/24 is directly connected, gigabitEthernet0/1            |
| S    | 80.0.0.0/6 [1/0] via 192.168.111.2, gigabitEthernet0/2             |

O IA 192.168.100.0/24 [110/4] via 10.10.30.1, gigabitEthernet0/1, 00:00:11

C 192.168.111.0/24 is directly connected, gigabitEthernet0/2

Gateway of last resort is not set S4#

After S3 and S4 configure area 2 as an NSSA domain and increase the no-summary parameter:

Device S4:

The routing table displayed on the device S4 is as follows. You can see that the routes on the S4 device

have changed from all routes advertised in the autonomous domain to a default route.

S4#show ip route

Codes: K - kernel, C - connected, S - static, R - RIP, B - BGP

O - OSPF, IA - OSPF inter area
N1 - OSPF NSSA external type 1, N2 - OSPF NSSA external type 2
E1 - OSPF external type 1, E2 - OSPF external type 2
i - IS-IS, L1 - IS-IS level-1, L2 - IS-IS level-2, ia - IS-IS inter area
\* - candidate default

IP Route Table for VRF "default"
Gateway of last resort is 10.10.30.1 to network 0.0.00
O\*IA

0.0.0.0/0 [110/2] via 10.10.30.1, gigabitEthernet0/1, 00:08:06
C
10.10.30.0/24 is directly connected, gigabitEthernet0/1
S
80.0.0.0/6 [1/0] via 192.168.111.2, gigabitEthernet0/2
C
192.168.111.0/24 is directly connected, gigabitEthernet0/2

S4#

#### 15.3.2. **OSPF route aggregation**

#### requirements

- 4 devices are configured with 3 areas in an autonomous area; one of the areas is configured as an NSSA area to reduce the size of the routing table and reduce routing information transmission.
- The device runs the OSPF protocol;
- Each device can learn all routes in the autonomous domain;

#### Networking

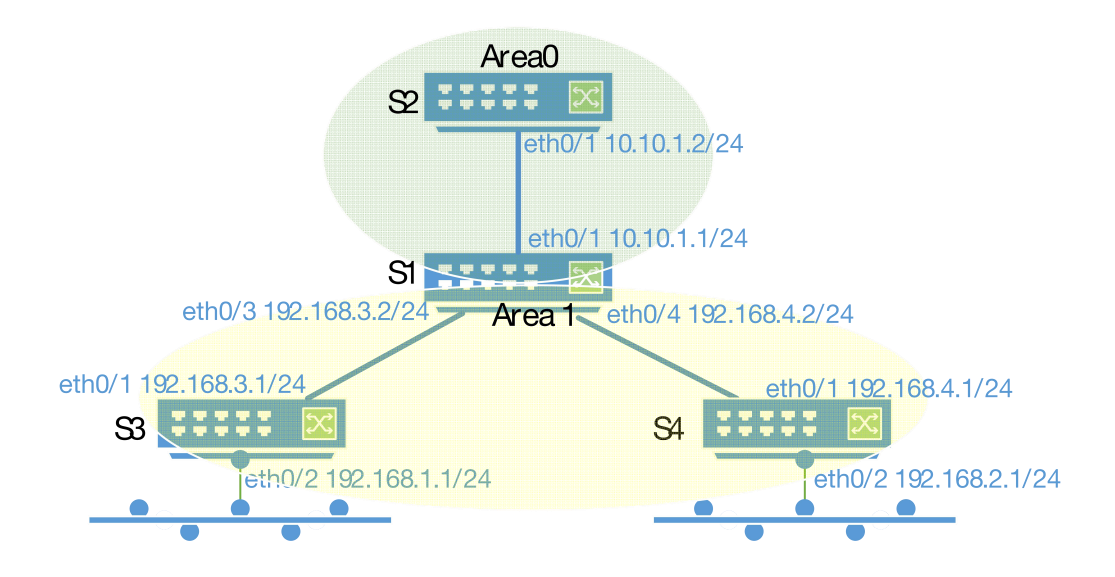

#### Config. Eg.

For the interface IP and basic OSPF configuration, see the configuration example in Chapter 20.3.1 Basic OSPF Configuration. For the route aggregation configuration of area1 that adds S1.

Device S1 configuration steps

Configure route aggregation for Area1

Aggregate the four network segments 192.168.1.0/24 - 192.168.4.0/24 into one network segment

192.168.0.0/21.

# S1(config-router)#area 1 range 192.168.0.0/21

Results display

Before the route aggregation command is configured on S1, the routing table of S2 has routes for

the four network segments 192.168.1.0/24 - 192.168.4.0/24, as shown below

## S2#show ip route

Codes: K - kernel, C - connected, S - static, R - RIP, B - BGP O - OSPF, IA - OSPF inter area N1 - OSPF NSSA external type 1, N2 - OSPF NSSA external type 2 E1 - OSPF external type 1, E2 - OSPF external type 2 i - IS-IS, L1 - IS-IS level-1, L2 - IS-IS level-2, ia - IS-IS inter area \* - candidate default

# IP Route Table for VRF "default"

| С    | 10.10.1.0/24 is directly connected, gigabitEthernet0/1       |
|------|--------------------------------------------------------------|
| O IA | 192.168.1.0/24 [110/3] via 10.10.1.1. gigabitEthernet0/1. 00 |

- O IA 192.168.1.0/24 [110/3] via 10.10.1.1, gigabitEthernet0/1, 00:00:02 O IA 192.168.2.0/24 [110/3] via 10.10.1.1, gigabitEthernet0/1, 00:00:02
- O IA 192.168.3.0/24 [110/2] via 10.10.1.1, gigabitEthernet0/1, 00:00:02
- O IA 192.168.4.0/24 [110/2] via 10.10.1.1, gigabitEthernet0/1, 00:00:02

Gateway of last resort is not set

S2#

After the route aggregation command is configured on S1, the routing table of S2 is as follows

# S2#show ip route

Codes: K - kernel, C - connected, S - static, R - RIP, B - BGP O - OSPF, IA - OSPF inter area N1 - OSPF NSSA external type 1, N2 - OSPF NSSA external type 2 E1 - OSPF external type 1, E2 - OSPF external type 2 i - IS-IS, L1 - IS-IS level-1, L2 - IS-IS level-2, ia - IS-IS inter area \* - candidate default

IP Route Table for VRF "default"

- C 10.10.1.0/24 is directly connected, gigabitEthernet0/1
- O IA 192.168.0.0/21 [110/3] via 10.10.1.1, gigabitEthernet0/1, 01:29:42

Gateway of last resort is not set S2#

# **15.4. DISPLAY COMMAND**

Display routing information

S2#show ip route

Codes: K - kernel, C - connected, S - static, R - RIP, B - BGP

O - OSPF, IA - OSPF inter area

N1 - OSPF NSSA external type 1, N2 - OSPF NSSA external type 2

E1 - OSPF external type 1, E2 - OSPF external type 2

i - IS-IS, L1 - IS-IS level-1, L2 - IS-IS level-2, ia - IS-IS inter area

\* - candidate default

IP Route Table for VRF "default"

C 10.10.1.0/24 is directly connected, gigabitEthernet0/1

O IA 192.168.0.0/21 [110/3] via 10.10.1.1, gigabitEthernet0/1, 01:30:09

O IA 192.168.1.0/24 [110/3] via 10.10.1.1, gigabitEthernet0/1, 00:00:02

O IA 192.168.2.0/24 [110/3] via 10.10.1.1, gigabitEthernet0/1, 00:00:02

O IA 192.168.3.0/24 [110/2] via 10.10.1.1, gigabitEthernet0/1, 00:00:02

O IA 192.168.4.0/24 [110/2] via 10.10.1.1, gigabitEthernet0/1, 00:00:02

Gateway of last resort is not set S2#

• Only display OSPF routing information

S2#show ip route ospf

IP Route Table for VRF "default"

O IA 192.168.0.0/21 [110/3] via 10.10.1.1, gigabitEthernet0/1, 01:49:00

O IA 192.168.1.0/24 [110/3] via 10.10.1.1, gigabitEthernet0/1, 00:18:53

O IA 192.168.2.0/24 [110/3] via 10.10.1.1, gigabitEthernet0/1, 00:18:53

- O IA 192.168.3.0/24 [110/2] via 10.10.1.1, gigabitEthernet0/1, 00:18:53
- O IA 192.168.4.0/24 [110/2] via 10.10.1.1, gigabitEthernet0/1, 00:18:53

Gateway of last resort is not set S2#

• Other OSPF information

| Command                     | Function                                                   |
|-----------------------------|------------------------------------------------------------|
| show ip ospf process-id     | Displays brief information about the process corresponding |
|                             | to OSPF                                                    |
| show ip ospf border-routers | Display OSPF border and border router information          |
| show ip ospf database       | Display OSPF database information                          |
| show ip ospf interface      | Display OSPF interface-related information                 |
| show ip ospf neighbor       | Display OSPF neighbor information                          |

# 16. CONFIG.BGP

# 16.1. BGP OVERVIEW

BGP (Border Gateway Protocol) is an exterior gateway protocol (Exterior Gateway Protocol, EGP) that communicates between routing devices of different autonomous systems. Its main function is to exchange networks between different autonomous systems (Autonomous Systems, AS). reachable information, and eliminate routing loops through the protocol's own mechanism.

BGP uses the TCP protocol as the transmission protocol, and ensures the transmission reliability of BGP through the reliable transmission mechanism of the TCP protocol.

A router running the BGP protocol is called a BGP speaker, and the BGP speakers that establish a BGP session connection (BGP Session) are called peers (BGP peers).

There are two modes for establishing peers between BGP speakers: IBGP (Internal BGP) and EBGP (External BGP). IBGP refers to BGP connections established within the same AS, and EBGP refers to BGP connections established between different ASs.

In short, the functions of the two are as follows: EBGP is to complete the exchange of routing information between different ASs, and IBGP is to complete the transition of routing information within this AS.

# 16.2. CONFIG. COMMAND

#### 16.2.1. Create BGP process

| Command     | SWITCH(config)# <b>router bgp</b> as-number<br>SWITCH(config-router)# <b>bgp router-id</b> |
|-------------|--------------------------------------------------------------------------------------------|
| Description | Create a process and configure a unique ID.                                                |

#### 16.2.2.BGP address family configuration

| Command     | SWITCH(config-router)#address-family ipv4 [unicast   multicast]                                                                                                    |
|-------------|----------------------------------------------------------------------------------------------------|
| Description | The routing mode of BGP is in the IPv4 unicast address family. Commands configured by address family, configured in BGP routing mode, will act on the IPv4 unicast address family. |

16.2.2. BGP neighbors Config,

BGP neighbors need to be manually configured, and both ends of the BGP session need to be configured as peer neighbors at the same time. Therefore, BGP neighbors are also called BGP peers.

• Configure peers

| Command                  | SWITCH(config-router)# [no] neighbor address remote-as as-number                                                  |  |
|--------------------------|----------------------------------------------------------------------------------------------------|--|
| Description              | address indicates the address of the BGP peer.<br>as-number represents the as number in the range 1 – 4294967295. |  |
| Configure the peer group |                                                                                                    |  |
| Command                  | SWITCH(config-router)# [no] neighbor group-name peer-group                                                        |  |

|             | SWITCH(config-router)#[no]neighbor address peer-group group-name<br>SWITCH(config-router)#neighbor group-name remote-as as-number |
|-------------|----------------------------------------------------------------------------------------------------|
| Description | group-name indicates the BGP peer group name.<br>as-number indicates the as number in the range 1 - 4294967295.                   |

# 16.2.3. Reflector Configuration

All BGP speakers in an AS need to establish full connections. Therefore, as the number of BGP speakers in the AS increases, the connections that need to be maintained between the speakers also increase accordingly, which will increase the resource consumption of the speakers. In order to reduce this consumption, you can use the BGP route reflector to design the network.

In the use of route reflectors, BGP speaker devices can be classified into clients and non-clients according to their types. A group is formed between a route reflector and its client (more than one). The client of the route reflector only establishes a connection with the reflector, no connection is established between the client and the client, and no connection is established between the client and the speaker outside the group. Based on the above principles, the BGP route reflector can reduce AS The number of connections in IBGP peers.

Configuring a router as a reflector is all about specifying which neighbors are clients to it.

The rules of route reflector for route learning are as follows:

- > The routes learned by the client will be synchronized to other clients and other non-clients;
- > Routes learned by non-clients through IBGP will be synchronized to other clients.
- Routes learned through EBGP Speaker will be synchronized to other clients and other non-clients;

If there are multiple route reflectors in a group, you need to configure a group ID for the group. If there is only one route reflector, this need not be configured. The group is identified by the router-id of the reflector.

• Configure the device as a route reflector and specify the client

| Command | SWITCH(config-router)# [no] neighbor {address   group-name } |
|---------|--------------------------------------------------------------|
|         | route-reflector-client                                       |

| Description                            | address indicates the peer IP address.<br>group-name indicates the peer group address. |  |
|----------------------------------------|----------------------------------------------------------------------------------------|--|
| Configure the route reflector group ID |                                                                                        |  |
| Command                                | SWITCH(config-router)#bgp cluster-id cluster-id                                        |  |
| Description                            | cluster-id indicates the cluster ID of the route reflector.                            |  |

• Configure to cancel route reflection between clients

| Command     | SWITCH(config-router)#no bgp client-to-client reflection |
|-------------|----------------------------------------------------------|
| Description | Cancel route reflection between clients.                 |

#### 16.2.3.AS Alliance Configuration

AS confederation can be used to reduce the number of connections to peers in homebrew systems (another approach is to configure route reflectors).

By configuring AS confederation, an autonomous system can be divided into multiple subsystems, and the subsystems can be merged into an confederation by setting the same confederation ID. For external autonomous systems, the confederation is an AS and a unified confederation AS number; for confederations Internally, BGP speakers are still connected according to complete IBGP peers, and BGP speakers between subsystems are still connected according to EBGP.

• Configure the AS alliance number

| Command                                      | SWITCH(config-router)#bgp confederation identifier as-number                      |
|----------------------------------------------|-----------------------------------------------------------------------------------|
| Description                                  | as-number is the Union number                                                     |
| Configure other sub-ASs in the confederation |                                                                                   |
| Command                                      | SWITCH(config-router) <b>#bgp confederation peer</b> as-number1 ······ as-numberN |

# Description as-number1 – asnumberN indicates the sub-as number that joins the alliance.

# 16.2.3. Route Aggregation Configuration

| Command     | SWITCH(config-router)#aggregate-address address mask [as-set] [summary-only]                                                                                                    |
|-------------|----------------------------------------------------------------------------------------------------|
| Description | The address and mask parameters indicate the configured aggregate address.<br>The as-set parameter indicates that if this parameter is configured, the AS path<br>information of the paths in the aggregated address range will be retained.<br>The summary-only parameter indicates that if this parameter is configured, only the |
|             | 1                                                                                                    |

aggregated paths will be advertised. The default is to advertise all path information before and after aggregation.

## 16.2.3. Route attenuation configuration

Frequent switching between valid and invalid routes will cause route flapping. This flapping may cause a chain reaction. Yes, the entire network is unstable. In order to solve such problems, the function of route attenuation is introduced.

The principle of the route damping function is that each time a route flap occurs, the corresponding route will increase the penalty value. When the cumulative penalty value exceeds the suppression threshold, the suppression will be triggered. The suppression time starts to count. When the count is equal to the half-life time, the penalty value becomes half of the original value and decreases in turn. When the penalty value is reduced to less than the restart value, the suppression of the route will be lifted and activated again.

| Command     | SWITCH(config-router) <b>#bgp dampening</b> [ <i>half-life-time reuse-time suppress-time max-suppress-time</i> ]                                                                                                    |
|-------------|----------------------------------------------------------------------------------------------------|
| Description | The half-life-time parameter indicates the half-life, that is, the time when the penalty value is reduced to half, the unit is minutes, the range is 1-45, and the default value is 15.                                |
|             | The reuse-time parameter indicates the restart value, that is, when the penalty value of the route is lower than this value, the route suppression is released. The range is 1-20000, the default is 750.              |
|             | The suppress-time parameter indicates the upper limit of suppression, that is, when the penalty value of a route is higher than this value, route suppression takes effect. The range is 1-20000, the default is 2000. |
|             | max-suppress-time indicates the maximum time for route suppression, in minutes, ranging from 1 to 255. The default value is 4 times half-life-time.                                                                    |

| Command     | SWITCH#show ip bgp dampening {flap-statics   dampened-paths}                                                                                       |
|-------------|----------------------------------------------------------------------------------------------------|
| Description | The flap-statics parameter is used to view statistics about route flapping.<br>The dampened-paths parameter is used to view suppressed statistics. |

# Command SWITCH#clear ip bgp dampening {flap-statics [address [mask]] | dampened-paths

|             | [address [mask]]}                                                                                                    |
|-------------|----------------------------------------------------------------------------------------------------|
| Description | The flap-statics parameter is used to clear the statistics of all route flaps. If the address and mask parameters are included, it is used to clear the statistics of the specified route.                                                                     |
|             | The dampened-paths parameter is used to clear the statistics of all suppressed routes. The suppressed routes are also contacted and suppressed. If the address and mask parameters are included, they are used to clear the statistics of the specified route. |

# **16.2.3.** Administrative Distance Configuration

The administrative distance is an attribute used to evaluate the reliability of the route source. The smaller

| Command     | SWITCH(config-router)# <b>distance bgp</b> <i>external-distance internal-distance</i><br><i>local-distance</i>                                                                                                    |
|-------------|----------------------------------------------------------------------------------------------------|
| Description | The external-distance parameter indicates the administrative distance of routes learned from EBGP peers.<br>The internal-distance parameter indicates the administrative distance of routes learned from IBGP peers.                                   |
|             | The local-distance parameter indicates the administrative distance learned from the peer, but it is considered that there are better routes that can be learned from the IGP, usually these routes are expressed through the network backdoor command. |

the administrative distance, the higher the priority of the route.

If a route is configured as a backdoor route, if both IGP and EBGP learn the route, the IGP route will be used preferentially, but the route learned by the IGP will not be advertised.

| Command     | SWITCH(config-router)#network address mask backdoor                                                                                            |
|-------------|----------------------------------------------------------------------------------------------------|
| Description | The address and mask parameters indicate the network segment address.<br>The backdoor parameter indicates that this route is a backdoor route. |

# 16.2.3. Multipath Load Balancing Configuration

If there are multiple paths to a unified network segment, data can be forwarded in a balanced manner through these multiple paths, which is called multi-path load balancing. You can enable or disable this function by enabling/disabling the multi-path load balancing configuration. In BGP, EBGP routes can form multi-path load balancing with EBGP routes, but cannot form multi-path load balancing with IBGP routes. Similarly, IBPG cannot form multi-path load balancing with EBGP routes.

• EBGP multi-path load balancing

| Command                                            | SWITCH(config-router)#maximum-paths ebgp number                                  |  |
|----------------------------------------------------|----------------------------------------------------------------------------------|--|
| Description                                        | number indicates the number of equivalent jumps supported, ranging from 1 to 32. |  |
| <ul> <li>IBGP multi-path load balancing</li> </ul> |                                                                                  |  |
| Command                                            | SWITCH(config-router)#maximum-paths ibgp number                                  |  |
| Description                                        | number indicates the number of equivalent jumps supported, ranging from 1 to 32. |  |

#### • EIBGP multi-path load balancing

Only one command can configure multi-path load balancing of EBGP and IBGP at the same time.

| Command     | SWITCH(config-router)#maximum-paths eibgp number                                 |
|-------------|----------------------------------------------------------------------------------|
| Description | number indicates the number of equivalent jumps supported, ranging from 1 to 32. |

• AS-path loose comparison

By default, if two routes are to be combined into an equal-cost route to form multi-path load balancing, all attributes of the AS-path must be completely equal. If you want to reduce the above harsh conditions to form multi-path load balancing, you can achieve this by enabling AS-path loose comparison. AS-path loose comparison only needs to satisfy the condition that the AS-path length and the confederation AS-path length are equal respectively under the premise of the same route multi-path to achieve multi-path load balancing.

| Command     | SWITCH(config-router)#bgp bestpath as-path multipath-relax        |
|-------------|-------------------------------------------------------------------|
| Description | The command indicates to enable BGP AS-path loose comparison mode |

# 16.2.4. Next-hop update trigger configuration

| Command     | SWITCH(config-router)#bgp nexthop trigger enable |
|-------------|--------------------------------------------------|
| Description | Next-hop update trigger enable configuration     |

| Command     | SWITCH(config-router)#bgp nexthop trigger delay delay-time |
|-------------|------------------------------------------------------------|
| Description | Next update trigger time configuration                     |

# 16.2.4. Route redistribution configuration

Route injection

| Command     | SWITCH(config-router) <b># redistribute</b> { connected   isis [area-tag]   ospf process-id  <br>rip   static} [metric value] [metric-type {1   2}] [route-map map-name] [subnets] [tag<br>value] |
|-------------|----------------------------------------------------------------------------------------------------|
| Description | This command is used to inject external routes (including static routes/routes of other routing protocols) into the BGP process.                                                                  |

• Default route injection

| Command     | SWITCH(config-router)#default-informnation originate                                         |
|-------------|----------------------------------------------------------------------------------------------|
| Description | Use this command to inject a default route into BGP, which is distributed over the protocol. |

## 16.2.4. Protocol parameter configuration

Configure the neighbor keepalive timer

| Command     | SWITCH(config-router)#timer bgp keepalive holdtime                                                                                                    |
|-------------|----------------------------------------------------------------------------------------------------|
| Description | The keepalive parameter refers to the period for the peer to keep a valid connection, the unit is seconds, the range is 0-65535, and the default value is 60. During the keepalive period, the protocol will send keepalive packets to keep the connection. The holdtime parameter is the period for judging whether the peer is valid, the unit is seconds, the range is 0-65535, and the default value is 180. If the device does not receive the keepalive message from the peer within the holdtime, the peer connection is considered invalid. |

When a BGP connection is established between BGP speakers, the holdtime will be negotiated, and the smaller holdtime will be selected as the effective configuration. The effective value of keepalive will be 1/3 of the effective holdtime value based on the negotiation after holdtime negotiation is completed, compared with the configured keepalive value, and the smaller value of the two is used as the effective configuration of keepalive.

You can also configure keepalive and holdtime values based on BGP peers (groups).

| Command     | SWITCH(config-router)#neighbor {address   group-name} keepalive holdtime                      |
|-------------|-----------------------------------------------------------------------------------------------|
| Description | adress indicates the address of the peer.<br>group-name indicates the name of the peer group. |

• Configure the neighbor reconnection timer

After the connection between the device and the peer fails, it needs to try to reconnect. You can configure the reconnection timer to specify the reconnection period.

| Command | SWITCH(config-router)#neighbor {address   group-name} timer connect |
|---------|---------------------------------------------------------------------|
|---------|---------------------------------------------------------------------|

|             | connect-retry                                                                                                    |
|-------------|----------------------------------------------------------------------------------------------------|
| Description | adress indicates the address of the peer. group-name indicates the name of the peer group. connect-retry indicates the reconnection period, in seconds, ranging from 1 to 65535. The default value is 15 seconds. |

• Configure the route advertisement timer

When a route change occurs locally, the device needs to advertise the updated route to peers (groups).

You can configure the route advertisement timer to set the advertisement frequency.

| Command     | SWITCH(config-router)# <b>neighbor</b> {address   group-name} <b>advertisemet-interval</b><br><i>interval-time</i>                                                                                                    |
|-------------|----------------------------------------------------------------------------------------------------|
| Description | adress indicates the address of the peer.<br>group-name indicates the name of the peer group.<br>interval-time indicates the minimum interval for sending routing updates, in seconds,<br>ranging from 1 to 600. The default value is 5 seconds for IBGP peers and 30 seconds<br>for EBGP peers. |

The minimum time interval for sending locally originated routing updates can be configured.

| Command     | SWITCH(config-router)# <b>neighbor</b> {address   group-name} <b>as-origination-interval</b><br><i>interval-time</i>                        |
|-------------|----------------------------------------------------------------------------------------------------|
| Description | adress indicates the address of the peer.<br>group-name indicates the name of the peer group.                                               |
|             | interval-time indicates the minimum interval for sending routing updates, in seconds, ranging from 1 to 600. The default value is 1 second. |

# 16.3. CONFIG.CASE

16.3.1. BGP Basic Config.

16.3.1.1. Creating peers

## Requirements

- 3 devices exchange routes using BGP protocol;
- S1 and S2 establish IBGP neighbors, and S1 and S3 establish EBGP neighbors

#### Networking

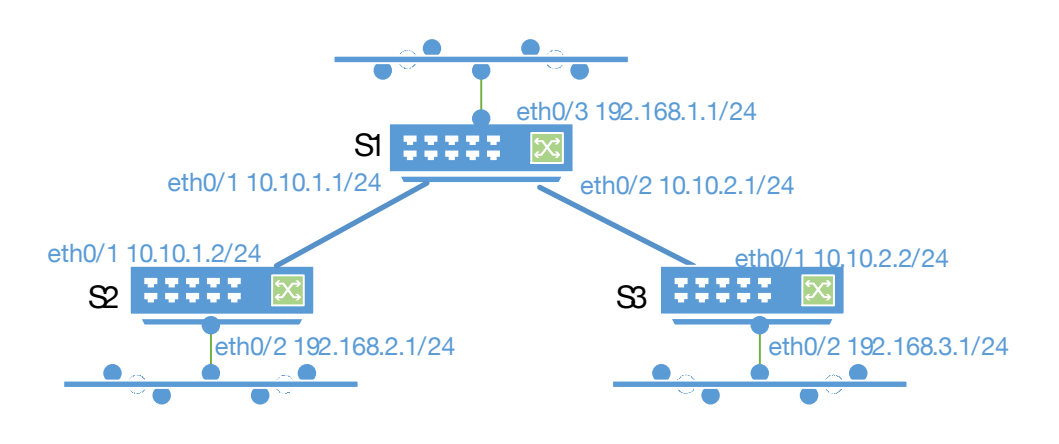

## Config.Eg.

• Device S1 configuration steps

Create BGP process

S1#configure terminal

- S1(config)#router bgp 100
- S1(config-router)#neighbor 10.10.1.2 remote-as 100
- S1(config-router)#neighbor 10.10.2.2 remote-as 200

S1(config-router)#network 192.168.1.0/24

Configure the ip address of port gigabitEthernet0/1

S1#configure terminal

- S1(config)#interface gigabitEthernet0/1
- S1(config-if)#no switchport
- S1(config-if)#ip address 10.10.1.1/24

Configure the ip address of port gigabitEthernet0/2

S1#configure terminal

S1(config)#interface gigabitEthernet0/2

S1(config-if)#no switchport

S1(config-if)#ip address 10.10.2.1/24

Configure the ip address of port gigabitEthernet0/3

S1#configure terminal

S1(config)#interface gigabitEthernet0/3

S1(config-if)#no switchport

S1(config-if)#ip address 192.168.1.1/24

• Device S2 configuration steps

Create BGP process

S2#configure terminal S2(config)#router bgp 100 S2(config-router)#neighbor 10.10.1.1 remote-as 100

# S2(config-router)#network 192.168.2.0/24

Configure the ip address of port gigabitEthernet0/1

S2#configure terminal

S2(config)#interface gigabitEthernet0/1

S2(config-if)#no switchport

S2(config-if)#ip address 10.10.1.2/24

Configure the ip address of port gigabitEthernet0/2

# S2#configure terminal

S2(config)#interface gigabitEthernet0/2

S2(config-if)#no switchport

S2(config-if)#ip address 192.168.2.1/24

Device S3 configuration steps

Create BGP Process

S3#configure terminal S3(config)#router bgp 200 S3(config-router)#neighbor 10.10.2.1 remote-as 100 S3(config-router)#network 192.168.3.0/24

Configure the ip address of port gigabitEthernet0/1

S3#configure terminal

S3(config)#interface gigabitEthernet0/1

S3(config-if)#no switchport

S3(config-if)#ip address 10.10.2.2/24

Configure the ip address of port gigabitEthernet0/2

S3#configure terminal S3(config)#interface gigabitEthernet0/2 S3(config-if)#no switchport S3(config-if)#ip address 192.168.3.1/24

Results display

Device S1:

Display bgp neighbor information and routing table on device S1

# S1#show ip bgp neighbors BGP neighbor is 10.10.1.2, remote AS 100, local AS 100, internal link

BGP version 4, remote router ID 192.168.2.1 BGP state = Established, up for 00:07:20 Last read 00:07:20, hold time is 180, keepalive interval is 60 seconds

Neighbor capabilities:

Route refresh: advertised and received (old and new)

Four-octets ASN Capability: advertised and received

Address family IPv4 Unicast: advertised and received
Received 12 messages, 0 notifications, 0 in queue Sent 12 messages, 0 notifications, 0 in queue Route refresh request: received 0, sent 0 Minimum time between advertisement runs is 0 seconds For address family: IPv4 Unicast BGP table version 3, neighbor version 3 Index 1, Offset 0, Mask 0x2 Community attribute sent to this neighbor (both) 1 accepted prefixes 4 announced prefixes Connections established 1; dropped 0 Local host: 10.10.1.1, Local port: 179 Foreign host: 10.10.1.2, Foreign port: 51608 Nexthop: 10.10.1.1 BGP neighbor is 10.10.2.2, remote AS 200, local AS 100, external link BGP version 4, remote router ID 192,168,3,1 BGP state = Established, up for 00:07:20 Last read 00:07:19, hold time is 180, keepalive interval is 60 seconds Neighbor capabilities: Route refresh: advertised and received (old and new) Four-octets ASN Capability: advertised and received Address family IPv4 Unicast: advertised and received Received 12 messages, 0 notifications, 0 in queue Sent 12 messages, 0 notifications, 0 in queue Route refresh request: received 0, sent 0 Minimum time between advertisement runs is 30 seconds For address family: IPv4 Unicast BGP table version 3, neighbor version 3 Index 2, Offset 0, Mask 0x4 Community attribute sent to this neighbor (both) 1 accepted prefixes 4 announced prefixes Connections established 1; dropped 0 Local host: 10.10.2.1, Local port: 58948 Foreign host: 10.10.2.2, Foreign port: 179 Nexthop: 10.10.2.1 Last Reset: , due to BGP Notification received

| Notification Error Message: (Cease/Other Configuration Change.)          |
|--------------------------------------------------------------------------|
| S1#                                                                      |
| S1#show ip route                                                         |
| Codes: K - kernel, C - connected, S - static, R - RIP, B - BGP           |
| O - OSPF, IA - OSPF inter area                                           |
| N1 - OSPF NSSA external type 1, N2 - OSPF NSSA external type 2           |
| E1 - OSPF external type 1, E2 - OSPF external type 2                     |
| i - IS-IS, L1 - IS-IS level-1, L2 - IS-IS level-2, ia - IS-IS inter area |
| * - candidate default                                                    |
|                                                                          |
| IP Route Table for VRF "default"                                         |
| C 10.10.1.0/24 is directly connected, gigabitEthernet0/1                 |
| C 10.10.2.0/24 is directly connected, gigabitEthernet0/2                 |
| C 192.168.1.0/24 is directly connected, gigabitEthernet0/3               |
| B 192.168.2.0/24 [200/0] via 10.10.1.2, gigabitEthernet0/1, 00:07:24     |
| B 192.168.3.0/24 [20/0] via 10.10.2.2, gigabitEthernet0/2, 00:07:24      |
| C 192.168.101.0/24 is directly connected, gigabitEthernet0/24            |
|                                                                          |
| Gateway of last resort is not set                                        |

S1#

Device S2:

Display bgp neighbor information and routing table on device S2

```
S2#show ip bgp neighbors
BGP neighbor is 10.10.1.1, remote AS 100, local AS 100, internal link
  BGP version 4, remote router ID 10.10.1.1
  BGP state = Established, up for 00:08:33
  Last read 00:08:32, hold time is 180, keepalive interval is 60 seconds
  Neighbor capabilities:
    Route refresh: advertised and received (old and new)
    Four-octets ASN Capability: advertised and received
    Address family IPv4 Unicast: advertised and received
  Received 115 messages, 0 notifications, 0 in queue
  Sent 108 messages, 0 notifications, 0 in queue
  Route refresh request: received 0, sent 0
  Minimum time between advertisement runs is 0 seconds
 For address family: IPv4 Unicast
  BGP table version 10, neighbor version 10
  Index 1, Offset 0, Mask 0x2
  Community attribute sent to this neighbor (both)
  4 accepted prefixes
```

1 announced prefixes

Connections established 4; dropped 3 Local host: 10.10.1.2, Local port: 51608 Foreign host: 10.10.1.1, Foreign port: 179 Nexthop: 10.10.1.2

## S2#

S2#show ip route

Codes: K - kernel, C - connected, S - static, R - RIP, B - BGP

O - OSPF, IA - OSPF inter area

N1 - OSPF NSSA external type 1, N2 - OSPF NSSA external type 2

E1 - OSPF external type 1, E2 - OSPF external type 2

i - IS-IS, L1 - IS-IS level-1, L2 - IS-IS level-2, ia - IS-IS inter area

\* - candidate default

# IP Route Table for VRF "default"

- C 10.10.1.0/24 is directly connected, gigabitEthernet0/1
- B 192.168.1.0/24 [200/0] via 10.10.1.1, gigabitEthernet0/1, 00:08:35
- C 192.168.2.0/24 is directly connected, gigabitEthernet0/2

Gateway of last resort is not set S2#

Device S3:

Display bgp neighbor information and routing table on device S3

| S3#show ip bgp neighbors                                               |
|------------------------------------------------------------------------|
| BGP neighbor is 10.10.2.1, remote AS 100, local AS 200, external link  |
| BGP version 4, remote router ID 10.10.1.1                              |
| BGP state = Established, up for 00:09:09                               |
| Last read 00:09:08, hold time is 180, keepalive interval is 60 seconds |
| Neighbor capabilities:                                                 |
| Route refresh: advertised and received (old and new)                   |
| Four-octets ASN Capability: advertised and received                    |
| Address family IPv4 Unicast: advertised and received                   |
| Received 125 messages, 0 notifications, 0 in queue                     |
| Sent 114 messages, 3 notifications, 0 in queue                         |
| Route refresh request: received 0, sent 0                              |
| Minimum time between advertisement runs is 30 seconds                  |
| For address family: IPv4 Unicast                                       |
| BGP table version 5, neighbor version 4                                |
| Index 1, Offset 0, Mask 0x2                                            |

Community attribute sent to this neighbor (both) 4 accepted prefixes 1 announced prefixes

Connections established 4; dropped 3 Local host: 10.10.2.2, Local port: 179 Foreign host: 10.10.2.1, Foreign port: 58948 Nexthop: 10.10.2.2 Last Reset: 00:10:40, due to BGP Notification received Notification Error Message: (Cease/Other Configuration Change.)

## S3#

S3#show ip route Codes: K - kernel, C - connected, S - static, R - RIP, B - BGP O - OSPF, IA - OSPF inter area N1 - OSPF NSSA external type 1, N2 - OSPF NSSA external type 2 E1 - OSPF external type 1, E2 - OSPF external type 2 i - IS-IS, L1 - IS-IS level-1, L2 - IS-IS level-2, ia - IS-IS inter area \* - candidate default

IP Route Table for VRF "default"

C 10.10.2.0/24 is directly connected, gigabitEthernet0/1

- B 192.168.1.0/24 [20/0] via 10.10.2.1, gigabitEthernet0/1, 00:09:11
- B 192.168.2.0/24 [20/0] via 10.10.2.1, gigabitEthernet0/1, 00:09:11
- C 192.168.3.0/24 is directly connected, vlan200

Gateway of last resort is not set S3#

## 16.3.1.1. Create a peer group

#### Requirements

- S1, S2, S3, S4, 4 devices use BGP protocol to exchange routes;
- S1, S2, S3 establish IBGP neighbors; S1 and S4 establish EBGP neighbors;
- Create a peer group on S3

#### Networking

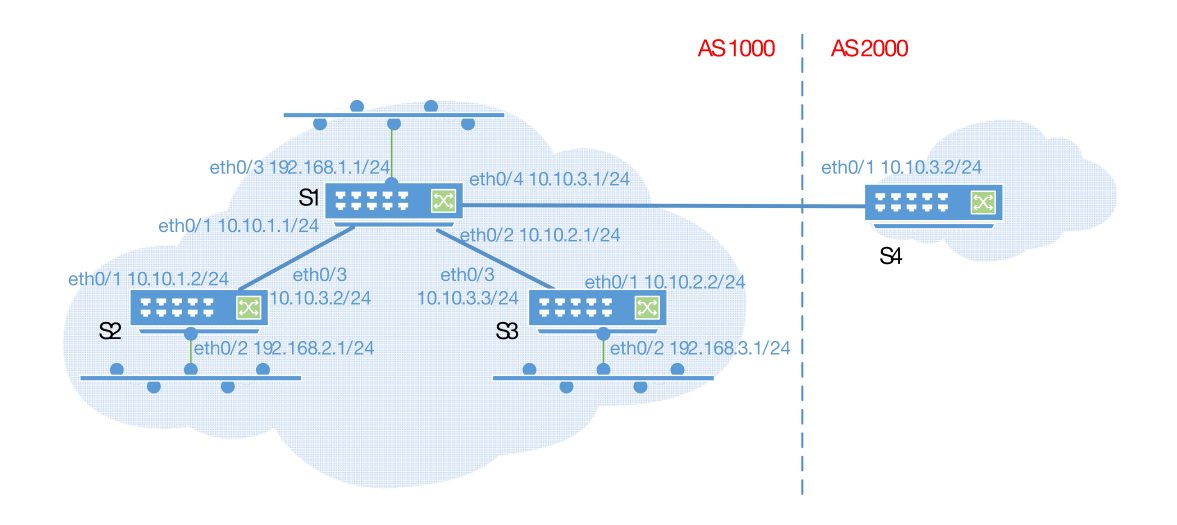

#### Config.Eg.

• Device S1 configuration steps

Configure the ip address of port gigabitEthernet0/1

S1#configure terminal

S1(config)#interface gigabitEthernet0/1

S1(config-if)#no switchport

S1(config-if)#ip address 10.10.1.1/24

Configure the ip address of port gigabitEthernet0/2

S1#configure terminal

S1(config)#interface gigabitEthernet0/2

S1(config-if)#no switchport

S1(config-if)#ip address 10.10.2.1/24

Configure the ip address of port gigabitEthernet0/3

S1#configure terminal

S1(config)#interface gigabitEthernet0/3

S1(config-if)#no switchport

S1(config-if)#ip address 192.168.1.1/24

Configure the ip address of port gigabitEthernet0/4

S1#configure terminal

S1(config)#interface gigabitEthernet0/4

S1(config-if)#no switchport

S1(config-if)#ip address 10.10.3.1/24

Create a BGP process and a peer group, and name the peer group peer-group-test

Switch CLI Configuration Manual

S1#configure terminal

S1(config)#router bgp 1000

S1(config-router)#neighbor peer-group-test peer-group

S1(config-router)#neighbor peer-group-test remote-as 1000

S1(config-router)#neighbor peer-group-test next-hop-self

S1(config-router)#neighbor 10.10.1.2 peer-group peer-group-test

S1(config-router)#neighbor 10.10.2.2 peer-group peer-group-test

S1(config-router)#neighbor 10.10.3.2 remote-as 2000

S1(config-router)#network 192.168.1.0/24

S1(config-router)#network 10.10.1.0/24

S1(config-router)#network 10.10.2.0/24

S1(config-router)#network 10.10.3.0/24

• Device S2 configuration steps

Create BGP process

S2#configure terminal

S2(config)#router bgp 1000

S2(config-router)#neighbor 10.10.1.1 remote-as 1000

S2(config-router)#network 192.168.2.0/24

Configure the ip address of port gigabitEthernet0/1

S2#configure terminal

S2(config)#interface gigabitEthernet0/1

S2(config-if)#no switchport

S2(config-if)#ip address 10.10.1.2/24

Configure the ip address of port gigabitEthernet0/2

S2#configure terminal S2(config)#interface gigabitEthernet0/2 S2(config-if)#no switchport S2(config-if)#ip address 192.168.2.1/24

• Device S3 configuration steps

Create BGP process

S3#configure terminal S3(config)#router bgp 200 S3(config-router)#neighbor 10.10.2.1 remote-as 100 S3(config-router)#network 192.168.3.0/24 Configure the ip address of port gigabitEthernet0/1

S3#configure terminal

S3(config)#interface gigabitEthernet0/1

S3(config-if)#no switchport

S3(config-if)#ip address 10.10.2.2/24

Configure the ip address of port gigabitEthernet0/2

S3#configure terminal

S3(config)#interface gigabitEthernet0/2

S3(config-if)#no switchport

S3(config-if)#ip address 192.168.3.1/24

• Device S4 configuration steps

Create BGP process

S4#configure terminal S4(config)#router bgp 2000 S4(config-router)#neighbor 10.10.3.1 remote-as 1000 S4(config-router)#network 192.168.4.0/24

Configure the ip address of port gigabitEthernet0/1

S4#configure terminal

S4(config)#interface gigabitEthernet0/1

S4(config-if)#no switchport

S4(config-if)#ip address 10.10.3.2/24

Configure the ip address of port gigabitEthernet0/2

S4#configure terminal S4(config)#interface gigabitEthernet0/2 S4(config-if)#no switchport S4(config-if)#ip address 192.168.4.1/24

Results display

Device S1:

Display bgp neighbor information and routing table on device S1

S1#show ip bgp neighbors

BGP neighbor is 10.10.1.2, remote AS 1000, local AS 1000, internal link Member of peer-group peer-group-test for session parameters BGP version 4, remote router ID 10.10.1.2 BGP state = Established, up for 00:05:53 Last read 00:05:52, hold time is 180, keepalive interval is 60 seconds Neighbor capabilities: Route refresh: advertised and received (old and new) Four-octets ASN Capability: advertised and received Address family IPv4 Unicast: advertised and received Received 10 messages, 0 notifications, 0 in queue Sent 10 messages, 0 notifications, 0 in queue Route refresh request: received 0, sent 0 Minimum time between advertisement runs is 5 seconds

For address family: IPv4 Unicast BGP table version 4, neighbor version 4 Index 1, Offset 0, Mask 0x2 peer-group-test peer-group member NEXT\_HOP is always this router Community attribute sent to this neighbor (both) 1 accepted prefixes 5 announced prefixes

Connections established 1; dropped 0 Local host: 10.10.1.1, Local port: 43269 Foreign host: 10.10.1.2, Foreign port: 179 Nexthop: 10.10.1.1

BGP neighbor is 10.10.2.2, remote AS 1000, local AS 1000, internal link Member of peer-group peer-group-test for session parameters BGP version 4, remote router ID 192.168.3.1 BGP state = Established, up for 00:05:51 Last read 00:05:50, hold time is 180, keepalive interval is 60 seconds Neighbor capabilities: Route refresh: advertised and received (old and new) Four-octets ASN Capability: advertised and received Address family IPv4 Unicast: advertised and received

Received 10 messages, 0 notifications, 0 in queue Sent 11 messages, 0 notifications, 0 in queue Route refresh request: received 0, sent 0 Minimum time between advertisement runs is 5 seconds

For address family: IPv4 Unicast BGP table version 4, neighbor version 4 Index 2, Offset 0, Mask 0x4 peer-group-test peer-group member NEXT\_HOP is always this router Community attribute sent to this neighbor (both) 1 accepted prefixes 5 announced prefixes

Connections established 1; dropped 0

Local host: 10.10.2.1, Local port: 179 Foreign host: 10.10.2.2, Foreign port: 41039 Nexthop: 10.10.2.1 BGP neighbor is 10.10.3.2, remote AS 2000, local AS 1000, external link BGP version 4, remote router ID 192.168.4.1 BGP state = Established, up for 00:05:10 Last read 00:05:09, hold time is 180, keepalive interval is 60 seconds Neighbor capabilities: Route refresh: advertised and received (old and new) Four-octets ASN Capability: advertised and received Address family IPv4 Unicast: advertised and received Received 10 messages, 0 notifications, 0 in queue Sent 9 messages, 0 notifications, 0 in queue Route refresh request: received 0, sent 0 Minimum time between advertisement runs is 30 seconds For address family: IPv4 Unicast BGP table version 4, neighbor version 3 Index 3, Offset 0, Mask 0x8 Community attribute sent to this neighbor (both) 1 accepted prefixes 6 announced prefixes Connections established 1; dropped 0 Local host: 10.10.3.1, Local port: 179 Foreign host: 10.10.3.2, Foreign port: 57299 Nexthop: 10.10.3.1 Last Reset: , due to BGP Notification received Notification Error Message: (Cease/Other Configuration Change.) S1# S1# S1#show ip route Codes: K - kernel, C - connected, S - static, R - RIP, B - BGP O - OSPF, IA - OSPF inter area N1 - OSPF NSSA external type 1, N2 - OSPF NSSA external type 2 E1 - OSPF external type 1, E2 - OSPF external type 2 i - IS-IS, L1 - IS-IS level-1, L2 - IS-IS level-2, ia - IS-IS inter area \* - candidate default

IP Route Table for VRF "default"

| C                            | 10.10.1.0/24 is directly connected, gigabitEthernet0/1                                                                         |
|------------------------------|----------------------------------------------------------------------------------------------------|
|                              | 10.10.2.0/24 is directly connected, gigabitEthernet0/2                                                                         |
| C                            | 10.10.3.0/24 is directly connected, gigabitEthernet0/4                                                                         |
| C                            | 192.168.1.0/24 is directly connected, gigabitEthernet0/3                                                                       |
| В                            | 192.168.2.0/24 [200/0] via 10.10.1.2, gigabitEthernet0/1, 00:05:56                                                             |
| В                            | 192.168.3.0/24 [200/0] Via 10.10.2.2, gigabitEthernet0/2, 00:05:54                                                             |
| В                            | 192.168.4.0/24 [20/0] via 10.10.3.2, gigabitEthemet0/4, 00:05:13                                                               |
| Gateway<br>S1#               | of last resort is not set                                                                                                    |
| Device S2                    | :                                                                                                    |
| Display bg                   | p neighbor information and routing table on device S2                                                                          |
| S2#show<br>BGP neig<br>BGP v | / ip bgp neighbors<br>ghbor is 10.10.1.1, remote AS 1000, local AS 1000, internal link<br>ersion 4, remote router ID 10.10.1.1 |
| BGP S                        | tate = Established, up for 00:06:47                                                                                            |
| Last re<br>Neight            | ad 00:06:02, hold time is 180, keepalive interval is 60 seconds<br>por capabilities:                                           |
| Rou                          | te refresh: advertised and received (old and new)                                                                              |
| Fou                          | r-octets ASN Capability: advertised and received                                                                               |
| Add                          | ress family IPv4 Unicast: advertised and received                                                                              |
| Receiv                       | ved 14 messages, 0 notifications, 0 in queue                                                                                   |
| Sent 1                       | 0 messages, 0 notifications, 0 in queue                                                                                        |
| Route                        | refresh request: received 0, sent 0                                                                                            |
| Minim                        | um time between advertisement runs is 5 seconds                                                                                |
| For add                      | ress family: IPv4 Unicast                                                                                                    |
| BGP ta                       | able version 2, neighbor version 1                                                                                             |
| Index '                      | 1, Offset 0, Mask 0x2                                                                                                    |
| Comm                         | unity attribute sent to this neighbor (both)                                                                                   |
| 5 acce                       | pted prefixes                                                                                                    |
| 1 anno                       | ounced prefixes                                                                                                    |
| Connec                       | tions established 1; dropped 0                                                                                                 |
| Local hos                    | st: 10.10.1.2, Local port: 179                                                                                                 |
| Foreign h                    | nost: 10.10.1.1, Foreign port: 43269                                                                                           |
| Nexthop:                     | 10.10.1.2                                                                                                    |

S2# S2#show ip route Codes: K - kernel, C - connected, S - static, R - RIP, B - BGP O - OSPF, IA - OSPF inter area N1 - OSPF NSSA external type 1, N2 - OSPF NSSA external type 2 E1 - OSPF external type 1, E2 - OSPF external type 2 i - IS-IS, L1 - IS-IS level-1, L2 - IS-IS level-2, ia - IS-IS inter area \* - candidate default

IP Route Table for VRF "default"

- C 10.10.1.0/24 is directly connected, gigabitEthernet0/1
- B 10.10.2.0/24 [200/0] via 10.10.1.1, gigabitEthernet0/1, 00:06:50
- B 10.10.3.0/24 [200/0] via 10.10.1.1, gigabitEthernet0/1, 00:06:37
- B 192.168.1.0/24 [200/0] via 10.10.1.1, gigabitEthernet0/1, 00:06:50
- C 192.168.2.0/24 is directly connected, gigabitEthernet0/2
- B 192.168.4.0/24 [200/0] via 10.10.1.1, gigabitEthernet0/1, 00:06:06

# Gateway of last resort is not set S2#

Device S3:

Display bgp neighbor information and routing table on device S3

| S3#show ip bgp neighbors                                                |
|-------------------------------------------------------------------------|
| BGP neighbor is 10.10.2.1, remote AS 1000, local AS 1000, internal link |
| BGP version 4, remote router ID 10.10.1.1                               |
| BGP state = Established, up for 00:10:10                                |
| Last read 00:09:27, hold time is 180, keepalive interval is 60 seconds  |
| Neighbor capabilities:                                                  |
| Route refresh: advertised and received (old and new)                    |
| Four-octets ASN Capability: advertised and received                     |
| Address family IPv4 Unicast: advertised and received                    |
| Received 19 messages, 0 notifications, 0 in queue                       |
| Sent 15 messages, 0 notifications, 0 in queue                           |
| Route refresh request: received 0, sent 0                               |
| Minimum time between advertisement runs is 5 seconds                    |
|                                                                         |
| For address family: IPv4 Unicast                                        |
| BGP table version 2, neighbor version 1                                 |
| Index 1, Offset 0, Mask 0x2                                             |

Community attribute sent to this neighbor (both)

- 5 accepted prefixes
- 1 announced prefixes

Connections established 1; dropped 0 Local host: 10.10.2.2, Local port: 41039 Foreign host: 10.10.2.1, Foreign port: 179 Nexthop: 10.10.2.2

## S3#

S3#show ip route

Codes: K - kernel, C - connected, S - static, R - RIP, B - BGP

O - OSPF, IA - OSPF inter area

N1 - OSPF NSSA external type 1, N2 - OSPF NSSA external type 2

E1 - OSPF external type 1, E2 - OSPF external type 2

i - IS-IS, L1 - IS-IS level-1, L2 - IS-IS level-2, ia - IS-IS inter area

\* - candidate default

IP Route Table for VRF "default"

| В | 10.10.1.0/24 [200/0] via 1 | 0.10.2.1, gigabitEthernet0/1, 00:10:11 |
|---|----------------------------|----------------------------------------|
|---|----------------------------|----------------------------------------|

- C 10.10.2.0/24 is directly connected, gigabitEthernet0/1
- B 10.10.3.0/24 [200/0] via 10.10.2.1, gigabitEthernet0/1, 00:10:00
- B 192.168.1.0/24 [200/0] via 10.10.2.1, gigabitEthernet0/1, 00:10:11
- C 192.168.3.0/24 is directly connected, vlan200
- B 192.168.4.0/24 [200/0] via 10.10.2.1, gigabitEthernet0/1, 00:09:29

# Gateway of last resort is not set

S3#

Device S4:

Display bgp neighbor information and routing table on device S4

| S4#show ip bgp neighbors                                                |
|-------------------------------------------------------------------------|
| BGP neighbor is 10.10.3.1, remote AS 1000, local AS 2000, external link |
| BGP version 4, remote router ID 10.10.1.1                               |
| BGP state = Established, up for 00:10:14                                |
| Last read 00:10:13, hold time is 180, keepalive interval is 60 seconds  |
| Neighbor capabilities:                                                  |
| Route refresh: advertised and received (old and new)                    |
| Four-octets ASN Capability: advertised and received                     |
| Address family IPv4 Unicast: advertised and received                    |
| Received 17 messages, 0 notifications, 0 in queue                       |
| Sent 15 messages, 0 notifications, 0 in queue                           |
| Route refresh request: received 0, sent 0                               |
| Minimum time between advertisement runs is 30 seconds                   |
|                                                                         |
| For address family: IPv4 Unicast                                        |
| BGP table version 2, neighbor version 1                                 |
| Index 1, Offset 0, Mask 0x2                                             |
| Community attribute sent to this neighbor (both)                        |
| 6 accepted prefixes                                                     |
| 1 announced prefixes                                                    |

Connections established 1; dropped 0 Local host: 10.10.3.2, Local port: 57299 Foreign host: 10.10.3.1, Foreign port: 179 Nexthop: 10.10.3.2 Last Reset: , due to BGP Notification received Notification Error Message: (Cease/Other Configuration Change.)

## S4#

S4#show ip route

Codes: K - kernel, C - connected, S - static, R - RIP, B - BGP O - OSPF, IA - OSPF inter area

N1 - OSPF NSSA external type 1, N2 - OSPF NSSA external type 2

E1 - OSPF external type 1, E2 - OSPF external type 2

i - IS-IS, L1 - IS-IS level-1, L2 - IS-IS level-2, ia - IS-IS inter area

\* - candidate default

## IP Route Table for VRF "default"

- B 10.10.1.0/24 [20/0] via 10.10.3.1, gigabitEthernet0/1, 00:10:18
- B 10.10.2.0/24 [20/0] via 10.10.3.1, gigabitEthernet0/1, 00:10:18
- C 10.10.3.0/24 is directly connected, gigabitEthernet0/1
- B 192.168.1.0/24 [20/0] via 10.10.3.1, gigabitEthernet0/1, 00:10:18
- B 192.168.2.0/24 [20/0] via 10.10.3.1, gigabitEthernet0/1, 00:10:18
- B 192.168.3.0/24 [20/0] via 10.10.3.1, gigabitEthernet0/1, 00:10:18
- C 192.168.4.0/24 is directly connected, gigabitEthernet0/2

Gateway of last resort is not set S4#

## 16.3.2. Route Reflector Configuration

#### Requirements

- 4 devices exchange routes using BGP protocol;
- S1 acts as a route reflector, and S2, S3, and S4 act as clients;

#### Networking

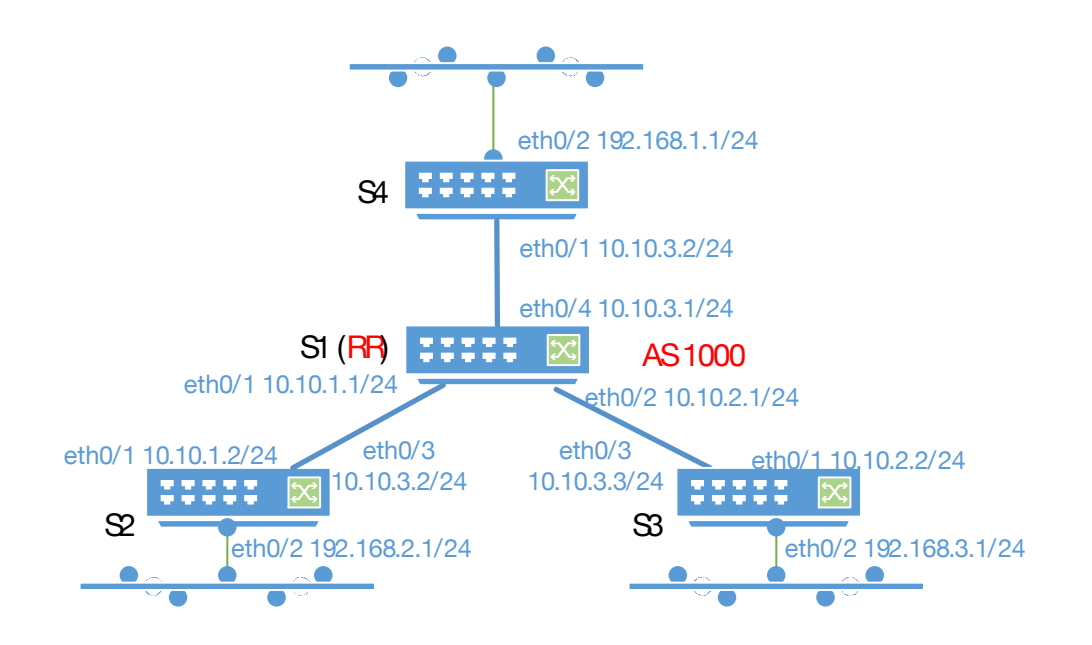

#### Config.Eg.

• Device S1 configuration steps

Configure the ip address of port gigabitEthernet0/1

S1#configure terminal

S1(config)#interface gigabitEthernet0/1

S1(config-if)#no switchport

S1(config-if)#ip address 10.10.1.1/24

Configure the ip address of port gigabitEthernet0/2

S1#configure terminal

S1(config)#interface gigabitEthernet0/2

S1(config-if)#no switchport

S1(config-if)#ip address 10.10.2.1/24

Configure the ip address of port gigabitEthernet0/4

S1#configure terminal

S1(config)#interface gigabitEthernet0/4

S1(config-if)#no switchport

S1(config-if)#ip address 10.10.3.1/24

Create BGP process and reflector and client

#### S1#configure terminal

S1(config)#router bgp 1000

S1(config-router)#neighbor 10.10.1.2 remote-as 1000

S1(config-router)#neighbor 10.10.1.2 route-reflector-client

S1(config-router)#neighbor 10.10.2.2 remote-as 1000

S1(config-router)#neighbor 10.10.2.2 route-reflector-client

S1(config-router)#neighbor 10.10.3.2 remote-as 1000

S1(config-router)#neighbor 10.10.3.2 route-reflector-client

S1(config-router)#network 10.10.1.0/24

S1(config-router)#network 10.10.2.0/24

S1(config-router)#network 10.10.3.0/24

• Device S2 configuration steps

Create BGP process

S2#configure terminal

S2(config)#router bgp 100

S2(config-router)#neighbor 10.10.1.1 remote-as 100

S2(config-router)#network 192.168.2.0/24

Configure the ip address of port gigabitEthernet0/1

S2#configure terminal

S2(config)#interface gigabitEthernet0/1

S2(config-if)#no switchport

S2(config-if)#ip address 10.10.1.2/24

Configure the ip address of port gigabitEthernet0/2

S2#configure terminal S2(config)#interface gigabitEthernet0/2 S2(config-if)#no switchport S2(config-if)#ip address 192.168.2.1/24

Device S3 configuration steps

Create BGP Process

S3#configure terminal

S3(config)#router bgp 200

S3(config-router)#neighbor 10.10.2.1 remote-as 100

S3(config-router)#network 192.168.3.0/24

Configure the ip address of port gigabitEthernet0/1

S3#configure terminal

S3(config)#interface gigabitEthernet0/1

S3(config-if)#no switchport

S3(config-if)#ip address 10.10.2.2/24

Configure the ip address of port gigabitEthernet0/2

S3#configure terminal

S3(config)#interface gigabitEthernet0/2

S3(config-if)#no switchport

S3(config-if)#ip address 192.168.3.1/24

Device S4 configuration steps

Create BGP process

S4#configure terminal

S4(config)#router bgp 1000

## S4(config-router)#neighbor 10.10.3.1 remote-as 1000 S4(config-router)#network 192.168.4.0/24

Configure the ip address of port gigabitEthernet0/1

S4#configure terminal

S4(config)#interface gigabitEthernet0/1

S4(config-if)#no switchport

S4(config-if)#ip address 10.10.3.2/24

Configure the ip address of port gigabitEthernet0/2

S4#configure terminal S4(config)#interface gigabitEthernet0/2 S4(config-if)#no switchport S4(config-if)#ip address 192.168.4.1/24

Results display

Device S1:

Display bgp neighbor information and routing table on device S1 S1#show ip bgp neighbors BGP neighbor is 10.10.1.2, remote AS 1000, local AS 1000, internal link BGP version 4, remote router ID 10.10.1.2 BGP state = Established, up for 00:06:08 Last read 00:06:07, hold time is 180, keepalive interval is 60 seconds Neighbor capabilities: Route refresh: advertised and received (old and new) Four-octets ASN Capability: advertised and received Address family IPv4 Unicast: advertised and received Received 11 messages, 0 notifications, 0 in queue Sent 11 messages, 0 notifications, 0 in queue Route refresh request: received 0, sent 0 Minimum time between advertisement runs is 5 seconds

BGP table version 3, neighbor version 3 Index 1, Offset 0, Mask 0x2 Route-Reflector Client NEXT\_HOP is always this router Community attribute sent to this neighbor (both) 1 accepted prefixes 5 announced prefixes

Connections established 1; dropped 0 Local host: 10.10.1.1, Local port: 46298 Foreign host: 10.10.1.2, Foreign port: 179

Nexthop: 10.10.1.1 , due to BGP Notification received Last Reset: Notification Error Message: (Cease/Other Configuration Change.) BGP neighbor is 10.10.2.2, remote AS 1000, local AS 1000, internal link BGP version 4, remote router ID 192.168.3.1 BGP state = Established, up for 00:06:13 Last read 00:06:12, hold time is 180, keepalive interval is 60 seconds Neighbor capabilities: Route refresh: advertised and received (old and new) Four-octets ASN Capability: advertised and received Address family IPv4 Unicast: advertised and received Received 11 messages, 0 notifications, 0 in queue Sent 12 messages, 0 notifications, 0 in queue Route refresh request: received 0, sent 0 Minimum time between advertisement runs is 5 seconds For address family: IPv4 Unicast BGP table version 3, neighbor version 3 Index 2, Offset 0, Mask 0x4 **Route-Reflector Client** NEXT HOP is always this router Community attribute sent to this neighbor (both) 1 accepted prefixes 5 announced prefixes Connections established 1; dropped 0 Local host: 10.10.2.1, Local port: 179 Foreign host: 10.10.2.2, Foreign port: 48706 Nexthop: 10.10.2.1 Last Reset: , due to BGP Notification received Notification Error Message: (Cease/Other Configuration Change.) BGP neighbor is 10.10.3.2, remote AS 1000, local AS 1000, internal link BGP version 4, remote router ID 192.168.4.1 BGP state = Established, up for 00:05:58 Last read 00:05:57, hold time is 180, keepalive interval is 60 seconds Neighbor capabilities: Route refresh: advertised and received (old and new) Four-octets ASN Capability: advertised and received Address family IPv4 Unicast: advertised and received Received 11 messages, 0 notifications, 0 in queue

| Sent 11 messages, 0 notifications, 0 in queue<br>Route refresh request: received 0, sent 0<br>Minimum time between advertisement runs is 5 seconds                                                                                                    |
|----------------------------------------------------------------------------------------------------|
| For address family: IPv4 Unicast<br>BGP table version 3, neighbor version 2<br>Index 3, Offset 0, Mask 0x8<br>Route-Reflector Client<br>NEXT_HOP is always this router<br>Community attribute sent to this neighbor (both)<br>1 accepted prefixes<br>5 announced prefixes |
| Connections established 1; dropped 0                                                                                                    |
| Local host: 10.10.3.1, Local port: 179                                                                                                    |
| Foreign host: 10.10.3.2, Foreign port: 42775                                                                                                    |
| Last Reset: due to BGP Notification received                                                                                                    |
| Notification Error Message: (Cease/Other Configuration Change.)                                                                                                    |
| S1#                                                                                                    |
| S1#show ip route                                                                                                    |
| Codes: K - Kernel, C - connected, S - static, R - RIP, B - BGP                                                                                                    |
| N1 - OSPE NSSA external type 1 N2 - OSPE NSSA external type 2                                                                                                    |
| E1 - OSPF external type 1, E2 - OSPF external type 2                                                                                                    |
| i - IS-IS, L1 - IS-IS level-1, L2 - IS-IS level-2, ia - IS-IS inter area                                                                                                    |
| * - candidate default                                                                                                    |
| IP Route Table for VRF "default"                                                                                                    |
| C 10.10.1.0/24 is directly connected, gigabitEthernet0/1                                                                                                    |
| C 10.10.2.0/24 is directly connected, gigabitEthernet0/2                                                                                                    |
| C 10.10.3.0/24 is directly connected, gigabitEthernet0/4                                                                                                    |
| C 192.168.1.0/24 is directly connected, gigabitEthernet0/3                                                                                                    |
| B 192.168.2.0/24 [200/0] via 10.10.1.2, gigabitEthernet0/1, 00:06:09                                                                                                    |
| B 192.168.3.0/24 [200/0] via 10.10.2.2, gigabitEthernet0/2, 00:06:14                                                                                                    |
| B 192.168.4.0/24 [200/0] via 10.10.3.2, gigabitEthernet0/4, 00:05:59                                                                                                    |
| Gateway of last resort is not set<br>S1#                                                                                                    |

Device S2:

Display bgp neighbor information and routing table on device S2

S2#show ip bgp neighbors BGP neighbor is 10.10.1.1, remote AS 1000, local AS 1000, internal link BGP version 4, remote router ID 192.168.1.1 BGP state = Established, up for 00:03:00 Last read 00:02:49, hold time is 180, keepalive interval is 60 seconds Neighbor capabilities: Route refresh: advertised and received (old and new) Four-octets ASN Capability: advertised and received Address family IPv4 Unicast: advertised and received Received 11 messages, 0 notifications, 0 in queue Sent 6 messages, 0 notifications, 0 in queue Route refresh request: received 0, sent 0 Minimum time between advertisement runs is 5 seconds

For address family: IPv4 Unicast BGP table version 2, neighbor version 1 Index 1, Offset 0, Mask 0x2 Community attribute sent to this neighbor (both) 5 accepted prefixes 1 announced prefixes

Connections established 1; dropped 0 Local host: 10.10.1.2, Local port: 179 Foreign host: 10.10.1.1, Foreign port: 46298 Nexthop: 10.10.1.2

## S2#

S2#show ip route Codes: K - kernel, C - connected, S - static, R - RIP, B - BGP O - OSPF, IA - OSPF inter area N1 - OSPF NSSA external type 1, N2 - OSPF NSSA external type 2 E1 - OSPF external type 1, E2 - OSPF external type 2 i - IS-IS, L1 - IS-IS level-1, L2 - IS-IS level-2, ia - IS-IS inter area \* - candidate default

## IP Route Table for VRF "default"

- C 10.10.1.0/24 is directly connected, gigabitEthernet0/1
- B 10.10.2.0/24 [200/0] via 10.10.1.1, gigabitEthernet0/1, 00:03:03
- B 10.10.3.0/24 [200/0] via 10.10.1.1, gigabitEthernet0/1, 00:03:03
- C 192.168.2.0/24 is directly connected, gigabitEthernet0/2
- B 192.168.3.0/24 [200/0] via 10.10.2.2 (recursive via 10.10.1.1 ), 00:02:57
- B 192.168.4.0/24 [200/0] via 10.10.3.2 (recursive via 10.10.1.1), 00:02:53

Gateway of last resort is not set S2#

Device S3:

Display bgp neighbor information and routing table on device S3

S3#show ip bgp neighbors BGP neighbor is 10.10.2.1, remote AS 1000, local AS 1000, internal link BGP version 4, remote router ID 192.168.1.1 BGP state = Established, up for 00:03:50 Last read 00:03:34, hold time is 180, keepalive interval is 60 seconds Neighbor capabilities: Route refresh: advertised and received (old and new) Four-octets ASN Capability: advertised and received Address family IPv4 Unicast: advertised and received Received 12 messages, 0 notifications, 0 in queue Sent 7 messages, 0 notifications, 0 in queue Route refresh request: received 0, sent 0 Minimum time between advertisement runs is 5 seconds

For address family: IPv4 Unicast BGP table version 2, neighbor version 1 Index 1, Offset 0, Mask 0x2 Community attribute sent to this neighbor (both) 5 accepted prefixes 1 announced prefixes

Connections established 1; dropped 0 Local host: 10.10.2.2, Local port: 48706 Foreign host: 10.10.2.1, Foreign port: 179 Nexthop: 10.10.2.2

#### S3#

S3#show ip route Codes: K - kernel, C - connected, S - static, R - RIP, B - BGP O - OSPF, IA - OSPF inter area N1 - OSPF NSSA external type 1, N2 - OSPF NSSA external type 2 E1 - OSPF external type 1, E2 - OSPF external type 2 i - IS-IS, L1 - IS-IS level-1, L2 - IS-IS level-2, ia - IS-IS inter area \* - candidate default

IP Route Table for VRF "default" B 10.10.1.0/24 [200/0] via 10.10.2.1, gigabitEthernet0/1, 00:03:53

| C<br>B<br>C<br>B<br>Gateway<br>S3#                                                                                                    | 10.10.2.0/24 is directly connected, gigabitEthernet0/1<br>10.10.3.0/24 [200/0] via 10.10.2.1, gigabitEthernet0/1, 00:03:53<br>192.168.2.0/24 [200/0] via 10.10.1.2 (recursive via 10.10.2.1 ), 00:03:47<br>192.168.3.0/24 is directly connected, vlan200<br>192.168.4.0/24 [200/0] via 10.10.3.2 (recursive via 10.10.2.1 ), 00:03:38<br>y of last resort is not set                                                                                                    |  |  |  |
|----------------------------------------------------------------------------------------------------|----------------------------------------------------------------------------------------------------|--|--|--|
| Device S4                                                                                                    | k:                                                                                                    |  |  |  |
| Display bo                                                                                                    | gp neighbor information and routing table on device S4                                                                                                    |  |  |  |
| S4#show<br>BGP nei<br>BGP s<br>Last re<br>Neigh<br>Rou<br>Fou<br>Ado<br>Recei<br>Sent 7<br>Route<br>Minim                                            | w ip bgp neighbors<br>ighbor is 10.10.3.1, remote AS 1000, local AS 1000, internal link<br>version 4, remote router ID 192.168.1.1<br>state = Established, up for 00:04:14<br>ead 00:04:13, hold time is 180, keepalive interval is 60 seconds<br>bor capabilities:<br>ute refresh: advertised and received (old and new)<br>r-octets ASN Capability: advertised and received<br>lress family IPv4 Unicast: advertised and received<br>ved 12 messages, 0 notifications, 0 in queue<br>7 messages, 0 notifications, 0 in queue<br>a refresh request: received 0, sent 0<br>um time between advertisement runs is 5 seconds |  |  |  |
| For add<br>BGP t<br>Index<br>Comn<br>5 acce<br>1 anne                                                                                                | dress family: IPv4 Unicast<br>able version 2, neighbor version 1<br>1, Offset 0, Mask 0x2<br>nunity attribute sent to this neighbor (both)<br>epted prefixes<br>ounced prefixes                                                                                                    |  |  |  |
| Connections established 1; dropped 0<br>Local host: 10.10.3.2, Local port: 42775<br>Foreign host: 10.10.3.1, Foreign port: 179<br>Nexthop: 10.10.3.2 |                                                                                                    |  |  |  |
| S4#<br>S4#shov<br>Codes: I                                                                                                    | w ip route<br>K - kernel, C - connected, S - static, R - RIP, B - BGP<br>O - OSPF, IA - OSPF inter area<br>N1 - OSPF NSSA external type 1, N2 - OSPF NSSA external type 2<br>E1 - OSPF external type 1, E2 - OSPF external type 2                                                                                                    |  |  |  |
|                                                                                                    |                                                                                                    |  |  |  |

- i IS-IS, L1 IS-IS level-1, L2 IS-IS level-2, ia IS-IS inter area
- \* candidate default

#### IP Route Table for VRF "default"

- B 10.10.1.0/24 [200/0] via 10.10.3.1, gigabitEthernet0/1, 00:04:19
- B 10.10.2.0/24 [200/0] via 10.10.3.1, gigabitEthernet0/1, 00:04:19
- C 10.10.3.0/24 is directly connected, gigabitEthernet0/1
- B 192.168.2.0/24 [200/0] via 10.10.1.2 (recursive via 10.10.3.1 ), 00:04:13
- B 192.168.3.0/24 [200/0] via 10.10.2.2 (recursive via 10.10.3.1 ), 00:04:13
- C 192.168.4.0/24 is directly connected, gigabitEthernet0/2

Gateway of last resort is not set S4#

#### 16.3.2.AS Alliance Configuration

#### Requirements

- 4 devices exchange routes using BGP protocol;
- S1, S2, and S3 are in the same confederation. S1 and S2 establish IBGP neighbors, and S1 and S3 establish EBGP neighbors;
- S4 establishes an EBGP neighbor relationship with the alliance where S1 is located;

#### Networking

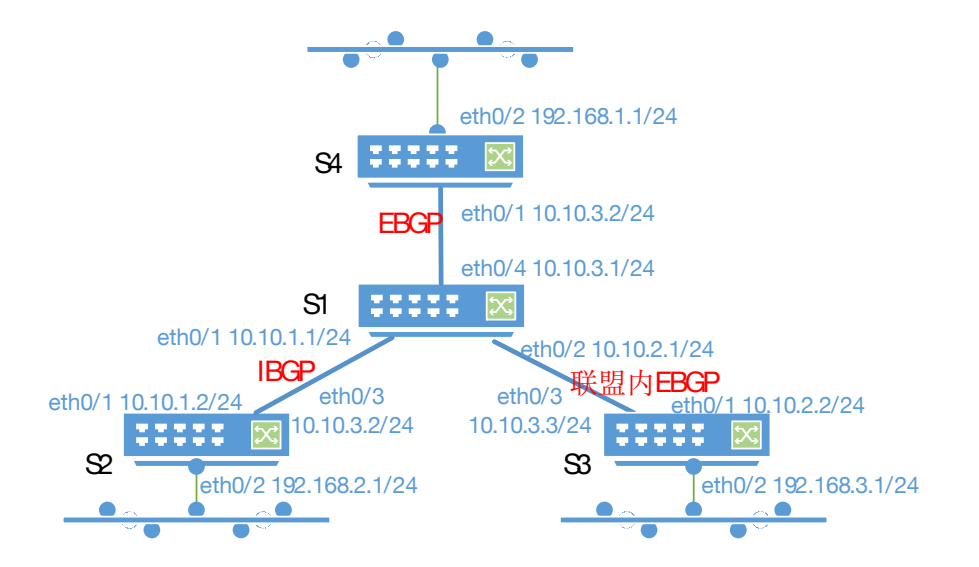

#### CONFIG.Eg.

Device S1 configuration steps

Configure the ip address of port gigabitEthernet0/1

S1#configure terminal

- S1(config)#interface gigabitEthernet0/1
- S1(config-if)#no switchport

Switch CLI Configuration Manual

#### S1(config-if)#ip address 10.10.1.1/24

Configure the ip address of port gigabitEthernet0/2

S1#configure terminal

S1(config)#interface gigabitEthernet0/2

S1(config-if)#no switchport

S1(config-if)#ip address 10.10.2.1/24

Configure the ip address of port gigabitEthernet0/4

S1#configure terminal

S1(config)#interface gigabitEthernet0/4

S1(config-if)#no switchport

S1(config-if)#ip address 10.10.3.1/24

Create BGP process and configure alliance

The AS number is 1000, the alliance number is 111, the AS number of the EBGP within the alliance is

2000, and the AS number of the EBGP outside the alliance is 222

#### S1#configure terminal

S1(config)#router bgp 1000

S1(config-router)#bgp confederation identifier 111

S1(config-router)#bgp confederation peers 2000

S1(config-router)#neighbor 10.10.1.2 remote-as 1000

S1(config-router)#neighbor 10.10.2.2 remote-as 2000

S1(config-router)#neighbor 10.10.3.2 remote-as 222

S1(config-router)#network 10.10.1.0/24

S1(config-router)#network 10.10.2.0/24

S1(config-router)#network 10.10.3.0/24

• Device S2 configuration steps

Configure the ip address of port gigabitEthernet0/1

S2#configure terminal

S2(config)#interface gigabitEthernet0/1

S2(config-if)#no switchport

S2(config-if)#ip address 10.10.1.2/24

Configure the ip address of port gigabitEthernet0/2

S2#configure terminal

S2(config)#interface gigabitEthernet0/2

S2(config-if)#no switchport

S2(config-if)#ip address 192.168.2.1/24

Create BGP process

S2#configure terminal

S2(config)#router bgp 1000

S2(config-router)#bgp confederation identifier 111

## S2(config-router)#neighbor 10.10.1.1 remote-as 1000 S2(config-router)#network 192.168.2.0/24

• Device S3 configuration steps

Configure the ip address of port gigabitEthernet0/1

S3#configure terminal S3(config)#interface gigabitEthernet0/1 S3(config-if)#no switchport S3(config-if)#ip address 10.10.2.2/24

Configure the ip address of port gigabitEthernet0/2

S3#configure terminal

S3(config)#interface gigabitEthernet0/2

S3(config-if)#no switchport

S3(config-if)#ip address 192.168.3.1/24

Create BGP Process

The AS number is 2000, the confederation number is 111, and the EBGP AS number in the

confederation is 1000. It is necessary to establish a fully connected neighbor relationship with all devices

in the confederation.

S3#configure terminal S3(config)#router bgp 2000 S3(config-router)#bgp confederation identifier 111 S3(config-router)#neighbor 10.10.1.2 remote-as 1000 S3(config-router)#neighbor 10.10.2.1 remote-as 1000 S3(config-router)#network 192.168.3.0/24

• Device S4 configuration steps

Configure the ip address of port gigabitEthernet0/1

S4#configure terminal

S4(config)#interface gigabitEthernet0/1

S4(config-if)#no switchport

S4(config-if)#ip address 10.10.3.2/24

Configure the ip address of port gigabitEthernet0/2

S4#configure terminal S4(config)#interface gigabitEthernet0/2 S4(config-if)#no switchport S4(config-if)#ip address 192.168.4.1/24

Create BGP Process

The AS number is 222, and a neighbor relationship needs to be established with the device 10.10.3.1

whose AS number is 111 (actually the AS number of the confederation).

S4#configure terminal

S4(config)#router bgp 222

S4(config-router)#neighbor 10.10.3.1 remote-as 111 S4(config-router)#network 192.168.4.0/24

Results display

Device S1:

Display bgp neighbor information and routing table on device S1

S1#show ip bgp neighbors BGP neighbor is 10.10.1.2, remote AS 1000, local AS 1000, internal link BGP version 4, remote router ID 10.10.1.2 BGP state = Established, up for 02:43:59 Last read 02:43:58, hold time is 180, keepalive interval is 60 seconds Neighbor capabilities: Route refresh: advertised and received (old and new) Four-octets ASN Capability: advertised and received Address family IPv4 Unicast: advertised and received Received 1316 messages, 0 notifications, 0 in queue Sent 1326 messages, 1 notifications, 0 in queue Route refresh request: received 0, sent 0 Minimum time between advertisement runs is 5 seconds

For address family: IPv4 Unicast BGP table version 16, neighbor version 16 Index 1, Offset 0, Mask 0x2 Community attribute sent to this neighbor (both) 1 accepted prefixes 5 announced prefixes

Connections established 2; dropped 1 Local host: 10.10.1.1, Local port: 46323 Foreign host: 10.10.1.2, Foreign port: 179 Nexthop: 10.10.1.1 Last Reset: 02:44:35, due to BGP Notification received Notification Error Message: (Cease/Other Configuration Change.)

BGP neighbor is 10.10.2.2, remote AS 2000, local AS 1000, external link
BGP version 4, remote router ID 192.168.3.1
Neighbor under common administration
BGP state = Established, up for 02:39:32
Last read 02:39:31, hold time is 180, keepalive interval is 60 seconds
Neighbor capabilities:
Route refresh: advertised and received (old and new)
Four-octets ASN Capability: advertised and received
Address family IPv4 Unicast: advertised and received

Received 1308 messages, 1 notifications, 0 in queue Sent 1312 messages, 0 notifications, 0 in queue Route refresh request: received 0, sent 0 Minimum time between advertisement runs is 30 seconds For address family: IPv4 Unicast BGP table version 16, neighbor version 16 Index 2, Offset 0, Mask 0x4 Community attribute sent to this neighbor (both) 1 accepted prefixes 5 announced prefixes Connections established 2; dropped 1 Local host: 10.10.2.1, Local port: 59371 Foreign host: 10.10.2.2, Foreign port: 179 Nexthop: 10.10.2.1 Last Reset: 02:40:09, due to BGP Notification received Notification Error Message: (Cease/Other Configuration Change.) BGP neighbor is 10.10.3.2, remote AS 222, local AS 111, external link BGP version 4, remote router ID 192.168.4.1 BGP state = Established, up for 02:33:58 Last read 02:33:57, hold time is 180, keepalive interval is 60 seconds Neighbor capabilities: Route refresh: advertised and received (old and new) Four-octets ASN Capability: advertised and received Address family IPv4 Unicast: advertised and received Received 184 messages, 0 notifications, 0 in queue Sent 187 messages, 0 notifications, 0 in queue Route refresh request: received 0, sent 0 Minimum time between advertisement runs is 30 seconds For address family: IPv4 Unicast BGP table version 16, neighbor version 16 Index 3, Offset 0, Mask 0x8 Community attribute sent to this neighbor (both) 1 accepted prefixes

5 announced prefixes

Connections established 1; dropped 0 Local host: 10.10.3.1, Local port: 49367 Foreign host: 10.10.3.2, Foreign port: 179

(2000) i

222 i

\*> 192.168.4.0

10.10.3.2

| Nexthop: 10.10.3.    | 1                                                      |                      |                   |          |  |  |
|----------------------|--------------------------------------------------------|----------------------|-------------------|----------|--|--|
| S1#                  |                                                        |                      |                   |          |  |  |
| S1#show ip route     |                                                        |                      |                   |          |  |  |
| Codes: K - kernel,   | C - connected, S - s                                   | static, R - RIP, B - | BGP               |          |  |  |
| O - OSPF             | , IA - OSPF inter are                                  | a                    |                   |          |  |  |
| N1 - OSPI            | F NSSA external typ                                    | e 1, N2 - OSPF N     | ISSA externa      | l type 2 |  |  |
| E1 - OSPI            | external type 1, E2                                    | - OSPF external      | type 2            |          |  |  |
| i - IS-IS, L         | 1 - IS-IS level-1, L2                                  | - IS-IS level-2, ia  | - IS-IS inter a   | rea      |  |  |
| * - candida          | ate default                                            |                      |                   |          |  |  |
| IP Route Table for   | r VRF "default"                                        |                      |                   |          |  |  |
|                      | 0/24 is directly conne                                 | ected aigabitEthe    | rnet0/1           |          |  |  |
| C 10.10.1.           | 0/24 is directly conne                                 | ected gigabitEthe    | rnet0/2           |          |  |  |
| C 10.10.3            | 0/24 is directly conne                                 | ected gigabitEthe    | ernet0/4          |          |  |  |
| C 192 168            | 10.10.3.0/24 is directly connected, gigabitEthernet0/4 |                      |                   |          |  |  |
| B 192.168            | .2.0/24 [200/0] via 10                                 | ).10.1.2. gigabitEt  | hernet0/1. 02     | 2:44:03  |  |  |
| B 192.168            | .3.0/24 [200/0] via 10                                 | ).10.2.2. gigabitEt  | hernet0/2. 02     | 2:39:36  |  |  |
| B 192.168            | 4.0/24 [20/0] via 10.                                  | 10.3.2. gigabitEth   | ernet0/4. 02:     | 34:02    |  |  |
|                      |                                                        |                      | ,                 |          |  |  |
| Gateway of last re   | sort is not set                                        |                      |                   |          |  |  |
| S1#                  |                                                        |                      |                   |          |  |  |
| S1#show ip bgp       |                                                        |                      |                   |          |  |  |
| BGP table version    | is 16, local router IE                                 | ) is 192.168.1.1     |                   |          |  |  |
| Status codes: s su   | uppressed, d damped                                    | d, h history, * vali | d, > best, i - ii | nternal, |  |  |
| S                    | Stale                                                  |                      |                   |          |  |  |
| Origin codes: i - IC | GP, e - EGP, ? - inco                                  | mplete               |                   |          |  |  |
| Network              | Next Hop                                               | Metric               | LocPrf            | Weight   |  |  |
| Path                 |                                                        |                      |                   | Ŭ        |  |  |
| *> 10.10.1.0/24      | 0.0.0                                                  |                      | 100               | 32768    |  |  |
| i                    |                                                        |                      |                   |          |  |  |
| *> 10.10.2.0/24      | 0.0.0.0                                                |                      | 100               | 32768    |  |  |
| i                    |                                                        |                      |                   |          |  |  |
| *> 10.10.3.0/24      | 0.0.0                                                  |                      | 100               | 32768    |  |  |
| i                    |                                                        |                      |                   |          |  |  |
| *>i192.168.2.0       | 10.10.1.2                                              | 0                    | 100               | 0        |  |  |
| i                    |                                                        |                      |                   |          |  |  |
| *> 102 168 3 0       | 10 10 2 2                                              | 0                    | 100               | 0        |  |  |

0

0

Total number of prefixes 6 S1#

Device S2:

Display bgp neighbor information and routing table on device S2

S2#show ip bgp neighbors BGP neighbor is 10.10.1.1, remote AS 1000, local AS 1000, internal link BGP version 4, remote router ID 192.168.1.1 BGP state = Established, up for 02:43:06 Last read 00:11:33, hold time is 180, keepalive interval is 60 seconds Neighbor capabilities: Route refresh: advertised and received (old and new) Four-octets ASN Capability: advertised and received Address family IPv4 Unicast: advertised and received Received 1341 messages, 1 notifications, 0 in queue Sent 1313 messages, 0 notifications, 0 in queue Route refresh request: received 0, sent 0 Minimum time between advertisement runs is 5 seconds

For address family: IPv4 Unicast BGP table version 3, neighbor version 2 Index 1, Offset 0, Mask 0x2 Community attribute sent to this neighbor (both) 4 accepted prefixes 1 announced prefixes

Connections established 2; dropped 1 Local host: 10.10.1.2, Local port: 179 Foreign host: 10.10.1.1, Foreign port: 46323 Nexthop: 10.10.1.2 Last Reset: 02:43:42, due to BGP Notification received Notification Error Message: (Cease/Other Configuration Change.)

#### S2#

S2#show ip route
Codes: K - kernel, C - connected, S - static, R - RIP, B - BGP
O - OSPF, IA - OSPF inter area
N1 - OSPF NSSA external type 1, N2 - OSPF NSSA external type 2
E1 - OSPF external type 1, E2 - OSPF external type 2
i - IS-IS, L1 - IS-IS level-1, L2 - IS-IS level-2, ia - IS-IS inter area
\* - candidate default

| IP Route Table for VRF "default"                                                                                                    |                                                                  |                          |                |                            |             |  |
|----------------------------------------------------------------------------------------------------|------------------------------------------------------------------|--------------------------|----------------|----------------------------|-------------|--|
| С                                                                                                    | C 10.10.1.0/24 is directly connected, gigabitEthernet0/1         |                          |                |                            |             |  |
| В                                                                                                    | 10.10.2.0/24 [200/0] via 10.10.1.1, gigabitEthernet0/1, 00:11:38 |                          |                |                            |             |  |
| В                                                                                                    | 10.10.3.0/2                                                      | 24 [200/0] via 10.10.1.1 | , gigabitEthe  | rnet0/1, 00:1 <sup>-</sup> | 1:35        |  |
| С                                                                                                    | 192.168.2.                                                       | 0/24 is directly connect | ed, gigabitEt  | hernet0/2                  |             |  |
| В                                                                                                    | 192.168.4.                                                       | 0/24 [200/0] via 10.10.3 | 3.2 (recursive | via 10.10.1.1              | ), 00:16:53 |  |
| Gateway of last resort is not set<br>S2#<br>S2#show ip bgp<br>BGP table version is 3, local router ID is 10.10.1.2<br>Status codes: s suppressed, d damped, h history, * valid, > best, i - internal,<br>S Stale |                                                                  |                          |                |                            |             |  |
| Origin co                                                                                                    | ues. 1 - 10F                                                     | , e - Lor, : - incomple  |                |                            |             |  |
| Netwo                                                                                                    | ork                                                              | Next Hop                 | Metric         | LocPrf                     | Weight      |  |
| Path                                                                                                    |                                                                  | ·                        |                |                            | Ũ           |  |
| *>i10.10.                                                                                                    | 1.0/24                                                           | 10.10.1.1                | 0              | 100                        | 0           |  |
| i                                                                                                    |                                                                  |                          |                |                            |             |  |
| *>i10.10.                                                                                                    | 2.0/24                                                           | 10.10.1.1                | 0              | 100                        | 0           |  |
| i                                                                                                    |                                                                  |                          |                |                            |             |  |
| *>i10.10.                                                                                                    | 3.0/24                                                           | 10.10.1.1                | 0              | 100                        | 0           |  |
| i                                                                                                    |                                                                  |                          |                |                            |             |  |
| *> 192.16                                                                                                    | 68.2.0                                                           | 0.0.0.0                  |                | 100                        | 32768       |  |
| i                                                                                                    |                                                                  |                          |                |                            |             |  |
| *>i192.16                                                                                                    | 68.4.0                                                           | 10.10.3.2                | 0              | 100                        | 0           |  |
| 222 (                                                                                                    |                                                                  |                          |                |                            |             |  |
| Total number of prefixes 5<br>S2#                                                                                                    |                                                                  |                          |                |                            |             |  |
| Device S3:                                                                                                    |                                                                  |                          |                |                            |             |  |
| Display bgp neighbor information and routing table on device S3                                                                                                    |                                                                  |                          |                |                            |             |  |
| S2#abou                                                                                                    | in han noi                                                       | abbara                   |                |                            |             |  |

 S3#show ip bgp neighbors

 BGP neighbor is 10.10.1.2, remote AS 1000, local AS 2000, external link

 BGP version 4, remote router ID 0.0.0

 Neighbor under common administration

 BGP state = Connect

 Last read
 , hold time is 180, keepalive interval is 60 seconds

 Received 0 messages, 0 notifications, 0 in queue

 Sent 0 messages, 0 notifications, 0 in queue

 Route refresh request: received 0, sent 0

 Minimum time between advertisement runs is 30 seconds

For address family: IPv4 Unicast BGP table version 2, neighbor version 0 Index 1, Offset 0, Mask 0x2 Community attribute sent to this neighbor (both) 0 accepted prefixes 0 announced prefixes Connections established 0; dropped 0 Next connect timer due in 1 seconds BGP neighbor is 10.10.2.1, remote AS 1000, local AS 2000, external link BGP version 4, remote router ID 192.168.1.1 Neighbor under common administration BGP state = Established, up for 02:36:36 Last read 00:09:10, hold time is 180, keepalive interval is 60 seconds Neighbor capabilities: Route refresh: advertised and received (old and new) Four-octets ASN Capability: advertised and received Address family IPv4 Unicast: advertised and received Received 203 messages, 0 notifications, 0 in queue Sent 185 messages, 0 notifications, 0 in queue Route refresh request: received 0, sent 0 Minimum time between advertisement runs is 30 seconds For address family: IPv4 Unicast BGP table version 2, neighbor version 1 Index 3, Offset 0, Mask 0x8 Community attribute sent to this neighbor (both) 5 accepted prefixes 1 announced prefixes Connections established 1: dropped 0 Local host: 10.10.2.2, Local port: 179 Foreign host: 10.10.2.1, Foreign port: 59371 Nexthop: 10.10.2.2 S3# S3#show ip route Codes: K - kernel, C - connected, S - static, R - RIP, B - BGP O - OSPF, IA - OSPF inter area N1 - OSPF NSSA external type 1, N2 - OSPF NSSA external type 2

| E         | E1 - OSPF external type 1, E2 - OSPF external type 2                     |                      |                   |                   |             |  |  |
|-----------|--------------------------------------------------------------------------|----------------------|-------------------|-------------------|-------------|--|--|
| I         | I - IS-IS, L1 - IS-IS level-1, L2 - IS-IS level-2, Ia - IS-IS inter area |                      |                   |                   |             |  |  |
| *         | - candidate c                                                            | lefault              |                   |                   |             |  |  |
|           |                                                                          |                      |                   |                   |             |  |  |
| IP Route  | Table for VR                                                             | F "default"          |                   |                   |             |  |  |
| В         | 10.10.1.0/24                                                             | [200/0] via 10.10.   | 2.1, gigabitEthe  | ernet0/1, 00:09   | :41         |  |  |
| С         | 10.10.2.0/24                                                             | is directly connec   | ted, gigabitEthe  | ernet0/1          |             |  |  |
| В         | 10.10.3.0/24 [200/0] via 10.10.2.1, gigabitEthernet0/1, 00:09:13         |                      |                   |                   |             |  |  |
| В         | 192.168.2.0/24 [200/0] via 10.10.1.2 (recursive via 10.10.2.1), 00:14:44 |                      |                   |                   |             |  |  |
| С         | 192.168.3.0/                                                             | 24 is directly conn  | ected, vlan200    |                   |             |  |  |
| В         | 192.168.4.0/                                                             | 24 [200/0] via 10.1  | 0.3.2 (recursive  | e via 10.10.2.1   | ), 00:14:44 |  |  |
| Gateway   | of last resort                                                           | is not set           |                   |                   |             |  |  |
| S3#       |                                                                          |                      |                   |                   |             |  |  |
| S3#show   | / ip bgp                                                                 |                      |                   |                   |             |  |  |
| BGP tab   | le version is 2                                                          | , local router ID is | 192.168.3.1       |                   |             |  |  |
| Status co | odes: s suppre                                                           | essed, d damped,     | h history, * vali | d, > best, i - in | ternal,     |  |  |
|           | S Stal                                                                   | е.                   | •                 |                   |             |  |  |
| Origin co | odes: i - IGP, e                                                         | e - EGP, ? - incom   | plete             |                   |             |  |  |
| Netw      | ork                                                                      | Next Hon             | Metric            | LocPrf            | Weight      |  |  |

| Network                    | Next Hop  | IVIETIC | LOCPIT | vveight |
|----------------------------|-----------|---------|--------|---------|
| Path                       |           |         |        |         |
| *> 10.10.1.0/24            | 10.10.2.1 | 0       | 100    | 0       |
| (1000) i                   |           |         |        |         |
| *> 10.10.2.0/24            | 10.10.2.1 | 0       | 100    | 0       |
| (1000) i                   |           |         |        |         |
| *> 10.10.3.0/24            | 10.10.2.1 | 0       | 100    | 0       |
| (1000) i                   |           |         |        |         |
| *> 192.168.2.0             | 10.10.1.2 | 0       | 100    | 0       |
| (1000) i                   |           |         |        |         |
| *> 192.168.3.0             | 0.0.00    |         | 100    | 32768   |
| i                          |           |         |        |         |
| *> 192.168.4.0             | 10.10.3.2 | 0       | 100    | 0       |
| (1000) 222 i               |           |         |        |         |
|                            |           |         |        |         |
| Total number of prefixes 6 |           |         |        |         |

S3# Device S4:

Display bgp neighbor information and routing table on device S4

S4#show ip bgp neighbors

BGP neighbor is 10.10.3.1, remote AS 111, local AS 222, external link BGP version 4, remote router ID 192.168.1.1

BGP state = Established, up for 02:30:24 Last read 00:08:38, hold time is 180, keepalive interval is 60 seconds Neighbor capabilities: Route refresh: advertised and received (old and new) Four-octets ASN Capability: advertised and received Address family IPv4 Unicast: advertised and received Received 192 messages, 1 notifications, 0 in queue Sent 181 messages, 0 notifications, 0 in queue Route refresh request: received 0, sent 0 Minimum time between advertisement runs is 30 seconds

For address family: IPv4 Unicast BGP table version 2, neighbor version 1 Index 1, Offset 0, Mask 0x2 Community attribute sent to this neighbor (both) 5 accepted prefixes 1 announced prefixes

Connections established 1; dropped 0 Local host: 10.10.3.2, Local port: 179 Foreign host: 10.10.3.1, Foreign port: 49367 Nexthop: 10.10.3.2 Last Reset: 02:31:15, due to BGP Notification received Notification Error Message: (OPEN Message Error/Bad Peer AS.)

## S4#

S4#show ip route
Codes: K - kernel, C - connected, S - static, R - RIP, B - BGP
O - OSPF, IA - OSPF inter area
N1 - OSPF NSSA external type 1, N2 - OSPF NSSA external type 2
E1 - OSPF external type 1, E2 - OSPF external type 2
i - IS-IS, L1 - IS-IS level-1, L2 - IS-IS level-2, ia - IS-IS inter area
\* - candidate default

## IP Route Table for VRF "default"

- B 10.10.1.0/24 [20/0] via 10.10.3.1, gigabitEthernet0/1, 00:09:03
- B 10.10.2.0/24 [20/0] via 10.10.3.1, gigabitEthernet0/1, 00:08:40
- C 10.10.3.0/24 is directly connected, gigabitEthernet0/1
- B 192.168.2.0/24 [20/0] via 10.10.3.1, gigabitEthernet0/1, 02:30:25
- B 192.168.3.0/24 [20/0] via 10.10.3.1, gigabitEthernet0/1, 02:30:25
- C 192.168.4.0/24 is directly connected, gigabitEthernet0/2

Switch CLI Configuration Manual

| Gateway of last re<br>S4#                                                                  | sort is not set       |                |        |        |  |  |  |  |  |  |
|--------------------------------------------------------------------------------------------|-----------------------|----------------|--------|--------|--|--|--|--|--|--|
| S4#show ip bap                                                                             |                       |                |        |        |  |  |  |  |  |  |
| BGP table version                                                                          | is 2, local router ID | is 192.168.4.1 |        |        |  |  |  |  |  |  |
| Status codes: s suppressed, d damped, h history, * valid, > best, i - internal,<br>S Stale |                       |                |        |        |  |  |  |  |  |  |
| Origin codes: i - IGP, e - EGP, ? - incomplete                                             |                       |                |        |        |  |  |  |  |  |  |
| Network                                                                                    | Next Hop              | Metric         | LocPrf | Weight |  |  |  |  |  |  |
| Path                                                                                       |                       |                |        |        |  |  |  |  |  |  |
| *> 10.10.1.0/24                                                                            | 10.10.3.1             | 0              |        | 0      |  |  |  |  |  |  |
| 111 i                                                                                      |                       |                |        |        |  |  |  |  |  |  |
| *> 10.10.2.0/24                                                                            | 10.10.3.1             | 0              |        | 0      |  |  |  |  |  |  |
| 111 i                                                                                      |                       |                |        |        |  |  |  |  |  |  |
| *> 10.10.3.0/24                                                                            | 10.10.3.1             | 0              |        | 0      |  |  |  |  |  |  |
| × 102 169 2 0                                                                              | 10 10 2 1             | 0              |        | 0      |  |  |  |  |  |  |
| 111 i                                                                                      | 10.10.3.1             | 0              |        | 0      |  |  |  |  |  |  |
| *> 192.168.3.0                                                                             | 10.10.3.1             | 0              |        | 0      |  |  |  |  |  |  |
| 111 i                                                                                      |                       |                |        |        |  |  |  |  |  |  |
| *> 192.168.4.0                                                                             | 0.0.00                |                | 100    | 32768  |  |  |  |  |  |  |
| i                                                                                          |                       |                |        |        |  |  |  |  |  |  |
|                                                                                            |                       |                |        |        |  |  |  |  |  |  |
| Total number of prefixes 6                                                                 |                       |                |        |        |  |  |  |  |  |  |
| S4#                                                                                        |                       |                |        |        |  |  |  |  |  |  |

# 16.3.2. Multipath load balancing configuration

Requirements

- 5 devices exchange routes using BGP protocol;
- Construct 2 multi-path load balancing scenarios;

#### Networking

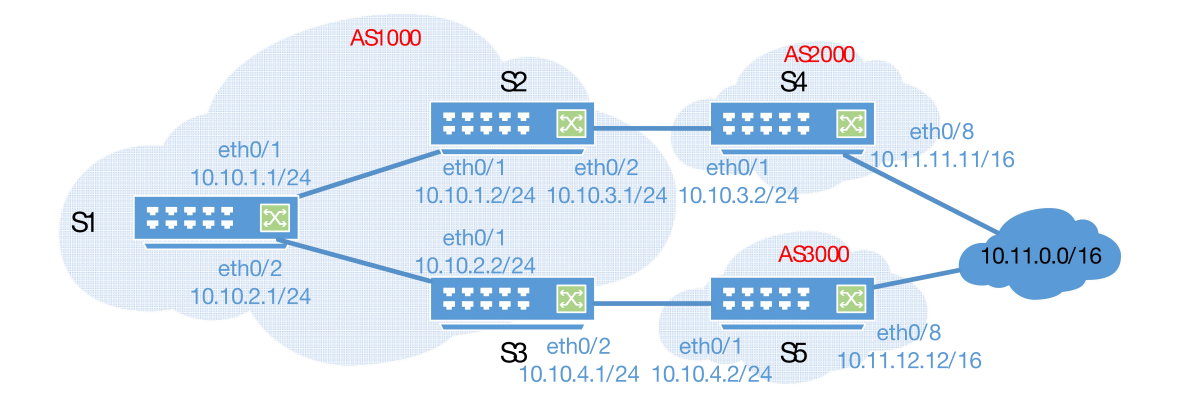

#### CONFIG.Eg.

• Device S1 configuration steps

Configure the ip address of port gigabitEthernet0/1

S1#configure terminal

S1(config)#interface gigabitEthernet0/1

S1(config-if)#no switchport

S1(config-if)#ip address 10.10.1.1/24

Configure the ip address of port gigabitEthernet0/2

S1#configure terminal

S1(config)#interface gigabitEthernet0/2

S1(config-if)#no switchport

S1(config-if)#ip address 10.10.2.1/24

Create BGP process and multi-path load configuration and AS-PATH loose comparison mode

#### S1#configure terminal

S1(config)#router bgp 1000

S1(config-router)#neighbor 10.10.1.2 remote-as 1000

S1(config-router)#neighbor 10.10.2.2 remote-as 1000

S1(config-router)#bgp bestpath as-path multipath-relax

S1(config-router)#maximum-paths ibgp 2

• Device S2 configuration steps

Create BGP process

S2#configure terminal

S2(config)#router bgp 1000

S2(config-router)#neighbor 10.10.1.1 remote-as 1000

Switch CLI Configuration Manual

S2(config-router)#network 10.10.3.0/24

Configure the ip address of port gigabitEthernet0/1

S2#configure terminal

S2(config)#interface gigabitEthernet0/1

S2(config-if)#no switchport

S2(config-if)#ip address 10.10.1.2/24

Configure the ip address of port gigabitEthernet0/2

S2#configure terminal

S2(config)#interface gigabitEthernet0/2

S2(config-if)#no switchport

S2(config-if)#ip address 10.10.3.1/24

Device S3 configuration steps

Create BGP Process

S3#configure terminal S3(config)#router bgp 1000 S3(config-router)#neighbor 10.10.2.1 remote-as 1000 S3(config-router)#network 10.10.4.0/24

Configure the ip address of port gigabitEthernet0/1

S3#configure terminal

S3(config)#interface gigabitEthernet0/1

S3(config-if)#no switchport

S3(config-if)#ip address 10.10.2.2/24

Configure the ip address of port gigabitEthernet0/2

S3#configure terminal

S3(config)#interface gigabitEthernet0/2

S3(config-if)#no switchport

S3(config-if)#ip address 10.10.4.1/24

• Device S4 configuration steps

Create BGP process

S4#configure terminal S4(config)#router bgp 2000 S4(config-router)#neighbor 10.10.3.1 remote-as 1000 S4(config-router)#network 10.11.0.0/16

Configure the ip address of port gigabitEthernet0/1

S4#configure terminal

S4(config)#interface gigabitEthernet0/1

S4(config-if)#no switchport

S4(config-if)#ip address 10.10.3.2/24

Configure the ip address of port gigabitEthernet0/8

S4#configure terminal

# S4(config)#interface gigabitEthernet0/8 S4(config-if)#no switchport S4(config-if)#ip address 10.11.11.11/16

• Device S5 configuration steps

Create BGP process

S5#configure terminal

S5(config)#router bgp 3000

S5(config-router)#neighbor 10.10.4.1 remote-as 1000

S5(config-router)#network 10.11.0.0/16

Configure the ip address of port gigabitEthernet0/1

S5#configure terminal

S5(config)#interface gigabitEthernet0/1

S5(config-if)#no switchport

S5(config-if)#ip address 10.10.4.2/24

Configure the ip address of port gigabitEthernet0/8

S4#configure terminal S4(config)#interface gigabitEthernet0/8 S4(config-if)#no switchport S4(config-if)#ip address 10.11.12.12/16

Results display

Device S1:

Display bgp neighbor information and routing table on device S1. There are two routes to 10.11.0.0/16 on

S1.

| S1#show ip bgp summary<br>BGP router identifier 192.168.1.1, local AS number 1000<br>BGP table version is 23<br>3 BGP AS-PATH entries<br>0 BGP Community entries |              |                    |      |      |        |          |   |  |  |  |
|----------------------------------------------------------------------------------------------------|--------------|--------------------|------|------|--------|----------|---|--|--|--|
| Neighbor                                                                                                    | V            | AS MsgRcvd MsgSent |      |      | TblVer | InQ OutQ |   |  |  |  |
| Up/Down                                                                                                    | State/PfxRcd |                    | •    | -    |        |          |   |  |  |  |
| 10.10.1.2                                                                                                    | 4            | 1000               | 1673 | 1678 | 22     | 0        | 0 |  |  |  |
| 07:44:28<br>2                                                                                                    |              |                    |      |      |        |          |   |  |  |  |
| 10.10.2.2                                                                                                    | 4            | 1000               | 78   | 79   | 22     | 0        | 0 |  |  |  |
| 01:01:15                                                                                                    |              |                    |      |      |        |          |   |  |  |  |
| 2                                                                                                    |              |                    |      |      |        |          |   |  |  |  |
| Total number of neighbors 2<br>S1#                                                                                                    |              |                    |      |      |        |          |   |  |  |  |
S1# S1#show ip bgp BGP table version is 23, local router ID is 192.168.1.1 Status codes: s suppressed, d damped, h history, \* valid, > best, i - internal, S Stale Origin codes: i - IGP, e - EGP, ? - incomplete

| Network                   | Next Hop  | Metric | LocPrf | Weight |
|---------------------------|-----------|--------|--------|--------|
| Path                      |           |        |        |        |
| *> 10.10.1.0/24<br>i      | 0.0.0     |        | 100    | 32768  |
| *> 10.10.2.0/24<br>i      | 0.0.0.0   |        | 100    | 32768  |
| *>i10.10.3.0/24<br>i      | 10.10.1.2 | 0      | 100    | 0      |
| *>i10.10.4.0/24<br>i      | 10.10.2.2 | 0      | 100    | 0      |
| *>i10.11.0.0/16<br>2000 i | 10.10.3.2 | 0      | 100    | 0      |
| * i<br>3000 i             | 10.10.4.2 | 0      | 100    | 0      |

Total number of prefixes 5

S1#

S1#show ip route

Codes: K - kernel, C - connected, S - static, R - RIP, B - BGP

O - OSPF, IA - OSPF inter area

N1 - OSPF NSSA external type 1, N2 - OSPF NSSA external type 2

E1 - OSPF external type 1, E2 - OSPF external type 2

i - IS-IS, L1 - IS-IS level-1, L2 - IS-IS level-2, ia - IS-IS inter area

\* - candidate default

IP Route Table for VRF "default"

- C 10.10.1.0/24 is directly connected, gigabitEthernet0/1
- C 10.10.2.0/24 is directly connected, gigabitEthernet0/2
- B 10.10.3.0/24 [200/0] via 10.10.1.2, gigabitEthernet0/1, 00:12:05
- B 10.10.4.0/24 [200/0] via 10.10.2.2, gigabitEthernet0/2, 00:10:30
- B 10.11.0.0/16 [200/0] via 10.10.4.2 (recursive via 10.10.2.2 ),00:10:24 [200/0] via 10.10.3.2 (recursive via 10.10.1.2 ),00:10:24

Gateway of last resort is not set S1#

# **16.4.** DISPLAY COMMAND

| S1#show ip route                                                         |
|--------------------------------------------------------------------------|
| Codes: K - kernel, C - connected, S - static, R - RIP, B - BGP           |
| O - OSPF, IA - OSPF inter area                                           |
| N1 - OSPF NSSA external type 1, N2 - OSPF NSSA external type 2           |
| E1 - OSPF external type 1, E2 - OSPF external type 2                     |
| I - IS-IS, L1 - IS-IS level-1, L2 - IS-IS level-2, Ia - IS-IS inter area |
| * - candidate default                                                    |
| IP Route Table for VRF "default"                                         |
| C 10.10.1.0/24 is directly connected, gigabitEthernet0/1                 |
| C 10.10.2.0/24 is directly connected, gigabitEthernet0/2                 |
| B 10.10.3.0/24 [200/0] via 10.10.1.2, gigabitEthernet0/1, 00:12:05       |
| B 10.10.4.0/24 [200/0] via 10.10.2.2, gigabitEthernet0/2, 00:10:30       |
| B 10.11.0.0/16 [200/0] via 10.10.4.2 (recursive via 10.10.2.2 ),00:10:24 |
| [200/0] via 10.10.3.2 (recursive via 10.10.1.2 ),00:10:24                |
|                                                                          |
| Gateway of last resort is not set                                        |
| S1#                                                                      |
| Only display BGP routing information                                     |
| S1#show ip route bgp                                                     |
| IP Route Table for VRF "default"                                         |
| B 10.10.3.0/24 [200/0] via 10.10.1.2, gigabitEthernet0/1, 00:14:20       |

B 10.10.4.0/24 [200/0] via 10.10.2.2, gigabitEthernet0/2, 00:12:45

| _ |                  |                       |                                  |      |
|---|------------------|-----------------------|----------------------------------|------|
| B | 10 11 0 0/16 [20 | 00/01 via 10 10 4 2 ( | (recursive via 10 10 2 2 ) 00·12 | 2.39 |
|   | 10.11.0.0/10 [20 | 50/0j via 10.10.1.2 ( |                                  | 00   |

[200/0] via 10.10.3.2 (recursive via 10.10.1.2 ),00:12:39

Gateway of last resort is not set S1#

• Other BGP information

| Command               | Function                           |
|-----------------------|------------------------------------|
| show ip bgp           | Displays general information about |
|                       | BGP                                |
| show ip bgp summary   | Display BGP connection summary     |
|                       | information                        |
| show ip bgp neighbors | Display BGP neighbor details       |
| show ip bgp paths     | Display BGP path information       |

# 17. CONFIGURE IS-IS

# 17.1. IS-IS OVERVIEW

IS-IS (Intermediate System-to-Intermediate System, Intermediate System to Intermediate System) is a routing protocol, suitable for dual-environment networks of IP and ISO CLNS, is a scalable, robust, easy-to-use IGP protocol.

IS-IS, as a link state protocol, has the commonality of link state protocols. It discovers and maintains neighbor relationships by sending Hello packets, and advertises its own link status by sending protocol datagrams LSP (Link State PDU) to neighbors. IS-IS supports layer 2 routing (layer 1 and layer 2 routing) scheme, all devices in the same layer have the same LSDB, and the LSDB stores the LSPs generated by all devices in the same layer, so that all devices in the same layer know themselves Depending on the network topology at the level, each device uses the Dijkstra Shortest Path First (SPF) algorithm to optimize route calculation, path selection and achieve fast convergence.

# 17.2. CONFIG.COMMAND

#### 17.2.1. Create IS-IS process

To run the IS-IS routing protocol, first create an IS-IS routing process in the global configuration mode. The router isis can carry the parameter Tag, which is a name used to represent the IS-IS routing process. Configure different IS-IS routing processes by adding different tags.

After the IS-IS process is started, a system ID needs to be set for IS-IS to uniquely identify the IS-IS instance in the entire autonomous domain.

System ID and NET in configuration commands can be divided into three parts: area address, System ID, and NSAP identification. The total length is 8-20 bytes.

- The area address identifies the length of the routing domain of the area and is fixed in the routing domain. Length is 1-13 bytes.
- The System ID is unique in the autonomous system.

• NSAP is the network selector, sometimes called SEL. In IS-IS, SEL is always set to 00 to indicate router.

In IS-IS, each area can contain one or more area addresses, usually only one area address needs to be configured. When re-dividing the area, it can be achieved by configuring multiple area addresses. When configuring multiple zone addresses in one IS, the system ID part must be the same.

| Command     | SWITCH(config)# <b>router isis</b> [ <i>tag</i> ]<br>SWITCH(config-router)# <b>net</b> NET |
|-------------|--------------------------------------------------------------------------------------------|
| Description | Create a process and configure a unique ID.                                                |

#### 17.2.2. Enable IS-IS

| Command     | SWITCH(config-if)#iprouter isis [tag]                                               |
|-------------|-------------------------------------------------------------------------------------|
| Description | Enable the isis function on the interface. tag represents the process name of isis. |

# 17.2.3. Protocol packet parameter configuration

• Configure the hello packet interval

| Command     | SWITCH(config-if)#isis hello-interval {seconds   minimal} {level-1   level-2}                                                                                                    |
|-------------|----------------------------------------------------------------------------------------------------|
| Description | hello-interval is used to set the interval for sending hello packets on the interface. The value of the two ends of the neighbor must be the same.                                                                                                    |
|             | seconds is the interval value, the unit is seconds, the range is 1-65535, and the default value is 10.                                                                                                    |
|             | The function of the minimal parameter is to set the holdtime to 1, and the value of the hello<br>interval will be calculated by the hello-multiplier. For example, if hello-multiplier is set to 3, and<br>isis hello-interval minimal is set, the value of hello-interval should be 1/3 of a second (333<br>milliseconds). After the minimal parameter is configured, the number of hello packets<br>exchanged between devices will greatly increase, and the processing burden of the device will<br>also increase greatly. If the device performance is low or the load is already heavy, neighbors<br>may flap.<br>The level-1/level-2 parameters indicate different levels. If not selected, the same configuration<br>is applied to different levels. |

• Configure the multiple of hello packet holdtime

| Command     | SWITCH(config-if)#isis hello-multiplier value [level-1   level-2]                                                                                                    |
|-------------|----------------------------------------------------------------------------------------------------|
| Description | value is used to set the holdtime multiple of the hello packet on the interface, thereby modifying the holdtime value in the hello packet. The holdtime value in the packet is equal to the product of hello-interval and hello-multiplier. The default value is 3. |

# • Configuring the interval for sending LSP packets

| Command     | SWITCH(config-if)#isis Isp-interval interval                                                                                       |
|-------------|----------------------------------------------------------------------------------------------------|
| Description | interval is the shortest interval for transmitting LSP packets on the interface, in milliseconds, and the range is 1 - 4294967295. |

## • Configuring the retransmission interval of LSP packets

| Commanf | SWITCH(config-if)#isis retransmit-interval interval |
|---------|-----------------------------------------------------|
|---------|-----------------------------------------------------|

| seconds, and the range is 1 - 65535. | Description | interval is the interval for retransmission of LSP packets transmitted on the interface. The unit is |
|--------------------------------------|-------------|----------------------------------------------------------------------------------------------------|
|                                      |             | seconds, and the range is 1 - 65535.                                                                 |

## • Configuring the LSP refresh interval

| Command     | SWITCH(config-router)#Isp-refresh-interval seconds                                                                                                    |
|-------------|----------------------------------------------------------------------------------------------------|
| Description | second is used to set the refresh interval of LSP, the unit is second, the range is 1 - 65535.<br>The set value of lsp-refresh-interval must be less than the set value of max-lsp-lifetime. |

#### • Configure the valid time of LSP packets

| Command     | SWITCH(config-router)#max-lsp-lifetime seconds                                                                                                    |
|-------------|----------------------------------------------------------------------------------------------------|
| Description | second is used to set the valid time of LSP, the unit is second, the range is 1 - 65535.<br>The setting value of max-lsp-lifetime must be greater than the setting value of lsp-refresh-interval. |

#### • Ignore LSP packet verification

| Command     | SWITCH(config-router)#ignore-lsp-errors     |
|-------------|---------------------------------------------|
| Description | Used to set checksum errors to ignore LSPs. |

## • Configuring the broadcast interval of CSNP packets

| Command     | SWITCH(config-if)#isis csnp-interval seconds [level-1   level-2]                                                                                                    |
|-------------|----------------------------------------------------------------------------------------------------|
| Description | Used to set the interval for sending CSNP packets on the interface, in seconds, ranging from 1 to 65535. The default value is 10. If set to 0, it means that CSNP packets are not sent. |

# 17.2.3.IS-IS Hierarchical Configuration

| Command     | SWITCH(config-router)#is-type {level-1   level-1-2   level-2-only}                                                                                                    |
|-------------|----------------------------------------------------------------------------------------------------|
| Description | Used to set the hierarchy type of the IS-IS system. level-1 is used to represent routers within an area, level-2 is used to represent routers between areas, and level-1-2 is used to represent border routers that are both intra-area routers and inter-area routers. |

It is also possible to configure the hierarchy of is-is based on the interface.

| Command     | SWITCH(config-if)#isis circuit-type {level-1   level-1-2   level-2-only}                               |
|-------------|----------------------------------------------------------------------------------------------------|
| Description | An interface configured with the isis level can only send protocol packets of the corresponding level. |

# 17.2.3.IS-IS Authentication Configuration

Unsupported so far .

# **17.3.** CONFIGURE CASE

17.3.1. IS-IS Basic configuration

#### Requirements

- 3 devices exchange routes using ISIS protocol;
- S1 does not advertise the routes of the 10.10.1.1/24 network segment; S2, S3 advertise all routes of the local machine
- Each device can learn all advertised routes in the autonomous domain

#### Networking

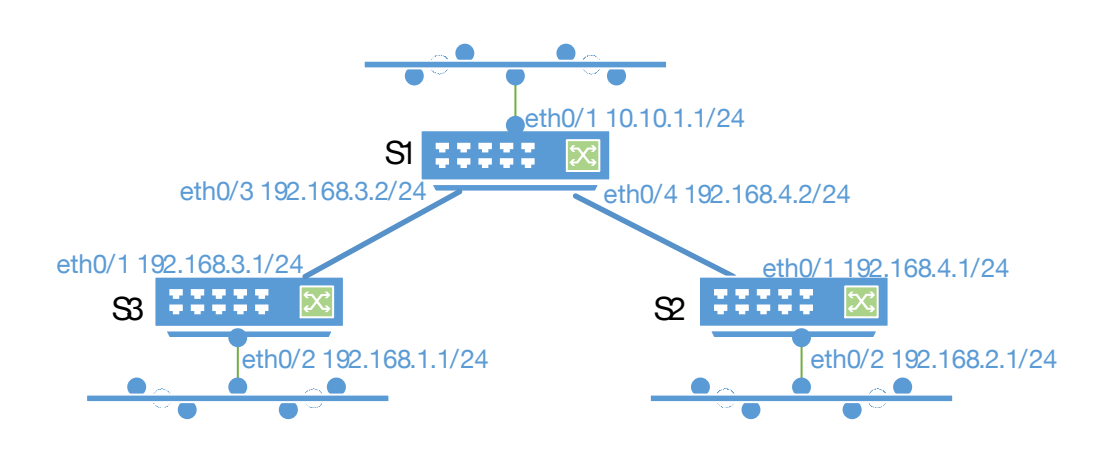

- 1) Config.Eg.
- Device S1 configuration steps

Create IS-IS process

S1#configure terminal

S1(config)#router isis 1

S1(config-router)#net 66.0001.0000.0000.0001.00

Configure the ip address of port gigabitEthernet0/1. Because isis is not enabled, this network segment

will not be published by the isis protocol.

- S1#configure terminal
- S1(config)#interface gigabitEthernet0/1
- S1(config-if)#no switchport
- S1(config-if)#ip address 10.10.1.1/24

Configure the ip address of port gigabitEthernet0/3 and enable is-is

- S1#configure terminal
- S1(config)#interface gigabitEthernet0/3
- S1(config-if)#no switchport
- S1(config-if)#ip address 192.168.3.2/24
- S1(config-if)#ip router isis 1

Configure the ip address of port gigabitEthernet0/4 and enable is-is

S1#configure terminal

S1(config)#interface gigabitEthernet0/4

S1(config-if)#no switchport

S1(config-if)#ip address 192.168.4.2/24

S1(config-if)#ip router isis 1

• Device S2 configuration steps

Create ISIS process

S2#configure terminal S2(config)#router isis 1 S2(config-if)#net 66.0001.0000.0000.0002.00

Configure the ip address of port gigabitEthernet0/3 and enable isis

S2#configure terminal

S2(config)#interface gigabitEthernet0/1

S2(config-if)#no switchport

S2(config-if)#ip address 192.168.4.1/24

S2(config-if)#ip router isis 1

Configure the ip address of port gigabitEthernet0/4 and enable isis

S2#configure terminal S2(config)#interface gigabitEthernet0/2 S2(config-if)#no switchport S2(config-if)#ip address 192.168.2.1/24 S2(config-if)#ip router isis 1

• Device S3 configuration steps

Create ISIS process

S3#configure terminal S3(config)#router isis 1 S3(config-if)#net 66.0001.0000.0000.0002.00

Configure the ip address of port gigabitEthernet0/1 and enable isis

S3#configure terminal

S3(config)#interface gigabitEthernet0/1

S3(config-if)#no switchport

S3(config-if)#ip address 192.168.3.1/24

S3(config-if)#ip router isis 1

Configure the ip address of port gigabitEthernet0/2 and enable isis

S3#configure terminal S3(config)#interface gigabitEthernet0/2 S3(config-if)#no switchport S3(config-if)#ip address 192.168.1.1/24 S3(config-if)#ip router isis 1

Results display

Device S1:

Display routing table on device S1

S1#show ip route
Codes: K - kernel, C - connected, S - static, R - RIP, B - BGP
O - OSPF, IA - OSPF inter area
N1 - OSPF NSSA external type 1, N2 - OSPF NSSA external type 2
E1 - OSPF external type 1, E2 - OSPF external type 2
i - IS-IS, L1 - IS-IS level-1, L2 - IS-IS level-2, ia - IS-IS inter area
\* - candidate default

IP Route Table for VRF "default"

C 10.10.1.0/24 is directly connected, gigabitEthernet0/1

- i L1 192.168.1.0/24 [115/20] via 192.168.3.1, gigabitEthernet0/3, 00:01:02
- i L1 192.168.2.0/24 [115/20] via 192.168.4.1, gigabitEthernet0/4, 00:00:12
- C 192.168.3.0/24 is directly connected, gigabitEthernet0/3
- C 192.168.4.0/24 is directly connected, gigabitEthernet0/4

Gateway of last resort is not set

S1#

Device S2:

Display routing table on device S

S2#show ip route

Codes: K - kernel, C - connected, S - static, R - RIP, B - BGP O - OSPF, IA - OSPF inter area N1 - OSPF NSSA external type 1, N2 - OSPF NSSA external type 2 E1 - OSPF external type 1, E2 - OSPF external type 2 i - IS-IS, L1 - IS-IS level-1, L2 - IS-IS level-2, ia - IS-IS inter area \* - candidate default

IP Route Table for VRF "default"

| i L1 | 192.168.1.0/24 [1 | 15/30] via | 192.168.4.2, | gigabitEthernet0/1, | 00:00:55 |
|------|-------------------|------------|--------------|---------------------|----------|
|------|-------------------|------------|--------------|---------------------|----------|

- C 192.168.2.0/24 is directly connected, gigabitEthernet0/2
- i L1 192.168.3.0/24 [115/20] via 192.168.4.2, gigabitEthernet0/1, 00:08:48
- C 192.168.4.0/24 is directly connected, gigabitEthernet0/1

Gateway of last resort is not set

S2#

Device S3:

Display routing table on device S3

S3#show ip route Codes: K - kernel, C - connected, S - static, R - RIP, B - BGP

## O - OSPF, IA - OSPF inter area

N1 - OSPF NSSA external type 1, N2 - OSPF NSSA external type 2

- E1 OSPF external type 1, E2 OSPF external type 2
- i IS-IS, L1 IS-IS level-1, L2 IS-IS level-2, ia IS-IS inter area
- \* candidate default

# IP Route Table for VRF "default"

- C 192.168.1.0/24 is directly connected, gigabitEthernet0/2
- i L1 192.168.2.0/24 [115/30] via 192.168.3.2, gigabitEthernet0/1, 00:01:45
- C 192.168.3.0/24 is directly connected, gigabitEthernet0/1
- i L1 192.168.4.0/24 [115/20] via 192.168.3.2, gigabitEthernet0/1, 00:10:25

# Gateway of last resort is not set

S3#

## 17.3.2.IS-IS route redistribution configuration

#### Requirements

- 3 devices exchange routes using ISIS protocol;
- S1 does not advertise the route of the 10.10.1.1/24 network segment, configure a static route to the 112.0.0./6 network segment, the next hop is 10.10.1.2, and re-advertise this route through the ISIS protocol;
- S2, S3 publish all routes of the machine
- Each device can learn all the advertised routes in the autonomous domain, including the static routes of S1

#### Networking

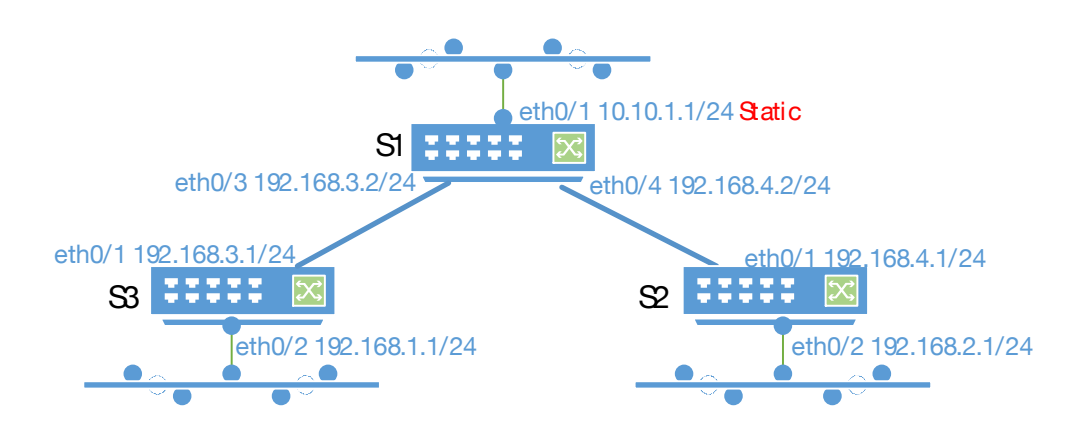

Config.Eg.

Interface IP, ISIS basic configuration see the configuration example in chapter 21.3.1 ISIS basic

configuration. For increasing the static route of S1 and the static route redistribution configuration in the

ISIS process.

Configure static routes

## S1#configure terminal

S1(config)#ip route 112.0.0.0/6 10.10.1.2

Configure the ip address of port gigabitEthernet0/4 and enable isis

# S1#configure terminal

# S1(config)#router isis 1

# S1(config-router)#redistribute static

Results display

Device S1:

Display routing table on device S1

# S1#show ip route

Codes: K - kernel, C - connected, S - static, R - RIP, B - BGP O - OSPF, IA - OSPF inter area N1 - OSPF NSSA external type 1, N2 - OSPF NSSA external type 2 E1 - OSPF external type 1, E2 - OSPF external type 2 i - IS-IS, L1 - IS-IS level-1, L2 - IS-IS level-2, ia - IS-IS inter area \* - candidate default

# IP Route Table for VRF "default"

- C 10.10.1.0/24 is directly connected, gigabitEthernet0/1
- S 112.0.0.0/6 [1/0] via 10.10.1.2, gigabitEthernet0/1
- i L1 192.168.1.0/24 [115/20] via 192.168.3.1, gigabitEthernet0/3, 00:01:02
- i L1 192.168.2.0/24 [115/20] via 192.168.4.1, gigabitEthernet0/4, 00:00:12
- C 192.168.3.0/24 is directly connected, gigabitEthernet0/3
- C 192.168.4.0/24 is directly connected, gigabitEthernet0/4

# Gateway of last resort is not set

S1#

Device S2:

Display routing table on device S2

# S2#show ip route Codes: K - kernel, C - connected, S - static, R - RIP, B - BGP O - OSPF, IA - OSPF inter area N1 - OSPF NSSA external type 1, N2 - OSPF NSSA external type 2 E1 - OSPF external type 1, E2 - OSPF external type 2 i - IS-IS, L1 - IS-IS level-1, L2 - IS-IS level-2, ia - IS-IS inter area \* - candidate default

# IP Route Table for VRF "default"

i L2 112.0.0.0/6 [115/10] via 192.168.4.2, gigabitEthernet0/1, 00:01:58

i L1 192.168.1.0/24 [115/30] via 192.168.4.2, gigabitEthernet0/1, 00:07:41

C 192.168.2.0/24 is directly connected, gigabitEthernet0/2

- i L1 192.168.3.0/24 [115/20] via 192.168.4.2, gigabitEthernet0/1, 00:08:01
- C 192.168.4.0/24 is directly connected, gigabitEthernet0/1

# Gateway of last resort is not set S2#

Device S3:

Display routing table on device S3

S3#show ip route

Codes: K - kernel, C - connected, S - static, R - RIP, B - BGP O - OSPF, IA - OSPF inter area N1 - OSPF NSSA external type 1, N2 - OSPF NSSA external type 2 E1 - OSPF external type 1, E2 - OSPF external type 2 i - IS-IS, L1 - IS-IS level-1, L2 - IS-IS level-2, ia - IS-IS inter area \* - candidate default

IP Route Table for VRF "default"

| i L2 <b>112.0</b> | <b>.0.0/6</b> [11 | 5/10] via | 192.168.3. | .2, gigabitEth | ernet0/1, | 00:01:37 |
|-------------------|-------------------|-----------|------------|----------------|-----------|----------|
|-------------------|-------------------|-----------|------------|----------------|-----------|----------|

- C 192.168.1.0/24 is directly connected, gigabitEthernet0/2
- i L1 192.168.2.0/24 [115/30] via 192.168.3.2, gigabitEthernet0/1, 00:07:43
- C 192.168.3.0/24 is directly connected, gigabitEthernet0/1
- i L1 192.168.4.0/24 [115/20] via 192.168.3.2, gigabitEthernet0/1, 00:07:43

Gateway of last resort is not set S3#

17.3.2. IS-IS Hierarchical Configuration

# Requirements

- 4 devices exchange routes using ISIS protocol;
- S2 and S3 are in the same autonomous domain; S4 is in the same autonomous domain; S1 does the IS-IS area route summary;

Networking

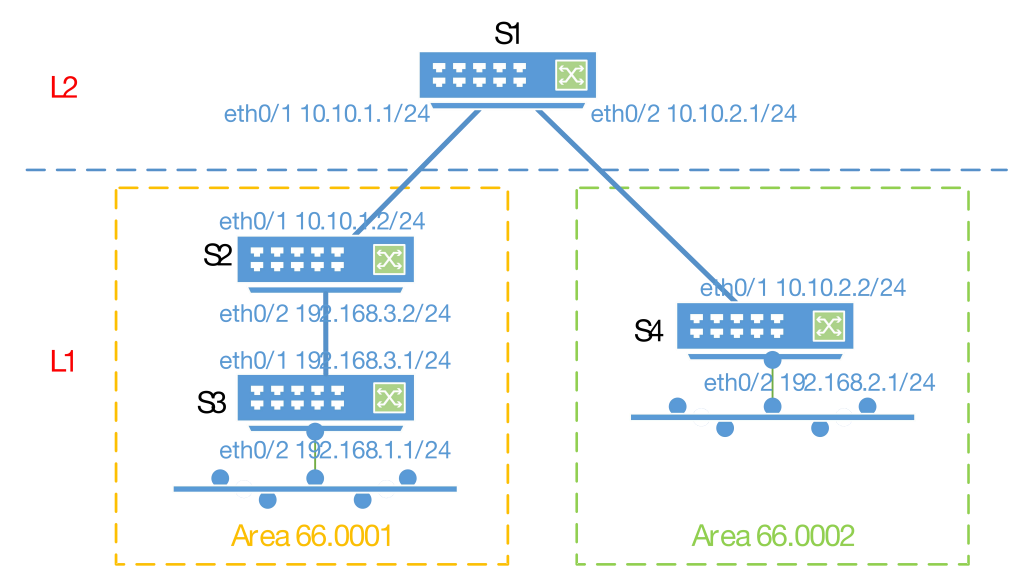

Config.Eg.

• Device S1 configuration steps

Create an ISIS process and configure S1 to run only at level 2, so that S1 only cares about changes in

the topology of IS-IS at level 2, that is, routing changes.

#### S1#configure terminal

S1(config)#router isis 1

S1(config-router)#net 88.0001.0000.0000.0001.00

S1(config-router)#is-type level-2-only

Configure the ip address of port gigabitEthernet0/1 and enable isis

- S1#configure terminal
- S1(config)#interface gigabitEthernet0/1
- S1(config-if)#no switchport
- S1(config-if)#ip address 10.10.1.1/24
- S1(config-if)#ip router isis 1

Configure the ip address of port gigabitEthernet0/2 and enable isis

- S1#configure terminal
- S1(config)#interface gigabitEthernet0/2
- S1(config-if)#no switchport
- S1(config-if)#ip address 10.10.2.1/24
- S1(config-if)#ip router isis 1
- Device S2 configuration steps

Create an ISIS process. Since S1 only runs on level 2 and S3 only runs on level 1, S2 needs to support

both level 1 and level 2. The default configuration is to support both level 1 and level 2, so no special

configuration is required.

S2#configure terminal S2(config)#router isis 1

#### S2(config-router)#net 66.0001.0000.0000.0002.00

Configure the ip address of port gigabitEthernet0/1 and enable isis

S2#configure terminal

S2(config)#interface gigabitEthernet0/1

S2(config-if)#no switchport

S2(config-if)#ip address 10.10.1.2/24

S2(config-if)#ip router isis 1

Configure the ip address of port gigabitEthernet0/2 and enable isis

S2#configure terminal S2(config)#interface gigabitEthernet0/2 S2(config-if)#no switchport S2(config-if)#ip address 192.168.3.2/24 S2(config-if)#ip router isis 1

• Device S3 configuration steps

To create an ISIS process, you need to configure S3 to run only at level 1.

S3#configure terminal

S3(config)#router isis 1 S3(config-router)#net 66.0001.0000.0000.0003.00 S3(config-router)# is-type level-1

Configure the ip address of port gigabitEthernet0/1 and enable isis

S3#configure terminal

S3(config)#interface gigabitEthernet0/1

S3(config-if)#no switchport

S3(config-if)#ip address 192.168.3.1/24

S3(config-if)#ip router isis 1

Configure the ip address of port gigabitEthernet0/2 and enable isis

S3#configure terminal

S3(config)#interface gigabitEthernet0/2

S3(config-if)#no switchport

S3(config-if)#ip address 192.168.1.1/24

S3(config-if)#ip router isis 1

• Device S4 configuration steps

To create an ISIS process, S4 needs to support both level1 and level2. The default configuration is to

support both level1 and level2, so no special configuration is required.

S4#configure terminal S4(config)#router isis 1 S4(config-router)#net 66.0001.0000.0000.0004.00

Configure the ip address of port gigabitEthernet0/1 and enable isis

S4#configure terminal S4(config)#interface gigabitEthernet0/1 S4(config-if)#no switchport S4(config-if)#ip address 10.10.2.1/24

S4(config-if)#ip router isis 1

Configure the ip address of port gigabitEthernet0/2 and enable isis

S4#configure terminal S4(config)#interface gigabitEthernet0/2 S4(config-if)#no switchport S4(config-if)#ip address 192.168.2.1/24 S4(config-if)#ip router isis 1

Results display .

Device S1:

Display routing table on device S1

S1#show isis peer

| Area 1:                                                        |           |               |                              |           |          |
|----------------------------------------------------------------|-----------|---------------|------------------------------|-----------|----------|
| System Id                                                      | Туре      | Interface     | IP Address                   | State     | Holdtime |
| Circuit                                                        |           |               |                              |           |          |
| 0000.0000.0002                                                 | L2        | GiE0/1        | 10.10.1.2                    | Up        | 8        |
| 0000.0000.0002.                                                | 01        |               |                              |           |          |
| 0000.0000.0004                                                 | L2        | GiE0/2        | 10.10.2.2                    | Up        | 28       |
| 0000.0000.0001.                                                | 03        |               |                              |           |          |
| S1#                                                            |           |               |                              |           |          |
| S1#show ip route                                               | <b>;</b>  |               |                              |           |          |
| Codes: K - kernel                                              | l, C - co | onnected, S   | - static, R - RIP, B - BGF   | C         |          |
| O - OSPF                                                       | =, IA - C | OSPF inter a  | rea                          |           |          |
| N1 - OSPF NSSA external type 1, N2 - OSPF NSSA external type 2 |           |               |                              |           |          |
| E1 - OSPF external type 1, E2 - OSPF external type 2           |           |               |                              |           |          |
| i - IS-IS, I                                                   | L1 - IS-  | IS level-1, L | 2 - IS-IS level-2, ia - IS-I | S inter a | irea     |
| * - candid                                                     | late def  | ault          |                              |           |          |
|                                                                |           |               |                              |           |          |
| IP Route Table for                                             | or VRF    | "default"     |                              |           |          |
| <u> </u>                                                       |           |               |                              |           |          |

C 10.10.1.0/24 is directly connected, gigabitEthernet0/1

- C 10.10.2.0/24 is directly connected, gigabitEthernet0/2
- i L2 192.168.2.0/24 [115/20] via 10.10.2.2, gigabitEthernet0/2, 00:13:10

i L2 192.168.3.0/24 [115/20] via 10.10.1.2, gigabitEthernet0/1, 00:13:35

Gateway of last resort is not set

S1#

Device S2:

Display routing table on device S2

| 1,5,6                                                      |                                   |                    |                         |                 |          |  |  |
|------------------------------------------------------------|-----------------------------------|--------------------|-------------------------|-----------------|----------|--|--|
| S2#show isis pee                                           | r                                 |                    |                         |                 |          |  |  |
| Area 1:                                                    |                                   |                    |                         |                 |          |  |  |
| System Id                                                  | Туре                              | Interface          | IP Address              | State           | Holdtime |  |  |
|                                                            |                                   | 0:50/4             | 10 10 1 1               |                 | 07       |  |  |
| 0000.0000.0001                                             | L2                                | GIE0/1             | 10.10.1.1               | Up              | 27       |  |  |
| 0000.0000.0002.0                                           |                                   |                    | 100 160 0 1             | Lin             | 0        |  |  |
| 0000.0000.0003                                             | L I<br>14                         | GIEU/2             | 192.100.3.1             | Οp              | 0        |  |  |
| \$2#                                                       | JI                                |                    |                         |                 |          |  |  |
| S2#show in route                                           |                                   |                    |                         |                 |          |  |  |
| Codes: K - kernel                                          | C - co                            | nnected S - stat   |                         |                 |          |  |  |
| O = OSPF                                                   | , 0 - 00<br>: IA - C              | SPF inter area     |                         |                 |          |  |  |
| N1 - OSP                                                   |                                   | A external type 1  | N2 - OSPE NSSA          | external        | type 2   |  |  |
| F1 - OSP                                                   | F exter                           | nal type 1 F2 - 0  | SPF external type 2     | 2               | ()po =   |  |  |
| i - IS-IS, I                                               | 1 - IS-I                          | S level-1, L2 - IS | -IS level-2, ia - IS-IS | -<br>S inter ar | rea      |  |  |
| * - candid                                                 | ate def                           | ault               |                         |                 |          |  |  |
|                                                            |                                   |                    |                         |                 |          |  |  |
| IP Route Table fo                                          | r VRF '                           | 'default"          |                         |                 |          |  |  |
| C 10.10.1                                                  | .0/24 is                          | directly connected | ed, gigabitEthernet0/   | /1              |          |  |  |
| i L2 10.10.2.0                                             | /24 [11                           | 5/20] via 10.10.1  | .1, gigabitEthernet0/   | 1, 00:14        | 4:37     |  |  |
| iL1 192.168. <sup>4</sup>                                  | 1.0/24 [                          | 115/20] via 192.′  | 168.3.1, gigabitEther   | net0/2,         | 00:14:04 |  |  |
| i L2 192.168.2                                             | 2.0/24 [                          | 115/30] via 10.10  | 0.1.1, gigabitEtherne   | t0/1, 00        | :13:49   |  |  |
| C 192.168.3.0/24 is directly connected, gigabitEthernet0/2 |                                   |                    |                         |                 |          |  |  |
|                                                            |                                   |                    |                         |                 |          |  |  |
| Gateway of last re                                         | Gateway of last resort is not set |                    |                         |                 |          |  |  |
| S2#                                                        |                                   |                    |                         |                 |          |  |  |
| Device S3:                                                 | Device S3:                        |                    |                         |                 |          |  |  |
| Display routing table                                      | on device                         | e S3               |                         |                 |          |  |  |
| S3#show isis pee                                           | r                                 |                    |                         |                 |          |  |  |
|                                                            |                                   |                    |                         |                 |          |  |  |
| Area 1:                                                    |                                   |                    |                         |                 |          |  |  |
| System Id                                                  | Туре                              | Interface          | IP Address              | State           | Holdtime |  |  |
| Circuit                                                    |                                   |                    |                         |                 |          |  |  |
| 0000.0000.0002                                             | L1                                | GiE0/1             | 192.168.3.2             | Up              | 28       |  |  |
| 0000.00                                                    |                                   |                    |                         |                 |          |  |  |
| 00.0003.01                                                 |                                   |                    |                         |                 |          |  |  |
| S3#                                                        |                                   |                    |                         |                 |          |  |  |
| S3#show ip route                                           |                                   |                    |                         |                 |          |  |  |
| Codes: K - kernel                                          | , C - co                          | nnected, S - stat  | ic, R - RIP, B - BGP    |                 |          |  |  |
| O - OSPF, IA - OSPF inter area                             |                                   |                    |                         |                 |          |  |  |

|                               | N1 - OSP<br>E1 - OSP<br>i - IS-IS, I<br>* - candid | PF NSS<br>PF exter<br>_1 - IS-<br>late def  | A external type 1<br>nal type 1, E2 -<br>IS level-1, L2 - Is<br>ault         | 1, N2 - OSPF NSSA<br>OSPF external type :<br>S-IS level-2, ia - IS-IS                            | external<br>2<br>3 inter a              | type 2<br>rea  |
|-------------------------------|----------------------------------------------------|---------------------------------------------|------------------------------------------------------------------------------|--------------------------------------------------------------------------------------------------|-----------------------------------------|----------------|
| IP Rout                       | e Table fo                                         | or VRF                                      | 'default"                                                                    |                                                                                                  |                                         |                |
| Gatewa                        | y of last re                                       | esort is                                    | 192.168.3.2 to r                                                             | network 0.0.0.0                                                                                  |                                         |                |
| i*L1<br>i L1<br>C<br>C<br>S3# | 0.0.0.0/0<br>10.10.1.0<br>192.168<br>192.168       | [115/10<br>0/24 [11<br>3.1.0/24<br>3.3.0/24 | 0] via 192.168.3<br>5/20] via 192.16<br>is directly conn<br>is directly conn | .2, gigabitEthernet0/<br>8.3.2, gigabitEtherne<br>ected, gigabitEtherne<br>ected, gigabitEtherne | 1, 02:39<br>≱t0/1, 00<br>≱t0/2<br>∌t0/1 | :19<br>):15:36 |
| Device S4                     | 4:                                                 |                                             |                                                                              |                                                                                                  |                                         |                |
| Display ro                    | outing table                                       | on devic                                    | e S4                                                                         |                                                                                                  |                                         |                |
| S4#sho                        | w isis pee                                         | er                                          |                                                                              |                                                                                                  |                                         |                |
| Area 1:<br>System<br>Circuit  | ld                                                 | Туре                                        | Interface                                                                    | IP Address                                                                                       | State                                   | Holdtime       |

| 54#Snow Isis                     | peer                                                                 |               |                             |                   |          |  |
|----------------------------------|----------------------------------------------------------------------|---------------|-----------------------------|-------------------|----------|--|
| Area 1:                          |                                                                      |               |                             |                   |          |  |
| System Id                        | Туре                                                                 | Interface     | IP Address                  | State             | Holdtime |  |
| Circuit                          |                                                                      |               |                             |                   |          |  |
| 0000.0000.00                     | 01 L2                                                                | GiE0/1        | 10.10.2.1                   | Up                | 8        |  |
| 0000.0000.00                     | 01.03                                                                |               |                             |                   |          |  |
| S4#                              |                                                                      |               |                             |                   |          |  |
| S4#show ip re                    | oute                                                                 |               |                             | _                 |          |  |
| Codes: K - ke                    | ernel, C - co                                                        | onnected, S   | - static, R - RIP, B - BG   | iP                |          |  |
| 0-0                              | SPF, IA - C                                                          | SPF inter a   | rea                         |                   |          |  |
| N1 - (                           | DSPF NSS                                                             | A external ty | /pe 1, N2 - OSPF NSS/       | A externa         | l type 2 |  |
| E1 - (                           |                                                                      | nal type 1, E | 2 - OSPF external type      | 9 2<br>10 interne |          |  |
| 1 - 15-                          | 15, L1 - 15-<br>                                                     | IS level-1, L | 2 - 15-15 level-2, la - 15- | IS Inter a        | irea     |  |
| " - ca                           | nalaate dei                                                          | ault          |                             |                   |          |  |
| IP Route Table for VRF "default" |                                                                      |               |                             |                   |          |  |
| i L2 10.10                       | L2 10.10.1.0/24 [115/20] via 10.10.2.1, gigabitEthernet0/1, 00:15:57 |               |                             |                   |          |  |
| C 10.1                           | C 10.10.2.0/24 is directly connected, gigabitEthernet0/1             |               |                             |                   |          |  |
| C 192                            | C 192.168.2.0/24 is directly connected, gigabitEthernet0/2           |               |                             |                   |          |  |
| i L2 192.1                       | 68.3.0/24                                                            | 115/30] via   | 10.10.2.1, gigabitEther     | net0/1, 00        | 0:15:47  |  |
|                                  |                                                                      |               |                             |                   |          |  |
| Gateway of la                    | ist resort is                                                        | not set       |                             |                   |          |  |
| S4#                              |                                                                      |               |                             |                   |          |  |
| Display rou                      | LAY CON                                                              |               |                             |                   |          |  |
| S2#show ip route                 |                                                                      |               |                             |                   |          |  |

Codes: K - kernel, C - connected, S - static, R - RIP, B - BGP

O - OSPF, IA - OSPF inter area

N1 - OSPF NSSA external type 1, N2 - OSPF NSSA external type 2

E1 - OSPF external type 1, E2 - OSPF external type 2

i - IS-IS, L1 - IS-IS level-1, L2 - IS-IS level-2, ia - IS-IS inter area

\* - candidate default

IP Route Table for VRF "default"

C 10.10.1.0/24 is directly connected, gigabitEthernet0/1

i L2 10.10.2.0/24 [115/20] via 10.10.1.1, gigabitEthernet0/1, 00:14:37

i L1 192.168.1.0/24 [115/20] via 192.168.3.1, gigabitEthernet0/2, 00:14:04

i L2 192.168.2.0/24 [115/30] via 10.10.1.1, gigabitEthernet0/1, 00:13:49

C 192.168.3.0/24 is directly connected, gigabitEthernet0/2

Gateway of last resort is not set S2#

• Only display IS-IS routing information

S2#show ip route isis

IP Route Table for VRF "default"

i L2 10.10.2.0/24 [115/20] via 10.10.1.1, gigabitEthernet0/1, 00:20:03

i L2 112.0.0.0/6 [115/10] via 10.10.1.1, gigabitEthernet0/1, 00:20:03

i L1 192.168.1.0/24 [115/20] via 192.168.3.1, gigabitEthernet0/2, 00:19:30

i L2 192.168.2.0/24 [115/30] via 10.10.1.1, gigabitEthernet0/1, 00:19:15

Gateway of last resort is not set S2#

• Other IS-IS information

| Command             | Function                                                              |
|---------------------|-----------------------------------------------------------------------|
| show isis tag       | Displays brief information about the processes corresponding to IS-IS |
| show isis topology  | Display IS-IS topology information                                    |
| show isis database  | Display IS-IS database information                                    |
| show isis interface | Display information about IS-IS interfaces                            |
| show isis peer      | Display IS-IS neighbor information                                    |

# 18. CONFIG.RIP

# 18.1. RIP OVERVIEW

RIP (Routing Information Protocol) routing protocol is a routing protocol using distance vector algorithm, mainly used in small networks. There are two versions, RIPv1 and RIPv2, respectively (RIPv1 is defined in RFC 1058, and RIPv2 is defined in RFC 2453).

The RIP protocol packet is based on the UDP protocol, and the UDP port number is 520. RIPv1 packets are generally in the form of broadcast packets; RIPv2 packets are in the form of multicast packets, and the multicast address is 224.0.0.9;

The RIP protocol sends out update packets every 30 seconds. If the router does not receive a routing update packet from the peer end within 180 seconds, the machine will mark all routes from the peer device as unreachable. If the update message is not received after that, the routes advertised by the peer device may be deleted from the routing table.

RIP's routing metric refers to the number of hops used to measure the distance to a destination. The hop count of the directly connected network is marked as 0, the reachable network hop count of each device is 1; the hop count of the unreachable network is 16.

The RIP routing process will only send update packets to the network interface associated with the process.

# 18.2. CONFIG. COMMAND

#### 18.2.1. Create RIP Process

| Command     | SWITCH(config)#router rip<br>SWITCH(config-router)# network IP(A.B.C.D) MASK(A.B.C.D)                                                                                                    |
|-------------|----------------------------------------------------------------------------------------------------|
| Description | To run the RIP routing protocol, you need to create a RIP routing process and associate the corresponding network with the RIP routing process.<br>The router rip command creates a RIP routing process.<br>The network command indicates the routing information of the associated network advertised by the rip command, and also indicates that the protocol advertisement and routing information update are only performed on the interface corresponding to the associated network. |

IP and MASK together form the address range.

## 18.2.2. RIP message update unicast announcement

| Command     | SWITCH(config)#router rip<br>SWITCH(config-router)# neighbor IP(A.B.C.D)                                                                                                    |
|-------------|----------------------------------------------------------------------------------------------------|
| Description | RIP routing protocols usually use broadcast or multicast packets for interaction, but<br>can also support the configuration of packet update unicast advertisements to use<br>unicast packets to update routing information. For example, this configuration is<br>required in non-broadcast networks. |

#### 18.2.2. Configuring the RIP version

The product supports versions 1 and 2 of RIP. Version 2 supports authentication, route aggregation, and key management.

By default the product can receive version 1 and version 2 RIP packets, but will only send version 1 packets.

The product supports data packets of the RIP version that are specified to be received and sent based on the whole machine or specified based on ports.

The whole machine specifies the RIP version:

| Command     | SWITCH(config)#router rip<br>SWITCH(config-router)# version {1 2}                                             |
|-------------|----------------------------------------------------------------------------------------------------|
| Description | This command can be used to specify that the device only receives and sends packets of the specified version. |

Specify the RIP version sent based on the port:

| Command     | SWITCH(config-if)# ip rip send version {1 2} {1 2}                                             |
|-------------|------------------------------------------------------------------------------------------------|
| Description | This command can be used to specify that the port only sends packets of the specified version. |

Specify the received RIP version based on the port:

| Command     | SWITCH(config-if)# ip rip receive version {1 2} {1 2}                                          |
|-------------|------------------------------------------------------------------------------------------------|
| Description | This command can be used to specify that the port only sends packets of the specified version. |

18.2.2. Route republishing configuration

| Command     | SWITCH(config-router)# redistribute {bgp   connected   isis [area-tag]   ospf process-id<br>  rip   static} [metric value] [metric-type {1   2}] [route-map map-name] [subnets] [tag<br>value] |
|-------------|----------------------------------------------------------------------------------------------------|
| Description | This command is used to configure the import of external routes (including other OSPF processes/static routes/routes of other routing protocols) to the OSPF process on the ASBR.              |

#### 18.2.2. Configuring Route Aggregation

When a subnet route traverses the network boundary of a classful route, the subnet route can be aggregated into a classful network route, which can improve the scalability and effectiveness of the network. This can greatly reduce the size of the routing table. RIP version 2 automatically performs route aggregation by default, but version 1 does not support this function.

| Command     | SWITCH(config)#router rip<br>SWITCH(config-router)#[no] auto-summary                                                                          |
|-------------|----------------------------------------------------------------------------------------------------|
| Description | auto-summary indicates that automatic route aggregation is enabled.<br>The no keyword indicates that automatic route aggregation is disabled. |

#### 18.2.3. Configuring Split Horizon

Due to its own mechanism, the distance vector routing protocol often causes routing loops when multiple devices are connected to an IP broadcast type network. The split horizon mechanism is used to avoid the formation of routing loops.

The split horizon mechanism optimizes the exchange of routing information between multiple devices by preventing certain routing information from being advertised from the interface that has learned the routing information. However, for non-broadcast multi-access networks (such as X.25 networks, frame relay networks, etc.), this mechanism cannot learn complete routing information because advertisements are blocked, so it is not suitable for enabling split horizon.

Poison reversal is an improved mechanism of split horizon technology. When split horizon with poison reversal is enabled, the interface that has learned routing information will still advertise the routing information, but will set the metric attribute in the routing information. In this way, after receiving this kind of routing information, the peer end will immediately discard the route without waiting for its aging time, which will speed up the convergence of the route.

#### Split horizon is configured in interface mode.

| Command     | SWITCH(config-if)#[no] ip rip split-horizon {poisoned-reverse}                       |
|-------------|--------------------------------------------------------------------------------------|
| Description | The split-horizon keyword indicates that the horizontal split of the rip is enabled. |

The poisoned-reverse keyword indicates poison reverse.

#### 18.2.3. Configuring RIP Authentication

Unsupported so far.

#### 18.2.3. Configuring RIP Timer

There are three timers in the RIP protocol (all in seconds):

Route update timer: This timer is used to define the interval for the device to send route update packets. The default interval is 30 seconds.

Route invalidation timer: This timer is used to define how long the route in the routing table is not updated before it becomes invalid. The default period is 180 seconds.

Route clearing timer: This timer is used to set the time after which invalid routes are cleared from the routing table. The default period is 120 seconds.

|             | SWITCH(config)#router rip                                                                                                    |
|-------------|----------------------------------------------------------------------------------------------------|
| Command     | SWITCH(config-router)#timer basic update-time invalid-time flush-timer                                                                                                    |
| Description | The update-time keyword indicates the route update time.<br>The invalid-time keyword indicates the invalid time of the route.<br>The flush-time keyword indicates the route clearing time. |

#### 18.2.3. Configuring RIP source address verification

By default, the RIP protocol will check the source address of the received routing update packet. For the packet with an invalid source address, the protocol will discard the packet. The criterion for judging is whether the source address of the received packet matches the The IP address of the receiving interface is in the same network, and the function can be disabled through configuration.

| Command     | SWITCH(config)#router rip                                            |
|-------------|----------------------------------------------------------------------|
|             | SWITCH(config-router)#[no] validate-update-source                    |
| Description | Keyword "no" indicates that source address verification is disabled. |

#### 18.2.4. Configure Interface

In passive interface mode, the port can be configured to only learn RIP routes without advertising RIP routes.

|         | SWITCH(config)#router rip                                               |
|---------|-------------------------------------------------------------------------|
| Command | SWITCH(config-router)#[no] passive-interface {default   interface-name} |

| Description | The keyword "no" means to close the passive interface.                              |
|-------------|-------------------------------------------------------------------------------------|
|             | The keyword "default" indicates that it applies to all interfaces.                  |
|             | The keyword " interface-name" indicates that it applies to the specified interface. |

In interface mode, the interface can be specified to allow/disable the receiving/sending of rip packets.

| Command     | SWITCH(config-if)#[no] ip rip {send   receive} enable         |  |
|-------------|---------------------------------------------------------------|--|
| Description | The keyword "send" indicates the sending of rip packets.      |  |
|             | The keyword "receive" indicates the reception of rip packets. |  |

#### 18.2.5. Configuring Supernet Routing

A supernet route is a route whose mask length is less than the natural mask length. Since RIP version 1 does not support receiving supernet routes, if the interface of the RIP version 1 routing device is interconnected with the RIP version 2 routing device, when the version 1 device receives the updated version with the supernet route, it will send the information in the routing information. The subnet mask is ignored, which will cause route learning errors. In order to be compatible with such situations, the device supports configuring the interface to prohibit sending supernet route advertisements.

| Command     | SWITCH(config-if)#[no] ip rip send supernet-routes          |  |
|-------------|-------------------------------------------------------------|--|
| Description | no means that the sending of supernet routes is prohibited. |  |

Note: Ports that only receive version 1 packets do not support receiving supernet routes, and ports that only send version 1 packets will not send supernet routes. Interfaces that support version 2 support both sending and interface supernet routes; Routes are not automatically aggregated.

#### 18.2.5. Configuring Default Route Advertisement

A default route can be generated based on the interface-specified route update message. You can also specify that only the default route is passed without advertising other routes.

| Command     | SWITCH(config-if)#ip rip default-information {originate   only} [metric metric-value]<br>SWITCH(config-if)#no ip rip default-information |
|-------------|----------------------------------------------------------------------------------------------------|
| Description | The originate keyword indicates that in addition to advertising the default route, other routes are also advertised.                     |
|             | The only keyword indicates that only the default route of the interface is advertised, and no other routes are advertised.               |

Note: Between the default-information configured in the RIP process and the ip rip default-information configured under the interface, the interface configuration has a higher priority than the RIP process configuration, that is, if both exist, the default route configured under the interface is advertised.

# 18.3. CONFIG.CASE

#### 18.3.1. RIP routing configuration

#### Requirements

- Routes between all devices automatically adapt to network changes.
- The switch connected to the external network receives routes advertised by the external network, but does not advertise routes to the external network.
- Can advertise routes with subnet masks.

#### Networking

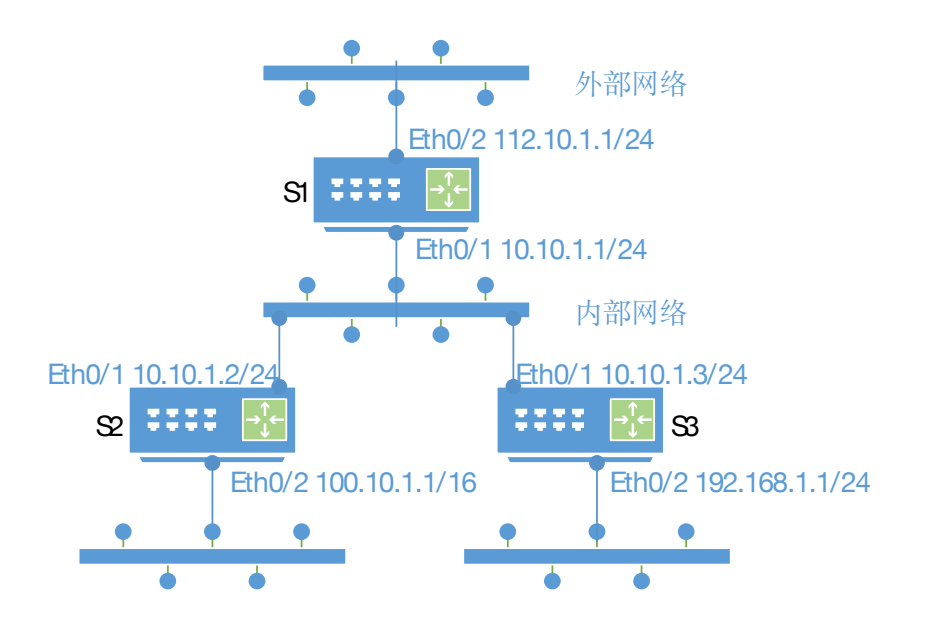

#### **Configgure case**

• Device S1 configuration steps

Configure the ip address of port gigabitEthernet0/1

SWITCH#configure terminal SWITCH(config)#interface gigabitEthernet0/1 SWITCH(config-if)#no switchport SWITCH(config-if)#ip address 10.10.1.1/24

Configure the ip address of port gigabitEthernet0/2

SWITCH#configure terminal SWITCH(config)#interface gigabitEthernet0/2 SWITCH(config-if)#no switchport SWITCH(config-if)#ip address 112.10.1.1/24

Configure the RIP process

Enable the rip process and configure the RIP version to version 2 so that routes with subnet masks can

be advertised.

Since the gigabitEthernet0/2 port of S1 is connected to the external network, in order to meet the

requirement of receiving external network routes but not advertising routes to the external network, you

need to configure the gigabitEthernet0/2 port as a passive interface.

The internal network needs to learn specific subnet routes, so the default route aggregation needs to be

turned off.

SWITCH(config)#router rip SWITCH(config-router)#version 2 SWITCH(config-router)#passive-interface gigabitEthernet0/2 SWITCH(config-router)#no auto-summary

Associated Network

SWITCH(config-router)#network 10.10.1.0 255.255.255.0 SWITCH(config-router)#network 112.10.1.1 255.255.255.0

• Device S2 configuration steps

Configure the ip address of port gigabitEthernet0/1

#### SWITCH#configure terminal

SWITCH(config)#interface gigabitEthernet0/1 SWITCH(config-if)#no switchport

SWITCH(config-if)#ip address 10.10.1.2/24

Configure the ip address of port gigabitEthernet0/2

SWITCH#configure terminal SWITCH(config)#interface gigabitEthernet0/2 SWITCH(config-if)#no switchport SWITCH(config-if)#ip address 100.10.1.1/16

Configure the RIP process

Enable the rip process and configure the RIP version to version 2 so that routes with subnet masks can be advertised.

The internal network needs to learn specific subnet routes, so the default route aggregation needs to be turned off.

SWITCH(config)#router rip SWITCH(config-router)#version 2 SWITCH(config-router)#no auto-summary

#### Associated Network

SWITCH(config-router)#network 10.10.1.0 255.255.255.0 SWITCH(config-router)#network 100.10.1.1 255.255.0.0

• Device S3 configuration steps

Configure the ip address of port gigabitEthernet0/1

SWITCH#configure terminal

SWITCH(config)#interface gigabitEthernet0/1

SWITCH(config-if)#no switchport

SWITCH(config-if)#ip address 10.10.1.3/24

Configure the ip address of port gigabitEthernet0/2

SWITCH#configure terminal SWITCH(config)#interface gigabitEthernet0/2 SWITCH(config-if)#no switchport SWITCH(config-if)#ip address 192.168.1.1/24

Configure the RIP process

Enable the rip process and configure the RIP version to version 2 so that routes with subnet masks can

be advertised.

The internal network needs to learn specific subnet routes, so the default route aggregation needs to be

turned off.

SWITCH(config)#router rip SWITCH(config-router)#version 2 SWITCH(config-router)#no auto-summary

Associated Network

SWITCH(config-router)#network 10.10.1.0 255.255.255.0 SWITCH(config-router)#network 192.168.1.0 255.255.255.0

Results display

Device S1:

Display routing table on device S1

## SWITCH#show ip route

Codes: K - kernel, C - connected, S - static, R - RIP, B - BGP

O - OSPF, IA - OSPF inter area

N1 - OSPF NSSA external type 1, N2 - OSPF NSSA external type 2

E1 - OSPF external type 1, E2 - OSPF external type 2

i - IS-IS, L1 - IS-IS level-1, L2 - IS-IS level-2, ia - IS-IS inter area

\* - candidate default

# IP Route Table for VRF "default"

| IF ROULE                                                                 |                                                                    |  |
|--------------------------------------------------------------------------|--------------------------------------------------------------------|--|
| С                                                                        | 10.10.1.0/24 is directly connected, gigabitEthernet0/1             |  |
| R                                                                        | 100.10.0.0/16 [120/1] via 10.10.1.2, gigabitEthernet0/1, 00:17:08  |  |
| С                                                                        | 112.10.1.0/24 is directly connected, gigabitEthernet0/2            |  |
| R                                                                        | 192.168.1.0/24 [120/1] via 10.10.1.3, gigabitEthernet0/1, 00:18:07 |  |
| Gateway                                                                  | of last resort is not set                                          |  |
| Device S2:                                                               |                                                                    |  |
| Display rou                                                              | ting table on device S2                                            |  |
| SWITCH                                                                   | #show ip route                                                     |  |
| Codes: K                                                                 | - kernel, C - connected, S - static, R - RIP, B - BGP              |  |
| O - OSPF, IA - OSPF inter area                                           |                                                                    |  |
| N1 - OSPF NSSA external type 1, N2 - OSPF NSSA external type 2           |                                                                    |  |
| E1 - OSPF external type 1, E2 - OSPF external type 2                     |                                                                    |  |
| i - IS-IS, L1 - IS-IS level-1, L2 - IS-IS level-2, ia - IS-IS inter area |                                                                    |  |
| *                                                                        | - candidate default                                                |  |
| IP Route                                                                 | Table for VRF "default"                                            |  |
| C                                                                        | 10 10 1 0/24 is directly connected gigabitEthernet0/1              |  |
| C                                                                        | 100 10 0 0/16 is directly connected, gigabitEthernet0/2            |  |
| R                                                                        | 112.10.1.0/24 [120/1] via 10.10.1.1. gigabitEthernet0/1. 00:18:57  |  |
| R                                                                        | 192.168.1.0/24 [120/1] via 10.10.1.3. gigabitEthernet0/1. 00:19:59 |  |
| Gateway of last resort is not set                                        |                                                                    |  |
| Device S3:                                                               |                                                                    |  |
| Display rou                                                              | ting table on device S3                                            |  |
| SWITCH                                                                   | #show ip route                                                     |  |
| Codes: K                                                                 | - kernel, C - connected, S - static, R - RIP, B - BGP              |  |
| O - OSPF, IA - OSPF inter area                                           |                                                                    |  |
| N1 - OSPF NSSA external type 1, N2 - OSPF NSSA external type 2           |                                                                    |  |
| E                                                                        | E1 - OSPF external type 1, E2 - OSPF external type 2               |  |
| i - IS-IS, L1 - IS-IS level-1, L2 - IS-IS level-2, ia - IS-IS inter area |                                                                    |  |
| *                                                                        | - candidate default                                                |  |

IP Route Table for VRF "default"

```
C 10.10.1.0/24 is directly connected, gigabitEthernet0/1
```

R 100.10.0.0/16 [120/1] via 10.10.1.2, gigabitEthernet0/1, 00:19:26

R 112.10.1.0/24 [120/1] via 10.10.1.1, gigabitEthernet0/1, 00:19:23

C 192.168.1.0/24 is directly connected, gigabitEthernet0/2

Gateway of last resort is not set

SWITCH#

# 18.3.2. RIP Unicast Advertisement Configuration

# Requirements

Three LAN switches S1, S2, S3:

- S1 can learn the routes of S2 and S3
- S3 can learn the routes of S1 and S3
- S2 cannot learn the routes of S3

#### Networking

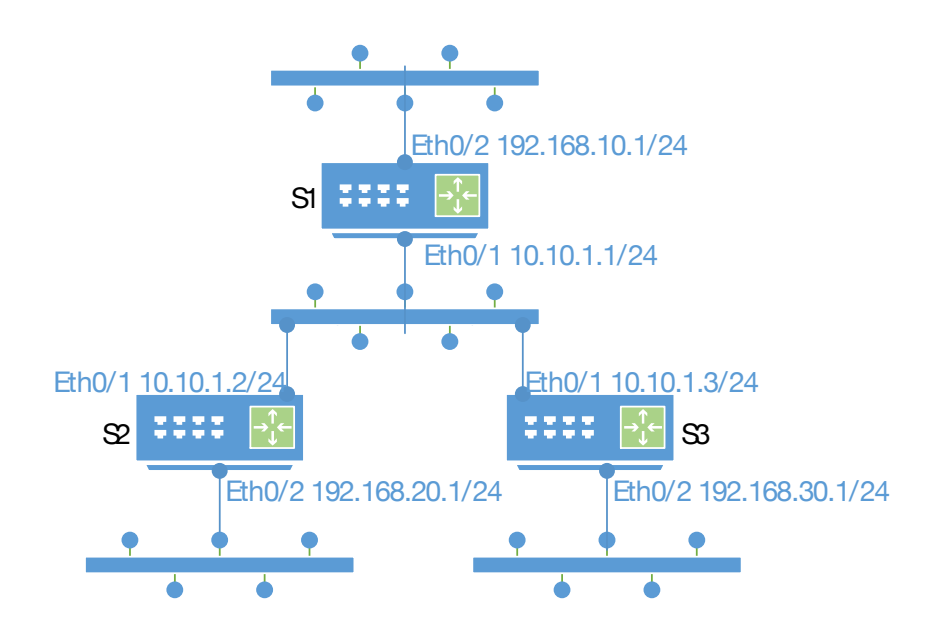

#### **Configure Case**

• Device S1 configuration steps

Configure the ip address of port gigabitEthernet0/1

SWITCH#configure terminal SWITCH(config)#interface gigabitEthernet0/1 SWITCH(config-if)#no switchport SWITCH(config-if)#ip address 10.10.1.1/24

Configure the ip address of port gigabitEthernet0/2

SWITCH#configure terminal SWITCH(config)#interface gigabitEthernet0/2 SWITCH(config-if)#no switchport SWITCH(config-if)#ip address 192.168.10.1/24

Configure the RIP process

Enable the rip process and configure the RIP version to version 2 so that routes with subnet masks can

be advertised.

Since the gigabitEthernet0/2 port of S1 is connected to the external network, in order to meet the

requirement of receiving external network routes but not advertising routes to the external network, you

need to configure the gigabitEthernet0/2 port as a passive interface.

The internal network needs to learn specific subnet routes, so the default route aggregation needs to be turned off.

SWITCH(config)#router rip SWITCH(config-router)#version 2 SWITCH(config-router)#passive-interface gigabitEthernet0/2 SWITCH(config-router)#no auto-summary

Associated Network

SWITCH(config-router)#network 10.10.1.0 255.255.255.0 SWITCH(config-router)#network 192.168.10.0 255.255.255.0

• Device S2 configuration steps

Configure the ip address of port gigabitEthernet0/1

SWITCH#configure terminal SWITCH(config)#interface gigabitEthernet0/1 SWITCH(config-if)#no switchport SWITCH(config-if)#ip address 10.10.1.2/24

Configure the ip address of port gigabitEthernet0/2

SWITCH#configure terminal SWITCH(config)#interface gigabitEthernet0/2 SWITCH(config-if)#no switchport SWITCH(config-if)#ip address 192.168.20.1/24

Configure the RIP process

Enable the rip process and configure the RIP version to version 2 so that routes with subnet masks can

be advertised.

The internal network needs to learn specific subnet routes, so the default route aggregation needs to be

turned off.

SWITCH(config)#router rip SWITCH(config-router)#version 2 SWITCH(config-router)#no auto-summary

Associated Network

SWITCH(config-router)#network 10.10.1.0 255.255.255.0 SWITCH(config-router)#network 192.168.20.0 255.255.0.0

• Device S3 configuration steps

Configure the ip address of port gigabitEthernet0/1

SWITCH#configure terminal SWITCH(config)#interface gigabitEthernet0/1 SWITCH(config-if)#no switchport SWITCH(config-if)#ip address 10.10.1.3/24

Configure the ip address of port gigabitEthernet0/2

SWITCH#configure terminal SWITCH(config)#interface gigabitEthernet0/2 SWITCH(config-if)#no switchport SWITCH(config-if)#ip address 192.168.3.1/24

Configure the RIP process

Enable the rip process and configure the RIP version to version 2 so that routes with subnet masks can be advertised.

The internal network needs to learn specific subnet routes, so the default route aggregation needs to be turned off.

SWITCH(config)#router rip

SWITCH(config-router)#version 2 SWITCH(config-router)#no auto-summary

Associated Network

SWITCH(config-router)#network 10.10.1.0 255.255.255.0 SWITCH(config-router)#network 192.168.30.0 255.255.255.0

Configuring passive ports and specifying neighbors

In order to meet the requirement that S2 cannot learn the routes of S3, the S3 device needs to be

configured with a passive interface, and the neighbor to learn the route must be S1

SWITCH(config-router)#passive-interface gigabitEthernet0/1

SWITCH(config-router)#neighbor 10.10.1.1

Results display

Device S1:

The routing table is displayed on device S1, with routes from S2 and S3.

SWITCH#show ip route

Codes: K - kernel, C - connected, S - static, R - RIP, B - BGP O - OSPF, IA - OSPF inter area N1 - OSPF NSSA external type 1, N2 - OSPF NSSA external type 2 E1 - OSPF external type 1, E2 - OSPF external type 2 i - IS-IS, L1 - IS-IS level-1, L2 - IS-IS level-2, ia - IS-IS inter area \* - candidate default

IP Route Table for VRF "default"

- C 10.10.1.0/24 is directly connected, gigabitEthernet0/1
- C 192.168.10.0/24 is directly connected, gigabitEthernet0/2

R192.168.20.0/24 [120/1] via 10.10.1.2, gigabitEthernet0/1, 02:50:16R192.168.30.0/24 [120/1] via 10.10.1.3, gigabitEthernet0/1, 02:51:29

Gateway of last resort is not set SWITCH#

Device S2:

Display the routing table on device S2. Since S3 does not advertise routes to S2, it can be seen that

there is no route advertised by S3

SWITCH#show ip route

Codes: K - kernel, C - connected, S - static, R - RIP, B - BGP

O - OSPF, IA - OSPF inter area

N1 - OSPF NSSA external type 1, N2 - OSPF NSSA external type 2

E1 - OSPF external type 1, E2 - OSPF external type 2

i - IS-IS, L1 - IS-IS level-1, L2 - IS-IS level-2, ia - IS-IS inter area

\* - candidate default

IP Route Table for VRF "default"

- C 10.10.1.0/24 is directly connected, gigabitEthernet0/1
- R 192.168.10.0/24 [120/1] via 10.10.1.1, gigabitEthernet0/1, 00:22:08
- C 192.168.20.0/24 is directly connected, gigabitEthernet0/2

Gateway of last resort is not set SWITCH#

Device S3:

Display the routing table on device S3, with routes from S1 and S2.

SWITCH#show ip route

Codes: K - kernel, C - connected, S - static, R - RIP, B - BGP O - OSPF, IA - OSPF inter area N1 - OSPF NSSA external type 1, N2 - OSPF NSSA external type 2 E1 - OSPF external type 1, E2 - OSPF external type 2 i - IS-IS, L1 - IS-IS level-1, L2 - IS-IS level-2, ia - IS-IS inter area \* - candidate default

IP Route Table for VRF "default"

- C 10.10.1.0/24 is directly connected, gigabitEthernet0/1
- R 192.168.10.0/24 [120/1] via 10.10.1.1, gigabitEthernet0/1, 01:14:04
- R 192.168.20.0/24 [120/1] via 10.10.1.2, gigabitEthernet0/1, 01:13:47
- C 192.168.30.0/24 is directly connected, gigabitEthernet0/2
- C 192.168.101.0/24 is directly connected, vlan100

Gateway of last resort is not set

## SWITCH#

#### 18.3.2.RIP default route configuration

#### Requirements

Three LAN switches S1, S2, S3:

- The three switches can learn routes from each other
- S2 advertises default routes to S1 and S3

#### Networking

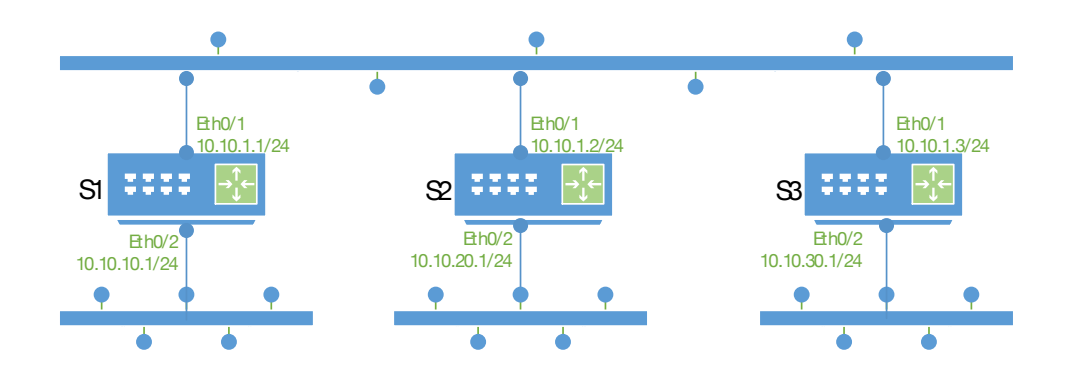

#### **Configure case**

Device S1 configuration steps

Configure the ip address of port gigabitEthernet0/1

| SWITCH#configure terminal                           |  |  |
|-----------------------------------------------------|--|--|
| SWITCH(config)#interface gigabitEthernet0/1         |  |  |
| SWITCH(config-if)#no switchport                     |  |  |
| SWITCH(config-if)#ip address 10.10.1.1/24           |  |  |
| Configure the ip address of port gigabitEthernet0/2 |  |  |
| SWITCH#configure terminal                           |  |  |

SWITCH(config)#interface gigabitEthernet0/2 SWITCH(config-if)#no switchport SWITCH(config-if)#ip address 10.10.10.1/24

Configure the RIP process

Enable the rip process and configure the RIP version to version 2 so that routes with subnet masks can be advertised.

Since the gigabitEthernet0/2 port of S1 is connected to the external network, in order to meet the requirement of receiving external network routes but not advertising routes to the external network, you need to configure the gigabitEthernet0/2 port as a passive interface.

The internal network needs to learn specific subnet routes, so the default route aggregation needs to be

turned off.

SWITCH(config)#router rip SWITCH(config-router)#version 2 SWITCH(config-router)#no auto-summary

Associated Network

SWITCH(config-router)#network 10.10.1.0 255.255.255.0 SWITCH(config-router)#network 10.10.10.0 255.255.255.0

• Device S2 configuration steps

Configure the ip address of port gigabitEthernet0/1, which is designated to advertise the default route,

with a metric of 3

SWITCH#configure terminal SWITCH(config)#interface gigabitEthernet0/1 SWITCH(config-if)#no switchport SWITCH(config-if)#ip address 10.10.1.2/24 SWITCH(config-if)#ip rip default-information originate metric 3

Configure the ip address of port gigabitEthernet0/2

SWITCH#configure terminal

SWITCH(config)#interface gigabitEthernet0/2

SWITCH(config-if)#no switchport

SWITCH(config-if)#ip address 10.10.20.1/24

Configure the RIP process

Enable the rip process and configure the RIP version to version 2 so that routes with subnet masks can be advertised.

The internal network needs to learn specific subnet routes, so the default route aggregation needs to be turned off.

SWITCH(config)#router rip

SWITCH(config-router)#version 2

SWITCH(config-router)#no auto-summary

Associated Network

SWITCH(config-router)#network 10.10.1.0 255.255.255.0 SWITCH(config-router)#network 10.10.20.0 255.255.255.0

• Device S3 configuration steps

Configure the ip address of port gigabitEthernet0/1

SWITCH#configure terminal

SWITCH(config)#interface gigabitEthernet0/1

SWITCH(config-if)#no switchport

SWITCH(config-if)#ip address 10.10.1.3/24

Configure the ip address of port gigabitEthernet0/2

SWITCH#configure terminal SWITCH(config)#interface gigabitEthernet0/2 SWITCH(config-if)#no switchport SWITCH(config-if)#ip address 10.10.30.1/24

Configure the RIP process

Enable the rip process and configure the RIP version to version 2 so that routes with subnet masks can

be advertised.

The internal network needs to learn specific subnet routes, so the default route aggregation needs to be

turned off.

SWITCH(config)#router rip SWITCH(config-router)#version 2 SWITCH(config-router)#no auto-summary

Associated Network

SWITCH(config-router)#network 10.10.1.0 255.255.255.0 SWITCH(config-router)#network 10.10.30.0 255.255.255.0

Results display

Device S1:

The routing table is displayed on device S1, with routes from S2 and S3.

SWITCH#show ip route

Codes: K - kernel, C - connected, S - static, R - RIP, B - BGP

O - OSPF, IA - OSPF inter area

N1 - OSPF NSSA external type 1, N2 - OSPF NSSA external type 2

E1 - OSPF external type 1, E2 - OSPF external type 2

i - IS-IS, L1 - IS-IS level-1, L2 - IS-IS level-2, ia - IS-IS inter area

\* - candidate default

IP Route Table for VRF "default" Gateway of last resort is 10.10.1.2 to network 0.0.0.0

| R*     | 0.0.0.0/0 [120/3] via 10.10.1.2, gigabitEthernet0/1, 00:00:38     |
|--------|-------------------------------------------------------------------|
| С      | 10.10.1.0/24 is directly connected, gigabitEthernet0/1            |
| С      | 10.10.10.0/24 is directly connected, gigabitEthernet0/2           |
| R      | 10.10.20.0/24 [120/1] via 10.10.1.2, gigabitEthernet0/1, 00:11:08 |
| R      | 10.10.30.0/24 [120/1] via 10.10.1.3, gigabitEthernet0/1, 00:10:27 |
| SWITCH | #                                                                 |

Device S2:

Display the routing table on device S2. Since S3 does not advertise routes to S2, it can be seen that

there is no route advertised by S3

SWITCH#show ip route

Codes: K - kernel, C - connected, S - static, R - RIP, B - BGP

O - OSPF, IA - OSPF inter area

N1 - OSPF NSSA external type 1, N2 - OSPF NSSA external type 2

E1 - OSPF external type 1, E2 - OSPF external type 2

i - IS-IS, L1 - IS-IS level-1, L2 - IS-IS level-2, ia - IS-IS inter area

\* - candidate default

IP Route Table for VRF "default"

C 10.10.1.0/24 is directly connected, gigabitEthernet0/1

- R 10.10.10.0/24 [120/2] via 10.10.1.1, gigabitEthernet0/1, 00:12:07
- C 10.10.20.0/24 is directly connected, gigabitEthernet0/2
- R 10.10.30.0/24 [120/1] via 10.10.1.3, gigabitEthernet0/1, 00:10:47

# Gateway of last resort is not set SWITCH#

Device S3:

Display the routing table on device S3, with routes from S1 and S2.

SWITCH#show ip route

Codes: K - kernel, C - connected, S - static, R - RIP, B - BGP O - OSPF, IA - OSPF inter area N1 - OSPF NSSA external type 1, N2 - OSPF NSSA external type 2 E1 - OSPF external type 1, E2 - OSPF external type 2 i - IS-IS, L1 - IS-IS level-1, L2 - IS-IS level-2, ia - IS-IS inter area \* - candidate default

IP Route Table for VRF "default" Gateway of last resort is 10.10.1.2 to network 0.0.0.0

R\* 0.0.0.0/0 [120/1] via 10.10.1.2, gigabitEthernet0/1, 00:03:06

C 10.10.1.0/24 is directly connected, gigabitEthernet0/1

- R 10.10.10.0/24 [120/1] via 10.10.1.1, gigabitEthernet0/1, 00:01:18
- R 10.10.20.0/24 [120/1] via 10.10.1.2, gigabitEthernet0/1, 00:07:56
- C 10.10.30.0/24 is directly connected, gigabitEthernet0/2

```
SWITCH#
```

# **18.4.** DISPLAY COMMAND

Display routing information

SWITCH#show ip route

Codes: K - kernel, C - connected, S - static, R - RIP, B - BGP O - OSPF, IA - OSPF inter area

N1 - OSPF NSSA external type 1, N2 - OSPF NSSA external type 2

E1 - OSPF external type 1, E2 - OSPF external type 2

| i - IS-IS, L1 - IS-IS level-1, L2 - IS-IS level-2, ia - IS-IS inter area<br>* - candidate default |  |  |  |
|---------------------------------------------------------------------------------------------------|--|--|--|
| IP Route Table for VRF "default"                                                                  |  |  |  |
| Gateway of last resort is 10.10.1.2 to network 0.0.0.0                                            |  |  |  |
|                                                                                                   |  |  |  |
| R* 0.0.0.0/0 [120/1] via 10.10.1.2, gigabitEthernet0/1, 00:03:06                                  |  |  |  |
| C 10.10.1.0/24 is directly connected, gigabitEthernet0/1                                          |  |  |  |
| R 10.10.10.0/24 [120/1] via 10.10.1.1, gigabitEthernet0/1, 00:01:18                               |  |  |  |
| R 10.10.20.0/24 [120/1] via 10.10.1.2, gigabitEthernet0/1, 00:07:56                               |  |  |  |
| C 10.10.30.0/24 is directly connected, gigabitEthernet0/2                                         |  |  |  |
| SWITCH#                                                                                           |  |  |  |
| Only display RIP routing information                                                              |  |  |  |
| SWITCH#show ip route rip                                                                          |  |  |  |
| IP Route Table for VRF "default"                                                                  |  |  |  |

- R 10.10.30.0/24 [120/1] via 10.10.1.3, gigabitEthernet0/1, 00:44:29
- R 192.168.101.0/24 [120/1] via 10.10.1.3, gigabitEthernet0/1, 00:44:29

# Gateway of last resort is not set SWITCH#

• Other RIP information

| Command               | Function                                    |
|-----------------------|---------------------------------------------|
| show ip rip database  | Dispaly RIP database                        |
| show ip rip external  | Display RIP republished routing information |
| show ip rip interface | Display RIP-related interface information   |
| show ip rip peer      | Display RIP peer information                |

# **19.** CONFIGURE VRRP

# **19.1. PROTOCOL OVERVIEW**

Virtual Router Redundancy Protocol (VRRP) combines several routing devices to form a virtual routing device, and uses the IP address of the virtual routing device as the user's default gateway to communicate with the external network. When a gateway device fails, the VRRP mechanism can elect a new gateway device to undertake data traffic, thereby ensuring reliable network communication. This device only supports VRRPv2 function.

#### **Networking topology**

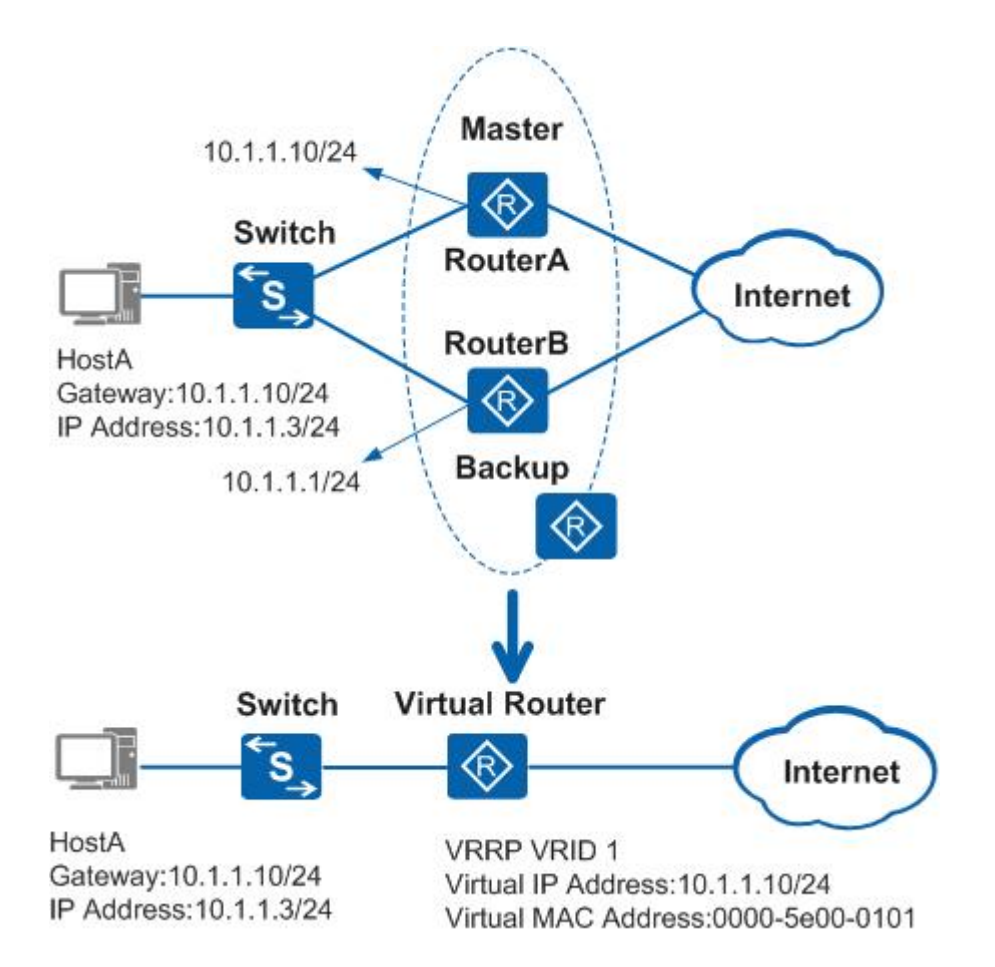

#### **Definition of Terms**

• VRRP Router: A device running the VRRP protocol, which may belong to one or more virtual routers, such as RouterA and RouterB.

• Virtual Router: Also known as VRRP backup group, it consists of a Master device and multiple Backup devices, and is used as the default gateway for hosts in a shared LAN. For example, RouterA and RouterB together form a virtual router.
• Master router (Virtual Router Master): VRRP device that undertakes the task of forwarding packets, such as RouterA.

• Backup router (Virtual Router Backup): A group of VRRP devices that do not undertake forwarding tasks. When the master device fails, they will become the new master device through election, such as RouterB.

• VRID: The ID of the virtual router. For example, the VRID of the virtual router composed of RouterA and RouterB is 1.

• Virtual IP Address: The IP address of the virtual router. A virtual router can have one or more IP addresses, which are configured by the user. For example, the virtual IP address of the virtual router composed of RouterA and RouterB is 10.1.1.10/24.

• IP Address Owner: If a VRRP device uses the virtual router IP address as the real interface address, the device is called the IP address owner. If the IP address owner is available, it will usually become the Master. For example, RouterA has the same IP address as that of the virtual router, 10.1.1.10/24. Therefore, it is the owner of the IP address of this VRRP backup group.

• Virtual MAC Address: The MAC address generated by the virtual router according to the virtual router ID. A virtual router has a virtual MAC address in the format: 00-00-5E-00-01-{VRID}(VRRP for IPv4); 00-00-5E-00-02-{VRID}(VRRP for IPv6). When the virtual router responds to ARP requests, the virtual MAC address is used instead of the real MAC address of the interface. For example, the VRID of the virtual router composed of RouterA and RouterB is 1, so the MAC address of this VRRP backup group is 00-00-5E-00-01-01.

## **19.2.** CONFIG. COMMAND

Create /delete VRRPgroup

| Command    | SWITCH(config)# vrrp router <1-255><br>SWITCH(config)#no vrrp router <1-255> |
|------------|------------------------------------------------------------------------------|
| Decription | Global configuration mode .<br>Create /delete a VRRP group.                  |

• Associated VRRP port

|         | SWITCH(config-vrrp)#interface IFNAME |  |
|---------|--------------------------------------|--|
| Command | SWITCH(config-vrrp)#no interface     |  |

| VF | RRP group configuration mode.                                                        |
|----|--------------------------------------------------------------------------------------|
| Co | Configure/delete the Layer 3 interface associated with the VRRP group. Supports SVI  |
| po | orts, such as vlan1; does not support Layer 2 ports, such as gigabitEthernet0/1 that |
| is | not configured as a Layer 3 port.                                                    |

## • Configure/delete VRRP virtual address

| Command     | SWITCH(config-vrrp)#virtual-ip A.B.C.D {master backup}<br>SWITCH(config-vrrp)#no virtual-ip                                                                                                    |
|-------------|----------------------------------------------------------------------------------------------------|
| Description | VRRP group configuration mode.<br>The virtual address is the virtual router gateway address.<br>Configured as the master role must ensure that the virtual IP is the interface IP<br>associated with the group. |

## Configure enable/disable VRRP group

| Command     | SWITCH(config-vrrp)# <b>enable</b><br>SWITCH(config-vrrp)# <b>no enable</b>                                                      |
|-------------|----------------------------------------------------------------------------------------------------|
| Description | VRRP group configuration mode.<br>Before enabling a VRRP group, you must configure the associated interface and virtual address. |

## • Configure/delete VRRP priority

| Command     | SWITCH(config-vrrp)# <b>priority</b> <1-255><br>SWITCH(config-vrrp)# <b>no priority</b>                                                                                                    |
|-------------|----------------------------------------------------------------------------------------------------|
| Description | VRRP group configuration mode. Optional.<br>A priority of 0 is reserved by the system for special use; a priority value of 255 is<br>reserved for the IP address owner.<br>By default, the priority value of the backup router is 100. The higher the value, the<br>higher the priority. |

• Configure/reset VRRP group advertisement interval

| Command     | SWITCH(config-vrrp) <b>#advertisement-interval</b> <1-10><br>SWITCH(config-vrrp) <b>#no advertisement-interval</b> |
|-------------|----------------------------------------------------------------------------------------------------|
| Description | VRRP group configuration mode.<br>Optional configuration, the unit is seconds, the default is 1.                   |

• Configure/delete preemptive mode

| Command     | SWITCH(config-vrrp)# <b>preempt-mode on</b><br>SWITCH(config-vrrp)# <b>no preempt-mode</b>  |
|-------------|---------------------------------------------------------------------------------------------|
| Description | VRRP group configuration mode.<br>Optional configuration, preemption is enabled by default. |

## • Configure the authentication function

| Command     | nand SWITCH(config-vrrp)#authentication text LINE<br>SWITCH(config-vrrp)#no authentication                                                                                                    |  |
|-------------|----------------------------------------------------------------------------------------------------|--|
| Description | <ul> <li>VRRP group configuration mode.</li> <li>Optional configuration, default authentication-free mode.</li> <li>VRRPv1 supports authentication-free mode, simple key authentication mode, and md5 authentication mode, but does not improve security; VRRPv2 is compatible with v1 authentication mode; VRRPv3 cancels the security field.</li> <li>It is not recommended to configure the authentication function on the device.</li> </ul> |  |

## • Configure line failover

| Command     | SWITCH(config-vrrp)# <b>circuit-failover</b> IFNAME <1-253><br>SWITCH(config-vrrp)# <b>no circuit-failover</b>                                                                                                    |
|-------------|----------------------------------------------------------------------------------------------------|
| Description | VRRP group configuration mode.<br>Optional configuration, the line failover function is not enabled by default.<br>After the configuration, the VRRP group will monitor the configured lines. Once a line<br>failure is found, it will adjust the configured priority offset to realize the re-election of<br>the protocol. |

## 19.3. CONFIG.CASE

## 19.3.1. Load Balancing Scenario

## Requirements

- Under normal circumstances, the dual gateways share user traffic equally.
- When the gateway device is faulty, users can still access the external network.

## Networking dia.

Dia. 21-1 VRRP Load balancing networking diagram

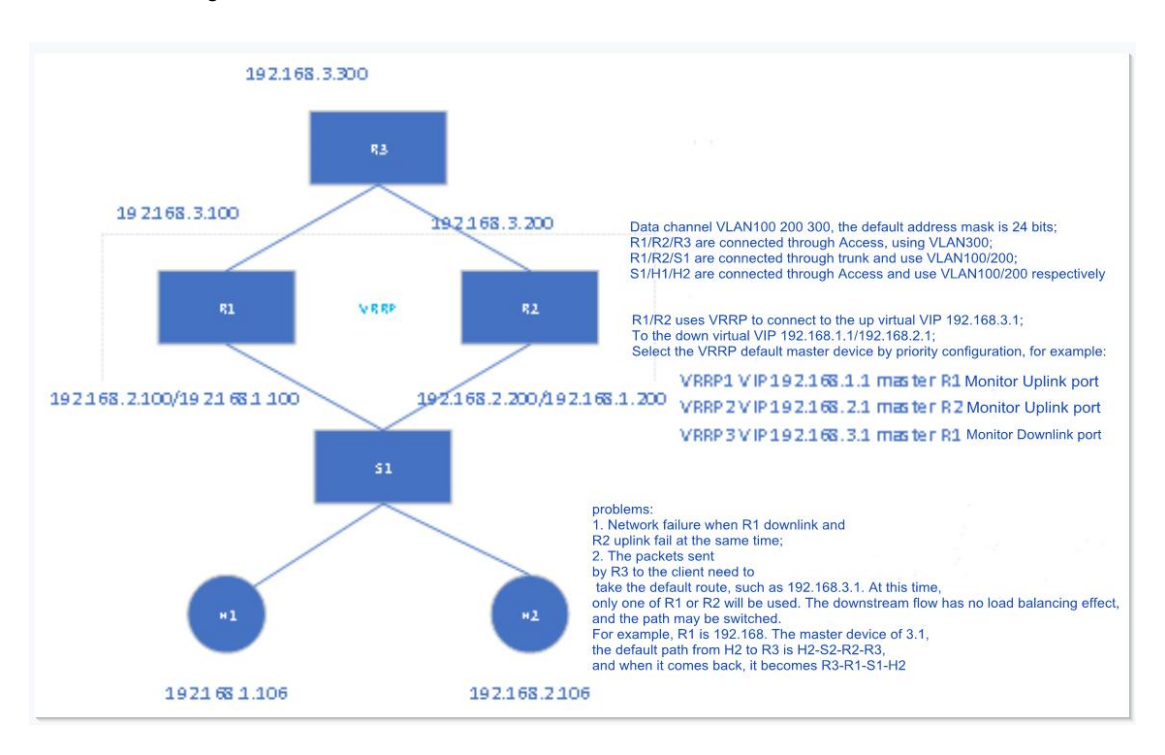

#### Typical configuration Eg.

### R3:

SWITCH(config)# vlan 300 SWITCH(config)#interface vlan300 SWITCH(config-if)# ip address 192.168.3.300/24 SWITCH(config)# ip route 0.0.0.0 0.0.0.0 192.168.3.1

### R1:

SWITCH(config)# vlan 100,200,300 SWITCH(config)#interface gigabitEthernet0/1 SWITCH(config-if)# switchport access vlan 300 SWITCH(config)#interface gigabitEthernet0/10 SWITCH(config-if)# switchport mode trunk SWITCH(config-if)# switchport trunk allow-vlan 100,200 SWITCH(config)#interface vlan100 SWITCH(config-if)# ip address 192.168.1.100/24 SWITCH(config)#interface vlan200 SWITCH(config-if)# ip address 192.168.2.100/24 SWITCH(config)#interface vlan300 SWITCH(config-if)# ip address 192.168.3.100/24 SWITCH(config)# vrrp router 1 SWITCH(config-vrrp)# interface vlan100 SWITCH(config-vrrp)# virtual-ip 192.168.1.1 backup SWITCH(config-vrrp)# circuit-failover vlan300 SWITCH(config-vrrp)# enable

SWITCH(config)# vrrp router 2 SWITCH(config-vrrp)# interface vlan200 SWITCH(config-vrrp)# virtual-ip 192.168.2.1 backup SWITCH(config-vrrp)# circuit-failover vlan300 SWITCH(config-vrrp)# priority 90 SWITCH(config-vrrp)# enable SWITCH(config)# vrrp router 3 SWITCH(config-vrrp)# interface vlan300 SWITCH(config-vrrp)# virtual-ip 192.168.3.1 backup SWITCH(config-vrrp)# circuit-failover gigabitEthernet0/10 SWITCH(config-vrrp)# enable

#### R2:

SWITCH(config)# vlan 100,200,300 SWITCH(config)#interface gigabitEthernet0/1 SWITCH(config-if)# switchport access vlan 300 SWITCH(config)#interface gigabitEthernet0/10 SWITCH(config-if)# switchport mode trunk SWITCH(config-if)# switchport trunk allow-vlan 100,200 SWITCH(config)#interface vlan100 SWITCH(config-if)# ip address 192.168.1.200/24 SWITCH(config)#interface vlan200 SWITCH(config-if)# ip address 192.168.2.200/24 SWITCH(config)#interface vlan300 SWITCH(config-if)# ip address 192.168.3.200/24 SWITCH(config)# vrrp router 1 SWITCH(config-vrrp)# interface vlan100 SWITCH(config-vrrp)# virtual-ip 192.168.1.1 backup SWITCH(config-vrrp)# circuit-failover vlan300 SWITCH(config-vrrp)# priority 90 SWITCH(config-vrrp)# enable SWITCH(config)# vrrp router 2 SWITCH(config-vrrp)# interface vlan200 SWITCH(config-vrrp)# virtual-ip 192.168.2.1 backup SWITCH(config-vrrp)# circuit-failover vlan300 SWITCH(config-vrrp)# enable SWITCH(config)# vrrp router 3 SWITCH(config-vrrp)# interface vlan300 SWITCH(config-vrrp)# virtual-ip 192.168.3.1 backup SWITCH(config-vrrp)# circuit-failover gigabitEthernet0/10 SWITCH(config-vrrp)# priority 90 SWITCH(config-vrrp)# enable

#### 19.3.1. MSTP+VRRP+OSPF scenes

#### Requirements

- Under normal circumstances, the dual gateways share user traffic equally.
- When the gateway device is faulty, users can still access the external network.
- When two uplink and downlink links fail at the same time, users can still access the external network

#### Networking

## Dia. 21-2 MSTP+VRRP networking dia.

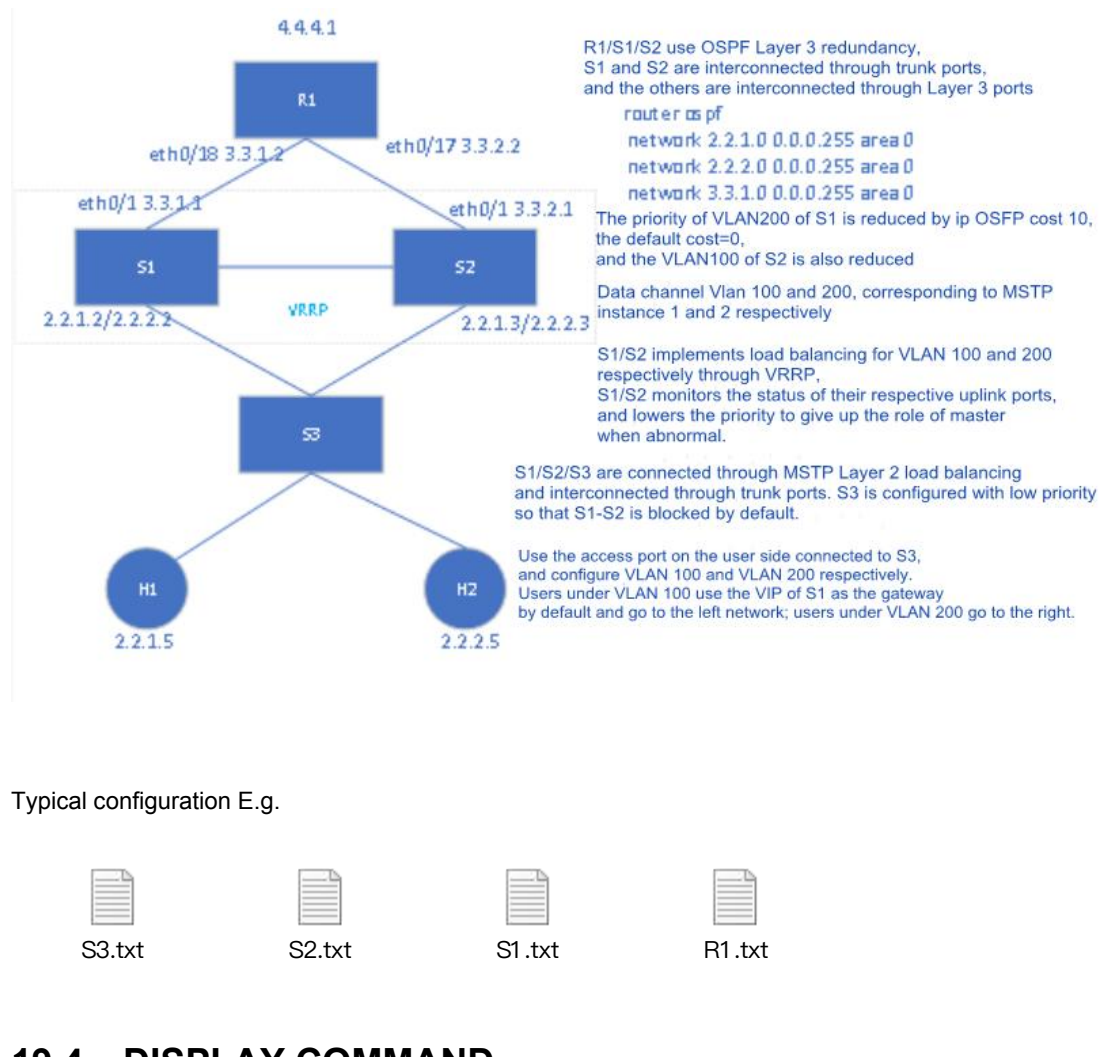

# **19.4. DISPLAY COMMAND**

DISPLAY vrrp group information

| #shc | w vrrp |  |
|------|--------|--|
|      | VRRP 1 |  |
| II   | : 1    |  |

| State:                        | Master (Enabled)          |
|-------------------------------|---------------------------|
| Virtual IP:                   | 2.2.1.1/24 (Not IP owner) |
| Last Master:                  | 2.2.1.3 (63510s ago)      |
| Interface:                    | vlan100                   |
| Priority:                     | 100 (conf1)               |
| Advertisement interva         | l: 1 sec                  |
| Preempt mode:                 | TRUE                      |
| Authentication:               | none                      |
|                               | VRRP 2                    |
| ID:                           | 2                         |
| State: Backup (Enabled)       |                           |
| Virtual IP:                   | 2.2.2.1/24 (Not IP owner) |
| Last Master: 2.2.2.3 (Os ago) |                           |
| Interface:                    | vlan200                   |
| Priority:                     | 90 (conf.90)              |
| Advertisement interva         | l: 1 sec                  |
| Preempt mode:                 | TRUE                      |
| Authentication:               | none                      |

# 20. CONFIG. ACL

## 20.1. ACL OVERVIEW

An ACL (Access Control List) implements packet filtering by configuring matching rules and processing operations for packets. It can effectively prevent illegal users from accessing the network, and can also control traffic and save network resources.

Packet matching rules defined by ACL can also be referenced by other functions that need to

differentiate traffic, such as the definition of traffic classification rules in QoS.

ACL classifies packets through a series of matching conditions, which can be SMAC, DMAC, SIP, DIP,

etc. of the packet. According to the matching conditions, ACLs can be divided into the following types:

Standard IP-based ACL: Make rules based only on the source IP address of the packet.

IP-based extended ACL: formulate rules based on the source IP address, destination IP address,

ETYPE, and protocol of the data packet.

**MAC-based ACL**: Formulate rules based on the source MAC address and destination MAC address of the data packet.

Nameable ACL: formulating rules are the same as IP-based standard ACL and extended ACL.

## **20.2.** CONFIG.COMMAND

| Command     | SWITCH(config)#ip-access-list {<1-99>   <1300-1999>} {permit   deny} {SIPADDR<br>SIPADDRMASK   any}<br>SWITCH(config)#no ip-access-list {<1-99>   <1300-1999>} {permit   deny}<br>{SIPADDR SIPADDRMASK   any}<br>SWITCH(config)#no ip-access-list {<1-99>   <1300-1999>} |
|-------------|----------------------------------------------------------------------------------------------------|
| Description | Create/Delete IP-based Standard ACLs                                                                                                    |

Configure IP-based standard ACL

Configure IP-based extended ACL

| Command     | SWITCH(config)# ip-access-list {<100-199>   <2000-2699>} {permit   deny} {TYPE}<br>{SIPADDR SIPADDRMASK   any} {DIPADDR DIPADDRMASK   any}<br>SWITCH(config)#no ip-access-list {<100-199>   <2000-2699>} {permit   deny}<br>TYPE {SIPADDR SIPADDRMASK   any} {DIPADDR DIPADDRMASK   any}<br>SWITCH(config)# no ip-access-list {<100-199>   <2000-2699>} |
|-------------|----------------------------------------------------------------------------------------------------|
| Description | Create/Delete IP-based Extended ACL<br>TYPE lists :<br><0-255>: Specifies the ID of the protocol                                                                                                    |

| - |
|---|

• Configure MAC-based ACL

| Command     | SWITCH(config)#mac-access-list <200-699> {permit   deny} {SMAC SMACMASK<br>  any} {DMAC DMACMASK   any}<br>SWITCH(config)#no mac-access-list <200-699> {permit   deny} {SMAC<br>SMACMASK   any} {DMAC DMACMASK   any}<br>SWITCH(config)#no mac-access-list <200-699> |
|-------------|----------------------------------------------------------------------------------------------------|
| Description | Create/Delete MAC-based ACLs                                                                                                    |

• Configure standard IP nameable ACL

| Command    | SWITCH(config)#ip-access-list standard ACLNAME {permit   deny} {SIPADDR<br>SIPADDRMASK   any}<br>SWITCH(config)#no ip-access-list standard ACLNAME {permit   deny} {SIPADDR<br>SIPADDRMASK   any}<br>SWITCH(config)#no ip-access-list standard ACLNAME |
|------------|----------------------------------------------------------------------------------------------------|
| Descrption | Create/Delete Standard IP Nameable ACL                                                                                                    |

• Configure extended IP nameable ACL

| Command     | SWITCH(config)#ip-access-list extended ACLNAME {permit   deny} TYPE    |
|-------------|------------------------------------------------------------------------|
|             | {SIPADDR SIPADDRMASK   any} {DIPADDR DIPADDRMASK   any}                |
|             | SWITCH(config)#no ip-access-list extended ACLNAME {permit   deny} TYPE |
|             | {SIPADDR SIPADDRMASK   any} {DIPADDR DIPADDRMASK   any}                |
|             | SWITCH(config)#no ip-access-list extended ACLNAME                      |
| Description | Create/Delete Extended IP Nameable ACL                                 |

Illustration

- ♦ A maximum of 128 rules can be configured under a single ACL-ID;
- ◆ Invert the mask, such as matching IP addresses in the 192.168.1.0/24 range, configure 192.168.1.0

0.0.0.255;

- ✦ The name of the ACL can be named, the first character cannot be a number;
- ♦ MAC-based ACL does not take effect on IP and ARP packets;

| <ul> <li>Configure the ACL to be applied to the port</li> </ul> |                                                                                                 |
|-----------------------------------------------------------------|-------------------------------------------------------------------------------------------------|
| Command                                                         | SWITCH(config-if)#access-group ACLNAME input<br>SWITCH(config-if)#no access-group ACLNAME input |
| Description                                                     | Configure/delete ACL applied on port                                                            |

Illustration

♦ When an ACL has been applied to a port, if you need to add or delete rules, you must first

de-apply it from the port;

## 20.3. CONFIG. E.G.

Case 1: Filter the ingress packets of port gigabitEthernet0/1, allow the packets whose SIP is

192.168.1.0/24, and discard other packets.

• Configure ACL rules:

SWITCH(config)#ip-access-list 1 permit 192.168.1.0 0.0.0.255 SWITCH(config)#ip-access-list 1 deny any

• Apply ACL to port gigabitEthernet0/1

SWITCH(config)#interface gigabitEthernet0/1 SWITCH(config-if)#access-group 1 in

## 20.4. DISPALY COMMAND

Display ACL

SWITCH#show ip-access-list 1 Standard IP access list: 1 permit 1.1.1.1 deny any

SWITCH#show mac-access-list 200 Extended MAC-ACCESS-LIST: 200 permit host 0001.0002.0003 any deny any any

# 21. CONFIG. QOS

## 21.1. QOS OVERVIEW

QoS (Quality of Service, quality of service) refers to a network can use various basic technologies to provide better service capabilities for specified network communications.

The traditional network adopts a "best effort" forwarding mechanism. When the network bandwidth is abundant, all data flows are handled well. When the network is congested, all data flows may be discarded. In order to meet the requirements of different quality of service of different applications, it is required that the network can allocate and schedule resources according to the requirements of users, and provide different quality of service for different data streams.

A device that supports the QoS function can provide transmission quality services. For a certain type of data flow, it can be given a certain level of transmission priority to identify its relative importance, and use the various priorities provided by the device. Mechanisms such as forwarding strategies and congestion avoidance provide special transmission services for these data streams.

The network environment configured with QoS increases the predictability of network performance, and can effectively allocate network bandwidth and utilize network resources more reasonably.

## 21.2. CONFIG.COMMAND

| Command                                  | SWITCH(config)# <b>mls qos enable</b><br>SWITCH(config)# <b>no mls qos</b>                                     |  |
|------------------------------------------|----------------------------------------------------------------------------------------------------|--|
| Descrption                               | Globally enable and disable the QOS function<br>Off by default                                                 |  |
| Configure the queue scheduling algorithm |                                                                                                    |  |
| Command                                  | SWITCH(config)#mls qos algorithm {sp   wrr}                                                                    |  |
| Description                              | Configure the queue scheduling algorithm, support 2 modes: wrr (balanced scheduling), sp (absolute scheduling) |  |

• Globally enable/disable QOS

• Configure queue weight

Default is wrr mode

|         | SWITCH(config)# <b>mls qos wrr-weight</b> <0-7> <0-32> |
|---------|--------------------------------------------------------|
| Command |                                                        |

| Description | Configure the queue weight. The queue weight is only valid for wrr mode<br>The default weight of all queues is 1 |
|-------------|----------------------------------------------------------------------------------------------------|
|             | When in wrr mode, configure the queue weight as 0, the queue scheduling weight is infinite                       |

### • Configure port trust mode

| Conmmand    | SWITCH(config-if)#mls qos trust {cos   dscp}<br>SWITCH(config-if)#no mls qos trust                                                                                                    |
|-------------|----------------------------------------------------------------------------------------------------|
| Description | Configure the port trust mode, the default is not trust<br>When in no trust mode, the entry stage modifies the cos field and dscp field of the<br>message according to the default cos of the port; when trust cos is configured, the same<br>as the no trust mode for untagged messages, and for tagged messages, choose the<br>message with its own cos; When configuring trust dscp, for ip packets, select the packet<br>with dscp, and for non-ip packets, it is the same as trust cos mode. |

### • Configure port default cos

| Command     | SWITCH(config-if)#mls qos cos <0-7><br>SWITCH(config-if)#no mls qos cos                                                             |
|-------------|----------------------------------------------------------------------------------------------------|
| Description | Configure the default cos of the port. The default cos takes effect for the ingress port without tags.<br>The default port cos is 0 |

• Configure the cos-dscp mapping relationship

| Command     | SWITCH(config)# <b>mls qos cos-dscp</b> <0-63> <0-63> <0-63> <0-63> <0-63> <0-63> <0-63> |
|-------------|------------------------------------------------------------------------------------------|
|             | SWITCH(config)#no mls qos cos-dscp                                                       |
| Description | Configure/delete cos-dscp mapping relationship                                           |
|             | Default cos-dscp mapping relationship: 0-0, 1-8, 2-16, 3-24, 4-32, 5-40, 6-48, 7-56      |

## • Configure the cos-queue mapping relationship

|         | SWITCH(config)# <b>mls qos cos-queue</b> <0-7> <0-7> |
|---------|------------------------------------------------------|
| Command | SWITCH(config)# <b>no mls qos cos-queue</b> <0-7>    |

|             | Configure/delete cos-queue mapping relationship                               |
|-------------|-------------------------------------------------------------------------------|
| Description | Default cos-dscp mapping relationship: 0-0, 1-1, 2-2, 3-3, 4-4, 5-5, 6-6, 7-7 |

Illustration

+ When the configured port is no trust, trust cos, or trust dscp and is not an ip packet: the cos-dscp

configuration takes effect, modify the packet dscp according to the mapping relationship, and the cos-queue configuration takes effect, and modify the packet export queue according to the mapping relationship;

| Configure the dscp-cos mapping relationship |                                                                                                    |
|---------------------------------------------|----------------------------------------------------------------------------------------------------|
| Command                                     | SWITCH(config)# <b>mls qos dscp-cos</b> <0-63> to <0-7><br>SWITCH(config)# <b>no mls qos dscp-cos</b>                                                                        |
| Description                                 | Configure the dscp-cos mapping relationship<br>Default cos-dscp mapping relationship: <0-7>-0, <8-15>-1, <16-23>-2, <24-31>-3,<br><32-39>-4, <40-47>-5, <48-55>-6, <56-63>-7 |

• Configure the dscp-dscp mapping relationship

| Command     | SWITCH(config)# <b>mls qos dscp-mutation</b> <0-63> to <0-63><br>SWITCH(config)# <b>no mls qos dscp-mutation</b> |
|-------------|----------------------------------------------------------------------------------------------------|
| Description | Configure the dscp-dscp mapping relationship                                                                     |

• Configure the dscp-queue mapping relationship

| Command     | SWITCH(config)# <b>mls qos dscp-queue</b> <0-63> <0-7><br>SWITCH(config)# <b>no mls qos dscp-queue</b> <0-63>                                                                    |
|-------------|----------------------------------------------------------------------------------------------------|
| Description | Configure the dscp-queue mapping relationship<br>Default dscp-queue mapping relationship: <0-7>-0, <8-15>-1, <16-23>-2, <24-31>-3,<br><32-39>-4, <40-47>-5, <48-55>-6, <56-63>-7 |

Illustration

+ When configuring the port as trust dscp and ip packets: the dscp-cos configuration takes effect,

modify the packet dscp according to the mapping relationship, and the dscp-queue configuration takes effect, and modify the packet egress queue according to the mapping relationship. When a colleague configures dscp-dscp at the same time, first perform dscp-dscp conversion, and then perform dscp-cos mapping;

• Configure class-map

| Command     | SWITCH(config)#class-map CNAME<br>SWITCH(config-cmap)#<br>SWITCH(config)# <b>no class-map</b> CNAME |
|-------------|----------------------------------------------------------------------------------------------------|
| Description | Create /delete class-map<br>After creating class-map,enter class-mapmode automatically              |

• Configure flow matching rules

| Command     | SWITCH(config-cmap)# match access-group ACLNAME<br>SWITCH(config-cmap)#no match access-group ACLNAME |
|-------------|----------------------------------------------------------------------------------------------------|
| Description | Configure ACL-based chassis-map, support standard IP, extended IP, and MAC ACL                       |

| Command     | SWITCH(config-cmap)# <b>match ip-dscp</b> <0-63><br>SWITCH(config-cmap)# <b>no match ip-dscp</b> |     |
|-------------|--------------------------------------------------------------------------------------------------|-----|
| Description | Configure to match the dhcp field in the IP packet, up to 8 different dhcp values be configured  | can |

| Command     | SWITCH(config-cmap)# <b>match cos</b> <0-7><br>SWITCH(config-cmap)# <b>no match cos</b>         |  |
|-------------|-------------------------------------------------------------------------------------------------|--|
| Description | Configure the cos field in the matching message, up to 8 different cos values can be configured |  |

| Command     | SWITCH(config-cmap)# <b>match ethertype</b> ETYPE<br>SWITCH(config-cmap)# <b>no match ethertype</b> |
|-------------|----------------------------------------------------------------------------------------------------|
| Description | Match the Ethernet protocol type field of the packet                                                |

| Command     | SWITCH(config-cmap)# <b>match {vlan &lt;</b> 1-4094>   <b>vlan-range &lt;</b> 1-4094> <b>to &lt;</b> 1-4094>}<br>SWITCH(config-cmap) <b>#no match {vlan   vlan-range</b> } |
|-------------|----------------------------------------------------------------------------------------------------|
| Description | Match packet vlan, support range configuration                                                                                                    |
|             |                                                                                                    |

| Command     | SWITCH(config-cmap)#match layer4 {tcp   udp} {source-port   destination-port}<br>VALUE<br>SWITCH(config-cmap)#no match layer4 {tcp   udp} {source-port   destination-port}<br>VALUE |
|-------------|----------------------------------------------------------------------------------------------------|
| Description | Support IPv4 protocol packet Layer 4 port number configuration                                                                                                    |

| Command     | SWITCH(config-cmap)# <b>match vlan-range</b> <1-4094> to <1-4094> <b>ethertype</b> ETYPE<br>SWITCH(config-cmap)# <b>no match vlan-range</b> |  |  |  |  |  |
|-------------|----------------------------------------------------------------------------------------------------|--|--|--|--|--|
| Description | Match packet vlan, support range configuration, and match packet etype                                                                      |  |  |  |  |  |
| Configur    | e policy-map                                                                                                    |  |  |  |  |  |
| Command     | SWITCH(config)# <b>policy-map</b> PNAME<br>SWITCH(config-pmap)#<br>SWITCH(config)# <b>no policy-map</b> PNAME                               |  |  |  |  |  |
| Description | Create /delete policy-map                                                                                                    |  |  |  |  |  |

## • Configure policy-map to associate class-map

| Command     | SWITCH(config-pmap)# <b>class-map</b> CNAME<br>SWITCH(config-pmap-c)#<br>SWITCH(config-pmap)# <b>no class-map</b> CNAME |
|-------------|----------------------------------------------------------------------------------------------------|
| Description | policy-map association/disassociation class-map<br>A policy-map can attach up to 8 class-maps                           |

## • Configuration strategy

| Command     | SWITCH(config-pmap-c) <b>#set cos</b> <0-7><br>SWITCH(config-pmap-c) <b>#no set cos</b> |
|-------------|-----------------------------------------------------------------------------------------|
| Description | Configure/delete policies and modify the cos field of packets                           |

| Command     | SWITCH(config-pmap-c) <b>#set ip-dscp</b> <0-63><br>SWITCH(config-pmap-c) <b>#no set ip-dscp</b> |
|-------------|--------------------------------------------------------------------------------------------------|
| Description | Configure/delete policies and modify the ip-dscp field of packets                                |

| Command     | SWITCH(config-pmap-c) <b>#set vlan</b> <1-4094><br>SWITCH(config-pmap-c) <b>#no set vlan</b> |
|-------------|----------------------------------------------------------------------------------------------|
| Description | Configure/delete policies, modify packet vlan                                                |

| Command     | SWITCH(config-pmap-c) <b>#nest vlan</b> <1-4094><br>SWITCH(config-pmap-c) <b>#no nest vlan</b> |
|-------------|------------------------------------------------------------------------------------------------|
| Description | Configure/delete policies and add external tags to matching packets                            |

| Command     | SWITCH(config-pmap-c)# <b>police cir</b> <32-1000000> <b>cbs</b> <4-31250> <b>exceed-action drop</b><br>SWITCH(config-pmap-c)# <b>no police</b> |
|-------------|----------------------------------------------------------------------------------------------------|
| Description | Configure/Delete Policy<br>Cir is the speed limit water line, in kbps<br>Cbs is burst capacity, unit Kbyte                                      |

#### Illustration

+ The value of cir is determinable. For example, if the speed limit is 1M, then the value of cir is 1024,

but the value of cbs is taken from the empirical value. When the cbs value is set large, the flow peak is higher and the speed limit is more stable, but the average speed may be higher than the speed limit value; when the cbs value is small, the flow peak is lower, the speed limit fluctuates greatly, and the average speed may be lower than the speed limit value . It is recommended that the cbs configuration be 4 times the value of cir and a small value of 31250.

| <ul> <li>Configure the policy-map to be applied on the interface</li> </ul> |                                                                                                    |  |  |  |  |
|-----------------------------------------------------------------------------|----------------------------------------------------------------------------------------------------|--|--|--|--|
| Command                                                                     | SWITCH(config-if) <b>#service-policy input</b> PNAME<br>SWITCH(config-if) <b>#no service-policy input</b>             |  |  |  |  |
| Description                                                                 | Configure/delete the application of the policy on the interface<br>Only one policy-map can be applied to an interface |  |  |  |  |
| Configure port ingress rate limit                                           |                                                                                                    |  |  |  |  |
| Command                                                                     | SWITCH(config-if)# <b>rate-limit input</b> <64-1000000> <32-16384>                                                    |  |  |  |  |

| Description                                  | Configure/delete port ingress rate limit         |  |  |  |  |  |  |
|----------------------------------------------|--------------------------------------------------|--|--|--|--|--|--|
|                                              | The first parameter is limit, in kbps            |  |  |  |  |  |  |
|                                              | The second parameter is burst, the unit is Kbyte |  |  |  |  |  |  |
| Configure port ingress and egress rate limit |                                                  |  |  |  |  |  |  |

| Command     | SWITCH(config-if)#rate-limit output <64-1000000> <32-16384><br>SWITCH(config-if)#no service-policy output                            |
|-------------|----------------------------------------------------------------------------------------------------|
| Description | Configure/delete port egress rate limit<br>The first parameter is limit, in kbps<br>The second parameter is burst, the unit is Kbyte |

Illustration

+ The limit value is determinable. For example, if the speed limit is 1M, then the limit value is 1024,

but the burst value is taken from the experience value. When the burst value is large, the flow peak is higher, and the speed limit is stable, but the average rate may be higher than the speed limit value; when the burst value is small, the flow peak is lower, the speed limit fluctuates greatly, and the average rate may be lower than the speed limit value. It is recommended that the burst configuration be 4 times the limit value and a small value of 16384.

## 21.3. CONFIGURE CASE:

Case 1: The ingress speed limit is 1024kbps for port gigabitEthernet0/1, and the egress speed limit is 1024kbps.

• Configure gigabitEthernet0/1 ingress rate limit:

SWITCH(config-if)#rate-limit input 1024 4096

Configure gigabitEthernet0/1 export speed limit:

SWITCH(config-if)#rate-limit output 1024 4096

Case 2: The ingress rate is limited to 1024kbps for the flow whose SIP is 192.168.64.1 on port

gigabitEthernet0/1.

Configure the global open QOS function:

SWITCH(config)#mls qos enable

Create ACL flow:

SWITCH(config)#ip-access-list 1 permit 192.168.64.1

Configure class-map , policy-map:

SWITCH(config)#class-map c1 SWITCH(config-cmap)#match access-group 1 SWITCH(config-cmap)#exit SWITCH(config)#policy-map p1 SWITCH(config-pmap)#class-map c1

SWITCH(config-pmap-c)#police cir 1024 cbs 4096 exceed-action drop

• Configure the port application policy-map:

SWITCH(config)#interface gigabitEthernet0/1

SWITCH(config-if)#service-policy input p1

Case 3: When the network is congested, it is required that the entry of gigabitEthernet0/2 does not carry tags to be forwarded preferentially

- Configure the global open QOS function: SWITCH(config)#mls gos enable
- The default cos of the port configured on gigabitEthernet0/2 is 2, the port trusts the cos, the default

cos of the port configured on gigabitEthernet0/1 is 0, and the cos is trusted:

SWITCH(config)#interface gigabitEthernet0/1 SWITCH(config-if)#mls qos trust cos SWITCH(config-if)#mls qos cos 0 SWITCH(config-if)#exit SWITCH(config)#interface gigabitEthernet0/2 SWITCH(config-if)#mls qos trust cos SWITCH(config-if)#mls qos cos 2

Configure the cos-queue queue mapping relationship:

SWITCH(config)#mls qos cos-queue 0 0 SWITCH(config)#mls qos cos-queue 2 2

• Configure the scheduling mode to wrr:

SWITCH(config)#mls qos algorithm wrr

• Configure the weight of queue 2 to 0:

SWITCH(config)#mls qos weight 2 0

## **21.4. DISPLAY COMMAND**

• Display scheduling mode, weight configuration information

SWITCH#show mls qos algorithm Mls qos algorithm is WRR.

| Queue-id | 0 | 1 | 2 | 3 | 4 | 5 | 6 | 7 |
|----------|---|---|---|---|---|---|---|---|
| Weight   | 1 | 1 | 1 | 1 | 1 | 1 | 1 | 1 |

• Display cos-map configuration information

| SWITCH#show mls qos cos-maps |
|------------------------------|
|------------------------------|

-----

Cos Dscp Queue

| 0 | 0  | 0 |  |
|---|----|---|--|
| 1 | 8  | 1 |  |
| 2 | 16 | 2 |  |
| 3 | 24 | 3 |  |
| 4 | 32 | 4 |  |
| 5 | 40 | 5 |  |
| 6 | 48 | 6 |  |
| 7 | 56 | 7 |  |

## • Display dscp-map configuration information

SWITCH#show mls qos dscp-maps

| <br> | <br> |  |
|------|------|--|
|      |      |  |

\_ \_ \_

| Dscp | Cos | Mutation | Queue |
|------|-----|----------|-------|
|      |     |          |       |
| 0    | 0   | 0        | 0     |
| 1    | 0   | 1        | 0     |
| 2    | 0   | 2        | 0     |
| 3    | 0   | 3        | 0     |
| 4    | 0   | 4        | 0     |
| 5    | 0   | 5        | 0     |
| 6    | 0   | 6        | 0     |
| 7    | 0   | 7        | 0     |
| 8    | 1   | 8        | 1     |
| 9    | 1   | 9        | 1     |
| 10   | 1   | 10       | 1     |
| 11   | 1   | 11       | 1     |
| 12   | 1   | 12       | 1     |
| 13   | 1   | 13       | 1     |
| 14   | 1   | 14       | 1     |
| 15   | 1   | 15       | 1     |

• Display interface configuration information

| SWITCH#sho | ow mls qos inte | erfaces |  |
|------------|-----------------|---------|--|
|            |                 |         |  |
| Interface  | Trust mode      | Cos     |  |
|            |                 |         |  |
| GiE0/1     | Not             | 0       |  |
| GiE0/2     | Not             | 0       |  |
| GiE0/3     | Not             | 0       |  |
| GiE0/4     | Not             | 0       |  |
| GiE0/5     | Not             | 0       |  |
| GiE0/6     | Not             | 0       |  |
| GiE0/7     | Not             | 0       |  |

| GiE0/8  | Not | 0 |
|---------|-----|---|
| GiE0/9  | Not | 0 |
| GiE0/10 | Not | 0 |

• Display class-map configuration information

SWITCH#show class-map

CLASS-MAP-NAME: c1

Match Cos: 3

## • Display policy-map configuration information

SWITCH#show policy-map

POLICY-MAP-NAME: p1 State: detached

CLASS-MAP-NAME: c1

Match Cos: 3

Police: Mode: SrTCM

cir (1024 Kbps)

- cbs (4096 KBytes)
- exceed-action (drop)

## • Display port rate limit configuration information

| SWITCH#sh | low rate-lin | nit      |           |           |     |
|-----------|--------------|----------|-----------|-----------|-----|
|           |              |          |           |           |     |
| Interface | In limit     | In burst | Out limit | Out burst |     |
|           |              |          |           |           |     |
| GiE0/1    |              |          |           | -         | -   |
| GiE0/2    |              |          |           | -         | -   |
| GiE0/3    | 1024         | 4096     | ;         |           | -   |
| GiE0/4    |              |          |           | -         | -   |
| GiE0/5    |              |          |           | -         | -   |
| GiE0/6    |              |          |           | -         | -   |
| GiE0/7    |              |          |           | -         | -   |
| GiE0/8    |              |          |           | -         | -   |
| GiE0/9    |              |          |           | -         | -   |
| GiE0/10   |              |          | 102       | 24 40     | 096 |

# 22. CONFIGURE DHCP SNOOPING

## 22.1. DHCP SNOOPING OVERVIEW

DHCP (Dynamic Host Configuration Protocol, Dynamic Host Configuration Protocol) is a network protocol of a local area network, which is widely used to dynamically allocate reusable network resources. It is a means for users or internal network administrators to centrally manage all computers. DHCP Snooping is a DHCP security technology that isolates illegal DHCP servers by detecting and managing DHCP exchange messages. DHCP Snooping divides ports into two types: TRUST port and UNTRUST port. The device only forwards DHCP Offer messages received by the TRUST port, and discards all DHCP Offer messages from the UNTRUST port, thereby shielding illegal DHCP servers.

## 22.2. CONFIGURE COMMAND

• Globally enable/disable DHCP Snooping

| Command     | SWITCH(config)#ip dhcp snooping<br>SWITCH(config)#no ip dhcp snooping                             |
|-------------|---------------------------------------------------------------------------------------------------|
| Description | Globally enable and disable DHCP Snooping                                                         |
| Configur    | e the trusted port                                                                                |
| Command     | OLT(config-if) <b>#ip dhcp snooping trust</b><br>OLT(config-if) <b>#no ip dhcp snooping trust</b> |
| Description | Set the port to TRUST/UNTRUST port                                                                |

## 22.3. CONFIGURE CASE

Case 1: For SWITCH-A, the gigabitEthernet0/8 interface is connected to the DHCP server, and USER-A obtains the IP address dynamically. The existence of other DHCP servers in the LAN will affect the IP address assignment of USER-A.

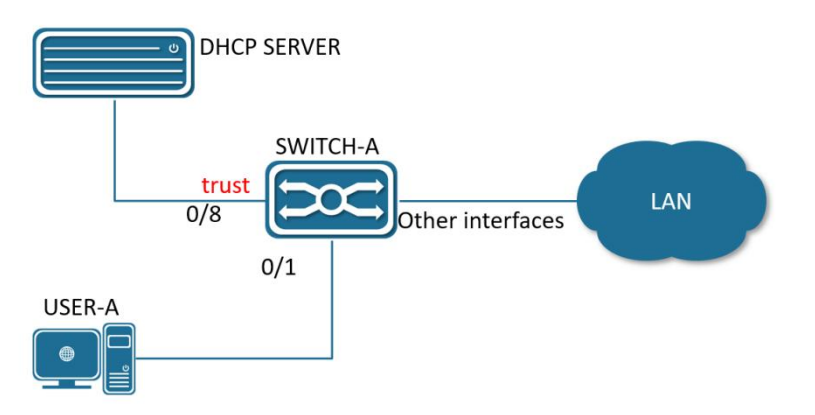

- Enter the global mode and enable the DHCP Snooping function globally:
  - SWITCH#configure terminal
  - SWITCH(config)#ip dhcp snooping
- Configure the uplink port gigabitEthernet0/8 connected to the server as a trusted port

SWITCH(config)#interface gigabitEthernet0/8

SWITCH(config-if)#ip dhcp snooping trust

## 22.4. DISPLAY COMMAND

• Display DHCP Snooping configuration information

SWITCH#show ip dhcp snooping IP DHCP Snooping status: Enabled

| Interface | e T | RUSTED |  |
|-----------|-----|--------|--|
|           |     |        |  |
| GiE0/1    |     | NO     |  |
| GiE0/2    |     | NO     |  |
| GiE0/3    |     | NO     |  |
| GiE0/4    |     | NO     |  |
| GiE0/5    |     | NO     |  |
| GiE0/6    |     | NO     |  |
| GiE0/7    |     | NO     |  |
| GiE0/8    |     | YES    |  |
| GiE0/9    |     | NO     |  |
| GiE0/10   | )   | NO     |  |
|           |     |        |  |

# 23. CONFIGURE 802.1X AUTHENTICATION

## **23.1. PROTOCOL OVERVIEW**

The IEEE802 LAN/WAN committee proposed the 802.1X protocol to solve the problem of wireless local area network network security. Later, 802.1X protocol was widely used in Ethernet as a common access control mechanism of LAN port, mainly to solve the problems of authentication and security in Ethernet.

The 802.1X protocol is a port based network access control protocol. "Port-based network access control" means that, at the level of the port of the LAN access device, the access to the network resources is controlled through authentication for the accessed user equipment.

#### 23.1.1.802.1X Architecture

The 802.1X system is a typical Client/Server structure, as shown in Figure 1-1, including three entities: the client (Client), the device (Device) and the authentication server (Server).

#### Figure 1-1 Architecture of 802.1X Authentication System

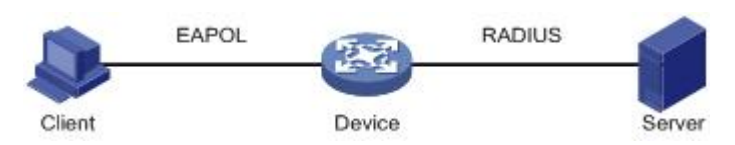

- The client is an entity located at one end of the LAN segment, which is authenticated by the device at the other end of the link. The client is generally a user terminal device, and the user can initiate 802.1X authentication by starting the client software. Clients must support EAPOL (Extensible Authentication Protocol over LAN).
- The device side is another entity located at one end of the LAN segment, which authenticates the connected clients. The device side is usually a network device that supports the 802.1X protocol. It provides a port for the client to access the local area network. The port can be a physical port or a logical port.
- The authentication server is an entity that provides authentication services for the device. The
  authentication server is used to authenticate, authorize, and account for users, and is usually a
  RADIUS (Remote Authentication Dial-In User Service, Remote Authentication Dial-In User Service)
  server.

#### 23.1.1.802.1X authentication method

The 802.1X authentication system uses EAP (Extensible Authentication Protocol, Extensible Authentication Protocol) to realize the exchange of authentication information between the client, the device and the authentication server.

- Between the client and the device, the EAP protocol packets are directly carried in the LAN environment using the EAPOL encapsulation format.
- There are two ways to exchange information between the device and the RADIUS server. One is that the EAP protocol packet is relayed by the device, and is carried in the RADIUS protocol using the EAPOR (EAP over RADIUS) encapsulation format; the other is that the EAP protocol packet is terminated by the device, using PAP (Password Authentication Protocol), Password Authentication Protocol) or CHAP (Challenge Handshake Authentication Protocol, Challenge Handshake Authentication Protocol, attribute packets interact with the RADIUS server for authentication.

### 23.1.1.802.1X Basic Concepts

### 23.1.1.1. Controlled/Uncontrolled Ports

The device end provides a port for the client to access the LAN. This port is divided into two logical ports: a controlled port and an uncontrolled port. Any frame arriving at this port is visible on both the controlled port and the uncontrolled port.

- The uncontrolled port is always in a two-way connection state and is mainly used to transmit EAPOL protocol frames to ensure that the client can always send or receive authentication packets.
- The controlled port is in a bidirectional connection state in the authorized state, and is used to transmit service packets; in the unauthorized state, it is forbidden to receive any packets from the client.

#### 23.1.1.1. Authorized/Unauthorized Status

The device side uses the authentication server to authenticate the clients that need to access the local area network, and controls the authorized/unauthorized status of the controlled port according to the authentication result (Accept or Reject).

Figure 12 shows the effect of different authorization states on the controlled port on the packets passing through the port. The figure compares the port status of two 802.1X authentication systems. The controlled port of system 1 is in the unauthorized state (equivalent to the port switch being turned on), and the controlled port of system 2 is in the authorized state (equivalent to the port switch being turned off).

Figure 1-2 Effect of Authorization Status on Controlled Ports

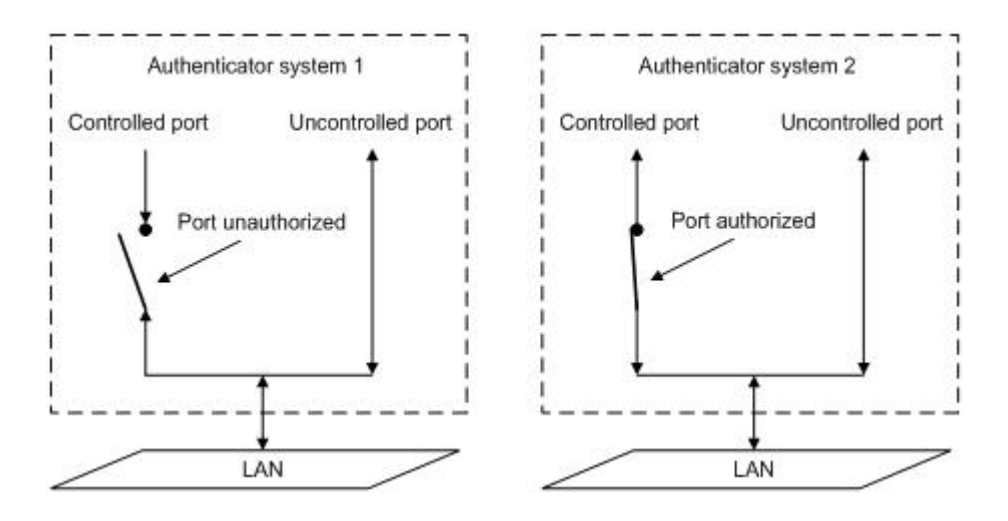

The user can control the authorization status of the port through the access control mode configured under the port. The port supports the following three access control modes:

- Authorized-force mode: indicates that the port is always in the authorized state, allowing users to access network resources without authentication and authorization.
- Unauthorized-force mode: indicates that the port is always in an unauthorized state and does not allow users to authenticate. The device side does not provide authentication services for clients accessing through this port.
- Auto identification mode (auto): Indicates that the initial state of the port is an unauthorized state, which only allows EAPOL packets to be sent and received, and does not allow users to access network resources; if the authentication is passed, the port switches to the authorized state, allowing users to access network resources. This is also the most common situation.

### 23.1.1.1. Controlled Orientation

In the unauthorized state, the controlled port can be set as one-way controlled and two-way controlled.

- When the two-way control is implemented, the transmission and reception of frames are prohibited;
- When unidirectional control is implemented, it is forbidden to receive frames from the client, but it is allowed to send frames to the client.

#### 23.1.1. 802.1X Authentication Process

The 802.1X system supports EAP relay mode and EAP termination mode to interact with the remote RADIUS server to complete authentication. The following descriptions of the two authentication methods take the client's initiative to initiate authentication as an example.

#### 23.1.1.1.EAP relay mode

This method is stipulated by the IEEE 802.1X standard, and EAP (Extensible Authentication Protocol) is carried in other high-level protocols, such as EAP over RADIUS, so that the extensible authentication protocol packets can reach the authentication server through complex networks. Generally speaking, the EAP relay mode requires the RADIUS server to support EAP attributes: EAP-Message and Message-Authenticator, which are used to encapsulate EAP packets and protect RADIUS packets that carry EAP-Message respectively.

The following takes the EAP-MD5 mode as an example to introduce the basic business process, as shown in Figure 1-3.

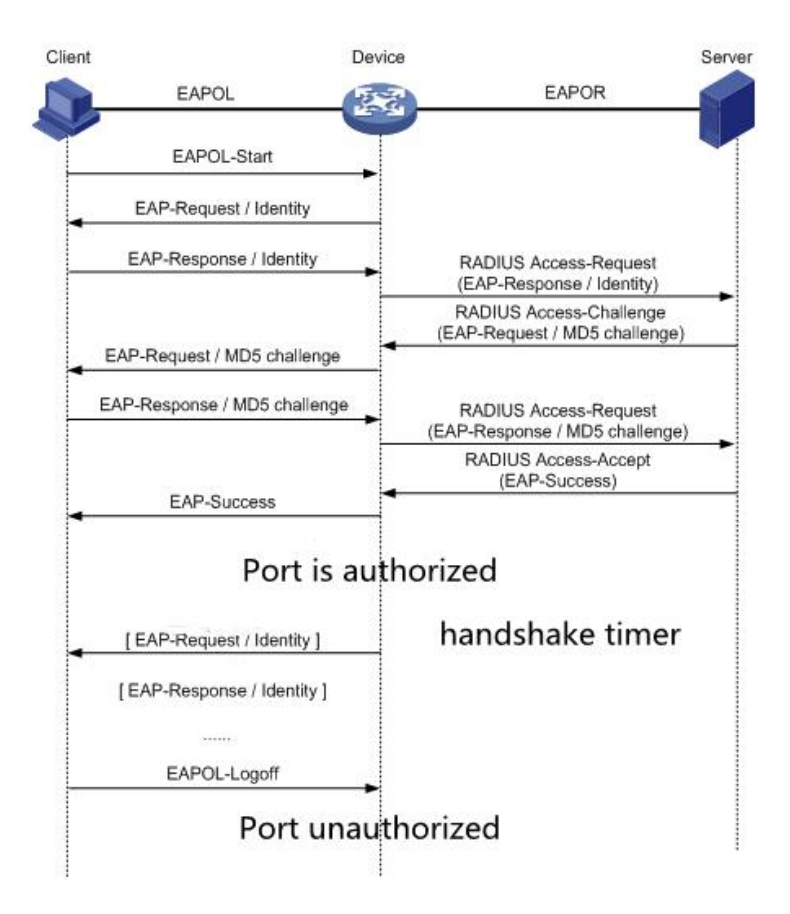

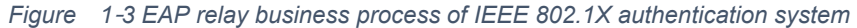

The certification process is as follows:

 When the user needs to access the network, open the 802.1X client program, enter the user name and password that have been applied and registered, and initiate a connection request (EAPOL-Start message). At this point, the client program will send a message requesting authentication to the device to start an authentication process.

- After receiving the data frame requesting authentication, the device will send a request frame (EAP-Request/Identity message) to request the user's client program to send the input user name.
- 3) The client program responds to the request sent by the device, and sends the user name information to the device through a data frame (EAP-Response/Identity message). The device sends the data frame sent by the client to the authentication server after packet processing (RADIUS Access-Request message).
- 4) After the RADIUS server receives the user name information forwarded by the device, it compares the information with the user name table in the database, finds the password information corresponding to the user name, and encrypts it with a randomly generated encrypted word. The encrypted word is sent to the device through a RADIUS Access-Challenge packet, and the device forwards it to the client program.
- 5) After the client program receives the encrypted word (EAP-Request/MD5 Challenge message) from the device, it uses the encrypted word to encrypt the password part (this encryption algorithm is usually irreversible) to generate EAP -Response/MD5 Challenge message, and send it to the authentication server through the device.
- 6) The RADIUS server compares the received encrypted password information (RADIUS Access-Request message) with the local encrypted password information. If they are the same, the user is considered to be a legitimate user, and the authentication passed message is returned (RADIUS Access-Accept message and EAP-Success message).
- 7) After receiving the authentication pass message, the device changes the port to the authorized state, allowing the user to access the network through the port. During this period, the device will monitor the user's online status by periodically sending handshake messages to the client. By default, if the two handshake request packets are not answered by the client, the device will log the user offline to prevent the device from being unable to sense that the user is offline due to abnormal reasons.
- 8) The client can also send an EAPOL-Logoff message to the device to actively request to go offline. The device side changes the port state from authorized state to unauthorized state, and sends an EAP-Failure message to the client.

## **23.2.** CONFIGURE COMMAND

• Globally enable/disable 802.1X authentication

| Command | SWITCH(config)# dot1x enable   |
|---------|--------------------------------|
|         | SWITCH(config)#no dot1x enable |

| Description                  | Globally enable and disable the 802.1X function.                             |
|------------------------------|------------------------------------------------------------------------------|
| <ul> <li>Port ena</li> </ul> | ble/disable 802.1X authentication                                            |
| Command                      | SWITCH(config-if)# dot1x port-control auto                                   |
|                              | SWITCH(config-if)#no dot1x port-control auto                                 |
| Description                  | The port enables and disables the 802.1X function.                           |
| Configur                     | e RADIUS server                                                              |
| Command                      | SWITCH(config)# radius-server host A.B.C.D auth-port <0-65535> acct-port     |
|                              | <0-65535> <b>key</b> WORD                                                    |
|                              | SWITCH(config)#no radius-server host A.B.C.D                                 |
| Description                  | Configure authentication server information.                                 |
|                              | The default authentication port is 1812, and the accounting port is 1813.    |
|                              | Make sure that the RADIUS server and device management addresses communicate |
|                              | with each other.                                                             |

## • Configure EAPOL protocol edition number

| Command     | SWITCH(config-if)# dot1x protocol-version <1-2><br>SWITCH(config-if)#no dot1x protocol-version                     |
|-------------|----------------------------------------------------------------------------------------------------|
| Description | Configure the version number of the EAPOL protocol on the specified port.<br>Optional configuration, default is 2. |

## • Configure the authentication silent time

| Command     | SWITCH(config-if) <b># dot1x quiet-period</b> <1-65535><br>SWITCH(config-if) <b>#no dot1x quiet-period</b>    |
|-------------|----------------------------------------------------------------------------------------------------|
| Description | Configure the hold time of the HELD state.<br>Optional configuration, the unit is seconds, the default is 60. |

• Configure the re-authentication function

| Command     | SWITCH(config-if)# dot1x reauthentication<br>SWITCH(config-if)#no dot1x reauthentication                     |
|-------------|----------------------------------------------------------------------------------------------------|
| Description | Configure the port to enable the re-authentication function.<br>Optional configuration, disabled by default. |

## • Configure the maximum number of re-authentications

| Command     | SWITCH(config-if) <b># dot1x reauthMax</b> <1-10><br>SWITCH(config-if) <b>#no dot1x reauthMax</b> |
|-------------|---------------------------------------------------------------------------------------------------|
| Description | Configure the maximum number of port re-authentications. If the number of                         |

| re-authentication requests exceeds the limit and there is no response, the port becomes |
|-----------------------------------------------------------------------------------------|
| unauthorized.                                                                           |
| Optional configuration, default 2 times.                                                |

• Configure and enable the key transmission capability

| Command     | SWITCH(config-if)# dot1x keytxenabled { disable   enable}                                 |
|-------------|-------------------------------------------------------------------------------------------|
| Description | Configure the port key transfer function.<br>Optional configuration, disabled by default. |

## • Configure the timer timeout time

| Command     | SWITCH(config-if)# dot1x timeout {re-authperiod <1-4294967295>   server-timeout<br><1-65535>   supp-timeout <1-65535>   tx-period <1-65535>}<br>SWITCH(config-if)#no dot1x timeout {re-authperiod   server-timeout   supp-timeout  <br>tx-period}      |
|-------------|----------------------------------------------------------------------------------------------------|
| Description | Configure the port timer time.<br>Optional configuration, the default re-authentication period is 3600 seconds, the server<br>timeout is 30 seconds, the client authentication timeout is 30 seconds, and the client<br>request timeout is 30 seconds. |

## • Globally enable/disable MAC authentication

| Command     | SWITCH(config)# <b>mac-auth enable</b><br>SWITCH(config)# <b>no mac-auth enable</b> |
|-------------|-------------------------------------------------------------------------------------|
| Description | Globally enable or disable the MAC authentication function.                         |

### • Port enable/disable MAC authentication

| Command     | SWITCH(config-if)# mac-auth {enable   disable}                 |
|-------------|----------------------------------------------------------------|
| Description | Enable or disable the MAC authentication function on the port. |

• Port enable/disable MAC authentication dynamic VLAN delivery

| Command     | SWITCH(config-if)# mac-auth dynamic-vlan-creation {enable   disable}                                                   |
|-------------|----------------------------------------------------------------------------------------------------|
| Description | Enable or disable dynamic VLAN delivery of MAC authentication on the port.<br>The current version does not support it. |

• Configuring MAC authentication failure handling

| <pre>FCH(config-if)# mac-auth auth-fail-action {drop-traffic   restrict-vlan &lt;2-4094&gt;}</pre>                                                      |
|----------------------------------------------------------------------------------------------------|
| igure the behavior of MAC authentication failure.<br>onal configuration, default is drop-traffic: drop traffic.<br>current version does not support it. |
|                                                                                                    |

• Configure the RADIUS server dead time

| Command     | SWITCH(config)# radius-server deadtime <0-1440><br>SWITCH(config)# no radius-server deadtime                                                                                                    |
|-------------|----------------------------------------------------------------------------------------------------|
| Description | Configure the death time of the RADIUS server. During the authentication process, the dead server will be automatically skipped, and the non-dead server will be selected for authentication.<br>Optional configuration, default is 0 minutes. |

• Configure the default key of the RADIUS server

| Command                                                      | SWITCH(config)# <b>radius-server key</b> STRING<br>SWITCH(config)# <b>no radius-server key</b> |
|--------------------------------------------------------------|------------------------------------------------------------------------------------------------|
| Description                                                  | Configure the default key of the RADIUS server.<br>Optional.                                   |
| Configure the number of retransmissions by the RADIUS server |                                                                                                |

| Command | SWITCH(config)# radius-server retransmit <1-100> |
|---------|--------------------------------------------------|

|             | SWITCH(config)# no radius-server retransmit                                                                      |
|-------------|----------------------------------------------------------------------------------------------------|
| Description | Configure the number of retransmissions by the RADIUS server.<br>Optional configuration, the default is 3 times. |

• Configure the RADIUS server timeout period

| Command     | SWITCH(config)# <b>radius-server timeout</b> <1- 60><br>SWITCH(config)# <b>no radius-server timeout</b> |  |  |  |  |  |  |
|-------------|----------------------------------------------------------------------------------------------------|--|--|--|--|--|--|
| Description | Configure the RADIUS server timeout period.<br>Optional configuration, default is 5 seconds.            |  |  |  |  |  |  |

## **23.3.** CONFIGURE CASE

## 23.3.1.802.1X port authentication scenario

- 1) requirements
- It is required to authenticate access users on port GigabitEthernet0/3 to control their access to the Internet.
- RADIUS server group IP address 1.1.1.2.
- Set the shared key to name when the system exchanges packets with the RADIUS server.
- 2) Networking figure

Figure 1-4 802.1X authentication typical networking diagram

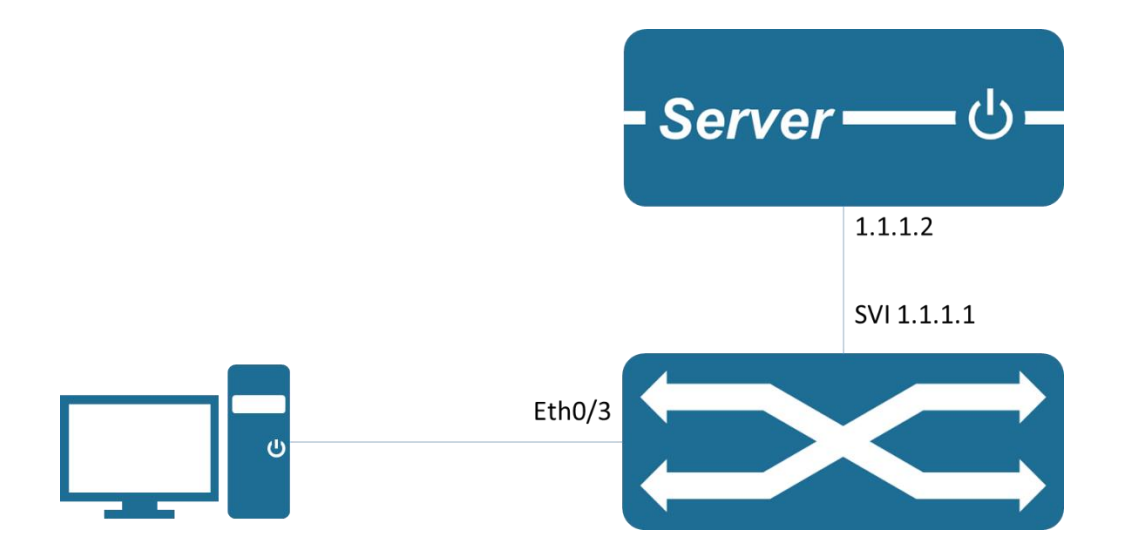

3) Typical configuration e.g.

Device :

SWITCH(config)#dot1x enable

SWITCH(config)#interface gigabitEthernet0/3

SWITCH(config-if)#dot1x port-control auto

SWITCH(config-if)#exit

SWITCH(config)#radius-server host 1.1.1.2 key name

Server :

Configure the NAS authentication device 1.1.1.1 and the communication key name.

Add user account test and password test.

Need to support the corresponding authentication method, such as EAP-MSCHAPv2

Client :

Enable the 802.1X authentication client and log in with the account test.

The corresponding authentication method needs to be supported, such as the EAP-MSCHAPv2 method.

## 23.3.1. MAC Authentication Scenario

- 1) Requirements
- It is required to authenticate access users on port GigabitEthernet0/3 to control their access to the Internet.
- RADIUS server group IP address 1.1.1.2.
- Set the shared key to name when the system exchanges packets with the RADIUS server.
- 2) Networking Figure

Figure 1-5 Typical networking diagram of MAC authentication

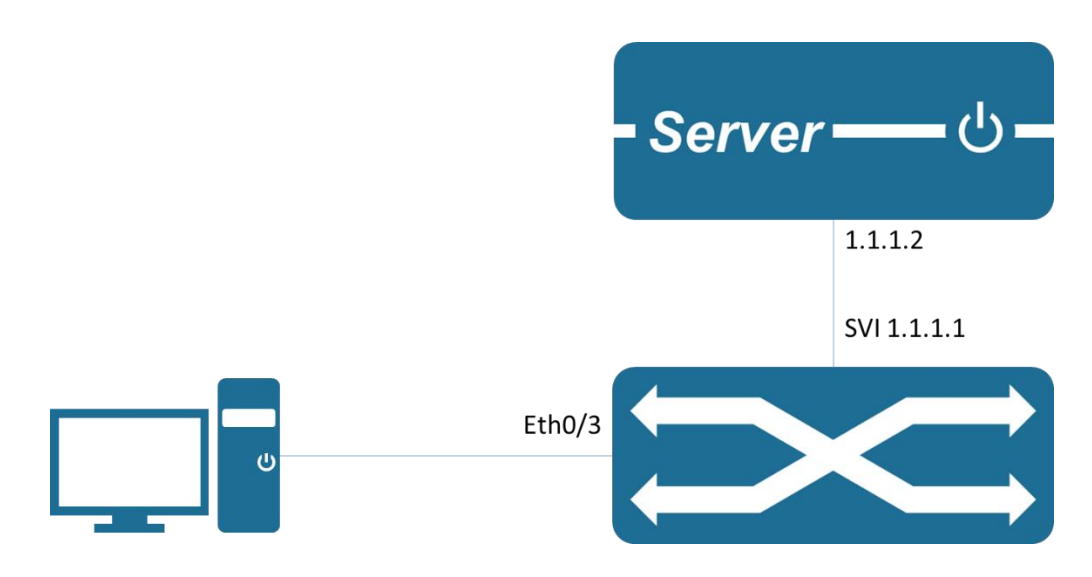

3) Typical configuration e.g.

#### Device :

SWITCH(config)# mac-auth enable SWITCH(config)#interface gigabitEthernet0/3 SWITCH(config-if)#mac-auth enable SWITCH(config-if)#exit SWITCH(config)#radius-server host 1.1.1.2 key name

Server :

Configure the NAS authentication device 1.1.1.1 and the communication key name.

Add the client MAC address as the user account and password to the user database.

Client :

Enable the 802.1X authentication client and log in with any account.

## 23.4. DISPLAY COMMAND

Display 802.1X port authentication information

SWITCH#show dot1x all 802.1X Port-Based Authentication Enabled RADIUS server address: 1.1.1.2:1812 Next radius message id: 0 RADIUS client address: not configured

802.1X info for interface gigabitEthernet0/6

-+

|         | portEna                                                                                                    | oled: true –       | portContro | ol: Auto |      |             |     |  |  |  |  |  |
|---------|----------------------------------------------------------------------------------------------------|--------------------|------------|----------|------|-------------|-----|--|--|--|--|--|
|         | portStatus: Unauthorized - currentId: 1                                                                                    |                    |            |          |      |             |     |  |  |  |  |  |
|         | protocol version: 2                                                                                                    |                    |            |          |      |             |     |  |  |  |  |  |
|         | reAuthenticate: disabled                                                                                                   |                    |            |          |      |             |     |  |  |  |  |  |
|         | reAuthP                                                                                                    | reAuthPeriod: 3600 |            |          |      |             |     |  |  |  |  |  |
|         | abort:F fail:F start:F timeout:F success:F<br>PAE: state: Connecting - portMode: Auto<br>PAE: reAuthCount: 1 - rxRespId: 0 |                    |            |          |      |             |     |  |  |  |  |  |
|         |                                                                                                    |                    |            |          |      |             |     |  |  |  |  |  |
|         |                                                                                                    |                    |            |          |      |             |     |  |  |  |  |  |
|         | PAE: quietPeriod: 60 - reauthMax: 2 - txPeriod: 30                                                                         |                    |            |          |      |             |     |  |  |  |  |  |
|         | BE: state: Idle – reqCount: 0 – idFromServer: 0                                                                            |                    |            |          |      |             |     |  |  |  |  |  |
|         | BE: suppTimeout: 30 - serverTimeout: 30<br>CD: adminControlledDirections: in - operControlledDirections: in                |                    |            |          |      |             |     |  |  |  |  |  |
|         |                                                                                                    |                    |            |          |      |             |     |  |  |  |  |  |
|         | CD: bridgeDetected: false                                                                                                  |                    |            |          |      |             |     |  |  |  |  |  |
|         | KR: rxKey: false                                                                                                    |                    |            |          |      |             |     |  |  |  |  |  |
|         | KT: keyAvailable: false – keyTxEnabled: false                                                                              |                    |            |          |      |             |     |  |  |  |  |  |
| • Dis   | play MAC a                                                                                                    | authenticatio      | on informa | tion     |      |             |     |  |  |  |  |  |
|         | SWITCH#                                                                                                    | show bridge        |            |          |      |             |     |  |  |  |  |  |
|         | Bridge                                                                                                    | CVLAN              | SVLAN      | BVLAN    | Port | MAC Address | FWD |  |  |  |  |  |
| Time-ou | t                                                                                                    |                    |            |          |      |             |     |  |  |  |  |  |
|         |                                                                                                    |                    |            |          |      |             |     |  |  |  |  |  |
|         |                                                                                                    |                    |            |          |      |             |     |  |  |  |  |  |

# 24. CONFIGURE PORT SECURITY

## 24.1. PORT SECURITY FUNCTION OVERVIEW

The Port Security function limits the number of valid MAC addresses on a port to restrict access to the port by illegal users. Packets with invalid MAC addresses are directly discarded.

Valid MACs can be generated statically or dynamically. Static valid MACs are generated through user command line configuration; dynamic valid MACs are dynamically generated through the MAC address learning function.

When the number of security addresses on the port has reached the maximum number of security addresses configured, the new MAC access port will be identified as an illegal MAC, and a violation event will be generated. The user can configure the response action when the violation event occurs, which is to restrict or shutdown the port respectively.

Restrict: prohibits illegal MAC data from passing through, and generates alarm log information. Illegal MAC will prohibit access to the port within the MAC address aging time. It can be restored through shutdown and no shutdown ports.

Shutdown: Force the port to go down, and configure the port recovery time. When the time is up, the port will automatically recover; it can also be recovered through the shutdown and no shutdown commands.

If you want to convert dynamic security users to static security users, you can enable the sticky function on the port. When the sticky function is enabled on the port, the dynamic users learned on the port will exist in the form of static users. If the configuration is saved, it will still exist after the device restarts.

#### **Restriction Description**

- > Only support L2 port configuration port security, such as ordinary physical port, AP port.
- > Only support the configuration of port security function in access mode.
- > Do not support AP member port configuration port security function.
- > Do not support SPAN destination port configuration port security function.
- Does not support the port security function on ports that have been configured with static MAC addresses.

## **24.2.** CONFIGURE COMMAND

• Enable the port security function
| Command     | SWITCH(config-if)#switchport port-security<br>SWITCH(config-if)#no switchport port-security |
|-------------|---------------------------------------------------------------------------------------------|
| Description | Enable/disable the port security function on the interface                                  |

• Configure the maximum number of secure addresses on a port

| Command     | SWITCH(config-if)# <b>switchport port-security maximum</b> VALUE<br>SWITCH(config-if)# <b>no switchport port-security maximum</b> |
|-------------|----------------------------------------------------------------------------------------------------|
| Description | The default maximum number of secure addresses is 1<br>Range<1 1024>                                                              |

• Configure a static security address

| Command     | SWITCH(config-if)#switchport port-security mac-address MAC_ADDR<br>SWITCH(config-if)#no switchport port-security mac-address MAC_ADDR |
|-------------|----------------------------------------------------------------------------------------------------|
| Description | Secure address format: XXXX.XXXX.XXXX<br>The secure address cannot be a broadcast or multicast address                                |

### • Configure the port security sticky function

| Command     | SWITCH(config-if)# switchport port-security mac-address sticky<br>SWITCH(config-if)#no switchport port-security mac-address sticky |
|-------------|----------------------------------------------------------------------------------------------------|
| Description | Turn on/off sticky function                                                                                                    |

#### • Configure the security address aging time

| Command     | SWITCH(config-if)#switchport port-security aging time MINUTES<br>SWITCH(config-if)#no switchport port-security aging time                                                                            |
|-------------|----------------------------------------------------------------------------------------------------|
| Description | The default aging time is 0, which means that the aging function is disabled.<br>Aging Time Range <0 1440><br>The default aging function only takes effect for dynamic and sticky security addresses |

### • Configure and enable the static security address aging function

| Command     | SWITCH(config-if)# switchport port-security aging static<br>SWITCH(config-if)#no switchport port-security aging static |
|-------------|----------------------------------------------------------------------------------------------------|
| Description | Enable aging static security addresses                                                                                 |

• Configuring port security violation handling

| Command     | SWITCH(config-if)# switchport port-security violation { strict   shutdown }<br>SWITCH(config-if)#no switchport port-security violation                                                                                                    |
|-------------|----------------------------------------------------------------------------------------------------|
| Description | Default exception handling mode restrict<br>Restrict: prohibit illegal user data from passing, and log prompt<br>Shutdown: Shutdown the port and restore after errdisable recovery time<br>Through the shutdown/no shutdown command, it can also be restored |

### 24.3. DISPLAY COMMAND

In privileged mode, you can view port security configuration information, security address information,

etc.

• Display all port security summary information

| SWITCH#show port-security brief |             |             |           |           |  |  |
|---------------------------------|-------------|-------------|-----------|-----------|--|--|
| interface                       | mac-address | mac-address | violation | violation |  |  |
|                                 | maxinum     | count       | count     | action    |  |  |
|                                 |             |             |           |           |  |  |
| GiE0/1                          | 10          | 3           | 0         | shutdown  |  |  |
| GiE0/2                          | 1           | 0           | 0         | restrict  |  |  |
| GiE0/3                          | 1           | 0           | 0         | restrict  |  |  |
| GiE0/4                          | 1           | 0           | 0         | restrict  |  |  |
| GiE0/5                          | 1           | 0           | 0         | restrict  |  |  |
| GiE0/6                          | 1           | 0           | 0         | restrict  |  |  |
| GiE0/7                          | 1           | 0           | 0         | restrict  |  |  |
| GiE0/8                          | 1           | 0           | 0         | restrict  |  |  |
|                                 |             |             |           |           |  |  |

• Display interface port security information

| SWITCH#show port-security | interface gigabitEthernet0/1 |
|---------------------------|------------------------------|
| Port Security             | : Enabled                    |
| Maimum MAC Addresses      | : 10                         |
| Violation Mode            | : Shutdown                   |
| Aging Time(mins)          | : 10                         |
| Aging static              | : Enabled                    |
| Total MAC Addresses       | : 3                          |
| Configured MAC Addresses  | : 2                          |
| Security Violation Count  | : 0                          |
| Last Violate Address      | :                            |

• Display security address information

| SWITCH#show port-security mac-address |      |                |        |                |  |  |  |
|---------------------------------------|------|----------------|--------|----------------|--|--|--|
| interface                             | vlan | mac-address    | type   | left-time(min) |  |  |  |
|                                       |      |                |        |                |  |  |  |
| GiE0/1                                | 1    | 0001.0002.0004 | static | 10             |  |  |  |
| GiE0/1                                | 1    | 0001.0002.0003 | static | 10             |  |  |  |

Switch CLI Configuration Manual

| GiE0/   | 1      | 1         | 000e.c6c1.3a03              | dynamic       | 10       |         |
|---------|--------|-----------|-----------------------------|---------------|----------|---------|
| • [     | Displa | y interfa | ce security address informa | tion          |          |         |
| SWIT    | CH#s   | how po    | ort-security mac-address    | interface gig | abitEthe | rnet0/1 |
| interfa | ace    | vlan      | mac-address                 | type          | left-tin | ne(min) |
|         |        |           |                             |               |          |         |
| GiE0/   | 1      | 1         | 0001.0002.0004              | static        | 10       |         |
| GiE0/   | 1      | 1         | 0001.0002.0003              | static        | 10       |         |
| GiE0/   | 1      | 1         | 000e.c6c1.3a03              | dynamic       | 10       |         |

### 24.4. TYPICAL CASE

• The number of legal users on interface gigabitEthernet0/1 is limited to 3, and illegal users cannot access the device

SWITCH(config-if)#switchport port-security

SWITCH(config-if)#switchport port-security maximum 3

SWITCH(config-if)#switchport port-security mac-address 0001.0001.0001

SWITCH(config-if)#switchport port-security mac-address 0001.0001.0002

SWITCH(config-if)#switchport port-security mac-address 0001.0001.0003

# 25. CONFIGURE IP SOURCE GUARD

### 25.1. IP SOURCE GUARD FUNCTION OVERVIEW

The Ip Source Guard binding function allows IP packets that conform to the IP+MAC binding to pass through the port, and those that do not conform are directly discarded, thereby preventing IP/MAC spoofing attacks.

The binding entries of Ip Source Guard mainly come from two sources: user static configuration and dynamic acquisition in the ip dhcp snooping environment.

User static configuration: It mainly deals with host users whose IP addresses are statically configured in the local area network.

Ip dhcp snooping dynamic acquisition: It mainly deals with host users who dynamically acquire IP addresses through dhcp in the local area network.

IP/MAC spoofing attack: An illegal MAC user sends an IP packet with a legitimate source IP to legalize the access identity.

#### **Restriction Description**

- > The current software version only supports the static configuration mode of the binding entry user.
- > Does not support the configuration of Ip Source Guard on AP member ports.

### **25.2.** CONFIGURE COMMAND

• Enable Ip Source Guard function

| Command     | SWITCH(config-if) <b>#ip verify source</b><br>SWITCH(config-if) <b>#no ip verify source</b>                                                                                     |
|-------------|----------------------------------------------------------------------------------------------------|
| Description | Enable/disable the Ip Source Guard function on the interface                                                                                                    |
| Configur    | ing binding entries                                                                                                    |
| Command     | SWITCH(config)# ip source binding XXXX.XXXX vlan VALUE A.B.C.D interface<br>IFNAME<br>SWITCH(config)#no ip source binding XXXX.XXXX.XXXX vlan VALUE A.B.C.D<br>interface IFNAME |
| Description | Secure address format: XXXX.XXXXXXXXX<br>IP address format: A.B.C.D<br>A single port can be configured with a maximum of 128 entries                                            |

### 25.3. DISPLAY COMMAND

In privileged mode, you can view the binding items of the ip verify source effective rule and ip source binding.

| <ul> <li>Chec</li> </ul>  | ck the effective | e rules of ip v | erify source       |             |         |  |
|---------------------------|------------------|-----------------|--------------------|-------------|---------|--|
| SWITCH#                   | ≠show ip veri    | ify source      |                    |             |         |  |
| interface                 | Filter-type      | Filter          | IP-address         | Mac-addres  | ss vlan |  |
|                           |                  |                 |                    | -           |         |  |
| GiE0/1                    | lp               | Permit          | 1.1.1.1            | 0001.0001.  | .0001 1 |  |
| GiE0/1                    | lp               | Deny            | All                | All         | All     |  |
| GiE0/2                    | lp               | Deny            | All                | All         | All     |  |
| Chec                      | k the effective  | e rules of port | ip verify source   |             |         |  |
| SWITCH#                   | show ip veri     | ify source in   | terface gigabitEth | ernet0/1    |         |  |
| interface                 | Filter-type      | Filter          | IP-address         | Mac-addres  | ss vlan |  |
|                           |                  |                 |                    |             |         |  |
| GiE0/1                    | lp               | Permit          | 1.1.1.1            | 0001.0001.  | .0001 1 |  |
| GiE0/1                    | lp               | Deny            | All                | All         | All     |  |
| <ul> <li>Displ</li> </ul> | ay ip source t   | binding entry   |                    |             |         |  |
| SWITCH#                   | ≠show ip sou     | rce binding     |                    |             |         |  |
| interface                 | vlan IP-a        | ddress          | Mac-address        | Lease       | Гуре    |  |
|                           |                  |                 |                    |             |         |  |
| GiE0/1                    | 1 1.1            | 1.1.1           | 0001.0001.000      | 1 infinite  | static  |  |
| GiE0/2                    | 1 1.1            | 1.2.1           | 0001.0002.000      | )1 infinite | static  |  |
| <ul> <li>Displ</li> </ul> | ay interface ip  | source bind     | ing entry          |             |         |  |
| SWITCH#                   | tshow ip sou     | rce binding     |                    |             |         |  |

|                        | binding         |              |        |
|------------------------|-----------------|--------------|--------|
| interface vlan IP-addr | ess Mac-address | Lease        | Туре   |
|                        |                 |              |        |
|                        |                 |              |        |
| GiE0/1 1 1.1.1         | .1 0001.0001.0  | 001 infinite | static |

### **25.4.** TYPICAL CASE

• The DHCP server has three users connected to the gigabitEthernet0/1 port, which is required to

prevent IP/MAC attacks of illegal users in the LAN

SWITCH(config)#interface gigabitEthernet0/1 SWITCH(config-if)#ip verify source SWITCH(config)#ip source binding 0001.0001.0001 vlan 1 1.1.1.10 interface gigabitEthernet0/1 SWITCH(config)#ip source binding 0001.0001.0002 vlan 1 1.1.1.11 interface gigabitEthernet0/1 SWITCH(config)#ip source binding 0001.0001.0003 vlan 1 1.1.1.12 interface gigabitEthernet0/1

# 26. CONFIGURE ARP-CHECK

### **26.1. ARP-CHECK FUNCTION OVERVIEW**

Arp-check (ARP packet inspection) function, filters all ARP packets under the port and discards all illegal ARP packets, which can effectively prevent ARP spoofing in the network and improve the stability of the network.

In devices that support the Arp-check function, the Arp-check function can generate corresponding ARP filtering information according to the legitimate user information (IP+MAC) generated by security application modules such as IP Source Guard, so as to realize the detection of illegal ARP reports in the network. text filtering.

#### **Restriction Description**

> Arp-check function is not supported on AP member ports.

### **26.2.** CONFIGURE COMMAND

• Enable Arp-check function

| Command     | SWITCH(config-if) <b>#arp-check</b><br>SWITCH(config-if) <b>#no arp-check</b> |
|-------------|-------------------------------------------------------------------------------|
| Description | Enable/disable the Arp-check function on the interface                        |

### **26.3.** TYPICAL CASE

• The DHCP server has three users connected to the gigabitEthernet0/1 port. It is required to prevent illegal user IP/MAC attacks in the LAN and enable illegal ARP attack detection.

SWITCH(config)#interface gigabitEthernet0/1

SWITCH(config-if)#ip verify source

SWITCH(config-if)#arp-check

SWITCH(config)#ip source binding 0001.0001.0001 vlan 1 1.1.1.10 interface gigabitEthernet0/1

SWITCH(config)#ip source binding 0001.0001.0002 vlan 1 1.1.1.11 interface gigabitEthernet0/1

SWITCH(config)#ip source binding 0001.0001.0003 vlan 1 1.1.1.12 interface gigabitEthernet0/1

# 27. CONFIGURE SNMP NETWORK MANAGEMENT

### **27.1.** OVERVIEW

SNMP is the abbreviation of Simple Network Management Protocol, which became a network management standard RFC1157 in August 1988. Up to now, due to the support of this protocol by many manufacturers, SNMP has become the de facto network management standard and is suitable for use in the interconnected environment of multi-manufacturer systems.

Using the SNMP protocol, network administrators can perform information query, network configuration, fault location, and capacity planning for nodes on the network. Network monitoring and management are the basic functions of SNMP.

Currently the following versions of SNMP exist:

SNMPv1: The first official version of the Simple Network Management Protocol, defined in RFC1157.

SNMPv2C: Community-Based SNMPv2 Management Architecture, defined in RFC1901.

SNMPv3: By authenticating and encrypting data, it provides the following security features:

- 1) Ensure that the data is not tampered with during transmission.
- 2) Make sure that the data is sent from a legitimate data source.
- 3) Encrypt the message to ensure the confidentiality of the data.

### 27.2. CONFIGURE COMMAND

• Configure the communication community word

| Command     | SWITCH(config)#snmp-server community COMMUNITY {ro   }<br>SWITCH(config)#no snmp-server community COMMUNITY                                                                                                    |
|-------------|----------------------------------------------------------------------------------------------------|
| Description | Configure/delete SNMP communication community word;<br>ro: read-only identifier, configure the community word as a community word with only read<br>permission; the default configuration is a community word with both read and write<br>permissions;<br>Supports configuring multiple community characters at the same time |

Configure SNMPv3 view

| Command | SWITCH(config)# snmp-server view NAME {include   exclude} OID |
|---------|---------------------------------------------------------------|
|         | SWITCH(config)# no snmp-server view NAME                      |

| Description | Configure/delete SNMPv3 views;                                                                                   |
|-------------|----------------------------------------------------------------------------------------------------|
|             | Supports configuring multiple views at the same time, and supports configuring multiple rules for a single view; |
|             | The system has all and none views by default and cannot be modified                                              |

• Configure SNMP group

| Command     | SWITCH(config)# snmp-server group NAME {v3   } {noAuthNoPriv   authNoPriv  <br>authPriv} read RVIEW write WVIEW |
|-------------|----------------------------------------------------------------------------------------------------|
|             | SWITCH(config)# snmp-server group NAME {v1   v2c} read RVIEW write WVIEW                                        |
|             | SWITCH(config)# no snmp-server group NAME                                                                       |
| Description | configure/delete SNMP groups;                                                                                   |
|             | Support to configure multiple groups at the same time;                                                          |
|             | SNMPv1 and SNMPv2c will automatically create group information in order to be                                   |
|             | compatible with the old configuration when configuring the community, usually without                           |
|             | additional attention                                                                                            |

### • Configure SNMPv3 users

| Command     | SWITCH(config)# snmp-server user NAME group GROUPNAME auth {md5   sha}<br>{AUTHPASS} priv {aes   des} PRIVPASS<br>SWITCH(config)# no snmp-server user NAME |
|-------------|----------------------------------------------------------------------------------------------------|
| Description | configure/delete SNMP users;<br>Support to configure multiple users at the same time;                                                                      |

• Configure SNMP Host notification server

| Command     | SWITCH(config)# snmp-server host IPADDR {informs   traps} {v3  } {noAuthNoPriv  <br>authNoPriv   authPriv} user NAME |
|-------------|----------------------------------------------------------------------------------------------------|
|             | SWITCH(config)# snmp-server host IPADDR {informs   traps} {v1   v2c} community<br>NAME                               |
|             | SWITCH(config)# no snmp-server host NAME                                                                             |
| Description | configure/delete SNMP server;                                                                                        |
|             | Support to configure multiple servers at the same time;                                                              |

### **27.3.** CONFIGURE CASE

Case requirements: The IP address of the SNMP network management server is 2.2.2.2, and the

read-write communication group word is unified as public.

• Enter the global configuration mode to configure:

SWITCH# SWITCH#configure terminal Enter configuration commands, one per line. End with CNTL/Z. SWITCH(config)#snmp-server community public SWITCH(config)#snmp-server 2.2.2.2 community public SWITCH(config)#

Case requirements: The IP address of the SNMP network management server is 2.2.2.2, SNMPv3 is

used, the user test password is 12345678, the encryption key is 87654321; the authentication algorithm

MD5, the encryption algorithm DES

#### SWITCH#

SWITCH#configure terminal Enter configuration commands, one per line. End with CNTL/Z. SWITCH(config)# snmp-server group test v3 authPriv read all write all SWITCH(config)# snmp-server user test group test auth MD5 12345678 priv DES 87654321 SWITCH(config)# snmp-server host 2.2.2.2 informs v3 authPriv user test

### 28. CONFIGURE RMON

### **28.1.** OVERVIEW

SNMP is the most widely used network management protocol in the Internet. The collection and statistics of network communication information are realized through the agent software embedded in the device. The management software obtains the information by sending query signals to the MIB of the agent through polling, and realizes the management of the network through the obtained information. Although the MIB counter records the sum of the statistics, it does not allow historical analysis of the day-to-day communication situation. In order to comprehensively check the traffic and traffic changes in a day, the network management software needs to continuously poll to analyze the network status through the obtained information.

Polling with SNMP has two distinct disadvantages:

- Occupies a lot of network resources. In a large-scale network, a large number of network communication packets will be generated by polling, which will cause network congestion and even cause network congestion. Therefore, SNMP is not suitable for managing large-scale network traffic. The network is not suitable for recycling large amounts of data, such as routing table information.
- Increases the burden of the administrator. The task of collecting data in SNMP polling is done by the network administrator through the network management software. If the network administrator monitors more than 3 network segments, it may occur due to excessive burden. A situation in which the network administrator cannot complete the task.

In order to improve the availability of management information, reduce the burden of management stations, and meet the needs of network administrators to monitor the performance of multiple network segments, IETF developed RMON to solve the limitations of SNMP in the expanding distributed interconnection. The monitoring function of the data traffic of the network segment and even the entire network. The following are the features of RMON:

SNMP is the basis for the realization of RMON, and RMON is the enhancement of SNMP functions

RMON is implemented based on the SNMP architecture and is compatible with the existing SNMP framework. It is still composed of the network management workstation NMS and the agent agent running on each network device. Because RMON does not use another set of mechanisms, the network management workstation NMS and SNMP are shared, and the network management personnel do not need to carry out additional learning, so the implementation is relatively simple.

 RMON enables SNMP to monitor remote network devices more effectively and proactively, and provides an efficient means for monitoring the operation of the network. The RMON protocol stipulates that the managed device can automatically send Trap information when the alarm threshold is reached, so the management device does not need to obtain the value of the MIB variable through polling multiple times for comparison. The purpose of efficiently managing large interconnected networks.

RMON allows multiple monitors, and monitors can collect data in the following two ways:

- Through a dedicated RMON Probe (detector), the NMS directly obtains management information from the RMON Probe and controls network resources. In this way, all information of the RMON MIB can be obtained.
- Embed RMON Agent directly into network devices, making them network devices with RMON Probe function. The NMS uses SNMP to exchange data information with it and collect network management information. This method is limited by device resources and generally cannot obtain all the data of the RMON MIB. Basically, only four groups (alarms, events, history, and statistics) are collected.

Our equipment adopts the second method and implements the RMON Agent function on the equipment. Through this function, the management device can obtain information such as overall traffic, error statistics, and performance statistics on the network segment connected to the managed network device interface, thereby realizing network monitoring.

### **28.2.** PRINCIPLE

Before configuring RMON, you need to understand the basic concepts of the four groups of statistics, history, alarms, and events defined by the RMON specification.

#### **RMON** feature

RMON mainly implements statistics and alarm functions, and is used for remote monitoring and management of managed devices by management devices in the network.

The RMON statistics function can be implemented through the RMON statistics group or the RMON history group, which are divided into Ethernet statistics functions and historical statistics functions.

Ethernet statistics function (corresponding to the statistics group in the RMON MIB): The system collects basic statistics of each network being monitored. The system will continuously count the traffic of a certain network segment and the distribution of various types of packets, or the number of error frames of various types, the number of collisions, etc. The statistical objects include the number of network collisions, the number of CRC check error packets, the or oversized), the number of broadcast and multicast packets, the number of bytes received, the number of received packets, etc.

Historical statistics function (corresponding to the history group in the RMON MIB): The system
periodically samples and collects network status statistics and stores them for subsequent
processing. The system will periodically collect statistics on various traffic information, including
bandwidth utilization, number of error packets and total number of packets.

The RMON alarm function includes the event definition function and the alarm threshold setting function. The RMON alarm function is realized by the combination of these two sub-functions.

- Event definition function (corresponding to the event group in the RMON MIB): The event group controls the events and prompts from the device, and provides all the events generated by the RMON Agent. When an event occurs, it can record logs or send Trap to the network management station.
- Set alarm threshold function (corresponding to the alarm group in the RMON MIB): The system monitors the specified alarm variable (the OID corresponding to any alarm object). After the user pre-defines a set of thresholds and sampling time for the specified alarm, the system will obtain the value of the specified alarm variable according to the defined time period. When the value of the alarm variable is greater than or equal to the upper threshold, an upper alarm event will be triggered; When the value of the variable is less than or equal to the lower limit threshold, a lower limit alarm event is triggered. RMON Agent will record the above monitored status as a log or send Trap to the network management station.

Multiple RMON groups are defined in the RMON specification (RFC2819), and the device implements four groups of statistics, history, alarm, and events supported in the public MIB. These groups are introduced separately below.

#### Statistics group

The statistics group specifies that the system will continuously collect statistics on various traffic information of the Ethernet interface, and store the statistical results in the Ethernet statistics table (etherStatsTable) for the management device to view at any time. Statistics include the number of network collisions, the number of CRC check error packets, the number of data packets that are too small (or too large), the number of broadcast and multicast packets, the number of bytes received, and the number of received packets.

After the statistics entry is successfully created on the specified interface, the statistics group collects statistics on the number of packets on the current interface, and the statistics result is a continuous accumulated value.

History group

The history group periodically collects network status statistics and stores them for subsequent processing.

The history group contains two tables:

- History ControlTable (historyControlTable): mainly used to set the sampling interval and other control information.
- Ether History Table (etherHistoryTable): It is mainly used to store the historical data collected by the historical group periodically to collect network status statistics, and to provide network administrators with historical data on network segment traffic, error packets, broadcast packets, utilization, and collision times and other statistical information.

#### • Event groups

The event defined by the event group is used in the alarm group configuration item and the extended alarm group configuration item. When the monitoring object reaches the alarm condition, the event will be triggered. RMON event management is to add events to the specified row of the event table and define how the events are handled:

- log: Only logs are sent
- trap: only send trap messages to NMS
- log-trap: Send both logs and trap messages to NMS
- none: do nothing
- Alarm group

Alarm groups allow monitoring of a predefined set of thresholds for alarm variables (which can be arbitrary objects in the local MIB). After the user defines the alarm table item (alarmTable), the system will obtain the value of the monitored alarm variable according to the defined time period. When the value of the alarm variable is greater than or equal to the upper limit threshold, an upper limit alarm event will be triggered; If the value is less than or equal to the lower limit threshold, a lower limit alarm event is triggered, and the alarm management will perform corresponding processing according to the definition of the event.

### 28.3. CONFIGURE COMMAND

• Configure the statistics group

| Command | SWITCH(config)# rmon statistics <1-65535> interface IFNAME {owner OWNERNAME |
|---------|-----------------------------------------------------------------------------|
|         | B                                                                           |
|         | SWITCH(config-if)#no rmon statistics <1-65535>                              |

| configure/delete statistics group; |
|------------------------------------|
| <1-65535>: Group index             |
| IFNAME: interface name             |
| OWNERNAME: owner information       |
| <<br> <br>(                        |

• Configure history group

| Command     | SWITCH(config)# rmon history <1-65535> interface IFNAME buckets <1-65535><br>interval <1-3600> {owner OWNERNAME  }<br>SWITCH(config-if)#no rmon history <1-65535>                                        |
|-------------|----------------------------------------------------------------------------------------------------|
| Description | configure/delete history group;<br><1-65535>: Group index<br>IFNAME: interface name<br><1-65535>: History bucket size<br><1-3600>: Recording period; the unit is seconds<br>OWNERNAME: owner information |

### • Configure event groups

| Command     | SWITCH(config)# rmon event <1-65535> {description DESCRIPTION  } {log   trap<br>COMMUNITY   log-trap COMMUNITY   none} {owner OWNERNAME  }<br>SWITCH(config-if)#no rmon event <1-65535> |
|-------------|----------------------------------------------------------------------------------------------------|
| Description | configure/delete event groups;                                                                                                    |
|             | <1-65535>: Group index                                                                                                    |
|             | DESCRIPTION: Event description                                                                                                    |
|             | COMMUNITY: Trap communication group word                                                                                                    |
|             | OWNERNAME: owner information                                                                                                    |

### • Configure alarm groups

| Command | SWITCH(config)# rmon alarm <1-65535> object STRING <1-65535> {absolute   delta} |
|---------|---------------------------------------------------------------------------------|
|         | rising-threshold <1-2147483645> <1-65535> falling-threshold <1-2147483645>      |
|         | <1-65535> <b>{owner</b> OWNERNAME <b> }</b>                                     |
|         |                                                                                 |

|             | SWITCH(config-if)#no rmon alarm <1-65535>                                          |
|-------------|------------------------------------------------------------------------------------|
| Description | Configure/delete alarm groups;                                                     |
|             | <1-65535>: Group index                                                             |
|             | STRING: OID of alarm monitoring; for example, 1.3.6.1.2.1.2.2.1.10.1 indicates the |
|             | number of bytes received by monitoring interface 1                                 |
|             | <1-65535>: Monitoring period; the unit is seconds                                  |
|             | <1-2147483645>: Rising Threshold                                                   |
|             | <1-65535>: Rising event index; corresponds to the index in the event group         |
|             | <1-2147483645>: Falling Threshold                                                  |
|             | <1-65535>: Fall event index; corresponds to the index in the event group           |
|             | OWNERNAME: owner information                                                       |
|             |                                                                                    |

#### • Configure the upper limit of log entries

| Command     | SWITCH(config)# rmon max-log <1-65535>                                                                                                    |  |  |
|-------------|----------------------------------------------------------------------------------------------------|--|--|
|             | SWITCH(config-if)#no rmon max-log                                                                                                    |  |  |
| Description | Configure/reset the upper limit of log entries;                                                                                                    |  |  |
|             | <1-65535>: Number of entries                                                                                                    |  |  |
|             | The log here refers to the log generated by the event group, not the system log                                                                                                    |  |  |
|             | The default upper limit is 100; when the number of logs generated exceeds the limit of entries, the old logs will be deleted according to the generation time to maintain the upper limit |  |  |

### **28.4.** CONFIGURE CASE

#### Requirements

The IP address of the SNMP network management server is 2.2.2.2, and the community word for read and write communication is public.

The network management server needs to query the traffic of port 1 of the device through rmon

The network management server needs to monitor the input traffic of port 1 of the device through rmon. The cycle is 10 seconds. Once the number of input bytes changes by more than 1MB (1000000B), an alarm is triggered and a log is recorded.

#### Configure steps:

#### Initialize the network management configuration

SWITCH#

SWITCH#configure terminal

Enter configuration commands, one per line. End with CNTL/Z.

SWITCH(config)#snmp-server community public

SWITCH(config)#snmp-server 2.2.2.2 community public

SWITCH(config)#

Configure the rmon statistics group (the following rmon configurations can be configured on the NMS through the MIB)

SWITCH(config)# rmon statistics 1 interface gigabitEthernet0/1 owner abc

Configure rmon events and alarm groups (the following rmon configurations can be configured on the NMS through MIB)

SWITCH(config)# rmon event 1 log-trap public owner abc

SWITCH(config)# rmon alarm 1 object 1.3.6.1.2.1.2.2.1.10.1 10 delta rising-threshold 1000000 1 falling-threshold 1000000 1

### **28.5.** DISPLAY COMMAND

```
    Display event group log
```

SWITCH#show rmon log event 1 log 226 time 2304 desc event 1 log 227 time 2314 desc event 1 log 228 time 2324 desc event 1 log 229 time 2334 desc event 1 log 230 time 2344 desc event 1 log 231 time 2354 desc event 1 log 232 time 2364 desc event 1 log 233 time 2374 desc

### **29. CONFIGURE MODBUS**

### 29.1. OVERVIEW

Modbus is a serial communication protocol that was published by Modicon in 1979 for communication using programmable logic controllers (PLCs). At present, it has become an industry standard for communication protocols in the industrial field, and is a common connection method between industrial electronic devices.

Modbus is an application layer transmission protocol on the seventh layer of the OSI model. It provides a client-server communication model between devices connected to different types of buses or networks. The typical modbus communication structure is shown in the following figure:

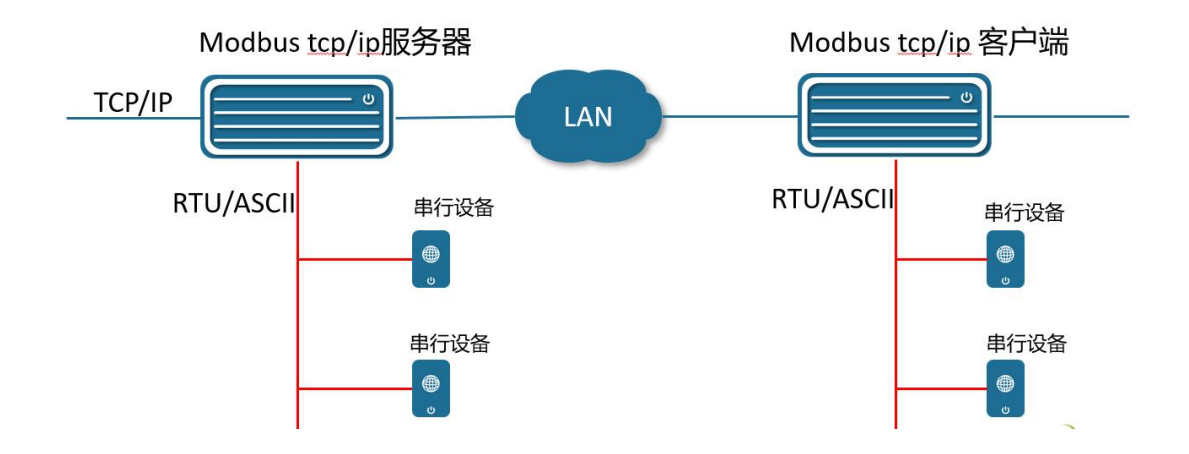

TCP/IP Ethernet part: based on IETF standards: RFC793, RFC791,

Modbus tcp/ip client: As a client, the device actively connects to the server device on the Ethernet. Need to tell the client device, server network address and TCP port number through settings. After the connection is established, the client device transmits the data received from RTU/ASCII to the server through the TCP/IP network, and vice versa, the data received from the server will be transmitted to the corresponding serial device through RTU/ASCII.

Modbus tcp/ip server: As a server, it is passively connected. One of the most critical parameters is the [local port], which supports the connection of multiple clients.

RTU/ASCII part: Based on TIA, EIA standards: 232-E, 485A, it defines the packet packaging and decoding methods for data transmission on serial links. According to the definition in GB-T19582, RTU mode is required, and ASCII mode is optional.

### **29.2.** DISPLAY COMMAND

#### • Configure modbus-tcp working mode

| Command     | SWITCH(config)# modbus-tcp mode {client   server }                                                                                 |
|-------------|----------------------------------------------------------------------------------------------------|
| Description | Client mode: The tcp side is in client mode, and the packets are forwarded between ip-rtu, without paying attention to the content |
|             | Server mode: The tcp side is in server mode, and the packets are forwarded between ip-rtu, without paying attention to the content |
|             | Default is client mode                                                                                                    |
|             | When the mode is switched, other configurations in the original mode are retained                                                  |
|             | Currently only supports client mode                                                                                                |

• Configure modbus-tcp server

| Command     | SWITCH(config)# modbus-tcp server ip IPADDR port L4-PORT<br>SWITCH(config-if)#no modbus-tcp server                 |
|-------------|----------------------------------------------------------------------------------------------------|
| Description | This command is supported in client mode, and returns configuration failure in server mode<br>Port range <1 65535> |

• Configure modbus-tcp local

| Command     | SWITCH(config)# modbus-tcp local port L4-PORT                                                                                                    |
|-------------|----------------------------------------------------------------------------------------------------|
| Description | This command is supported in server mode, and configuration failure is returned in client mode                                                       |
|             | Port range <1 65535>                                                                                                    |
|             | Not supported currently                                                                                                    |
| Description | This command is supported in server mode, and configuration failure is returned in client<br>mode<br>Port range <1 65535><br>Not supported currently |

• Configure the heartbeat keyword

| Command    | SWITCH(config)# modbus-tcp server keep-alive keywords KEYWORD<br>SWITCH(config)#no modbus-tcp server keep-alive keywords              |
|------------|----------------------------------------------------------------------------------------------------|
| Descriptin | This command is supported in client mode, and returns configuration failure in server mode<br>Keyword length does not exceed 32 bytes |

• Configure the heartbeat interval

| Command     | SWITCH(config)# modbus-tcp server keep-alive interval SECOND<br>SWITCH(config)#no modbus-tcp server keep-alive interval |
|-------------|----------------------------------------------------------------------------------------------------|
| Description | This command is supported in client mode, and returns configuration failure in server mode                              |
|             | Time interval range <1 86400> seconds                                                                                   |
|             | The default time interval is 60 seconds                                                                                 |

• Configure serial port parameters

| Command     | SWITCH(config)# modbus-rtu ID baud-rate (9600   19200   38400   57600   115200)<br>data-bits (7   8) parity (even   odd   none) stop-bits (1   2)<br>SWITCH(config-if)#no modbus-rtu <1-4> |
|-------------|----------------------------------------------------------------------------------------------------|
| Description | The ID range is <1-4>, and the legal ID can be found through the show modbus summary command.<br>Default baud-rate 115200, data-bits 8 bits, parity none, stop-bits 1 bit                  |

### **29.3.** CONFIGURE CASE

#### Requirements

The device is modbus-tcp client, connected to server 192.168.64.1, server port 1024

Heartbeat keyword "hello", heartbeat interval default

Device RTU-1 downlink IO device, baud-rate 115200, parity "even", data-bits 8, stop-bits 1

#### Configure steps

SWITCH#

SWITCH#configure terminal

Enter configuration commands, one per line. End with CNTL/Z. SWITCH(config)#modbus-tcp server ip 192.168.64.1 port 1024 SWITCH(config)# modbus-tcp server keep-alive keywords hello SWITCH(config)# modbus-rtu 1 baud-rate 115200 data-bits 8 parity even stop-bits 1

### 29.4. DISPLAY COMMAND

| •                          | Display modbus configuration information                                             |                                                                                                    |                                                                                   |                                                                                 |   |            |  |
|----------------------------|--------------------------------------------------------------------------------------|----------------------------------------------------------------------------------------------------|-----------------------------------------------------------------------------------|---------------------------------------------------------------------------------|---|------------|--|
| SWITCH#show modbus summary |                                                                                      |                                                                                                    |                                                                                   |                                                                                 |   |            |  |
| Mo                         | dbus-tcp ser                                                                         | ver                                                                                                    |                                                                                   |                                                                                 |   |            |  |
|                            | host                                                                                 | : 192.168.64.1                                                                                                    |                                                                                   |                                                                                 |   |            |  |
|                            | port                                                                                 | : 1024                                                                                                    |                                                                                   |                                                                                 |   |            |  |
|                            | keywords                                                                             | : hello                                                                                                    |                                                                                   |                                                                                 |   |            |  |
|                            | interval                                                                             | : 60 seconds                                                                                                    |                                                                                   |                                                                                 |   |            |  |
|                            |                                                                                      |                                                                                                    |                                                                                   |                                                                                 |   |            |  |
| Mo                         | dbus-rtu 1                                                                           |                                                                                                    |                                                                                   |                                                                                 |   |            |  |
|                            | baud-rate                                                                            | : 115200                                                                                                    |                                                                                   |                                                                                 |   |            |  |
|                            | data-bits                                                                            | : 8                                                                                                    |                                                                                   |                                                                                 |   |            |  |
|                            | parity                                                                               | : even                                                                                                    |                                                                                   |                                                                                 |   |            |  |
|                            | stop-bits                                                                            | : 1                                                                                                    |                                                                                   |                                                                                 |   |            |  |
| •                          | Display mo                                                                           | dbus-tcp connect                                                                                                    | state infor                                                                       | mation                                                                          |   |            |  |
| SW                         | ITCH#show i                                                                          | nodbus status                                                                                                    |                                                                                   |                                                                                 |   |            |  |
|                            |                                                                                      |                                                                                                    |                                                                                   |                                                                                 |   |            |  |
| Тср                        | -mode S                                                                              | Status Remote                                                                                                    |                                                                                   | Local                                                                           |   | Keep-alive |  |
| Tep                        | o-mode S                                                                             | Status Remote                                                                                                    |                                                                                   | Local                                                                           |   | Keep-alive |  |
| Тср<br>                    | -mode 5                                                                              | Status Remote                                                                                                    |                                                                                   | Local                                                                           |   | Keep-alive |  |
| Tcp<br><br>tcp·            | -mode S<br><br>-client link                                                          | Status Remote<br>                                                                                                    | 1:1024                                                                            | Local<br>                                                                       | 0 | Keep-alive |  |
| Tcp<br><br>tcp             | mode S<br><br>-client link<br>Display sta                                            | Status Remote<br>                                                                                                    | 1:1024                                                                            | Local<br>                                                                       | 0 | Keep-alive |  |
| Tcp<br><br>tcp<br>SW       | mode S<br><br>-client link<br>Display sta<br>ITCH#show r                             | Status Remote<br>192.168.64.<br>tistics<br>nodbus statistic                                                                                                    | 1:1024                                                                            | Local<br>                                                                       | 0 | Keep-alive |  |
| Tcp<br><br>tcp<br>SW       | mode S<br><br>-client link<br>Display sta<br>ITCH#show n<br>Tcp Octets               | Status Remote<br>192.168.64.<br>tistics<br>modbus statistic<br>Rx                                                                                                    | 1:1024<br>:                                                                       | Local<br>192.168.64.100:47188<br>5824                                           | 0 | Keep-alive |  |
| Tcp<br><br>tcp<br>SW       | mode S<br><br>-client link<br>Display sta<br>ITCH#show n<br>Tcp Octets<br>Tcp Packet | Status Remote<br>192.168.64.<br>tistics<br>modbus statistic<br>Rx<br>s Rx                                                                                                    | 1:1024<br>:<br>:                                                                  | Local<br>192.168.64.100:47188<br>5824<br>728                                    | 0 | Keep-alive |  |
| Tcp<br><br>tcp<br>SW       | mode S<br>                                                                           | Status Remote<br>192.168.64.<br>tistics<br>modbus statistic<br>Rx<br>s Rx<br>ckets Rx                                                                                                    | 1:1024<br>:<br>:<br>:                                                             | Local<br>192.168.64.100:47188<br>5824<br>728<br>53                              | 0 | Keep-alive |  |
| Tcp<br>tcp<br>SW           | mode S<br>                                                                           | Status Remote<br>192.168.64.<br>tistics<br>modbus statistic<br>Rx<br>s Rx<br>s Rx<br>ckets Rx<br>acket Rx Err Reas                                                                                              | 1:1024<br>:<br>:<br>:<br>:<br>son: bac                                            | Local<br>192.168.64.100:47188<br>5824<br>728<br>53<br>dere                      | 0 | Keep-alive |  |
| Tep<br><br>tep<br>SW       | mode S<br>                                                                           | Etatus Remote<br>192.168.64.<br>tistics<br>modbus statistic<br>Rx<br>s Rx<br>ckets Rx<br>acket Rx Err Reas<br>ct Up/Down times                                                                                  | 1:1024<br>:<br>:<br>:<br>:<br>:<br>:<br>:<br>:<br>:                               | Local<br>192.168.64.100:47188<br>5824<br>728<br>53<br>lerc<br>1                 | 0 | Keep-alive |  |
| Tcp<br><br>tcp<br>SW       | mode S<br>                                                                           | Etatus Remote<br>192.168.64.<br>tistics<br>modbus statistic<br>Rx<br>s Rx<br>s Rx<br>ckets Rx<br>ckets Rx<br>acket Rx Err Reas<br>ct Up/Down times<br>ad Drop Packets                                           | 1:1024<br>:<br>:<br>:<br>:<br>son : bac<br>:<br>:<br>2                            | Local<br>192.168.64.100:47188<br>5824<br>728<br>53<br>lerc<br>1<br>9            | 0 | Keep-alive |  |
| Tcp<br><br>tcp<br>SW       | mode S<br>                                                                           | Status Remote<br>192.168.64.<br>tistics<br>modbus statistic<br>Rx<br>s Rx<br>ckets Rx<br>acket Rx Err Reas<br>ct Up/Down times<br>ad Drop Packets<br>ckets Tx                                                   | 1:1024<br>:<br>:<br>:<br>:<br>:<br>:<br>:<br>:<br>2<br>:<br>(                     | Local<br>192.168.64.100:47188<br>5824<br>728<br>53<br>dere<br>1<br>9<br>0       | 0 | Keep-alive |  |
| Tcp<br>tcp<br>SW           | mode S<br>                                                                           | Status Remote<br>192.168.64.<br>tistics<br>modbus statistic<br>Rx<br>s Rx<br>s Rx<br>ckets Rx<br>acket Rx Err Reas<br>ckets Rx<br>acket Rx Err Reas<br>ct Up/Down times<br>ad Drop Packets<br>ckets Tx<br>ckets | 1:1024<br>:<br>:<br>:<br>:<br>:<br>:<br>:<br>:<br>:<br>:<br>2<br>:<br>(<br>:<br>: | Local<br>192.168.64.100:47188<br>5824<br>728<br>53<br>derec<br>1<br>9<br>0<br>6 | 0 | Keep-alive |  |

# **30.** CONFIGURE IO

### **30.1.** CONFIGURE COMMAND

• Configure IO output level

| Command     | SWITCH(config)# io-ctrl ID level (high   low)                    |
|-------------|------------------------------------------------------------------|
| Description | The ID can be viewed from the show io-ctrl summary command       |
|             | High: High level                                                 |
|             | Low: low level                                                   |
|             | This command is only supported by the IO of the output attribute |
|             |                                                                  |

### **30.2.** DISPLAY COMMAND

• Display IO information

| SWI  | CH#show id | o-ctrl sum | nmary    |           |  |
|------|------------|------------|----------|-----------|--|
| ioid | direction  | level      | capacity | direction |  |
|      |            |            |          |           |  |
| 1    | output     | high       | output   |           |  |
| 2    | input      | high       | input    |           |  |

# 31. CONFIGURE DHCP SERVER

### **31.1. PROTOCOL OVERVIEW**

DHCP (Dynamic Host Configuration Protocol) is a local area network network protocol that works using the UDP protocol and is widely used to dynamically allocate reusable network resources such as IP addresses.

DHCP is based on the Client/Server working mode. The DHCP client obtains the IP address and other configuration information from the DHCP server by sending a request message. When the DHCP client and server are not on the same subnet, there must be a DHCP relay agent (DHCP Relay) to forward DHCP request and reply messages.

#### 31.1.1. Protocol Standards

RFC2132 DHCP Options and BOOTP Vendor Extensions. S. Alexander, R. Droms. March 1997. (Format: TXT, HTML) (Obsoletes RFC1533) (Updated by RFC3442, RFC3942, RFC4361, RFC4833, RFC5494) (Status: DRAFT STANDARD) (DOI: 10.17487/RFC2132)

### **31.2.** CONFIGURE COMMAND

#### 31.2.1. Global mode configure command

• Globally enable/disable DHCP server

| Command     | SWITCH(config)# ip dhcp-server enable<br>SWITCH(config)#no ip dhcp-server enable |
|-------------|----------------------------------------------------------------------------------|
| Description | Globally enable and disable the DHCP server.                                     |

#### Configure global parameters

| Command | SWITCH(config)# ip dhcp-server parameter NAME VALUE                            |
|---------|--------------------------------------------------------------------------------|
|         | SWITCH(config)# ip dhcp-server parameter (authoritative (on off)   server-name |
|         | NAME   server-identifier IDENTIFY   default-lease-time <1-2147483648>          |
|         | max-lease-time <1-2147483648>   ping-timeout-ms <1-65535>   ping-timeout       |
|         | <1-65535>)                                                                     |
|         | SWITCH(config)# no ip dhcp-server parameter NAME                               |

|             | SWITCH(config)# no ip dhcp-server parameter (authoritative   server-name  <br>server-identifier   default-lease-time   max-lease-time   ping-timeout-ms  <br>ping-timeout)                                               |  |  |
|-------------|----------------------------------------------------------------------------------------------------|--|--|
| Description | Global parameter configuration. When parameter values conflict, global parameters take precedence over parameters for subnets and address pools with more precise ranges.<br>Default lease time: 43200s/12h<br>Optional. |  |  |

### Configure global options

| Command     | SWITCH(config)# ip dhcp-server option NAME VALUE                                                                                                    |  |  |
|-------------|----------------------------------------------------------------------------------------------------|--|--|
|             | SWITCH(config)# ip dhcp-server option (routers A.B.C.D   domain-name NAME                                                                                     |  |  |
|             | uomam-name-servers A.B.C.D   capwap-ac-v4 A.B.C.D)                                                                                                    |  |  |
|             | SWITCH(config)# no ip dhcp-server option NAME                                                                                                    |  |  |
|             | SWITCH(config)# no ip dhcp-server option (routers   domain-name                                                                                               |  |  |
|             | domain-name-servers   capwap-ac-v4)                                                                                                    |  |  |
|             |                                                                                                    |  |  |
| Description | Global option configuration. When option values conflict, global options take precedence over options for subnets and address pools with more precise ranges. |  |  |
|             | Optional.                                                                                                    |  |  |

#### • Configure custom domain fields

| Command     | SWITCH(config)# ip dhcp-server custom-space NAME [code width <1-4>] [length width <1-4>] [hash size <1-65535>] |
|-------------|----------------------------------------------------------------------------------------------------|
|             | SWITCH(config)#no ip dhcp-server custom-space NAME                                                             |
| Description | Configure custom domain information fields.                                                                    |
|             | Optional.                                                                                                    |

• Configure custom options

| Command     | SWITCH(config)# ip dhcp-server custom-option NAME code <1-255><br>(boolean integer ip-address text string encapsulate)                      |
|-------------|----------------------------------------------------------------------------------------------------|
|             | SWITCH(config)#no ip dhcp-server custom-option NAME                                                                                         |
| Description | Configure custom options fields. The configured custom option code value must not conflict with the configured normal options.<br>Optional. |

### • Configure forced send options

| Command     | SWITCH(config)# ip dhcp-server force-option <1-255><br>SWITCH(config)#no ip dhcp-server force-option <1-255> |
|-------------|----------------------------------------------------------------------------------------------------|
| Description | Configure mandatory options fields.<br>Optional.                                                             |

### • Configure static address

| Command     | SWITCH(config)# ip dhcp-server static-lease NAME XX:XX:XX:XX:XX:XX A.B.C.D |
|-------------|----------------------------------------------------------------------------|
|             | SWITCH(config)#no ip dhcp-server static-lease NAME                         |
| Description | Configure static address binding.                                          |
|             | Optional.                                                                  |

### • Configure the whitelist

| Command     | SWITCH(config)# <b>ip dhcp-server whitelist</b> NAME XX:XX:XX:XX:XX:XX<br>SWITCH(config)# <b>no ip dhcp-server whitelist</b> NAME |
|-------------|----------------------------------------------------------------------------------------------------|
| Description | Configure a whitelist.<br>Optional.                                                                                               |

• Configure the blacklist

| SWITCH(config)# ip dhcp-server blacklist NAME XX:XX:XX:XX:XX |
|--------------------------------------------------------------|
| SWITCH(config)#no ip dhcp-server blacklist NAME              |
|                                                              |
| Configure the blacklist.                                     |
|                                                              |
| Optional.                                                    |
|                                                              |
|                                                              |

### • Configure custom classification

| Command     | SWITCH(config)# ip dhcp-server class NAME match EXP                                                         |
|-------------|----------------------------------------------------------------------------------------------------|
|             | SWITCH(config)# <b>no ip dhcp-server class</b> NAME                                                         |
| Description | Configure custom taxonomies. For professional usage, please configure it under the guidance of technicians. |
|             | E.g.: ip dhcp-server class win_pc match "substring (option vendor-class-identifier,0,4)=MSFT" OPTIONAL .    |

### 31.2.2. Subnet Configuration Commands

• Configure subnet information

| Command     | SWITCH(config)# ip dhcp-server subnet A.B.C.D/M<br>SWITCH(config)#no ip dhcp-server subnet A.B.C.D/M                                                         |
|-------------|----------------------------------------------------------------------------------------------------|
| Description | Configure subnet information and enter subnet configuration mode.<br>At least one correct subnet configuration is required for the server to start properly. |

### • Configuring Subnet Address Ranges

| Command     | SWITCH(config-dhcp-subnet)# range A.B.C.D A.B.C.D                                                                            |
|-------------|----------------------------------------------------------------------------------------------------|
|             | SWITCH(config-dhcp-subnet)#no range A.B.C.D                                                                                  |
| Description | Configure the address range of the subnet.                                                                                   |
|             | The server needs at least one assignable address range to start normally, which can be configured in the address pool below. |

|             | It can be configured multiple times to configure different scopes.                                                                                                    |
|-------------|----------------------------------------------------------------------------------------------------|
| Configur    | e subnet parameters                                                                                                    |
| Command     | SWITCH(config-dhcp-subnet)# parameter NAME VALUE<br>SWITCH(config-dhcp-subnet)# parameter (authoritative (on off)   server-name NAME  <br>server-identifier IDENTIFY   default-lease-time <1-2147483648>   max-lease-time<br><1-2147483648>   ping-timeout-ms <1-65535>   ping-timeout <1-65535>)<br>SWITCH(config-dhcp-subnet)#no parameter NAME<br>SWITCH(config-dhcp-subnet)#no parameter (authoritative   server-name  <br>server-identifier   default-lease-time   max-lease-time   ping-timeout-ms  <br>ping-timeout) |
| Description | Configuration parameter information.<br>Optional.                                                                                                    |

### • Configure subnet options

| Command     | SWITCH(config-dhcp-subnet)# option NAME VALUE                                            |
|-------------|------------------------------------------------------------------------------------------|
|             | SWITCH(config-dhcp-subnet)# option (routers A.B.C.D   domain-name NAME                   |
|             | domain-name-servers A.B.C.D   capwap-ac-v4 A.B.C.D)                                      |
|             | SWITCH(config-dhcp-subnet)#no option NAME                                                |
|             | SWITCH(config-dhcp-subnet)#no option (routers   domain-name                              |
|             | domain-name-servers   capwap-ac-v4)                                                      |
| Description | Configure option information. Usually, you need to configure the gateway routing address |
|             | and DNS server address of the subnet.                                                    |
|             | Optional.                                                                                |

### **31.2.2. Address Pool Configuration Commands**

• Configuring address pool information

| Command | SWITCH(config-dhcp-subnet)# <b>pool</b> NAME |
|---------|----------------------------------------------|
|         |                                              |

|             | SWITCH(config-dhcp-subnet)# <b>no pool</b> NAME                                                                                  |
|-------------|----------------------------------------------------------------------------------------------------|
| Description | Configure the address pool in subnet mode. Subnets can be further divided through address pools and used on demand.<br>Optional. |

• Configure the address range of the address pool

| Command     | SWITCH(config-dhcp-pool)# range A.B.C.D A.B.C.D<br>SWITCH(config-dhcp-pool)#no range A.B.C.D                           |
|-------------|----------------------------------------------------------------------------------------------------|
|             |                                                                                                    |
| Description | Configure the address range of the address pool.                                                                       |
|             | The server needs at least one assignable address range to start normally, which can be configured in the above subnet. |
|             | It can be configured multiple times to configure different scopes.                                                     |

### • Configure address pool parameters

| Command      | SWITCH(config-dhcp-pool)# parameter NAME VALUE                                  |
|--------------|---------------------------------------------------------------------------------|
|              | SWITCH(config-dhcp-pool)# parameter (authoritative (on off)   server-name NAME  |
|              | server-identifier IDENTIFY   default-lease-time <1-2147483648>   max-lease-time |
|              | <1-2147483648>   ping-timeout-ms <1-65535>   ping-timeout <1-65535>)            |
|              | SWITCH(config-dhcp-pool)#no parameter NAME                                      |
|              | SWITCH(config-dhcp-pool)#no parameter (authoritative   server-name              |
|              | server-identifier   default-lease-time   max-lease-time   ping-timeout-ms       |
|              | ping-timeout)                                                                   |
|              |                                                                                 |
| Descrip[tion | Configuration parameter information.                                            |
|              | Optional.                                                                       |

#### • Configure address pool options

| Command | SWITCH(config-dhcp-pool)# option NAME VALUE                          |
|---------|----------------------------------------------------------------------|
|         | SWITCH(config-dhcp-pool)# option (routers A.B.C.D   domain-name NAME |

|             | domain-name-servers A.B.C.D   capwap-ac-v4 A.B.C.D)                                      |
|-------------|------------------------------------------------------------------------------------------|
|             | SWITCH(config-dhcp-pool)#no option NAME                                                  |
|             | SWITCH(config-dhcp-pool)#no option (routers   domain-name                                |
|             | domain-name-servers   capwap-ac-v4)                                                      |
|             |                                                                                          |
| Description | Configure option information. Usually, you need to configure the gateway routing address |
|             | and DNS server address of the address pool.                                              |
|             | Optional.                                                                                |

• Configure conditional filtering instructions

| Command     | SWITCH(config-dhcp-pool)# (allow deny ignore) CLASSNAME                              |
|-------------|--------------------------------------------------------------------------------------|
|             | SWITCH(config-dhcp-pool)# (allow deny ignore)                                        |
|             | (known-clients unknown-clients bootp duplicates declines)                            |
|             | SWITCH(config-dhcp-pool)# no (allow deny ignore)                                     |
|             | (CLASSNAME known-clients unknown-clients bootp duplicates declines)                  |
|             |                                                                                      |
| Description | Configure address pool filter conditions. For custom CLASSNAME, refer to Configuring |
|             | Custom Classes in Global Configuration.                                              |
|             | Optional.                                                                            |

### **31.3.** CONFIGURE CASE

### 31.3.1. Conventional DHCP Server Address Assignment Scenario

- 4) Requirements
- See the description of the network diagram
- 5) Networking figure

Figure 1-4 Typical networking diagram of a DHCP server

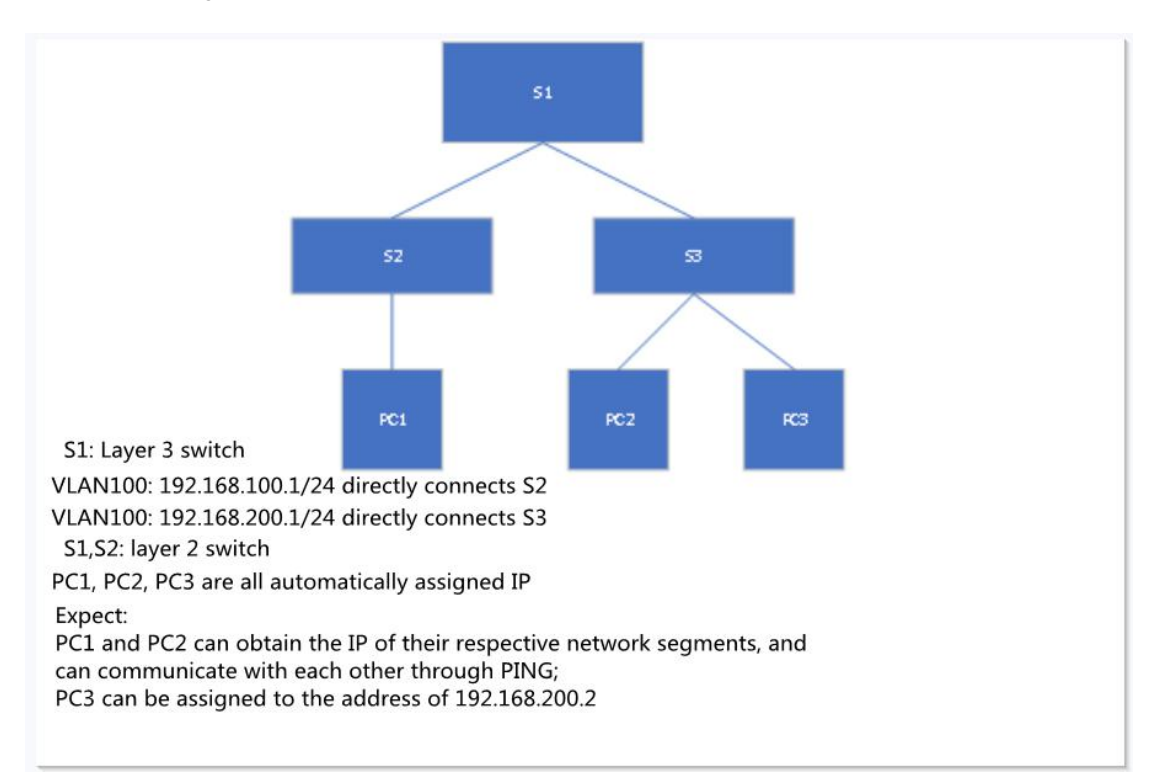

### Note: The MAC address of PC3 during the test is 00:0E:C6:C1:38:41

6) Typical configuration case

S1:

| SWITCH(config)# ip dhcp-server subnet 192.168.100.0/24                          |
|---------------------------------------------------------------------------------|
| SWITCH(config-dhcp-subnet)#range 192.168.100.2 192.168.100.254                  |
| SWITCH(config-dhcp-subnet)#option routers 192.168.100.1                         |
| SWITCH(config-dhcp-subnet)#exit                                                 |
| SWITCH(config)# ip dhcp-server subnet 192.168.200.0/24                          |
| SWITCH(config-dhcp-subnet)#range 192.168.200.2 192.168.200.254                  |
| SWITCH(config-dhcp-subnet)#option routers 192.168.200.1                         |
| SWITCH(config-dhcp-subnet)#exit                                                 |
| SWITCH(config)# ip dhcp-server static-lease pc3 00:0E:C6:C1:38:41 192.168.200.2 |
| SWITCH(config)#ip dhcp-server option domain-name-servers 114.114.114.114        |
| SWITCH(config)#ip dhcp-server enable                                            |

S2/S3: Empty configuration transparent transmission

# 31.3.1. DHCP server address allocation scenarios that support private attribute delivery

- 1) requirements
- See the description of the network figure
- 2) Network figure

#### Figure 1-4 Typical networking diagram of a DHCP server

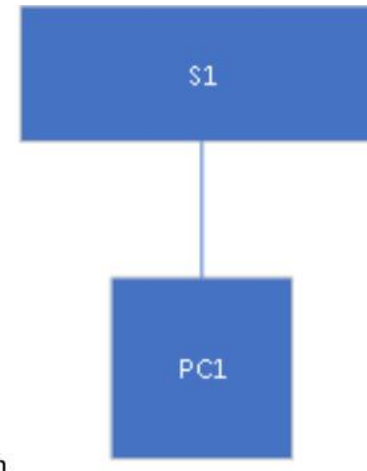

S1: layer 3 switch

VLAN 100: 192.168.100.1/24 directly connects PC1

PC1 automatically assigns IP Expect :

PC1 can get the correct IP and private option information

### 3) Typical configuration case

S1:

| SWITCH(config)# ip dhcp-server custom-space dkwl code width 1 length width 1     |
|----------------------------------------------------------------------------------|
| SWITCH(config)# ip dhcp-server custom-option dkwl.name code 1 string             |
| SWITCH(config)# ip dhcp-server custom-option dkwl.ip code 2 ip-address           |
| SWITCH(config)# ip dhcp-server custom-option vendor_dkwl code 43 encapsulate dkw |
| SWITCH(config)# ip dhcp-server option dkwl.ip 1.1.1.1                            |
| SWITCH(config)# ip dhcp-server option dkwl.name "dockeer"                        |
| SWITCH(config)# ip dhcp-server subnet 192.168.100.0/24                           |
| SWITCH(config-dhcp-subnet)#range 192.168.100.2 192.168.100.254                   |
| SWITCH(config-dhcp-subnet)#option routers 192.168.100.1                          |
| SWITCH(config-dhcp-subnet)#exit                                                  |
| SWITCH(config)#ip dhcp-server option domain-name-servers 114.114.114.114         |
| SWITCH(config)#ip dhcp-server enable                                             |

### 31.3.1. DHCP Server Address Assignment Scenario Supporting Guest

#### Separation

- 1) Requirements
- See the description of the network figure
- Normal user assigned address 192.168.100.2-192.168.100.100 and 192.168.200.2-192.168.200.100
- Guest Assigned Address192.168.100.200-192.168.100.254

#### 2) Networking figure

Figure 1-4 Typical networking diagram of a DHCP server

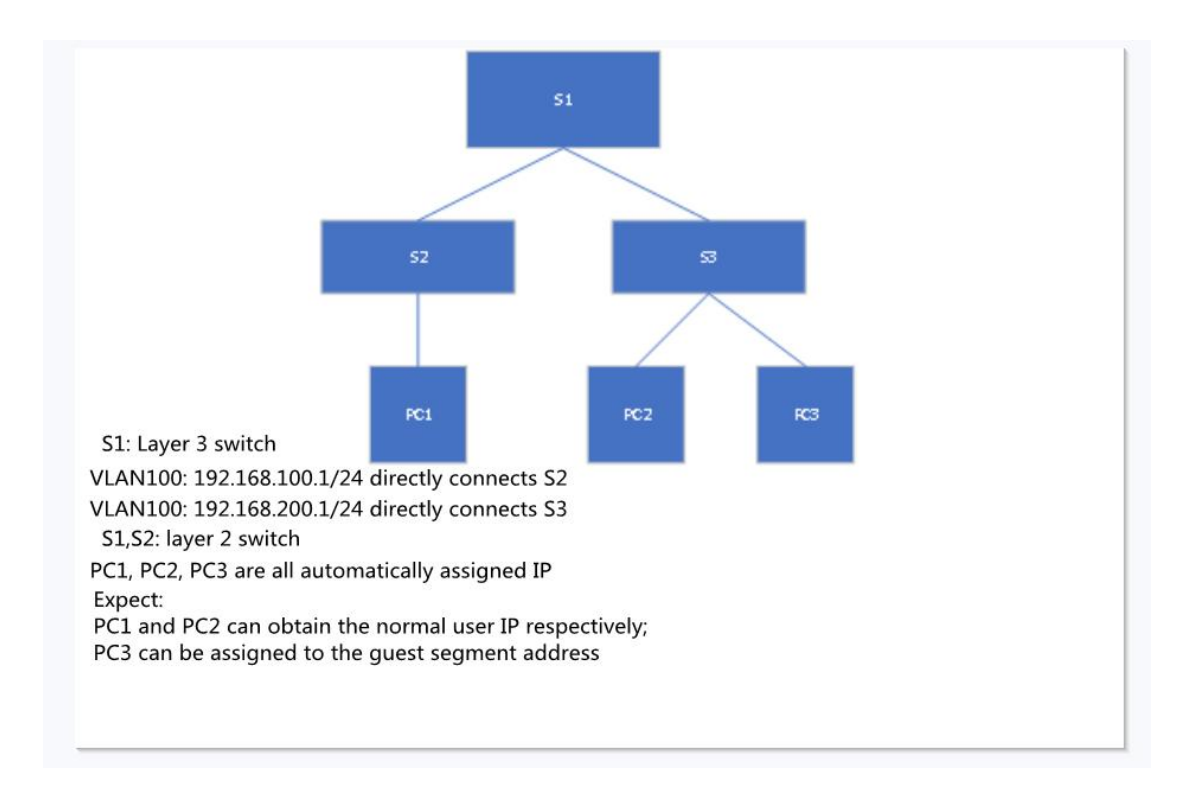

#### 3) Typical configuration case

S1:

SWITCH(config)# ip dhcp-server subnet 192.168.100.0/24 SWITCH(config-dhcp-subnet)#range 192.168.100.2 192.168.100.100 SWITCH(config-dhcp-subnet)#option routers 192.168.100.1 SWITCH(config-dhcp-subnet)#exit SWITCH(config)# ip dhcp-server subnet 192.168.200.0/24 SWITCH(config-dhcp-subnet)#pool employee SWITCH(config-dhcp-pool)#range 192.168.200.2 192.168.200.100 SWITCH(config-dhcp-pool)#deny unknown-clients SWITCH(config-dhcp-pool)#pool guest SWITCH(config-dhcp-pool)#range 192.168.200.200 192.168.200.254 SWITCH(config-dhcp-pool)#allow unknown-clients SWITCH(config-dhcp-pool)#exit SWITCH(config-dhcp-subnet)#option routers 192.168.200.1 SWITCH(config-dhcp-subnet)#exit SWITCH(config)#ip dhcp-server option domain-name-servers 114.114.114.114 SWITCH(config)#ip dhcp-server enable

S2/S3: Empty configuration transparent transmission

### **31.4.** DISPLAY COMMAND

• Dispaly DHCP server state information

SWITCH#show ip dhcp-server status DHCP Server: Enable (conf.Enable)

#### • Display address assignment information

| SWITCH#show ip dh | cp-server leases  |           |                     |                     |                        |  |
|-------------------|-------------------|-----------|---------------------|---------------------|------------------------|--|
| Name              | MAC               | IP        | Begin               | End                 | Manufacturer           |  |
|                   |                   |           |                     |                     |                        |  |
| liulang-work      | 00:0e:c6:c1:38:4a | 3.3.3.254 | 1970-01-01 00:00:36 | 1970-01-01 00:10:36 | ASIX ELECTRONICS CORP. |  |

# **32.** TROUBLESHOOTING

### 32.1. PING/TRACEROUT

• Execute the ping function

| Command                    | SWITCH#ping {ip IPADDR   ipv6 IPV6ADDR} |  |
|----------------------------|-----------------------------------------|--|
| Description                | Execute ping command                    |  |
| Excute traceroute function |                                         |  |

| Command     | SWITCH# traceroute {ip IPADDR   ipv6 IPV6ADDR } |
|-------------|-------------------------------------------------|
| Description | Execute traceroute command                      |

### **32.2. OPTICAL MODULE INFORMATION DETECTION**

• Display port optical/copper module information

This command is used to display the information of the optical/copper module inserted on the optical port.

| Command     | SWITCH#show interface {IFNAME  } optical-transceiver {info  }                                                                                                    |
|-------------|----------------------------------------------------------------------------------------------------|
| Description | If no interface-id is specified, the module information of all ports will be displayed<br>If info is not specified, the DDM information of the port module will be displayed, and if z is<br>specified, the complete module information (basic information, alarm information,<br>manufacturer information) will be displayed. |

Display all port module DDM information

DDM information display elements are as follows:

| Fields   | Illustration                                                                       |
|----------|------------------------------------------------------------------------------------|
| Temp     | The current operating temperature of the module, in °C, accurate to 1°C.           |
| Voltage  | The current working voltage of the module, in V, accurate to 0.01V.                |
| Bias     | The current working current of the module, in mA, accurate to 0.01mA.              |
| RX power | The current received optical power of the module, in dBm, accurate to 0.01dBM.     |
| TX power | The current transmit optical power of the module, in dBm, accurate to 0.01dBM.     |
| OK       | normal, no intervention required                                                   |
| WARN     | Alarm, indicating that the device exceeds the allowable range and needs attention. |
| ALARM    | Abnormal, indicating that the device's allowable state is seriously exceeded and   |
|          | immediate intervention is required.                                                |
| ABSENT   | absent                                                                             |

#### Switch CLI Configuration Manual

| NA      | Port not supported/module not supported |  |
|---------|-----------------------------------------|--|
| TIMEOUT | time out                                |  |
| ERR     | mistake                                 |  |

| SWITCH#show interface optical-transceiver |         |        |          |           |           |          |
|-------------------------------------------|---------|--------|----------|-----------|-----------|----------|
|                                           | Port    | Temp   | Voltage  | Bias      | RX power  | TX power |
|                                           |         | [C]    | [V]      | [mA]      | [dBm]     | [dBm]    |
|                                           |         |        |          |           |           |          |
|                                           |         |        |          |           |           |          |
|                                           | GiE0/9  | 42(OK) | 3.20(OK) | 32.34(OK) | -3.98(OK) | 1.64(OK) |
|                                           | GiE0/10 | ABSENT | ABSENT   | ABSE      | ENT ABS   | SENT     |
| ABSE                                      | ENT     |        |          |           |           |          |
|                                           | GiE0/11 | ABSENT | ABSENT   | ABSE      | ENT ABS   | SENT     |
| ABSE                                      | ENT     |        |          |           |           |          |
|                                           | GiE0/12 | ABSENT | ABSENT   | ABSE      | ENT ABS   | SENT     |
| ABSE                                      | ENT     |        |          |           |           |          |

#### • Display port optical module/copper module general information:

The overall information display elements of the module are as follows:

Operation error message

| Fields                                | Illustration                                                |
|---------------------------------------|-------------------------------------------------------------|
| Transceiver absent!                   | Failed to get information, maybe the module is not in place |
| Get transceiver info timeout!         | Timeout to get information, need to get it again            |
| Port doesn't support get module info! | The port does not support getting module information        |

Basic information

| Fields                        | Illustration                    |
|-------------------------------|---------------------------------|
| Transceiver Type              | Transceiver Type                |
| Connector Type                | Connector Type                  |
| Wavelength(nm)                | Wavelength(nm)                  |
| Link Length                   | Supported link lengths          |
| Digital Diagnostic Monitoring | Whether to support DDM function |
| Vendor Serial Number          | Module serial number            |

Alarm information

| Fields                    | Illustration                      |
|---------------------------|-----------------------------------|
| RX Channel loss of signal | RX Channel loss of signal         |
| RX Channel power high     | High received optical power alarm |
| RX Channel power low      | Low received optical power alarm  |
| TX Channel fault          | Send Error                        |
| TX Channel bias high      | Bias current high alarm           |
| TX Channel bias low       | Bias current low alarm            |
| TX Channel power high     | Sending high optical power alarm  |

Switch CLI Configuration Manual

| TX Channel power low                       | Sending low optical power alarm                       |
|--------------------------------------------|-------------------------------------------------------|
| Temperature high                           | High temperature alarm                                |
| Temperature low                            | Low temperature alarm                                 |
| Voltage high                               | High voltage alarm                                    |
| Voltage low                                | Low voltage alarm                                     |
| None                                       | No alarm                                              |
| This module doesn't support getting alarm! | The module does not support getting alarm information |

Vendor information

| Fields             | Illustration           |
|--------------------|------------------------|
| Vendor Name        | Vendor Name            |
| Vendor OUI         | Vendor OUI             |
| Vendor Part Number | Vendor Part Number     |
| Vendor Revision    | Vendor Revision number |
| Manufacturing Date | Manufacturing Date     |
| Encoding           | encoding type          |

| SWITCH#show interface gigabitEthernet0/9 op | otical-transceiver info                 |
|---------------------------------------------|-----------------------------------------|
| #######################################     | +###################################### |
| gigabitEthernet0/9                          |                                         |
| +                                           |                                         |
| Transceiver base information:               | I                                       |
| +                                           |                                         |
| ITransceiver Type : 1000BASE-ZX-SFF         | 2                                       |
| IConnector Type : LC                        | l l                                     |
| Wavelength(nm) : 1550                       | I I                                     |
| Link Length :                               | I                                       |
| I SMF fiber                                 | I                                       |
| l 80km                                      | I                                       |
| Digital Diagnostic Monitoring : YES         | I                                       |
| IVendor Serial Number : WT1703              | 3230031 I                               |
| +                                           |                                         |
| Transceiver current alarm information:      | I                                       |
| +                                           |                                         |
| INone                                       | I                                       |
| +                                           |                                         |
| Transceiver vendor information:             | I                                       |
| +                                           |                                         |
| IVendor Name : OEM                          | I                                       |
| IVendor OUI : 000000                        | I                                       |
| IVendor Part Number : SFP-GE-ZX-SM155       | i0 I                                    |
| IVendor Revision : V2                       | I                                       |
| Manufacturing Date : 2017-03-25             |                                         |

| Encoding | :8B10B | I |
|----------|--------|---|
| +        |        | + |

### 32.3. DYING-GASP

The Dying-gasp function is for the moment when the power supply of the device is cut off, relying on the energy storage device such as the internal capacitor of the device to supply power for 10-20ms, and supports the device to issue a power failure alarm message.

According to the definition in 802.3ah, when a device power-down event occurs, the device sends an OAM event packet to its connected device. Since OAM is a point-to-point protocol, after the power-down event packet is sent to the next OAM-enabled device, Continue forwarding. A device that receives a power-down event will output a power-down LOG prompt.

In addition to the OAM alarm information, the power-down device will also send a trap message to the smmp server.

| Node information | Data                              |
|------------------|-----------------------------------|
| Mib files        | DOT3-OAM-MIB.mib                  |
| oid              | 1, 3, 6, 1, 2, 1, 158, 1, 6, 1, 4 |
| value            | dyingGaspEvent(257)               |

Enable dying-gasp function

| Command     | SWITCH(config)#dying-gasp enable     |
|-------------|--------------------------------------|
|             | SWITCH(config)# <b>no dying-gasp</b> |
| Description | Turn on/off the dying-gasp function  |

#### LOG information

Dying gasp alarm log: "Device 00:d0:f8:c8:23:12 power down."